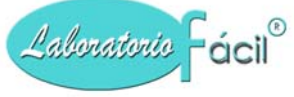

# MANUAL DE INSTALACIÓN Y OPERACIÓN DEL SISTEMA

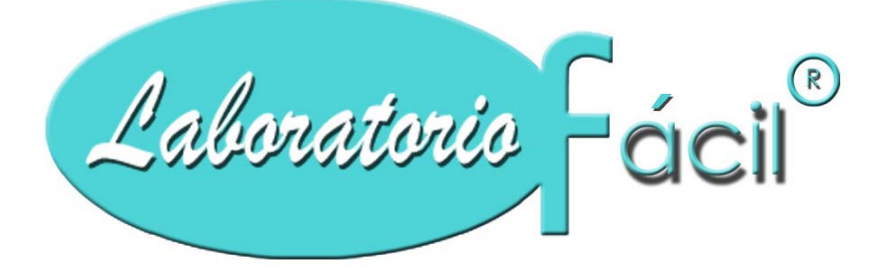

# www.laboratoriofacil.com

Programa para administración de laboratorios clínicos. La solución integral para la gestión de laboratorio clínico Ahorre tiempo y dinero con información clara y precisa, Controle sus ingresos y costos.

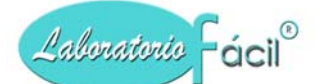

# PRESENTACION DE LABORATORIO FACIL

*Introduccion*: Gracias por haber decidido utilizar como su asistente en la gestión del Laboratorio Clínico a Laboratorio Fácil. El sistema ha sido diseñado para servirle de una manera fácil y rápida, economizándole tiempo y trabajo, ya que con la información que usted ingresa de muestras y resultados genera una variedad de reportes detallados para el uso, envío y control de sus clientes, pacientes, proveedores e inventario de reactivos y materiales.

Laboratorio Fácil es un conjunto de programas que le permiten realizar:

*Ingreso de muestras*. Con el ingreso de las muestras de pacientes al sistema de laboratorio fácil, automáticamente esta creando la base de datos de los pacientes referidos; clasificándolo por tipo de cliente. De una manera fácil usted detalla los análisis que necesita el paciente, tiene opción para emitir contraseña (recibo o documento de recepción), factura contable, y se puede ingresar los pagos o abonos que efectúo el paciente.

Adicional cuenta con el cierre diario de los ingresos por tipo de cliente y transeúnte (pacientes que llegan sin referencia de algún tipo de cliente), y una pagina de consulta; en la cual usted controla que pagos han efectuado sus clientes sobre las muestras enviadas mensualmente o por el período de días que usted necesite.

**Resultados de muestras:** Puede ingresar los resultados localizando el nombre del paciente, en una lista que se presenta, lo que le permite seleccionar con unicamente presionar un CLICK, se ingresan los resultados y luego imprimir los informes.

*Cotizaciones.* Esta opción permite realizar cotización de los servicios que tiene su laboratorio clínico, el sistema de laboratorio fácil, trae la opción para elaborarlas e imprimirlas.

*Reactivos y materiales.* Laboratorio Fácil lleva un control exacto del inventario, de reactivos como de materiales utilizados en los análisis efectuados, controle los costos y la cuenta corriente de los proveedores. La captura de facturas de proveedores permite controlar el ingreso de existencias

al inventario, así como generar automáticamente la cuenta corriente que permitirá la emisión de estados de cuenta y balance de saldos de proveedores.

*Movimiento de inventario*. Ingresando facturas de los proveedores y los movimientos de productos genera el inventario de reactivo y materiales

*Cuentas por pagar:* Controle de una forma exacta las cuentas por pagar de sus proveedores, tanto de reactivos y materiales asi como de otros gastos, genere balance por antigüedad de saldos, y estados de cuenta, asi como las facturas por pagar y pagadas.

*Caja y bancos*. Lleve el control de las cuentas de banco, cheques emitidos, cobrados, ingrese notas de credito y debito asi como depositos, cancele las facturas de proveedores por medio e cheques y lleve un correcto control de la chequera, genere estados de cuenta del banco.

Reporte varios. Con laboratorio fácil, puede consultar los siguientes reportes:

- Detalle De Clientes
- Saldo De Clientes
- Balance De Saldos
- Estado De Cuenta Por Cliente
- Estado De Cuenta Resumido
- Seguro Social
- Saldo De Transeúntes
- Análisis Diario
- Análisis Por Período
- Analisis por periodos, tipo de cliente y cliente.
- Catálogo De Análisis
- Estadísticas de Análisis
- Precios de Análisis

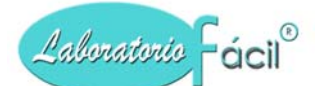

- Estadísticas de Análisis
- Facturas de clientes
- Reporte de Código Auxiliar
- Resumen por Períodos
- Ingresos Diarios
- Comisiones
- Balance de saldos de proveedores
- Reactivos y materiales
- Movimiento de inventario
- Libro de compras
- Facturas por pagar
- Proveedores
- Estados de cuenta (proveedores)
- Disponibilidad de bancos
- Notas y depósitos
- Cheques
- Estado de cuenta (por cuenta de banco)

*Abono de clientes*. Con esta captura de pagos, el sistema genera control por clientes, con saldos y abonos efectuados y así controla las cuentas por cobrar.

*Facturación*. Laboratorio fácil, permite emitir facturas contables, y puede acondicionar el formato que actualmente este utilizando por medio del Generador de Reportes.

*Contraseña (recibo ó documento de recepción).* Al ingresar la muestra del paciente, puede imprimir contraseña (recibo ó documento de recepción), para la entrega de los resultados.

*Cuentas por cobrar de clientes*. Laboratorio Fácil genera un reporte que contiene nombre del paciente, fecha y muestras realizadas, saldo y abonos realizados sobre las muestras, ordenado por cliente que remitió la muestra al laboratorio.

*Seguridad:* El sistema cuenta con su propia seguridad, esto le permite asignacion de tareas especificas a usuarios determinados, lo cual le garantiza la confidencialidad de sus datos.

# Terminología que encontrara con frecuencia en este manual

- **presionar un** *CLICK*... se refiere a situar el puntero del ratón de la computadora sobre alguna página, icono (dibujo), opción, campo, o registro en la pantalla y presionar una vez el botón izquierdo en el ratón, de la computadora.

- **presionar** *doble CLICK*... se refiere a situar el puntero del ratón de la computadora sobre alguna página, icono (dibujo), opción, campo, o registro en la pantalla y presionar rápidamente dos veces el botón izquierdo en el ratón de la computadora.

- *página*... se refiere a la carpeta (nombre) o pestaña de fólder que se despliega en la parte superior de la pantalla.

- *iconos*... se refieren a l figuras relacionadas con determinada opcion, Los encuentra incluidos en la mayoría de botones.

Pade2

Page3

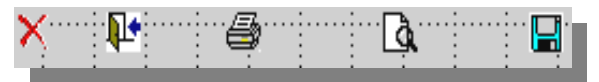

Page1

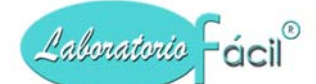

campos...

que se solicita.

# La solución integral para la gestión de laboratorio clínico.

- *botón*... se refiere a los botones con funciones de: graba, modifica, elimina, cancela, actualiza, gráfica, impresión, o cualquier tipo, todos relacionados con el programa que se esta utilizando.

Existen 2 opciones para presentar los botones, la primera: que contienen iconos (dibujos) y un texto

La segunda opcion: Que contiene solamente texto

| :<br>Gr <u>a</u> fica | Grabar             | <b>D</b> odificar | े<br><u>E</u> limina | ×<br><u>C</u> ancelar | <mark>≻≪</mark><br>S <u>o</u> bre | <b>№</b><br><u>S</u> alida |
|-----------------------|--------------------|-------------------|----------------------|-----------------------|-----------------------------------|----------------------------|
|                       |                    |                   |                      |                       |                                   |                            |
| <u>G</u> raba         | Elimina            | 1                 |                      |                       |                                   |                            |
| <u>C</u> ancela       | <u>S</u> alida     | 1                 |                      |                       |                                   |                            |
| Seleccio              | n <u>A</u> nalisis |                   |                      |                       |                                   |                            |
| P                     |                    | _                 |                      |                       |                                   |                            |
| : Nomi                | nre1               |                   |                      |                       |                                   |                            |

- Forma... pantallas que contienen campos con información que debe llenar.

espacios que debe llenar con la información

- *Registro*... Se define como registro la informacion almacenada en el computador, atravez de una forma o programa, y que nos servira para determinada operación.

Nomb

Direction: Direction1

- *Tipos de clientes*... se refieren a la clasificación de los clientes con los que trabaja en el laboratorio clínico ejemplo; Doctores, Laboratorios, instituciones, sanatorios, etc. que nos refieren pacientes.

- *Clientes*... se cataloga así, a las personas (Doctores), instituciones, Laboratorios, o empresas que refieren al laboratorio clinico a los pacientes.

- *pacientes*... se cataloga así, a la persona que llega al laboratorio clínico con muestras para efectuarle los análisis, enviados por referencia de clientes

- *Transeunte*... Se cataloga asi a los pacientes que utilizan el laboratorio clínico, sin ser referidos por algún cliente, este nombre lo puede cambiar en el programa de logo y otros parametros.

*check...* Chequea (activa ó desactiva), una opción en un cuadro pequeño el cual puede tener un cheque, le indica que se encuentra **activado**, si no lo tiene, eso quiere decir que esta **desactivado**.

| Incluir el logo en los siguientes reportes | Ingreso Muestras de Pacientes         |
|--------------------------------------------|---------------------------------------|
| Contraseñas/Recibos                        | 🔽 Activa Codigo Auxiliar              |
| 🗖 Resultado de Analisis                    | 🔽 Permite Cambiar Precios             |
| 🗖 Otros Reportes                           | 🔽 Al eliminar NO verificar resultados |

# Requerimiento para su computador:

Todo lo que necesita para instalar el sistema de Laboratorio Fácil es una computadora personal con las siguientes características:

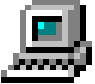

- Computadora compatible o modelos siguientes.
- Monitor VGA (color).
- 64 megabytes de memoria RAM como mínimo, se recomienda 128 mega o más ya que mientras más memoria RAM tenga la computadora más rápido puede trabajar con el sistema de Laboratorio Fácil.
- Disco duro con 150 megabytes libre mínimo.

# Programa para administración de Laboratorios Clínicos, Manual de operación del sistema pagina 4 de 11309

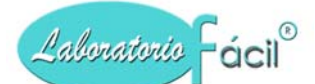

www.laboratoriofacil.com

- Una impresora de 80 columnas de inyección de tinta (de preferencia).
- Sistema operativo Windows 98 o versiones siguientes.
- Un lector de disco (CD-ROM).

**Impresora**. Se recomienda una impresora de inyección de tinta, (cualquier marca), tambien puede utilizar una impresora Laser

Si la computadora tiene conectada una impresora matricial, usted puede utilizar Laboratorio Fácil para imprimir, sin embargo la impresión será lenta, debido a que cualquier documento impreso desde windows es interpretado como una grafica, y esto hace pasar varias veces la cabeza de impresión en la misma palabra para lograr el efecto grafico.

Debe asegurarse también que Windows tenga instalada la configuración (o Driver) correspondiente de esta impresora o no podrá imprimir reportes correctamente.

\* Se debe indicar que, dependiendo del modelo de la computadora que usted tenga (especialmente de la velocidad del disco duro, del procesador, y de la memoria ram), Laboratorio Fácil puede trabajar en forma rapida, normal o lenta.

Ejemplo: En un modelo Pentium 2, un disco duro "lento" (5,400 RPM) Laboratorio Fácil no realizará el trabajo tan rápidamente como lo haría en la computadora Pentium 4 con disco duro de alta velocidad con mas de 128 de memoria RAM.

\* Se recomienda utilizar una computadora Pentium 4 o superior con disco duro de alta velocidad (mínimo 7,200 RPM) para mejorar la velocidad de la información en el software y utilizar Windows 2000, Windows XP, o versiones siguientes.

# Instalación del Sistema de Laboratorio Fácil en su computadora.

Usted ha recibido lo siguente:

# Para usuarios que compran el sistema en caja:

- Un disco también llamado (CD o disco láser)
- Manual de usuario impreso
- La caja que contiene el cd y el manual del sistema

# Para usuarios que compraron el sistema atravez de internet, de nuestro web site: www.laboratoriofacil.com

- El programa o sistema
- Manual en formato PDF
- Ambos debieron bajarse (download) de nuestro sitio en el internet, y los materiales adicionales como manual seran bajados de igual forma.

# Instalación de Laboratorio Fácil en red.

Laboratorio facil viene preparado para funcionar en red.

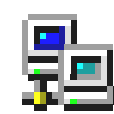

Una red es un grupo de computadoras ínter conectadas físicamente.

El objetivo de una red es compartir un programa o información. La utilización del Sistema de Laboratorio Fácil en red, le mejora notablemente el rendimiento de su inversión.

Por ejemplo usted puede tener una computadora realizando la recepción e ingreso de las muestras, otra ingresando los resultados de los análisis y otra chequeando las cuentas por cobrar y pagar.

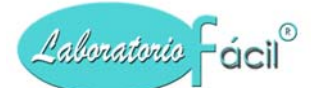

Para instalarlo en red, es necesario comprar una licencia adicional por cada computadora a ser conectada, el costo y la forma de hacer la instalación, le será proporcionada, al realizar su compra.

NOTA IMPORTANTE: Por cada computadora en la que usted utilice el sistema debe de adquirir la licencia de uso, para esto debe comunicarse a su distribuidor autorizado o visite nuestra pagina en internet www.laboratoriofacil.com

# Instalacion del sistema en una computadora:

Para la instalacion del sistema en una computadora, siga las instrucciones que a continuación se indican:

- Inserte el disco o CD en la lectora de disco o (CD-ROM), de la computadora.
- Espere unos instantes, para que el programa inicie automáticamente la instalación, si pasa 1 minuto y no arranca, ejecute el programa setup contenido en este CD.
- A continuación siga las siguientes instrucciones:

| PA | NTA | LLA | DE | BIEN | VEN | IDA: |
|----|-----|-----|----|------|-----|------|
|    |     |     |    |      |     |      |

Esta pantalla indica lo siguiente:

Bienvenido al Sistema de LABORATORIO FACIL programa de instalación.

Setup no puede instalar el sistema de archivos o actualizar archivos compartidos que estén en uso. Antes de continuar, cierre cualquier aplicación abierta.

PRECAUCION: Este programa esta protegido por los derechos de autor y los tratados internacionales.

| Welcome to the laboratorio facil installation program.                                                                                                    |
|----------------------------------------------------------------------------------------------------|
| Setup cannot install system files or update shared files if the files are in use. Before continuing, close<br>any open applications.                                                                                       |
| WARNING: This program is protected by copyright law and international treaties.                                                                                                    |
| You may install laboratorio facil on a single computer. Some Microsoft products are provided with additional<br>rights, which are stated in the End User License Agreement included with your software.                    |
| Please take a moment to read the End User License Agreement now. It contains all of the terms and<br>conditions that pertain to this software product. By choosing to continue, you indicate acceptance of<br>these terms. |
|                                                                                                    |

Usted puede instalar el Sistema de LABORATORIO FACIL en una computadora, algunos productos están provistos con derechos adicionales, los cuales están indicados en la licencia de uso del usuario incluido con el software.

Por favor, tome algunos momentos para leer el agregado de usuario final ahora, este contiene todos los términos y condiciones, que son pertinentes al software, al momento de seleccionar continuar, usted indica la aceptación de estos términos.

Al ser presentada la pantalla de bienvenida, y haber leído los textos, de derechos de esta producción, presione el botón CONTINUAR.

# PANTALLA DE NOMBRE Y ORGANIZACION

Esta pantalla indica lo siguiente:

Ingrese su nombre completo en el campo nombre, también puede ingresar el nombre de la empresa u organización, el setup puede utilizar esta información para instalaciones subsiguientes de los productos.

- Indique su nombre
- Indique el nombre de la organización

Seguidamente presione un Click en el botón OK.

| Name ar | nd Organization Inform                                   | nation                                                                                                    | ?×    |
|---------|----------------------------------------------------------|----------------------------------------------------------------------------------------------------|-------|
| Ð       | Enter your full name in th<br>organization. Setup will i | ne box below. You may also enter the name of your<br>use this information for subsequent installations of the proc | luct. |
|         | <u>N</u> ame:                                            | luan perez                                                                                                    |       |
|         | Organization:                                            | laboratorio la union                                                                                               |       |
|         | ОК                                                       | E <u>x</u> it Setup                                                                                                |       |

# www.laboratoriofacil.com

? ×

? ×

# PANTALLA DE CONFIRMACION DE NOMBRE Y ORGANIZACION

Esta pantalla indica lo siguiente:

Confirme si la información esta ingresada correctamente, si es así presionar un Click en el botón OK, de ser lo contrario y necesita corregir ò cambiar, presionar un Click en el botón CAMBIAR.

| Confirm that the inf<br>information, click ( | formation you entered is correc<br>Change. | t. If it is, click OK. To change an | y of the |
|----------------------------------------------|--------------------------------------------|-------------------------------------|----------|
| Name:                                        | labofacil                                  |                                     |          |
| Organization:                                | labofacil                                  |                                     |          |
| Yuuuuu                                       | ОК                                         | Ch <u>a</u> nge                     |          |
|                                              |                                            |                                     |          |

Confirm Name and Organization Information

laboratorio facil Setup

# PANTALLA DE NOMBRE DEL FOLDER A INSTALAR

Indica lo siguiente:

- El programa de setup instalará el Sistema de LABORATORIO FACIL en el siguiente fólder de destino:
- Para instalar en este fólder presione el botón OK.
- Para instalar en diferente fólder presione en botón de cambiar fólder.
- Usted puede seleccionar no continuar con la instalación, del Sistema de LABORATORIO FACIL, o cambiar su destino después, durante la instalación. presenta lo siguiente:

Presione OK

# Setup will install laboratorio facil in the following destination folder. To install to this folder, click DK. To install to a different folder, click the Change Folder button. You can choose not to install laboratorio facil, or change its destination folder later during Setup. Folder: C:\SISTEMA1\INSTALL DK Exit Setup

| laboratorio facil version 2003 Setup           | <u>?×</u>             |
|------------------------------------------------|-----------------------|
| To start installation, click the large button. |                       |
| Install all files for laboratorio facil ve     | rsion 2003            |
| Folder:<br>C:\SISTEMA1\INSTALL                 | Change <u>F</u> older |
| E <u>x</u> it Setup                            |                       |

# PANTALLA PARA INICIAR INSTALACION

En esta pantalla, presione el botón que contiene el icono de la computadora, para iniciar la instalación del Sistema de Laboratorio Fácil.

Para salirse de esta instalacion presione el boton de EXIT SETUP.

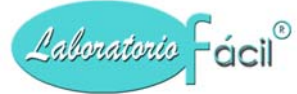

#### PANTALLA DE GRUPO DE PROGRAMAS

Indique el grupo de programas, donde quiere que el Sistema de LABORATORIO FACIL, sea instalado, luego presione CONTINUAR.

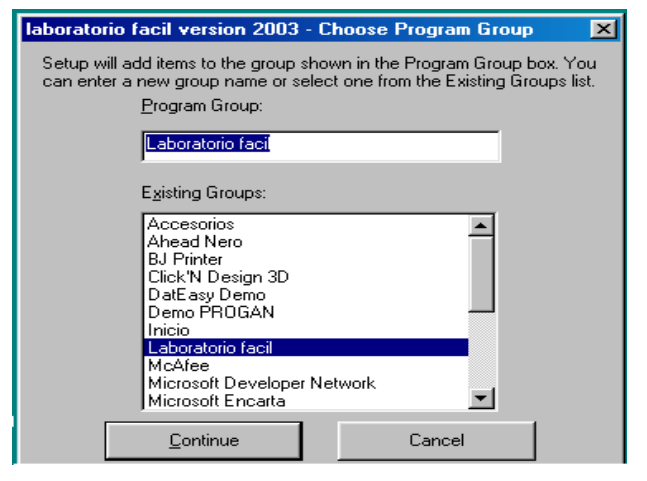

# PANTALLA FINAL DE LA INSTALACION

A continuación, instalará el sistema completo en la carpeta y grupo de programas indicados, al finalizar aparece la siguiente pantalla.

| laboratorio | facil Setup                                         | × |
|-------------|-----------------------------------------------------|---|
| Ð           | laboratorio facil Setup was completed successfully. |   |
|             |                                                     |   |
|             |                                                     |   |
|             | <u>O</u> K                                          |   |

Listo... ya puede ingresar fácilmente y utilizar el Sistema de LABORATORIO FACIL.

Nota importante: el sistema de laboratorio facil, se encuentra ubicado regularmente en :

• Mis programas >>> Laboratorio facil

Y crea un directorio que se llama: SISTEMA1

# Menú general de Laboratorio Fácil

| ACTIVACION LICENCIA DE USO: |  |
|-----------------------------|--|
|                             |  |

Al ingresar por primera vez a laboratorio fácil, se le presenta la página de ACTIVACION LICENCIA DE USO, la cual se muestra a continuación:

al momento de ingresar por primera vez al sistema obtendra la siguiente pantalla, para obtener el codigo de uso, debe de comunicarse a los telefonos que aparecen en su manual, o bien puede escribir a la direccon de email, al momento de hacerlo debe indicar los tres numeros en el orden que aparecen, ACTIVACION, LLAVE DE DATOS Y FUENTE.

| Parametros                                                                                                    | Innreso de datos                                                                                                    | Reportes                                                           | Reactives/Proveedneed                                                                                                    | ancos 🛄 🛛 | hilitarins del Si       | stema | (ingrese aqui el codigo de)                             |
|----------------------------------------------------------------------------------------------------|----------------------------------------------------------------------------------------------------|--------------------------------------------------------------------|----------------------------------------------------------------------------------------------------|-----------|-------------------------|-------|---------------------------------------------------------|
|                                                                                                    | ingroot in india.                                                                                                    | 1009001000                                                         | 100000000000000000000000000000000000000                                                                                                    |           |                         |       | uso asignado, iuego<br>presione boton aceptar.          |
|                                                                                                    | Identificacion                                                                                                    | de su com                                                          | putador                                                                                                    |           |                         |       |                                                         |
| Envienos lo                                                                                                    | os siguientes numer                                                                                                    | os para gene                                                       | erar su licencia de uso:                                                                                                    | Licer     | icia de uso             |       |                                                         |
| Activaci                                                                                                    | an: 3065817                                                                                                    | 36                                                                 |                                                                                                    |           |                         |       | si ud. quiere salir de esta                             |
|                                                                                                    | 2147155                                                                                                    | 968                                                                |                                                                                                    |           | ) <b>N</b> +            | 1     | pantalla, sin registrar su<br>sistema, presione el hoto |
|                                                                                                    | 32769                                                                                                    |                                                                    |                                                                                                    | Acept     | ⊚ I ¶∽<br>ar I Salida ' | -1    | salida.                                                 |
| Fuen                                                                                                    | TP 102700                                                                                                    |                                                                    |                                                                                                    |           |                         |       |                                                         |
|                                                                                                    |                                                                                                    |                                                                    |                                                                                                    |           | -                       |       |                                                         |
| Activacion I                                                                                                    | icencia de uso                                                                                                    | : visiteno                                                         | os en nuestro web site: ₩                                                                                                    | ww.labora | atoriofacil.            | com   |                                                         |
| Activacion I                                                                                                    | icencia de uso<br>a la activacion de la l<br>lizando el sistema, e                                                                            | : visiteno<br>icencia de us<br>s necesario r                       | os en nuestro web site: WN<br>so de LABORATORIO FACIL<br>registrar su computadora. (                                                                 | ww.labora |                         | com   |                                                         |
| Activacion I<br>nstrucciones para<br>Para continuar util<br>numeros que apa                                                                                                    | icencia de uso<br>a la activacion de la l<br>lizando el sistema, e<br>recen en la parte su                                                    | : visiteno<br>icencia de us<br>s necesario r<br>perior de este     | os en nuestro web site: WN<br>so de LABORATORIO FACIL<br>registrar su computadora, r<br>e mensaje, que indican lo s                                  | ww.labora | atoriofacil.            | com   |                                                         |
| Activacion I<br>nstrucciones para<br>Para continuar util<br>numeros que apa<br>ACTIVACION :                                                                                                  | icencia de uso<br>a la activacion de la l<br>lizando el sistema, e<br>recen en la parte su                                                    | : visiteno<br>icencia de us<br>s necesario r<br>perior de este     | os en nuestro web site: WN<br>so de LABORATORIO FACIL<br>registrar su computadora, i<br>e mensaje, que indican lo s                                  | ww.labora | atoriofacil.            | -     |                                                         |
| Activacion I<br>nstrucciones para<br><sup>3</sup> ara continuar util<br>umeros que apa<br>(CTIVACION :<br>LAVE DE DATO<br>UENTE                                                              | icencia de uso<br>a la activacion de la l<br>lizando el sistema, e<br>recen en la parte suj                                                   | : visiteno<br>icencia de us<br>s necesario r<br>perior de este     | os en nuestro web site: WN<br>so de LABORATORIO FACIL<br>registrar su computadora,<br>e mensaje, que indican lo s                                    | ww.labora | atoriofacil.            | -     |                                                         |
| Activacion I<br>Instrucciones para<br>Para continuar util<br>numeros que apa<br>ACTIVACION :<br>LLAVE DE DATOS<br>FUENTE :                                                                   | icencia de uso<br>a la activacion de la l<br>izando el sistema, e<br>recen en la parte su                                                     | : visiteno<br>icencia de us<br>s necesario r<br>perior de este<br> | os en nuestro web site: WN<br>so de LABORATORIO FACIL<br>registrar su computadora, (<br>e mensaje, que indican lo s                                  | ww.labora | atoriofacil.            | com   |                                                         |
| Activacion I<br>Instrucciones para<br>Para continuar util<br>numeros que apa<br>ACTIVACION :<br>LLAVE DE DATOS<br>FUENTE :<br>Adjunte los datos<br>Nombre de su lab                          | icencia de uso<br>a la activacion de la l<br>lizando el sistema, e<br>recen en la parte su<br>::<br>de su laboratorio, Ol<br>oratorio:        | : visiteno<br>icencia de us<br>s necesario r<br>perior de este<br> | os en nuestro web site: WN<br>so de LABORATORIO FACIL<br>registrar su computadora, (<br>e mensaje, que indican lo s<br>MENTE para poderle presta     | ww.labora | os los                  | com   |                                                         |
| Activacion I<br>Instrucciones para<br>Para continuar util<br>numeros que apa<br>ACTIVACION :<br>LLAVE DE DATOS<br>FUENTE :<br>Adjunte los datos<br>Nombre de su lab<br>Direccion<br>Tolatono | icencia de uso<br>a la activacion de la l<br>lizando el sistema, e<br>recen en la parte su<br>::<br>de su laboratorio, Ol<br>ioratorio:<br>:: | : visiteno<br>icencia de us<br>s necesario r<br>perior de este<br> | os en nuestro web site: WA<br>so de LABORATORIO FACIL<br>registrar su computadora, i<br>e mensaje, que indican lo s<br>MENTE para poderle presta<br> | ww.labora | atoriofacil.<br>os los  | -     |                                                         |

Anote los números proporcionados por su Computadora, luego envielos via e-mail a la siguiente direccion: <u>Soporte@laboratoriofacil.com</u>

Puede tambien visitar nuestro sitio WWW.laboratoriofacil.com

Debe indicar los números generados por su computador, en el orden descrito, nuestro sistema generará el código de uso, para su computador, el cual le será proporcionado y debe anotar a continuación:

CODIGO DE USO:

Coloque el código de uso, en el campo diseñado para el efecto, y a continuación presione el BOTON DE ACEPTAR. Luego de haber registrado su programa, tiene derecho a consultas vía telefónica y vía e-mail.

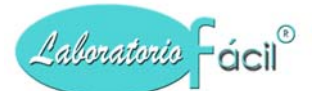

# NOTA:

\*\* Solamente una vez se le pide proporcione el código de uso, en las siguientes veces que ingrese al programa, el sistema detectará automáticamente el código de uso proporcionado por el centro de atención al cliente, y le permitirá trabajar en el sistema de forma automática.

#### INICIANDO CON LABORATORIO FACIL

Una vez instalado el software, puede empezar a utilizarlo. El menú general mostrará en la parte superior de la pantalla 5 páginas las cuales se encuentran ordenadas y relacionadas con iconos y botones que le guían de una forma fácil y efectiva, para trabajar con el sistema.

# Menú general de Laboratorio Fácil Página – PARAMETROS

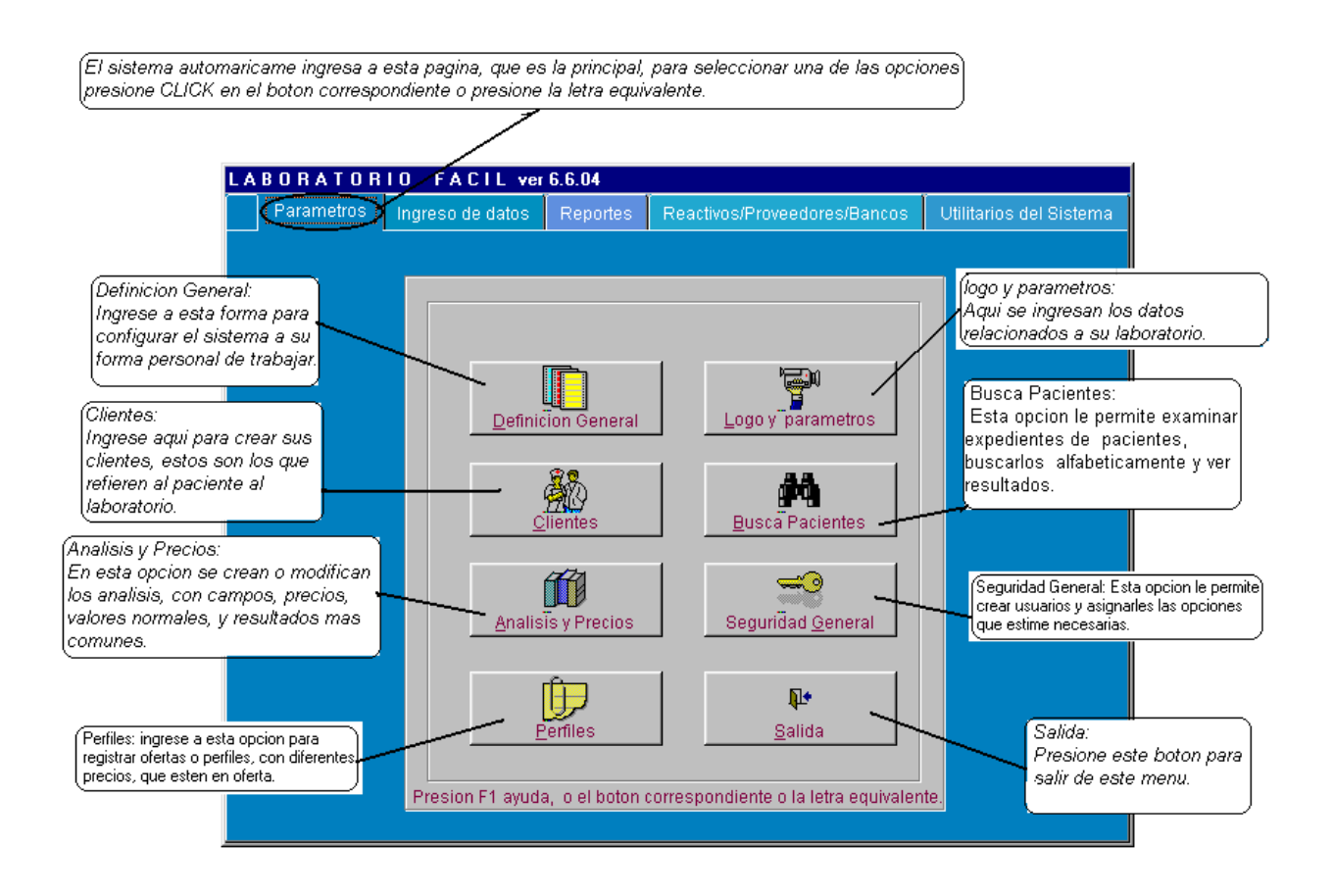

# *Menú general de Laboratorio Fácil Página – PARAMETROS* DEFINICION GENERAL:

En esta opción puede grabar, modificar y eliminar los datos principales que nos permitirán la utilización del sistema, tales como tipos de clientes, unidades de medida, clasificación de análisis, tarjetas de credito, Bancos, entrega de resultados, etc.

Debe definir estos datos antes de empezar a utilizar su sistema.

Al seleccionar esta opcion, encontrara la siguiente pantalla:

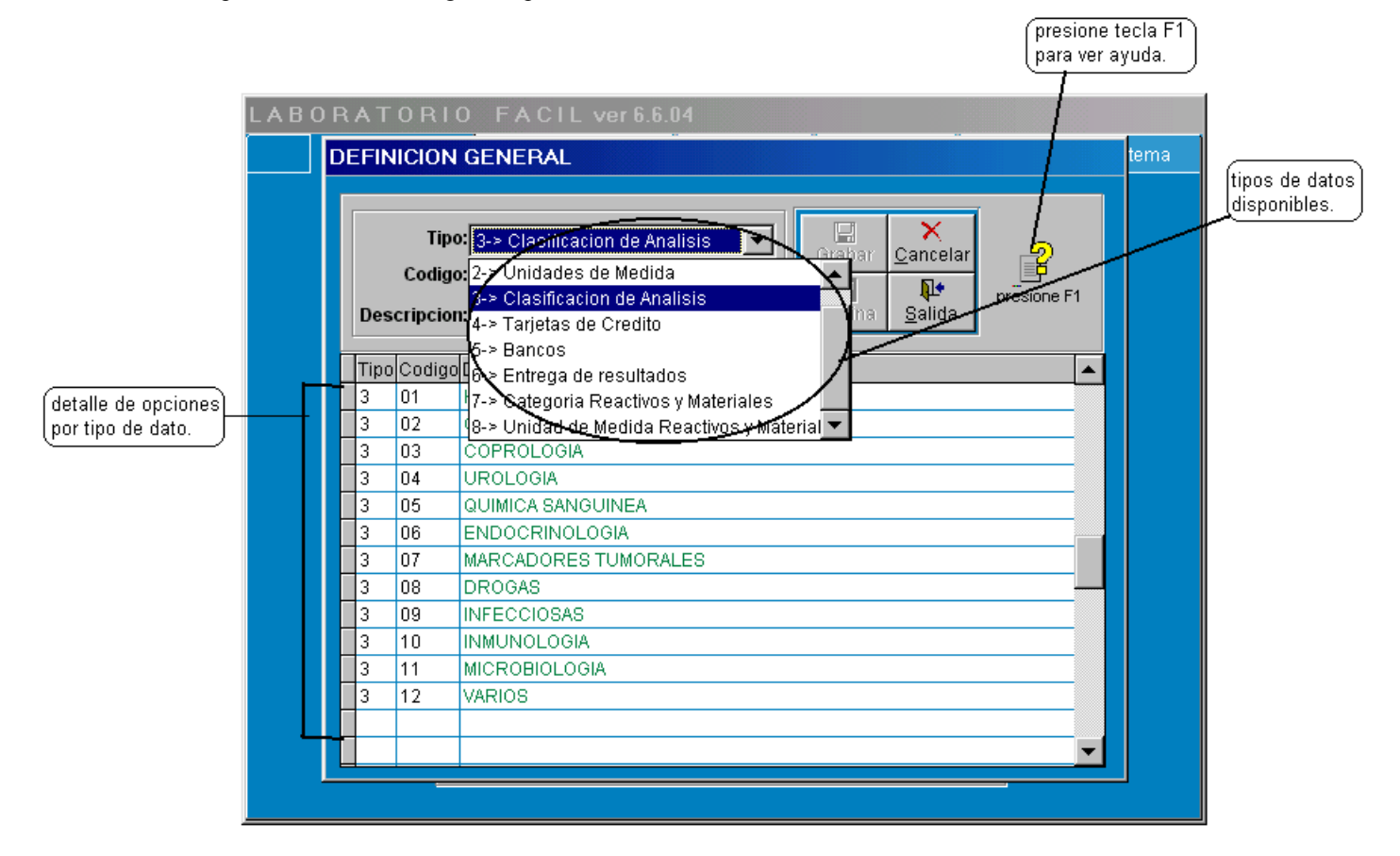

# QUE HACER ;?:

Presione Click con el mouse la punta de flecha que se encuentra en el campo TIPO, esta acción hará que el programa despliegue los parámetros con opciones ya definidas, que puede visualizar, debe seleccionar el tipo de dato a trabajar.

# **COMO MODIFICAR UN REGISTRO:**

Ubíquese por medio del Mouse (ratón), en la cuadrícula del dato que necesita cambiar (únicamente puede cambiar los datos en la cuadrícula que estén en color verde), cámbielo como usted lo necesite, este quedará almacenado en la base de datos inmediatamente sin presionar ningún otro botón.

# COMO GRABAR UN NUEVO REGISTRO:

Presione Click con el mouse la punta de flecha que se encuentra en el campo TIPO, esta acción hará que el programa despliegue los parámetros con opciones ya definidas, que puede visualizar, Debe seleccionar el tipo de dato a trabajar.

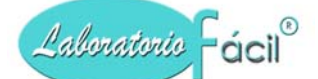

Automaticamente le proporcionará el próximo código a utilizar, Luego debe ingresar el campo DESCRIPCION.

Luego de haber ingresado la DESCRIPCION presione ENTER, y el programa le habilitará el botón GRABAR, que se encuentra en el panel de botones utilitarios de este programa, presione este botón para realizar la grabacion en la base de datos.

# COMO ELIMINAR UN REGISTRO:

Presione Click con el mouse la punta de flecha que se encuentra en el campo TIPO, esta acción hará que el programa despliegue los parámetros con opciones ya definidas, que puede visualizar, Debe seleccionar el tipo de dato a trabajar.

- Seguidamente coloque en campo código, el número de registro a eliminar y luego presione ENTER.
- Si el registro existe, los datos relacionados se presentaran en la pantalla, y se habilitará el botón ELIMINAR, que se encuentra en el panel de botones utilitarios de esta forma, presione este botón para la eliminación en la base de datos.

Al momento de eliminar el registro, en la cuadricula ya no aparecera.

#### Descripción de parámetros disponibles:

- 1) **Tipos de clientes**: Se definen como los grupos de clientes que envían pacientes al laboratorio, por ejemplo Doctores, Laboratorios, hospitales, seguros, seguro social, etc. Cada grupo define un tipo de precio diferente (Los precios se registraran mas adelante en ANALISIS Y PRECIOS).
- 2) Unidades de medida: Son las unidades de medida utilizadas para presentar los resultados, (por ejemplo: mm/hora, gr./dl, mg/dl, etc.), están relacionados con los análisis definidos en ANALISIS Y PRECIOS, se recomienda no cambiarlos, ya que esto puede ocasionar que los análisis previamente definidos cambien.
- 3) **Clasificacion de analisis**: Son las clasificaciones de análisis (por ejemplo: Hematología, química sanguínea, coprología, urología, etc.), el sistema tiene definida previamente una amplia base de datos de los análisis, que son definidos por Clasificación de Análisis, se recomienda no cambiarlos ya que esto puede ocasionar que los análisis previamente definidos cambien.
- 4) Tarjetas de credito: Son los tipos de tarjetas de crédito generalmente aceptadas (american express, visa, master card).
- 5) Bancos: Lista los bancos del sistema, si su laboratorio acepta cheques, debe definir aquí los bancos.
- 6) Entrega de resultados: Define las horas o dias en los cuales Ud. Entregara los resultados al paciente.
- 7) Categoria de reactivos y materiales: Define las categorías a ser utilizadas en el inventario de reactivos y materiales.
- 8) Unidad de medida reactivos y materiales: Define las unidades de medida a utilizar en los reactivos y materiales.
- 9) Clasificacion del gasto: Define la clasificacion del gasto, para ser utilizada al momento de ingresar un cheque en caja y bancos.

#### Contiene los siguientes campos.

**Tipo:** Es un código, que se encuentra previamente definido, en este campo con únicamente presionar la punta de flecha, puede obtener la lista de las opciones descritas anteriormente, seleccione algún dato de la lista, y observe la cuadrícula, aquí aparecerán los datos relacionados, al tipo de dato seleccionado.

Codigo: Es el número que va en el rango de 1 a 99 y define la identificación del registro en el sistema.

Descripcion: En este campo ingrese la descripción correspondiente al código, este tiene una longitud de 30 caracteres.

# Programa para administración de Laboratorios Clínicos, Manual de operación del sistema pagina 12 de 11309

# www.laboratoriofacil.com

#### Contiene los siguientes botones.

Laboratorio Fácil®

**Grabar:** Este permite la grabación en la base de datos la información luego de haber llenado los campos de TIPO, CODIGO, DESCRIPCION

**Cancelar:** Cancela la informacion presentada en la pantalla, y presenta uno nuevo, mostrando campos en blanco, No elimina, solamente habilita para ingresar otro nuevo dato.

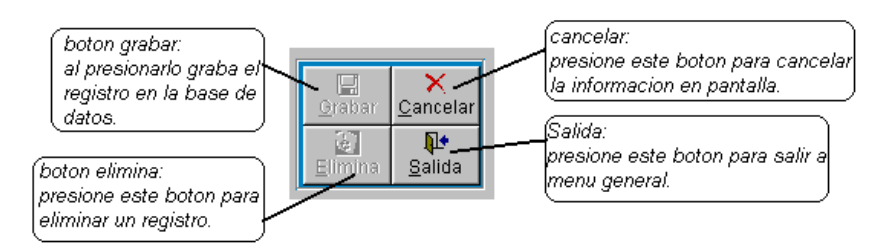

Elimina: Este botón elimina el registro de la base de datos.

Cuando usted ingresa el TIPO y CODIGO, si el registro es encontrado en la base de datos, es desplegada la informacion y son activados los botones para que usted elija, (ELIMINA, GRABA, CANCELA, SALIDA)

Salida: Este botón es para salir de esta forma y regresar a menú de parámetros.

#### *Menú general de Laboratorio Fácil Página – PARAMETROS* CLIENTES: Pagina 1- Datos del Cliente:

Esta opción permite registrar en el sistema los clientes con los cuales vamos a trabajar, estos deben ser ingresados con su respectiva clasificados por el tipo de cliente, definidos previamente en: Parametros >>> Definicion General >>> Tipos de clientes

Al registrarlos aquí, le permitirá relacionar las muestras de los pacientes, emitir estados de cuenta, por períodos, llevar estadísticas, control de pagos, y demás opciones, en esta pantalla de despliega 3 páginas las que a continuación se detallan.

Al seleccionar esta opción, encontrara la siguiente pantalla:

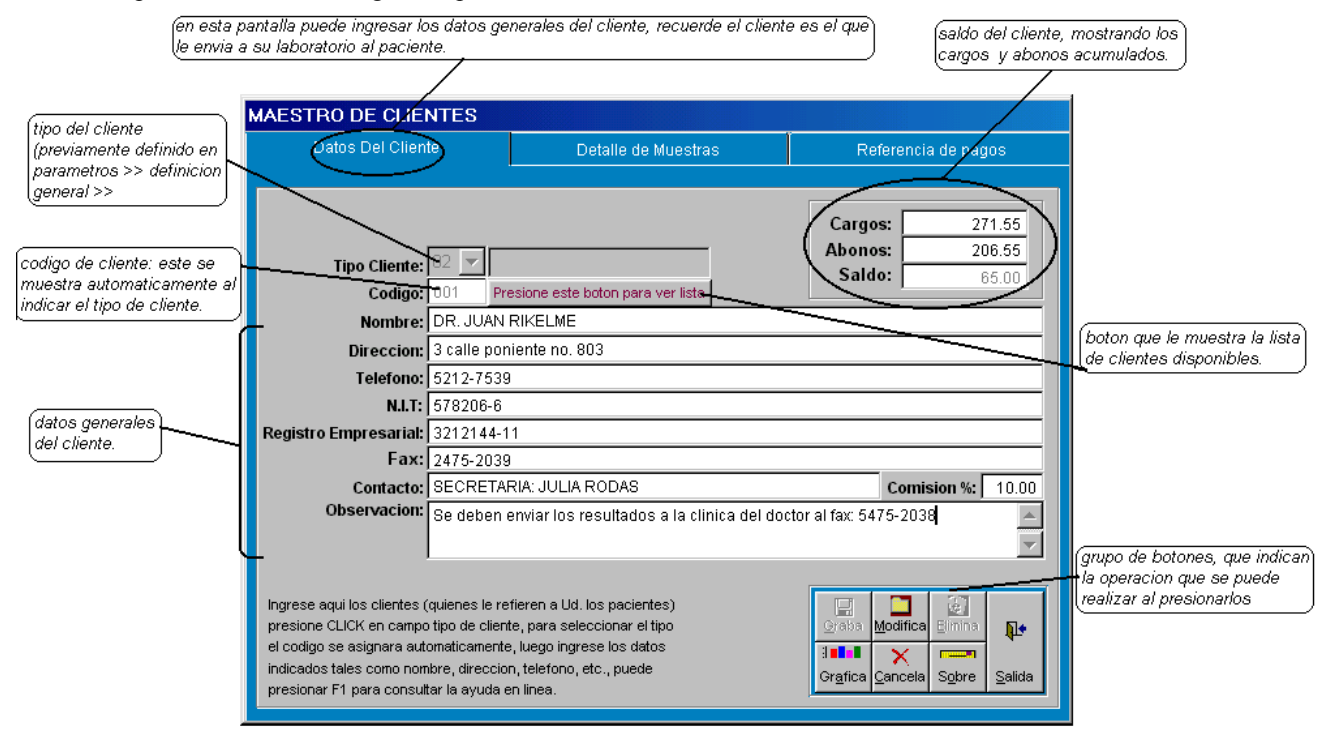

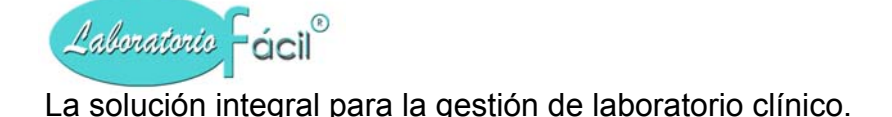

# **QUE HACER??**

# **GRABAR UN NUEVO REGISTRO:**

- Presione Click con el mouse la punta de flecha que se encuentra en el campo TIPO CLIENTE, esta acción hará que el programa despliegue los tipos de cliente que previamente se han registrado en Parametros >>> Definicion General >>> Tipos de clientes debe de seleccionar el tipo de cliente a trabajar.
- Se mostrara automaticamente el codigo de cliente disponible
- Ingrese los datos del cliente: Nombre, direccion, tel, codigo tributario, reg.empresarial, fax, contacto, observacion, porcentaje de comision (donde asi aplique).
- Presione el boton GRABA

# **COMO MODIFICAR UN REGISTRO:**

- Presione Click con el mouse la punta de flecha que se encuentra en el campo TIPO CLIENTE, esta acción hará que el programa despliegue los tipos de cliente que previamente se han registrado en Parametros >>> Definicion General >>> Tipos de clientes debe de seleccionar el tipo de cliente a trabajar.
- Se mostrara automaticamente el codigo de cliente disponible
- Ubíquese por medio del Mouse (ratón), al campo CODIGO, aquí ingrese el numero del codigo a modificar y presione ENTER.
- La informacion del cliente sera desplegada en pantalla
- Modifique los datos del cliente: Nombre, direccion, tel, codigo tributario, reg.empresarial, fax, contacto, observacion, porcentaje de comision (donde asi aplique).
- Presione el boton MODIFICA

**NOTA:** Puede presionar el boton: **Presione este boton para ver lista**, esta accion hara que sea desplegada la lista de clientes por tipo, que previamente han sido registrados, siga las instrucciones para seleccionar uno de la lista.

# COMO ELIMINAR UN REGISTRO:

- Presione Click con el mouse la punta de flecha que se encuentra en el campo TIPO CLIENTE, esta acción hará que el programa despliegue los tipos de cliente que previamente se han registrado en PARAMETROS >> DEFINICION GENERAL >> TIPO DE CLIENTES debe de seleccionar el tipo de cliente a trabajar.
- Se mostrara automaticamente el codigo de cliente disponible
- Ubíquese por medio del Mouse (ratón), en campo CODIGO, aquí ingrese el numero del codigo a eliminar y presione ENTER.
- La informacion del cliente sera desplegada en pantalla
- Presione el boton ELIMINA

\*\* Si el boton ELIMINA NO SE ACTIVA, es porque el cliente tiene movimiento, (algun paciente ingresado a la cuenta corriente del cliente)

# Contiene los siguientes campos.

**Tipo de cliente:** El tipo de cliente puede ser seleccionado presionando la punta de flecha que aparece en este campo.

**Codigo:** El código es asignado automáticamente, media vez se seleccione el tipo al que pertenece, si esto no ocurre, ingrese el código correspondiente (comprendido entre 1 y 999)

Nombre: Ingrese el nombre del cliente.

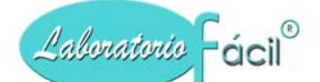

Direccion: Ingrese la dirección del cliente.

Telefono: Ingrese el/los número(s) telefónico (s).

**Registro tributario:** Ingrese el registro tributario del cliente

\*\* El nombre de registro tributario puede ser cambiado al nombre que se le da en su pais (NIT, RIF, RUT, IGV, RUC, Etc.)

Lo puede cambiar en :

>> Parametros >> Logo y parametros >> Laboratorio

**Fax:** Ingrese el/los número(s) de fax,

**Contacto:** Ingrese la persona contacto en este cliente (en la mayoría de casos, funciona para clientes grandes que delegan en alguna persona la relación con el laboratorio).

**Observacion:** Ingrese las observaciones que considere necesarias para el cliente, como el día de pago, la forma de presentar los análisis, si tiene determinado horario para recibir resultados, etc.

**Comision:** Ingrese el porcentaje de comisión, para poder incluirlo en los estados de cuenta con comisiones, o el reporte por períodos para el pago de comisiones.

Cargo: Este campo es alimentado automáticamente al momento de grabar una muestra.

Abono: Este campo es alimentado automáticamente al momento de grabar un pago.

Saldo: Este campo es alimentado automáticamente y es la resta del CARGO menos ABONO

#### Contiene los siguientes botones.

Graba: Permite la grabación del registro en la base de datos.

**Grafica:** Permite la visualización de la gráfica de muestras enviadas al laboratorio, por meses, según el año que ingresemos, esta es trasladada a Excel en él puede cambiarla al tipo de gráfica que usted necesite.

**Modifica:** Permitirá modificar la información contenida en el formato, presionándolo nuevamente, se grabaran los cambios realizados.

Modifica: Presione este boton para Elimina: presione este botor nodificar datos del cliente ara eliminar registro. Graba: presione este botor para grabar informacion e la base de datos. (Salida: odifie presione este boton para sali 1 nenu general. (Grafico: presione este boton para gene una grafica anual del cliente. × Grafic (cancelar. Sobre: presione este boton para imprimii presione este hoton para cancela un sobre con los datos del cliente la informacion en pantalla.

**Elimina:** Este botón elimina el registro en el formulario

Cancela: Cancela del formato la información y presenta uno nuevo. No elimina el registro.

**Sobre:** Presione este botón para obtener la impresión de un sobre, para el envío de correspondencia a su cliente, los datos a imprimirse son, CONTACTO, NOMBRE, DIRECCION, \*Esta información puede ser modificada en Generador de Reportes.

Salida: Al presionar este botón sale al menú de parámetros.

#### Programa para administración de Laboratorios Clínicos, Manual de operación del sistema pagina 15 de 11309

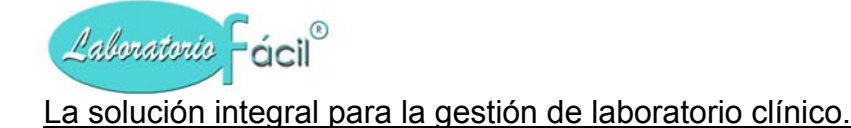

# www.laboratoriofacil.com

# **OTRAS PANTALLAS IMPORTANTES:**

La siguiente pantalla se muestra al presionar el boton de:

Presione este boton para ver lista

Aquí puede seleccionar un cliente de la lista, presionando CLICK, ademas sino lo encuentra ingrese el nombre , luego el boton de BUSCAR, para salirse sin seleccionar presione boton SALIDA.

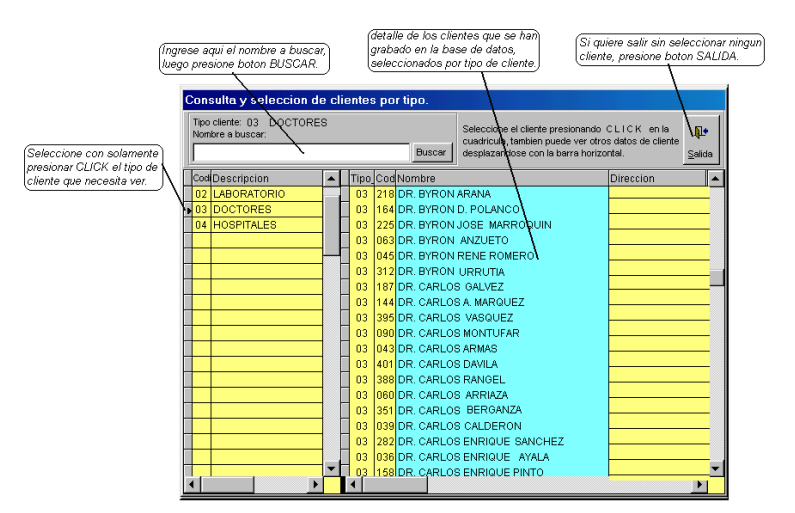

*Menú general de Laboratorio Fácil Página – PARAMETROS* CLIENTES: Pagina 2- Detalle de muestras:

Al seleccionar un cliente, se puede ingresar a esta página, únicamente presionándo la pagina de detalle de muestras, en ella consulta el detalle de las muestras referidas por este cliente, debe indicar el periodo a consultar (fecha desde – hasta).

En esta cuadrícula se detalla: fecha, No. De muestra, No. Correlativo, lab, nombre paciente, TC, CL.

| MAESTRO    | D DE (   | CLIENTE     | s   |                                    |                  |     |               |          |
|------------|----------|-------------|-----|------------------------------------|------------------|-----|---------------|----------|
| Da         | tos Del  | Cliente     |     | Detalle de Muestras                | Referencia de pa | gos |               |          |
| Fecha deso | ie: 11/0 | 07/2000     |     | Nombre:                            |                  | ſ   | Į.            | 1        |
| Fecha has  | ta: 11/0 | 07/2004     | В   | uscar                              | Buscar           | Ŀ   | <u>S</u> alid | a        |
| fecha      | Numero   | Correlativo | Lab | Nombre de paciente                 | 9                | TC  | Cod           |          |
| 10/09/2003 | 045      | 09598       | 01  | MAYRA MORALES DE GRAMAJO 116051    |                  | 02  | 232           |          |
| 10/09/2003 | 046      | 09599       | 01  | INGRID ANA MERCEDES PALACIOS FRAN  | ICO 11           | 02  | 232           |          |
| 11/09/2003 | 031      | 09648       | 01  | WENDY PAOLA MANCILLA BERNAL 1161   | 67               | 02  | 232           |          |
| 12/09/2003 | 045      | 09714       | 01  | EDISON NOE PEREZ HERNANDEZ 1163    | 13               | 02  | 232           |          |
| 12/09/2003 | 047      | 09716       | 01  | MARIELA ALEXANDRA LOPEZ RODAS 11   | 6286             | 02  | 232           | <u> </u> |
| 16/09/2003 | 005      | 09766       | 01  | IRMA YOLANDA GUZMAN 116377         |                  | 02  | 232           |          |
| 16/09/2003 | 009      | 09770       | 01  | MARIA CRISTINA GONZALEZ 116454     |                  | 02  | 232           |          |
| 16/09/2003 | 038      | 09799       | 01  | HERMINIA HERNANDEZ SURET           |                  | 02  | 232           |          |
| 17/09/2003 | 029      | 09869       | 01  | JORGE ESTUARDO SOLIS QUIÑONEZ 11   | 16601            | 02  | 232           |          |
| 17/09/2003 | 054      | 09894       | 01  | DIANA CAROLINA CUSTODIO GARCIA 11  | 6624             | 02  | 232           |          |
| 19/09/2003 | 018      | 09980       | 01  | BERTA DE LOPEZ 116812              |                  | 02  | 232           |          |
| 25/09/2003 | 032      | 10250       | 01  | BELGICA ANABELLA DERAS 117376      |                  | 02  | 232           |          |
| 29/09/2003 | 032      | 10406       | 01  | KAREN VIRGINIA PORTILLO ORTIZ 1175 | 54               | 02  | 232           |          |
| 29/09/2003 | 033      | 10407       | 01  | CLAUDIA DALILA LUNA ORTIZ 117626   |                  | 02  | 232           |          |
| 29/09/2003 | 046      | 10420       | 01  | CRISTIAN ESTUARDO DUQUE GONZALEZ   | Z 11774          | 02  | 232           |          |
| 30/09/2003 | 039      | 10470       | 01  | EVELYN SIOMARA OSCAL 117818        |                  | 02  | 232           |          |
| 01/10/2003 | 007      | 10521       | 01  | EYMIFERNANDA CALDERON 117884       |                  | 02  | 232           |          |
| 03/10/2003 | 003      | 10633       | 01  | BILLY RODOLFO MOLLINEDO 118106     |                  | 02  | 232           |          |
| 03/10/2003 | 038      | 10668       | 01  | OMAR ROMERO 118134                 |                  | 02  | 232           | -        |

En esta pantalla de referencia de pagos se mustra el detalle de los pagos realizados por el cliente, generalemente cuando Ud. le envia el estado de cuenta a fin de mes, el realiza el pago, este pago lo debe ingresar en INGRESO DE DATOS >>> ABONOS POR CULENTE >>>, estos se integran a la cuenta corriente del cliente como ABONOS, que puede consultar aqui.

| Datos Del Clie | nte     | Detalle o | le Muestras                                   | Referencia de pa                                    | gos                               |
|----------------|---------|-----------|-----------------------------------------------|-----------------------------------------------------|-----------------------------------|
| Consulta de p  |         | bagos     | En esta panta<br>que se realiza<br>ABONOS POR | la puede ver los pagos<br>n atravez de:<br>CLIENTE. | valor de los pa<br>realizados, mo |
| Tipo clie      | Cliente | Documento | Fecha pago                                    | Valor abono                                         | documento.                        |
| 02             | 298     | 002521    | 29/07/2004                                    | 476.35                                              |                                   |
| 02             | 298     | 087794    | 29/07/2004                                    | 1000.00                                             |                                   |
| 02             | 298     | 087447    | 29/07/2004                                    | 675.36                                              | para salirse pue                  |
| 02             | 298     | 098774    | 29/07/2004                                    | 890.75                                              | datas dal cliante                 |
| 02             | 298     | 063241    | 29/07/2004                                    | 789.45                                              |                                   |
| -              |         |           |                                               |                                                     |                                   |
|                |         |           |                                               |                                                     |                                   |
|                |         |           |                                               |                                                     |                                   |
|                |         |           |                                               |                                                     |                                   |
|                |         | _         |                                               |                                                     |                                   |
|                |         |           |                                               |                                                     |                                   |
|                |         |           |                                               |                                                     |                                   |
|                |         |           |                                               |                                                     |                                   |

*Menú general de Laboratorio Fácil Página – PARAMETROS* CLIENTES: Pagina 3 - Referencia de Pagos:

Al seleccionar un cliente, se puede ingresar a esta página, únicamente presionándo la pagina de referencia de pagos, aquí se muestran los pagos realizados sobre las muestras que son canceladas al presentarle el correspondiente estado de cuenta por períodos.

En esta cuadrícula se detalla: Tipo de cliente, Cliente, Documento, Fecha de pago, y Valor de abono.

Programa para administración de Laboratorios Clínicos, Manual de operación del sistema pagina 16 de 11309

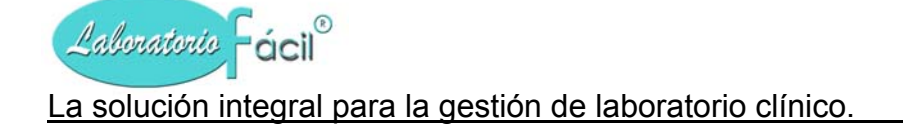

# *Menú general de Laboratorio Fácil Página – PARAMETROS* ANALISIS Y PRECIOS Página 1 – Generales:

En esta opcion se definen los analisis con sus campos, con los cuales va a trabajar su laboratorio, ademas, se pueden ingresar los precios (clasificados por tipo de cliente), tambien los valores normales dependiendo del sexo y la edad, los resultados generalmente y otros datos importantes para el sistema.

*Recomendación:* Se recomienda seleccionar ingresar a la siguiente opcion: Menu de repotes >>> catalogo de analisis >>>

imprimir reporte CATALOGO DE ANALISIS para su respectiva verificación, previo a utilizar ANALISIS Y PRECIOS.

Esta pagina es la que se muestra al ingresar a este programa, aquí puede grabar, eliminar, o modificar un analisis, a continuacion se muestra la pantalla con descripciones.

| En<br>elir<br>los                                      | i esta p<br>minar, u<br>: datos                                                                                                    | agina de<br>In analisis<br>en color v | Gener<br>s deterr<br>verde.       | ales, registrare<br>ninado, o moc | emos lo<br>líficar (      | os analisis con<br>el nombre, pa | n los cuales y<br>ra esto se pu | vamos a tr<br>ide mover | abajar, d<br>por med | lescripo<br>io del r | cion, abrevia<br>mouse (raton | tura, etc., a<br>) a la cuadri | demas po<br>cula y moo | demos<br>dificar | )                   |
|--------------------------------------------------------|----------------------------------------------------------------------------------------------------|---------------------------------------|-----------------------------------|-----------------------------------|---------------------------|----------------------------------|---------------------------------|-------------------------|----------------------|----------------------|-------------------------------|--------------------------------|------------------------|------------------|---------------------|
|                                                        | ANA                                                                                                    | LISIS Y                               | PRE                               | .105                              |                           |                                  |                                 |                         |                      | ×                    |                               |                                |                        |                  |                     |
| (                                                      | Ger                                                                                                    | herales                               | Def                               | alle Prec                         | ios                       | Procedimi                        | ento Re                         | activos                 | Positi               | vo I                 | Negativo                      | Valores                        | Result                 | ados             |                     |
| Identificacion del analisis que<br>estamos trabajando. | -(                                                                                                    | Jasifica<br>Ana<br>Descrip<br>Abrevia | cion:<br>lisis:<br>cion:<br>tura: | 01 HEMATOLO                       | GIA                       | LOGIA                            |                                 |                         |                      |                      |                               | (botones u                     | utilitarios q          | ue nos           | permitiran realizar |
|                                                        | Marque si este analisis tiene detalle de datos asociado operaciones tales como grabar, elim buscar, analisis, nota, etc.                                                                                                    |                                       |                                   |                                   |                           |                                  |                                 |                         |                      |                      |                               |                                | abar, eliminar,        |                  |                     |
|                                                        |                                                                                                    |                                       |                                   |                                   |                           |                                  |                                 |                         |                      |                      |                               |                                |                        |                  |                     |
|                                                        |                                                                                                    |                                       |                                   | Gr                                | aba                       | <u>C</u> ancela                  | <u>D</u> iccionario             | Elimina                 |                      | nalisis              | Buscar                        | <u>N</u> ota                   | Salic                  | la               |                     |
|                                                        | A continuacion se muestran en la cuadricula los analisis que estan relacionados a la clasificacion ingresada.<br>Aqui puede cambiar los datos que aparecen en color verde, esto se actualizara automaticamente en la base de datos. |                                       |                                   |                                   |                           |                                  |                                 |                         |                      |                      |                               |                                |                        |                  |                     |
| 1                                                      | Clasi                                                                                                    | f Analisis                            | Detalle                           | Descripcio                        | n                         |                                  |                                 |                         |                      | Abr                  | reviatura                     |                                |                        |                  |                     |
|                                                        | 01                                                                                                    | 001                                   | Т                                 | HEMATOL                           | OGIA                      |                                  |                                 |                         |                      | HE                   | MATOLOG                       | IA                             |                        |                  |                     |
|                                                        | 01                                                                                                    | 003                                   | Т                                 | HEMOGLO                           | BINA                      | - HEMATOC                        | RITO                            |                         |                      | HB                   | I-HT                          |                                |                        |                  |                     |
| (Detalle de los analisis)                              | 01                                                                                                    | 005                                   | Т                                 | CLASIFICA                         | CION                      | I DE ANEMI                       | A                               |                         |                      | CL                   | AS, ANEMI                     | A                              |                        |                  |                     |
| que coinciden con la                                   | 01                                                                                                    | 006                                   | Т                                 | ERITROSE                          | DIME                      | INTACION                         |                                 |                         |                      | VS                   | E.                            |                                |                        |                  |                     |
| ciasificación<br>selecciónada.                         | 01                                                                                                    | 006                                   | Т                                 | RECUENT                           | RECUENTO DE EOSINOFILOS   |                                  |                                 |                         |                      | RE                   | REC.EOSINOFILOS               |                                |                        |                  |                     |
|                                                        | 01                                                                                                    | 007                                   | Т                                 | RECUENT                           | RECUENTO DE RETICULOCITOS |                                  |                                 |                         |                      | RE                   | REC.RETICULOCITOS             |                                |                        |                  |                     |
|                                                        | 01                                                                                                    | 008                                   | Т                                 | COOMBSI                           | NDIR                      | ECTO                             |                                 |                         |                      | C.                   | INDIRECT                      | 0                              |                        |                  |                     |
|                                                        | 01                                                                                                    | 009                                   | Т                                 | COOMBSI                           | DIRE                      | сто                              |                                 |                         |                      | C.                   | DIRECTO                       |                                |                        |                  |                     |
|                                                        | 01                                                                                                    | 010                                   | F                                 | GOTA GRU                          | JESA                      |                                  |                                 |                         |                      | GC                   | TA GRUES                      | 5A                             |                        |                  |                     |
| l l                                                    | L01                                                                                                    | 011                                   | E                                 | ICDATE DE                         | DIEE                      | PICO                             |                                 |                         |                      |                      | ATE DEDI                      |                                |                        |                  |                     |

# QUE HACER ¿?

# **GRABAR UN NUEVO REGISTRO:**

 Presione Click con el mouse la punta de flecha que se encuentra en el campo CLASIFICACION, esta acción hará que el programa despliegue las clasificaciones de analisis que previamente se han registrado en Parametros >>> Definicion General >>> Clasificacion de analisis >>> debe de seleccionar la clasificacion a trabajar.

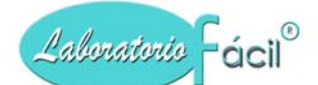

- Se mostrara automaticamente el codigo analisis disponible
- Ingrese descripcion
- Ingrese abreviatura
- Check de : Marque si este analisis tiene detalle de datos asociado Debe marcarlo cuando un analisis tiene datos asociados, por ejemplo: un analisis de orina, o de heces, que tiene campos como color y aspecto, etc.
  - \*\*\* no debe ser marcado cuando un analisis es solo descriptivo, por ejemplo: frote vaginal, Orocultivo.
- Presione el boton GRABA
- 1. SI marcó Check de : Marque si este analisis tiene detalle de datos asociado, pasa automaticamente a la pantalla no. 2 DETALLE.
- 2. NO marcó Check de : Marque si este analisis tiene detalle de datos asociado, pasa automaticamente a la pantalla no. 3 PRECIOS.

# **COMO MODIFICAR UN REGISTRO:**

- Presione Click con el mouse la punta de flecha que se encuentra en el campo CLASIFICACION, esta acción hará que el programa despliegue las clasificaciones de analisis que previamente se han registrado en Parametros >>> Definicion General >>> Clasificacion de analisis >>> debe de seleccionar la clasificacion a trabajar.
- Se mostrara automaticamente el codigo analisis disponible
- Ubíquese por medio del Mouse (ratón), en la cuadricula, aquí puede realizar la siguiente operación:

Modificar los datos que se encuentren en color verde, tales como : Descripcion Abreviatura

• Al momento de modificar un dato, en la cuadricula, esto queda actualizado en la base de datos automaticamente sin necesidad de presionar boton alguno.

# COMO ELIMINAR UN REGISTRO:

- Presione Click con el mouse la punta de flecha que se encuentra en el campo CLASIFICACION, esta acción hará que el programa despliegue las clasificaciones de analisis que previamente se han registrado en Parametros >>> Definicion General >>> Clasificacion de analisis >>> debe de seleccionar la clasificacion a trabajar.
- Se mostrara automaticamente el codigo analisis disponible
- Ubíquese por medio del Mouse (ratón), en el campo analisis
- Ingrese aquí el codigo de analisis a eliminar, luego presione ENTER
- Se mostrara en la pantalla la descripcion, abreviatura
- Presione el boton ELIMINA

# **Contiene los siguientes campos**

Clasificacion: Se define a la clase, familia o tipo de análisis que vamos a trabajar (como ejemplo, 1= hematología, 2= Coagulación, 3= Coprología, etc.).

Analisis: Se define como análisis, a la prueba que se va a realizar, esta debe estar asociada a una clasificación, su longitud máxima es de 3 caracteres por ejemplo: 001 Heces

perteneciente a la clasificación 03 = Coprología).

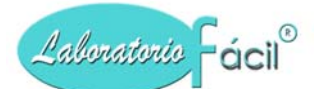

**Descripcion:** Este campo define el nombre o descripción del análisis, a realizar, se debe de ingresar la clasificación y código de análisis para que el sistema le habilite este campo.

**Abreviatura:** Aquí se ingresa la abreviatura generalmente aceptada del análisis que sé esta definiendo, debe ser un nombre corto, que identifique el análisis, por ejemplo (Heces, HB, HT, TPT, Etc.).

Check de : <u>Marque si este análisis tiene detalle de datos asociado</u>. Esta opción con solamente habilitarlo indicará que este análisis tiene un detalle de datos asociado.

\*\* por ejemplo: El analisis de heces TIENE un detalle de datos asociado, porque Ud. Necesita ingresar los campos de Color, Aspecto, Moco, etc.

\*\* El analisis de Frote vaginal NO TIENE un detalle de datos asociado, porque el resultado es descriptivo, no llena campos.

(normalmente cuando un análisis que contiene la base de datos lo tiene marcado, no lo desmarque, para conservar la integridad de los datos).

# Contiene los siguientes botones.

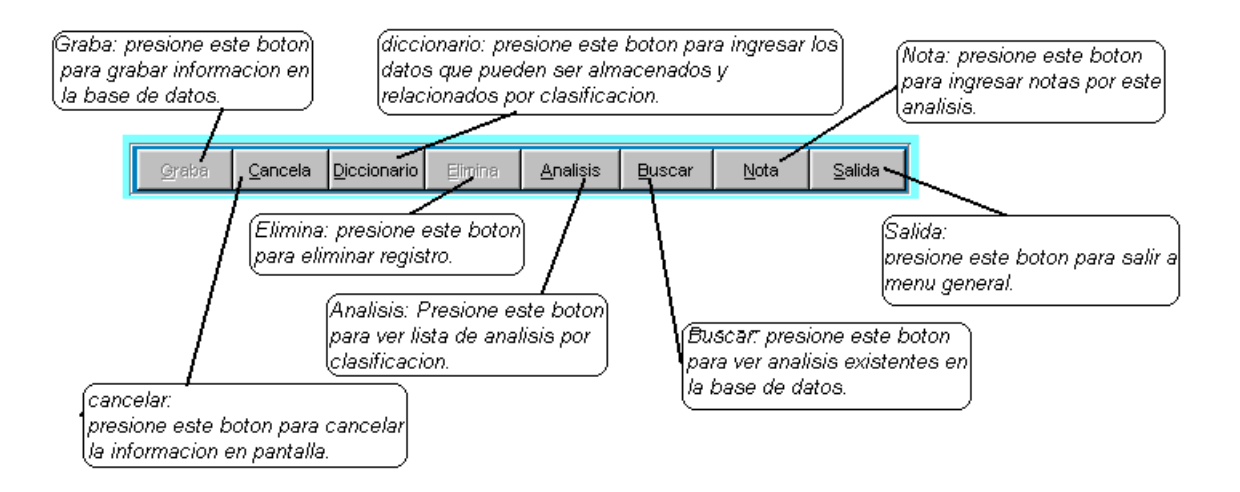

**Graba:** Le permite la grabación en la base de datos de la información. Luego de haber llenado los campos de CLASIFICACION, ANALISIS, ABREVIATURA

**Cancela:** Cancela la informacion presentada en la pantalla, y presenta uno nuevo, mostrando campos en blanco, No elimina, solamente habilita para ingresar otro nuevo dato.

**Diccionario:** Este botón es para ingresar al diccionario de datos, que esta relacionado con la clasificación o tipo de análisis, (por ejemplo: en COPROLOGIA podemos definir Quistes, Giardia lambia, etc.).

**Elimina:** Elimina el registro de la base de datos. Cuando usted ingresa el campo de CLASIFICACION y ANALISIS, si el registro es encontrado en la base se activa los botones para, (GRABAR, ELIMINA, DICCIONARIO, CANCELA, SALIDA).

Analisis: Este boton se activa, cuando Ud. Selecciona la clasificacion, y le permite ver los analisis que estan relacionados .

**Buscar:** Presione este botón para buscar los analisis que existen en la base de datos, Es recomendable utilizar esta opcion, porque presenta una forma practiva de seleccionar analisis.

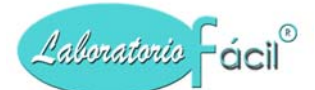

**Nota:** Presione este botón para ingresar las notas relacionadas a este analisis, y que Ud. Necesita sean impresas en cada resultado, como parte del analisis.

Observaciones de analisis a ser impreso

cuando haya terminado presione boton salida.

analisis.

04

Ingrese aqui las observaciones que necesita sean impresar en el resultado de analisis.

Este es el campo de observacion del analisis de hematologia, y que va a ser impreso en todos los

Salida: Presione este botón para salir de esta forma y regresar a menú.

A continuacion se presentan la pantalla que es desplegada al presionar el boton Nota.

Pantalla que se presenta al presionar boton BUSCAR: Al momento de ingresar a esta opcion, encontrará la información de las clasificaciones existentes en la base de datos.

Automáticamente se le presenta la información del grupo HEMATOLOGIA, por ser el primero en la lista, si necesita ver otro grupo únicamente tiene que presionar un CLICK, en el grupo que necesita.

Clasificación, análisis, descripción:

Aquí se le presenta la información detallada de los análisis clasificados, para seleccionar alguno de la lista que se le presenta, presione DOBLE CLICK sobre el registro en el cuadro de la derecha

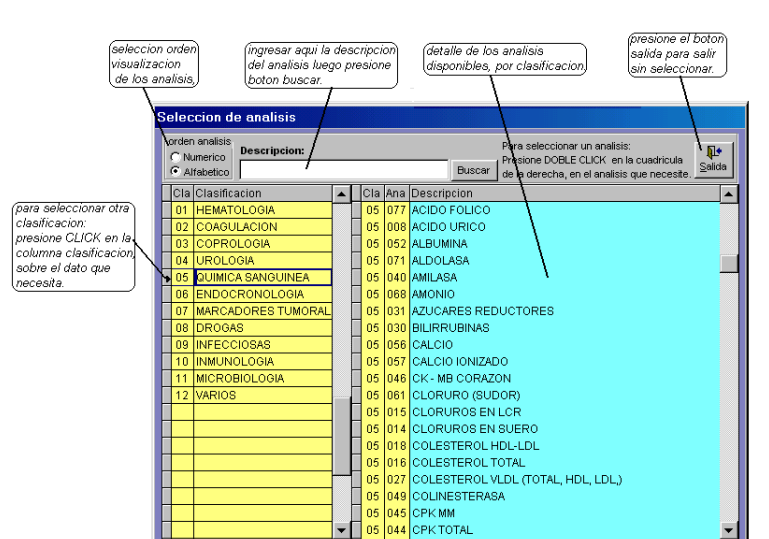

CROTE REDIE

#### Pantalla que se presenta al presionar boton ANALISIS:

Este boton se activa cuando se selecciona una clasificacion.

En esta pantalla se presentan los analisis clasificados, para seleccionar un registro presione Doble Click en la descripcion correspondiente.

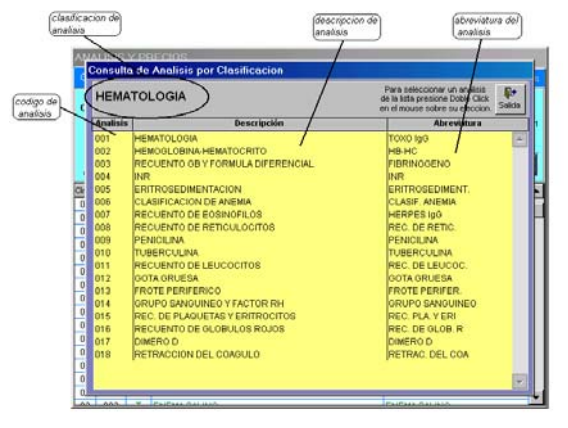

. **∏.** Salida

۵.

# *Menú general de Laboratorio Fácil Página – PARAMETROS* ANALISIS Y PRECIOS Pagina 2 -Detalle de Análisis:

En esta página debe revisar que los datos aquí presentados coincidan con los campos que utiliza regularmente para la presentacion de resultados de un analisis . Puede Agregar, modificar ó eliminar lineas para resultados.

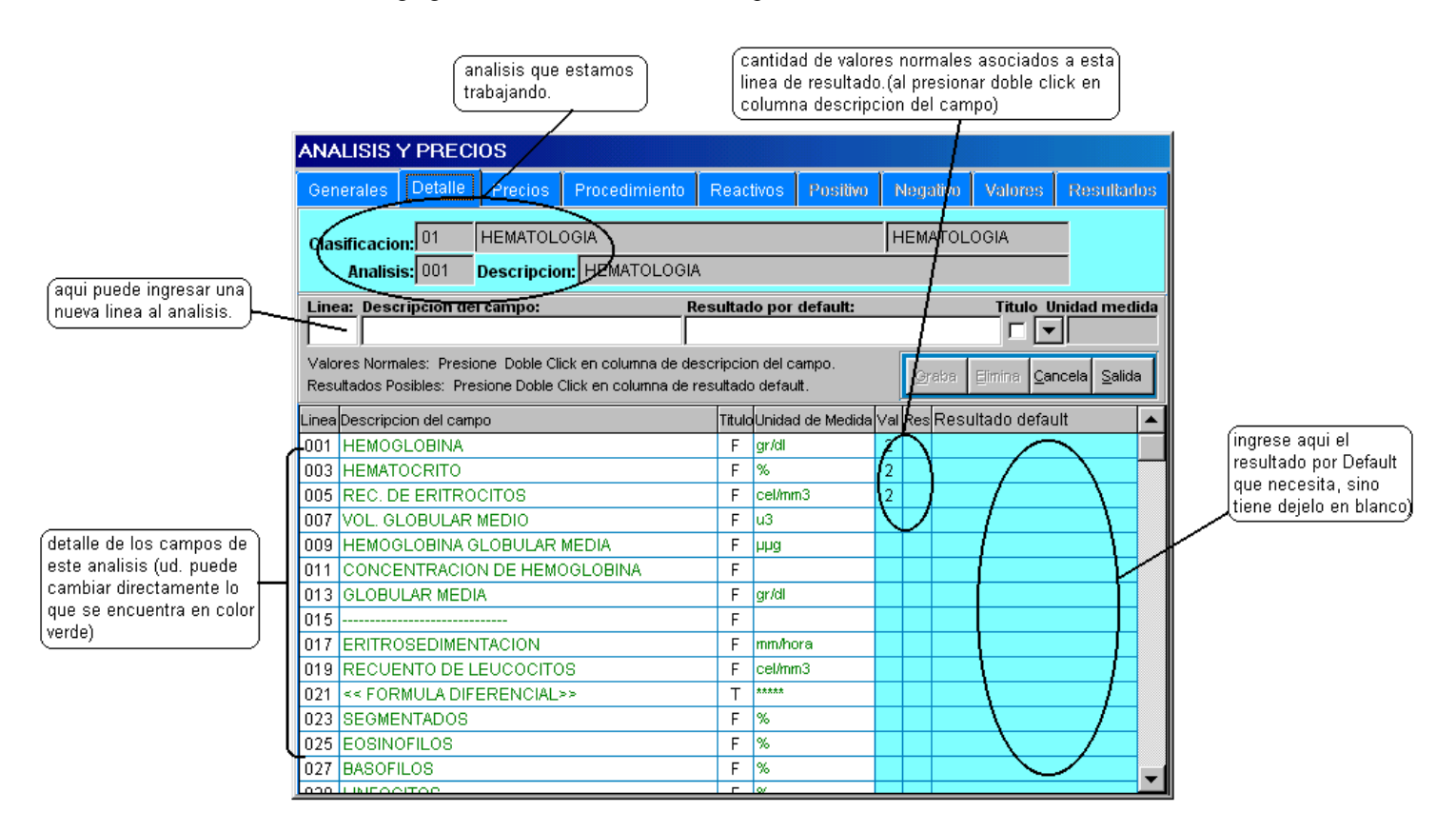

# QUE HACER ¿?

# COMO GRABAR UNA NUEVA LINEA :

- ubíquese por medio del Mouse (ratón) en el campo LINEA, Presione Click
- Se mostrara automaticamente el numero de linea disponible, este numero se incrementa de 3 en 3, debido a que debe quedar espacio para insertar alguna nueva linea posteriormente
- Ingrese descripcion del campo
- Ingrese resultado por dedault (este resultado es el que usted estima que según la incidencia es el mas comun, por ejemplo en >>> heces >>> color = CAFÉ
- Check de : TITULO
  Normalmente no debe marcarlo,
  Se marca unicamente cuando ud. Necesita un titulo o etiqueta en el analisis, cuando esta marcado no se puede ingresar resultados a esa linea.
- Ingrese unidad de medida
   Presionando la punto do flo
  - Presionando la punta de flecha que aparece en este campo y seleccionando de la lista que se le presenta.
- Presione el boton GRABA

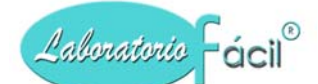

Nota: Al momento de grabar, aparecera el nuevo registro en la cuadricula, si no lo puede ver ubiquelo por medio de la barra de desplazamiento de la cuadricula.

# COMO MODIFICAR UNA LINEA:

• Ubíquese por medio del Mouse (ratón), en la cuadricula, aquí puede realizar la siguiente operación:

Modificar los datos que se encuentren en color verde, tales como : Descripcion del campo Unidad de medida Resultado defaul

• Al momento de modificar un dato, en la cuadricula, esto es actualizado en la base de datos automaticamente sin necesidad de presionar boton alguno.

# COMO ELIMINAR UNA LINEA:

- ubíquese por medio del Mouse (ratón) en el campo LINEA, Presione Click
- Se mostrara automaticamente el numero de linea disponible, este numero se incrementa de 3 en 3, debido a que debe quedar espacio para insertar alguna nueva linea posteriormente
- Ingrese numero de linea a eliminar, presione ENTER
- Presione el boton ELIMINA

Nota: Al momento de eliminar, desaparece la linea en la cuadricula, si no lo puede ver ubiquelo por medio de la barra de desplazamiento de la cuadricula.

# COMO INGRESAR VALORES NORMALES:

Para el ingreso de los valores normales de una linea especifica, siga las siguientes instrucciones:

- Ubíquese por medio del Mouse (ratón), en la cuadricula, aquí puede realizar la siguiente operación:
- Presione doble click en la columna de descripcion del campo, correspondiente a la linea que necesita ingresarle valores normales.
- Esta accion cambiara de pantalla a la que tiene el titulo de valores.
- La utilizacion de esta pagina es descrita mas adelante.

# COMO INGRESAR RESULTADOS POSIBLES:

Para el ingreso de los resultados posibles de una linea especifica, siga las siguientes instrucciones:

- Ubíquese por medio del Mouse (ratón), en la cuadricula, aquí puede realizar la siguiente operación:
- Presione doble click en la columna de resultado default del campo, correspondiente a la linea que necesita ingresarle resultados posibles.
- Esta accion cambiara de pantalla a la que tiene el titulo de resultados.
- La utilizacion de esta pagina es descrita mas adelante.

# **Contiene los siguientes campos:**

Linea: La linea es el orden que tendra en el informe de ingreso de resultados.

Descripcion del campo: Este campo define la descripción del campo a ser presentado en el resultado del análisis

**Titulo:** Presione este CHECK, para indicar que esta descripción es una título, que servirá únicamente de información, y no contendrá datos como resultados.

# Programa para administración de Laboratorios Clínicos, Manual de operación del sistema pagina 22 de 11309

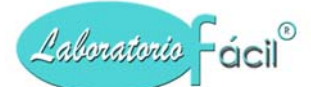

Unidad de medida: La unidad de medida o dimensional, se puede seleccionar presionando la punta de flecha, que esta a la par del campo, selecciónela presionando un CLICK.

**Resultado por default:** Ingrese el resultado por defecto, del análisis, para que al momento de ingresar resultados, aparezcan los datos aquí definidos, teniendo la opción de poderlos modificar.

# Contiene los siguientes botones.

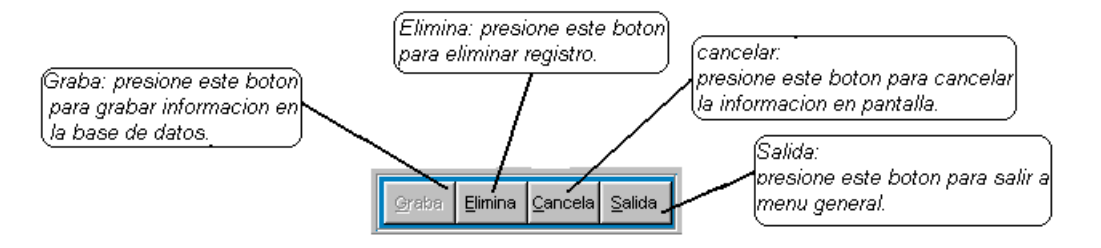

**Grabar:** Le permite la grabación en la base de datos de la información. Luego de haber llenado los campos de Linea, descripcion, unidad de medida

Elimina: Este botón elimina el registro de la base de datos.

Cuando usted ingresa el campo de descripción, si el registro es encontrado en la base se activa los botones para (GRABAR, ELIMINA, CANCELA, SALIDA).

Cancela: Cancela del formato la información y presenta uno nuevo. No elimina el registro.

Salida: Presione este botón para salir del programa y regresar a menú.

# *Menú general de Laboratorio Fácil Página – PARAMETROS* ANALISIS Y PRECIOS Pagina 3 -Precios:

En esta pagina puede ingresar o modificar precios por analisis, estos estan dados por el tiempo de cliente, que previamente debio de haberse grabado en :

Parametros >>> Definicion General >>> Tipos de clientes

|                                  |          |            |            |            |                |                   |                                 | cli<br>de                                        | ecios asoc<br>iente, (pued<br>e precio 1,2      | iados al tipi<br>de seleccioi<br>9 3) | o de<br>na tipo                     |   |
|----------------------------------|----------|------------|------------|------------|----------------|-------------------|---------------------------------|--------------------------------------------------|-------------------------------------------------|---------------------------------------|-------------------------------------|---|
|                                  | ANA      | LISIS Y    | PREC       | 210S       |                |                   |                                 |                                                  |                                                 |                                       |                                     |   |
|                                  | Gen      | erales     | Detalle    | Precios    | Procedimiento  | Rear              | tivos                           | Positivo                                         | tlegativo                                       | Valores                               | Resultado                           | 8 |
|                                  | Clas     | sificacion | 01         | HEMATOL    | OGIA           |                   |                                 |                                                  | TOXO IgG                                        |                                       |                                     |   |
|                                  |          | Analisis   | 001        | Descripcio | n: HEMATOLOGIA | 4                 |                                 |                                                  |                                                 |                                       |                                     | - |
| detalle de tipos<br>de clientes. | Pr       | ecios      | por tip    | po de clie | ente           | Par<br>hac<br>pre | ra modi<br>cia la c<br>ecio, es | ficar precios<br>uadricula, pu<br>te se actualiz | , mueva el mo<br>ede cambiar o<br>zara automati | use<br>cualquier<br>camente.          | <mark>≬</mark> t•<br><u>S</u> alida |   |
| $\backslash$                     | Tipo_    | Nombre     | tipo de c  | liente     |                |                   | /                               | Precio                                           | Pre                                             | cio 2                                 | Precio 3                            | • |
| ζ                                |          | PACIEN     | FES        |            |                |                   | _/_                             | 75.00                                            | 1                                               | 0.00                                  | 0.00                                |   |
|                                  | 02       | LABORA     |            | ·          |                |                   | 1                               | 56.00                                            | 1                                               | 0.00                                  | 0.00                                |   |
| (                                | 03       | DOCTOR     | KES<br>NEC |            |                |                   | -                               | /5.00                                            |                                                 | 0.00                                  | 0.00                                |   |
|                                  | 04       | CIGNA      | ALEO       | <u> </u>   |                |                   |                                 | 62.00                                            |                                                 | 0.00                                  | 0.00                                |   |
|                                  | 496      | TECNIS     | FOUROS     | 3          |                |                   | +                               | 38.55                                            | /                                               | 0.00                                  | 0.00                                |   |
|                                  | and in a | TECHNO     |            |            |                |                   |                                 |                                                  | ,                                               | 0.00                                  |                                     |   |
|                                  |          |            |            |            |                |                   |                                 | $\sim$                                           |                                                 |                                       |                                     |   |
|                                  |          |            |            |            |                |                   |                                 |                                                  |                                                 |                                       |                                     |   |
|                                  |          |            |            |            |                |                   |                                 |                                                  |                                                 |                                       |                                     |   |
|                                  |          |            |            |            |                |                   |                                 |                                                  |                                                 |                                       |                                     |   |
|                                  |          |            |            |            |                |                   |                                 |                                                  |                                                 |                                       |                                     |   |
|                                  |          |            |            |            |                |                   |                                 |                                                  |                                                 |                                       |                                     |   |
|                                  |          |            |            |            |                |                   |                                 |                                                  |                                                 |                                       |                                     |   |
|                                  |          |            |            |            |                |                   |                                 |                                                  |                                                 |                                       |                                     | _ |
|                                  |          |            |            |            |                |                   |                                 |                                                  |                                                 |                                       |                                     | ¥ |

# **COMO MODIFICAR PRECIOS:**

Para la modificacion de precios de un tipo de cliente, siga las siguientes instrucciones:

- Ubíquese por medio del Mouse (ratón), en la cuadricula, aquí puede realizar la siguiente operación: Presione click en la columna del precio que necesita cambiar (precio 1 será el seleccionado por defecto, al momento de ingresar un análisis).
- Ingrese el nuevo precio.
- Al momento de modificar un dato, en la cuadricula, esto es actualizado en la base de datos automaticamente sin necesidad de presionar boton alguno.

Presione el boton salida para solicitar otro analisis.

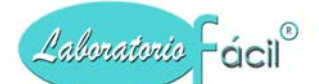

#### Contiene los siguientes campos:

**Precio 1:** Este campo define el precio 1, dependiendo de la categoría de precios que utilice, este precio será el seleccionado por defecto, al momento de ingresar un análisis.

Precio 2: Este campo define el precio 2, dependiendo de la categoría de precios que utilice.

Precio 3: Este campo define el precio 3, dependiendo de la categoría de precios que utilice.

#### Contiene los siguientes botones.

Salida: Presione este botón para salir a la página de Generales.

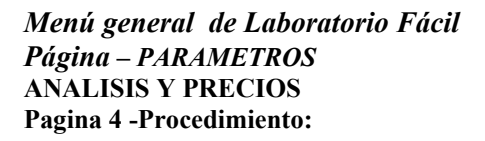

Esta pagina esta disenada para el ingreso del procedimiento utilizado en el laboratorio para la toma y analisis de una muestra.

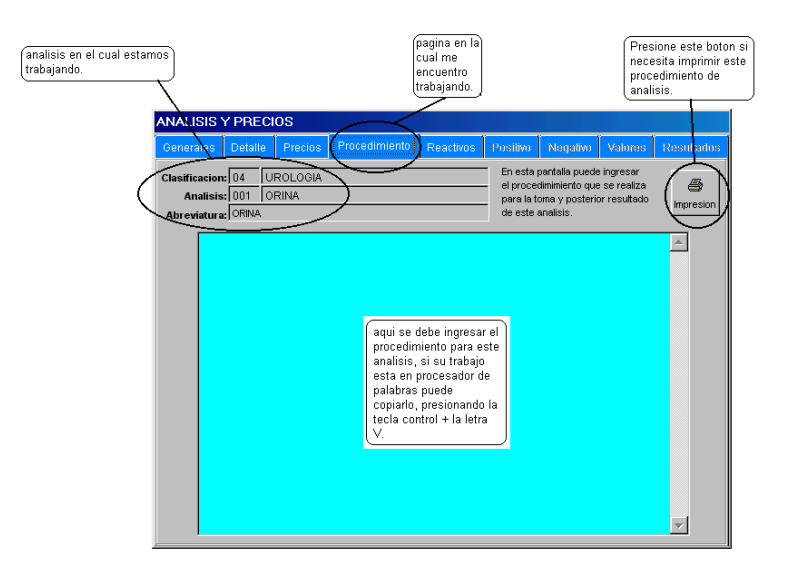

#### **COMO INGRESAR EL PROCEDIMIENTO:**

- Ubíquese por medio del Mouse (ratón), en el cuadro de texto, aquí puede ingresar el correpondiente procedimiento
- Al momento de ingresar datos en el cuadro de texto, esto es actualizado en la base de datos automaticamente sin necesidad de presionar boton alguno

#### Contiene el siguiente botón.

Impresion: Presione este botón para realizar la impresión del procedimiento.

NOTA: Si tiene el procedimiento en algún procesador de palabras, debe seleccionarlo TODO, luego presionar (copiar).

Para pegarlo aquí, debe ubicarse en el cuadro, y presionar CONTROL "V", que funciona como (pegar) de un procesador de palabras normal.

#### Programa para administración de Laboratorios Clínicos, Manual de operación del sistema pagina 25 de 11309

www.laboratoriofacil.com

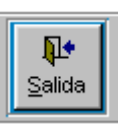

# *Menú general de Laboratorio Fácil Página – PARAMETROS* ANALISIS Y PRECIOS Pagina 5 - Reactivos:

Se define reactivo o material, como el elemento o componente que se necesita para la realización del análisis, este debe estar previamente definido en él modulo de REACTIVOS, en la opción del mismo nombre.

| analisis en el cual esta<br>trabajando.                                                                  | amos                                             |                                                  |                                            |               | pagina<br>cual m<br>encuer<br>trabaja | en la<br>le<br>htro<br>indo. | (botor<br>react<br>exist | n de cor<br>tivos o r<br>tentes. | nsulta de<br>nateriales |     |
|----------------------------------------------------------------------------------------------------|--------------------------------------------------|--------------------------------------------------|--------------------------------------------|---------------|---------------------------------------|------------------------------|--------------------------|----------------------------------|-------------------------|-----|
| (                                                                                                    | ANALISIS<br>Generales<br>Clasificacio<br>Analisi | Y PRECIOS<br>Detaile P<br>n: 04 UR<br>s: 001 Des | recios Procec<br>OLOGIA<br>scripcion: ORIN | limiento (F   | Reactivos pr                          | ositivo N                    | Ionativo<br>RINA         | Valores                          | s Resulta               | dos |
| aqui puede ingresar un<br>nuevo reactivo, que sea<br>utilizado por este<br>analicio                      | Reactivo: 0<br>Cantidad:                         | 0000                                             |                                            | sca Reactivos | Materiales                            | Grabar                       | Elimina                  | Cancel                           | a <u>S</u> alida        | [   |
|                                                                                                    | Clasificacion                                    | Analisis                                         | Descripcion                                | Codigo        | Descripcion                           | de Reactiv                   | o / Materia              | al C                             | antidad                 | -   |
| aqui se muestra el<br>detalle de los reactivos<br>o materiales a ser<br>utilizados por este<br>analisis. |                                                  |                                                  |                                            |               |                                       |                              |                          |                                  |                         |     |

# QUE HACER ¿?

# COMO GRABAR UN NUEVO REACTIVO O MATERIAL :

- ubíquese por medio del Mouse (ratón) en el campo REACTIVO, Presione Click
- Ingrese el codigo de reactivo, si no lo sabe, presione el boton : BUSCAR REACTIVOS MATERIALES
- Ingrese la cantidad del reactivo o material a ser utiliada.
- Presione el boton GRABAR

Nota: Al momento de grabar, se mostrara el nuevo registro en la cuadricula, si no lo puede ver ubiquelo por medio de la barra de desplazamiento de la cuadricula.

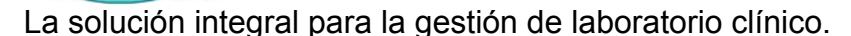

# COMO MODIFICAR CANTIDAD DE REACTIVO O MATERIAL:

• Ubíquese por medio del Mouse (ratón), en la cuadricula, aquí puede realizar la siguiente operación:

Modificar los datos que se encuentren en color verde, tales como : Cantidad

• Al momento de modificar un dato, en la cuadricula, esto es actualizado en la base de datos automaticamente sin necesidad de presionar boton alguno.

# COMO ELIMINAR UN REACTIVO O MATERIAL:

- ubíquese por medio del Mouse (ratón) en el campo REACTIVO, Presione Click
- Ingrese el codigo de reactivo o material
- Al realizar esta operación el reactivo o material si existe, es desplegado en pantalla, habilitandose el boton ELIMINA.
- Presione el boton ELIMINA

Laboratorie Fácil

Nota: Al momento de eliminar, desaparece la linea en la cuadricula, si no lo puede ver ubiquelo por medio de la barra de desplazamiento de la cuadricula.

#### **Contiene los siguiente campos:**

Reactivo o material: Aquí debe ingresar el código del reactivo o material utilizado para este análisis.

Cantidad: Debe de ingresar la cantidad que va a utilizar del reactivo o material para este análisis.

# Contiene los siguientes botones.

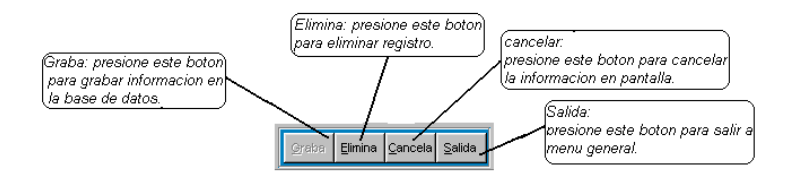

Grabar: Le permite la grabación en la base de datos de la información.

Luego de haber llenado los campos de REACTIVO, CANTIDAD (recuerde presionar ENTER, luego de ingresar el campo de REACTIVO, para activar este botón), para registrar en la base de datos.

Elimina: Esta opción elimina el registro de la base de datos.

Cuando usted ingresa el campo de REACTIVO, si el registro es encontrado en la base de datos, es desplegada la información contenida de este registro, y es activado el botón para que usted elija, (GRABAR, ELIMINA, CANCELA, SALIDA).

Cancelar: Cancela del formato la información y presenta uno nuevo, No elimina el registro.

Salida: Presione este botón para salir a menú de parámetros.

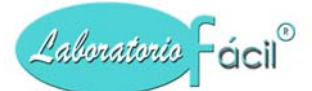

**Busca reactivos / materiales:** Presione este botón, para obtener información de la base de datos de los REACTIVOS que existen, si necesita alguno de la lista que se le presentara, presione DOBLE CLICK sobre el registro que necesita. **(Se recomienda utilizar esta opcion para una selección rápida).** 

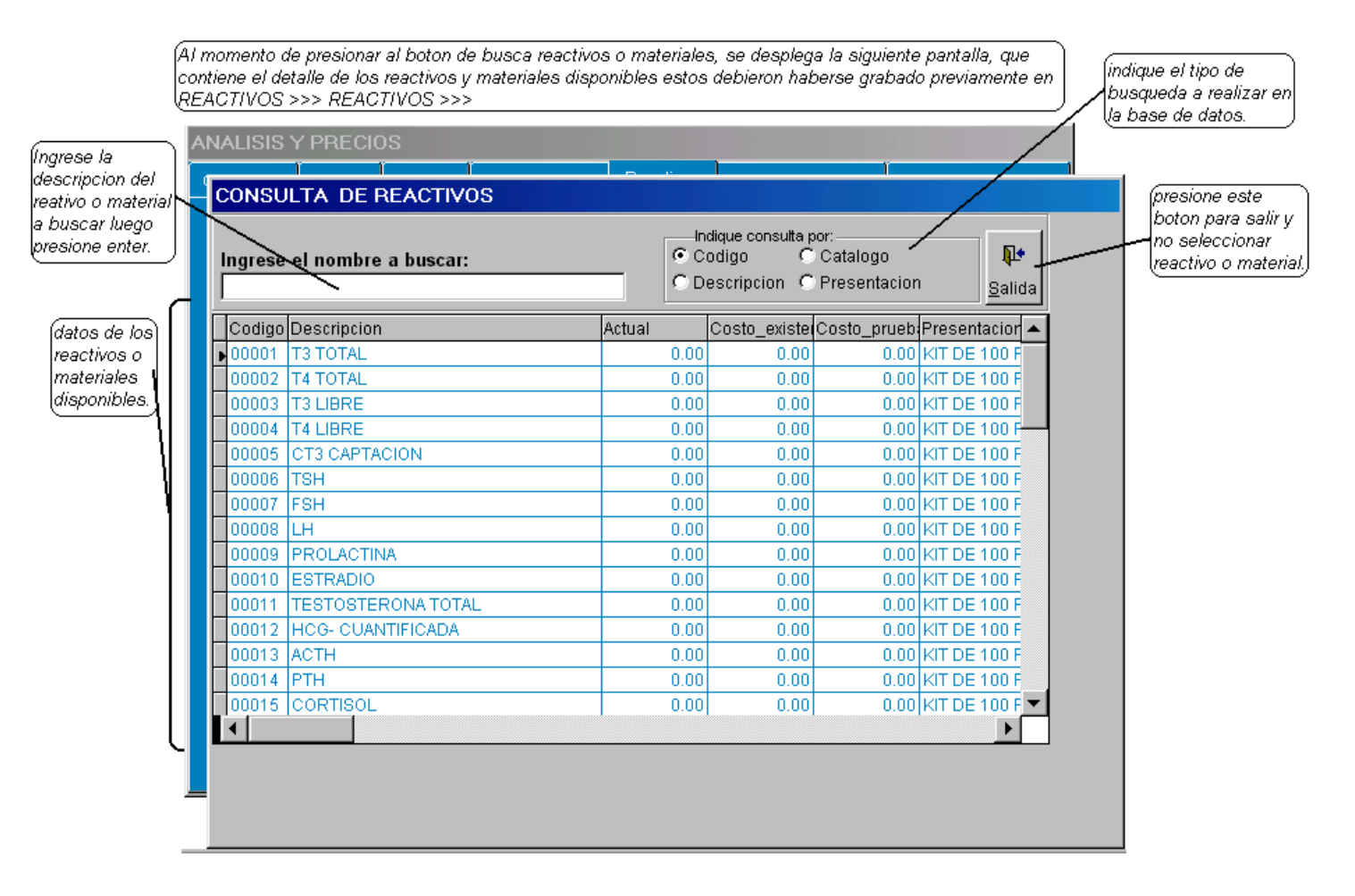

# Nota:

En esta consulta de reactivos / materiales puede seleccionar uno de la lista con unicamente presionar DOBLE CLICK en la linea de su eleccion, estos debieron ser grabados previamente en:

REACTIVOS >>> REACTIVOS >>> Del menu general de opciones.

# *Menú general de Laboratorio Fácil Página – PARAMETROS* ANALISIS Y PRECIOS Pagina 6 – Resultado positivo:

Esta pagina esta disenada para el ingreso del resultado positivo, se aplica cuando un analisis es de tipo descriptivo, y la finalidad es presentar una alternativa que ya contenga datos, para no tener que escribir todo el texto.

# COMO INGRESAR EL RESULTADO POSITIVO:

- Ubíquese por medio del Mouse (ratón), en el cuadro de texto, aquí puede ingresar el correpondiente resultado positivo
- Al momento de ingresar datos en el cuadro de texto, esto es actualizado en la base de datos automaticamente sin necesidad de presionar boton alguno

NOTA: Si tiene el resultlado positivo en algún procesador de palabras, debe seleccionarlo TODO, luego un COPY.

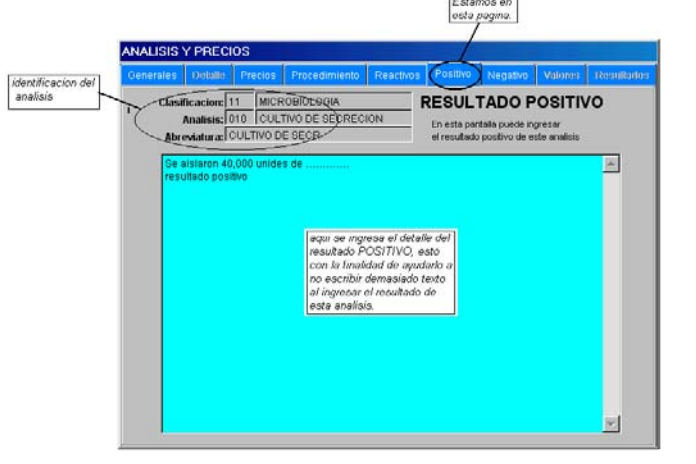

Para pegarlo aquí, debe ubicarse en el cuadro, y presionar CONTROL "V", que funciona como (pegar) de un procesador de palabras normal.

*Menú general de Laboratorio Fácil Página – PARAMETROS* ANALISIS Y PRECIOS Pagina 7 – Resultado negativo:

Esta pagina esta disenada para el ingreso del resultado negativo, se aplica cuando un analisis es de tipo descriptivo, y la finalidad es presentar una alternativa que ya contenga datos, para no tener que escribir todo el texto.

# COMO INGRESAR EL RESULTADO NEGATIVO:

- Ubíquese por medio del Mouse (ratón), en el cuadro de texto, aquí puede ingresar el correpondiente resultado negativo
- Al momento de ingresar datos en el cuadro de texto, esto es actualizado en la base de datos automaticamente sin necesidad de presionar boton alguno

NOTA: Si tiene el resultado negativo en algún procesador de palabras, debe seleccionarlo TODO, luego darle un (copiar).

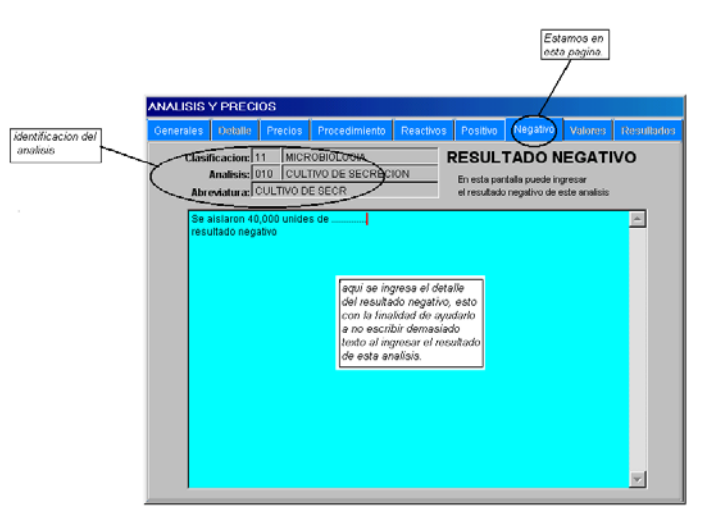

Para pegarlo aquí, debe ubicarse en el cuadro, y presionar CONTROL "V", que funciona como (pegar) de un procesador de palabras normal.

Programa para administración de Laboratorios Clínicos, Manual de operación del sistema pagina 29 de 11309

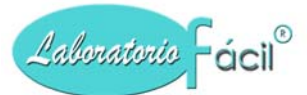

# *Menú general de Laboratorio Fácil Página – PARAMETROS* ANALISIS Y PRECIOS Pagina 8 – Valores normales:

En esta pagina se debe ingresar los valores normales, estos se basan en la rango de edad del paciente, y sexo, a continuacion se muestra la pantalla:

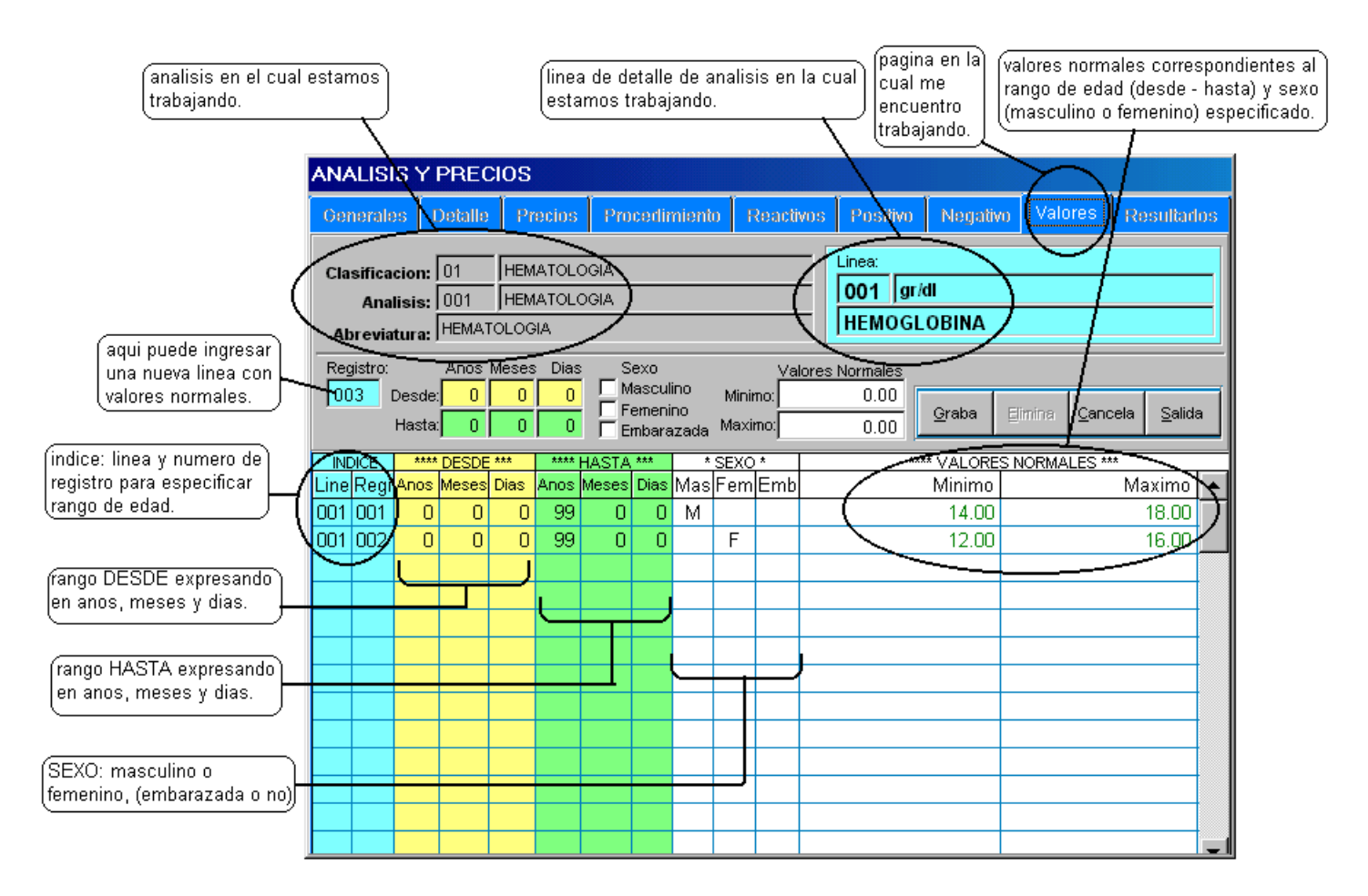

# QUE HACER ;?

# COMO GRABAR UN NUEVO REGISTRO :

- ubíquese por medio del Mouse (ratón) en el campo REGISTRO, Presione Click
- Se mostrara automaticamente el numero de registro disponible
- Ingrese el rango desde en color amarillo (anos, meses, dias)
- Ingrese el rango hasta en color verde (anos, meses, dias)
- Marque en Check el sexo (masculino, femenino, o ambos, y embarazada)
- Ingrese el valor normal minimo
- Ingrese el valor normal maximo
- Presione el boton GRABA

Nota: Al momento de grabar, se mostrara el nuevo registro en la cuadricula, si no lo puede ver ubiquelo por medio de la barra de desplazamiento de la cuadricula.

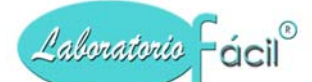

#### **COMO MODIFICAR UN REGISTRO:**

• Ubíquese por medio del Mouse (ratón), en la cuadricula, aquí puede realizar la siguiente operación:

Modificar los datos que se encuentren en color verde, tales como : Minimo Maximo

• Al momento de modificar un dato, en la cuadricula, esto es actualizado en la base de datos automaticamente sin necesidad de presionar boton alguno.

#### **COMO ELIMINAR UN REGISTRO:**

- ubíquese por medio del Mouse (ratón) en el campo REGISTRO, Presione Click
- Se mostrara automaticamente el numero de registro disponible
- Ingrese numero de registro a eliminar, presione ENTER
- Presione el boton ELIMINA

Nota: Al momento de eliminar, desaparece el registro en la cuadricula, si no lo puede ver ubiquelo por medio de la barra de desplazamiento de la cuadricula.

#### Contiene los siguientes campos:

**Registro**: El registro es el orden que tiene el parametro de valor normal.

Desde ano, mes, dia: Este campo define el rango desde

Hasta ano, mes, dia: Este campo define el rango hasta

Sexo: Presione este CHECK, para indicar el si es masculino, femenino, o embarazada, o una combinacion de estas tres.

Valores normales Minimo y Maximo: Ingrese los valores normales según el metodo utilizado

#### Contiene los siguientes botones.

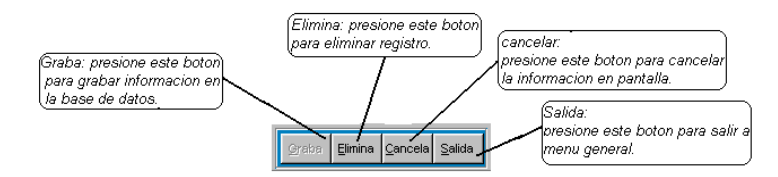

**Grabar:** Le permite la grabación en la base de datos de la información. Luego de haber llenado los campos de registro, rango desde / hasta, y sexo

**Elimina:** Este botón elimina el registro de la base de datos. Cuando usted ingresa el no. De registro, si el registro es encontrado en la base se activa los botones para (GRABAR, ELIMINA, CANCELA, SALIDA).

Cancela: Cancela del formato la información y presenta uno nuevo. No elimina el registro.

Salida: Presione este botón para salir del programa y regresar a menú.

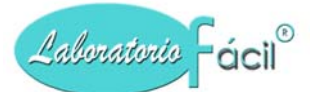

# *Menú general de Laboratorio Fácil Página – PARAMETROS* ANALISIS Y PRECIOS Pagina 9 – Resultados:

En esta pagina se debe ingresar los resultados posibles para la linea de resultado, a continuacion se muestra la pantalla:

| analisis en el cu<br>trabajando.             | jal esta                   |                                                      |                                   |                          | (linea de detalle de analisis en la cual)<br>estamos trabajando.<br>(trabajando.)<br>(trabajando.)                   |                |
|----------------------------------------------|----------------------------|------------------------------------------------------|-----------------------------------|--------------------------|----------------------------------------------------------------------------------------------------|----------------|
| (aqui puede ingresar<br>un nuevo registro de | ANAL<br>Com<br>Clas<br>Abu | ISIS Y<br>males<br>ificacion<br>Analisis<br>eviatura | Dotals<br>: 03<br>: 001<br>: HECE |                          | Procios Procerlimiento Reactivos Positiro Negativo Valores Result<br>COPROLOGIA<br>IECES<br>Graba Elimina Cancela Sa | iados<br>alida |
| para esta linea de<br>analisis.              | Clas /<br>03<br>03<br>03   | Analisis<br>001<br>001<br>001                        | Linea<br>003<br>003<br>003        | Reg<br>001<br>002<br>004 | g Besultado para esta línea puede ser<br>1 CAFE<br>2 AMARILLO<br>4 VERDE                                             |                |
|                                              | 03 03                      | 001                                                  | 003 003                           | 005                      | BLANCO<br>NEGRO<br>analisis.                                                                                         |                |
|                                              |                            |                                                      |                                   |                          |                                                                                                    |                |
|                                              |                            |                                                      |                                   |                          |                                                                                                    | _              |

# QUE HACER ¿?

# COMO GRABAR UN NUEVO REGISTRO :

- ubíquese por medio del Mouse (ratón) en el campo REGISTRO, Presione Click
- Se mostrara automaticamente el numero de registro disponible
- Ingrese el resultado
- Presione el boton GRABA

Nota: Al momento de grabar, aparecera el nuevo registro en la cuadricula, si no lo puede ver ubiquelo por medio de la barra de desplazamiento de la cuadricula.

# **COMO MODIFICAR UN REGISTRO:**

• Ubíquese por medio del Mouse (ratón), en la cuadricula, aquí puede realizar la siguiente operación:

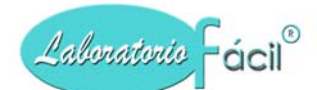

Modificar los datos que se encuentren en color verde, tales como : Resultado

• Al momento de modificar un dato, en la cuadricula, esto es actualizado en la base de datos automaticamente sin necesidad de presionar boton alguno.

# COMO ELIMINAR UN REGISTRO:

- ubíquese por medio del Mouse (ratón) en el campo REGISTRO, Presione Click
- Se mostrara automaticamente el numero de registro disponible
- Ingrese numero de registro a eliminar, presione ENTER
- Presione el boton ELIMINA

Nota: Al momento de eliminar, desaparece el registro en la cuadricula, si no lo puede ver ubiquelo por medio de la barra de desplazamiento de la cuadricula.

# **Contiene los siguientes campos:**

Registro: El registro es el orden que tiene el resultado posible para esta linea.

Resultado: En este campo debe ingresar el resultado posible.

# Contiene los siguientes botones.

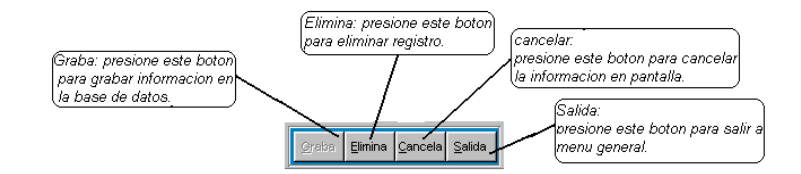

**Grabar:** Le permite la grabación en la base de datos de la información. Luego de haber llenado el campo resultado

Elimina: Este botón elimina el registro de la base de datos.

Cuando usted ingresa el no. De registro, si el registro es encontrado en la base se activa los botones para (GRABAR, ELIMINA, CANCELA, SALIDA).

Cancela: Cancela del formato la información y presenta uno nuevo. No elimina el registro.

Salida: Presione este botón para salir del programa y regresar a menú.

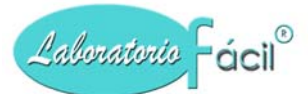

# *Menú general de Laboratorio Fácil Página – PARAMETROS* LOGO Y PARAMETROS PANTALLA PRINCIPAL

En esta pantalla puede marcar por medio de un cheque (CHECK) las opciones para que sean ejectutadas, o bien para que no lo haga, ademas puede ingresar el logo del laboratorio, a continuacion se muestra la pantalla:

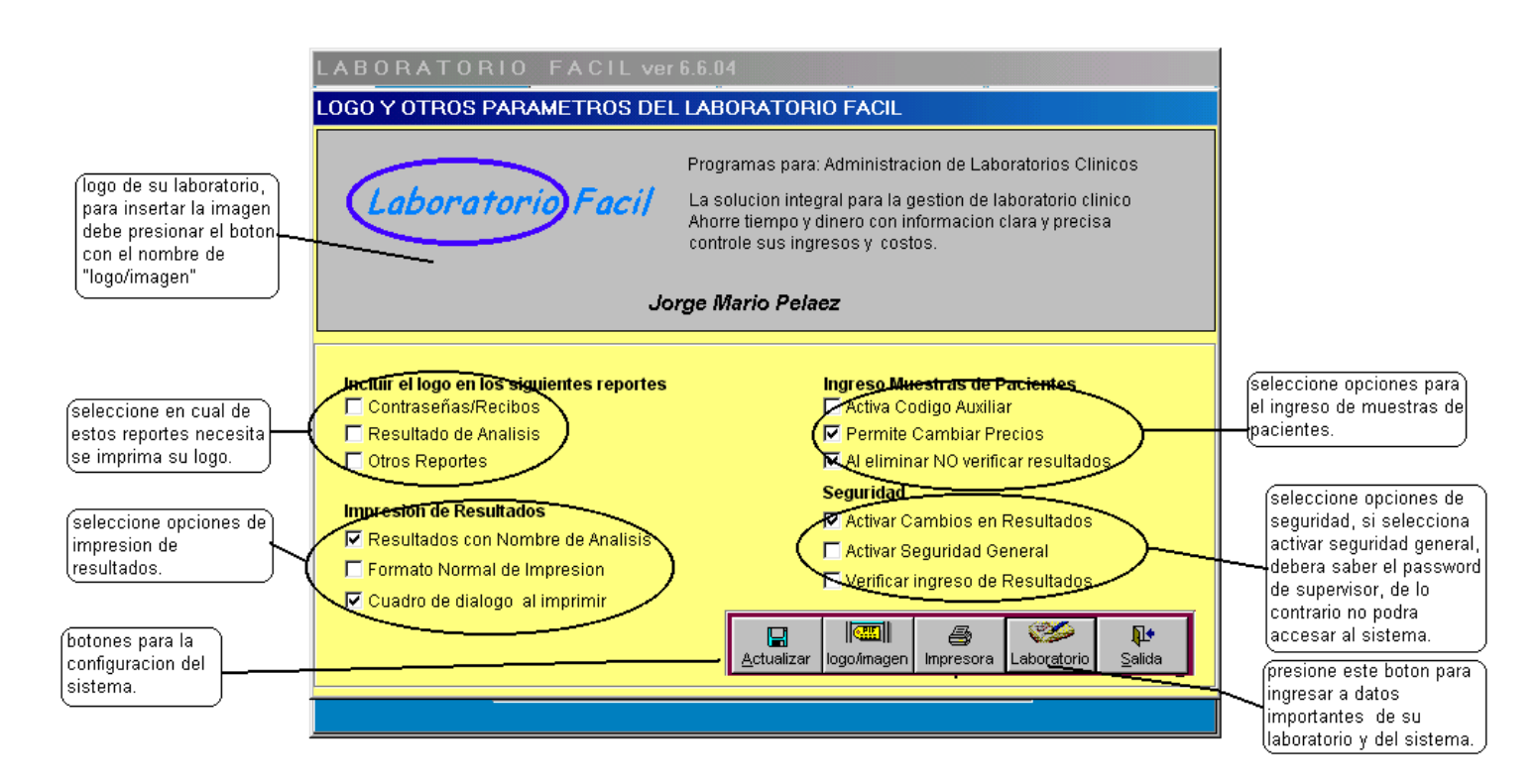

# QUE HACER ¿?

Para marcar una opcion presione click, el cheque aparecera, esto indica que SI ha sido seleccionada.

Para desmarcar una opcion presione click nuevamente, el cheque desaparecera, esto indica que NO ha sido seleccionada.

# • INCLUIR LOGO EN LOS SIGUIENTES REPORTES

En esta opcion debe indicar en cuales reportes Ud. Necesita sea incluido el logo del laboratorio:

• Contrasenas / Recibos, Resultado de analisis, Otros reportes

# • IMPRESIÓN DE RESULTADOS

Esta opcion nos permite características especiales para los formatos de impresion de resultados, estas son las siguientes:

- Resultados con nombre de analisis Al marcar esta opcion indica que los resultados deben incluir el nombre del analisis.
- Formato normal de impresión Al marcar esta opcion indica al sistema que debe imprimirse los resultados en formato de papel tamano carta (8.5 X 11 pulgadas)

Al NO estar marcada esta opcion indica al sistema que debe imprimirse los resultados en formato de papel tamano media carta (8.5 X 5.5 pulgadas)

• Cuadro de dialogo al imprimir

Al marcar esta opcion indica al sistema que debe presentar el cuadro de la impresora (impresora a utilizar, paginas a imprimir, y demas opciones propias de la impresora) antes de cada impresión.

# • INGRESO MUESTRAS DE PACIENTES

En esta opcion indicamos al sistema características especiales para el ingreso de las muestras de pacientes, estas son las siguientes:

• Activa codigo auxiliar

Laboratorio Fácil®

Este campo nos sirve para ingresar algun dato adicional que sea importante para el laboratorio, por ejemplo cuando se trabaja con el seguro social, ellos tienen un numero de registro para los afiliados, este es necesario ingresarlo al sistema, para poder integrar algun tipo de cuenta corriente, y que sea impreso en reportes.

Permite cambiar precios

Indicamos al sistema que al momento de ingresar los analisis que solicita el paciente, que permita el cambio de precio.

NO marque esta opcion cuando necesite que el sistema tome en cuenta solo la lista de precios y no permita cambiar precios al ingresar los analisis que solicita el paciente.

#### • SEGURIDAD:

Ha sido disenada para el control de la seguridad del sistema, las opciones son las siguientes:

- Activar cambios en resultados El marcar esta opcion indica que esta activando cambiar resultados luego de ser impresos.
- Activar seguridad general

El marcar esta opcion indica que debe pedir el usuario y password al ingresar al sistema, estos debieron ser definidos previamente en el boton SEGURIDAD, que aparece en las opciones de parametros, recuerde siempre el password para el usuario SUPERVISOR.

 Verificar ingreso de resultados
 El marcar esta opcion indica que los resultados ingresados deben ser verificados comparandolos con los valores normales asignados para el analisis, estos debieron ser ingresados en:
 Parametros >>> Analisis y precios >>> Valores >>>

# Contiene los siguientes botones.

Actualizar: Presione este boton para registrar en el sistema los cambios efectuados, para que tomen efecto, y salirse a menu general.

**Logo / imagen:** Presione este boton para ingresar la imagen del logo, que necesite sea incluido en los reportes.

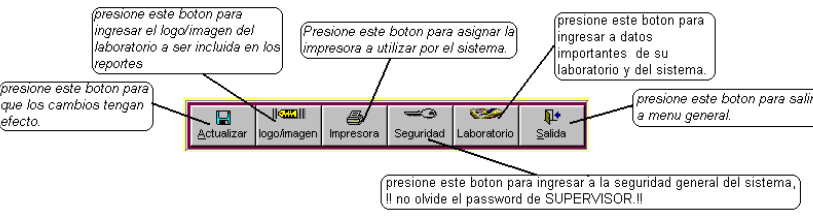

**Impresora:** Presione este boton para asignar la impresora a utilizar por el sistema.

Laboratorio: Presione este boton para ingresar a la pantalla en la cual se asigna los datos generales del laboratorio, adicionalmente otros parametros importantes del sitema.

Salida: Presione este boton para salir a menu general.

# *Menú general de Laboratorio Fácil Página – PARAMETROS* LOGO Y PARAMETROS PANTALLA No. 2 AL PRESIONAR BOTON LABORATORIO

Al presionar el boton LABORATORIO, se presenta la siguiente pantalla, aquí se debe ingresar informacion sobre su laboratorio, datos como nombre, direccion, tel, lugar, y demas datos:

|                                                                                                 | Numero de laborator<br>encuentra UD. traba<br>es 01).<br>Identificacion del laborato                                                | rio en el cual se<br>jando (normalmente<br>prio                                              | ificacion de laboratorio en           | Marque este indicado<br>incluir la identificacior<br>laboratorio aqui defini<br>reportes a ser impres | r, para<br>ì del<br>da en los<br>os. |
|-------------------------------------------------------------------------------------------------|----------------------------------------------------------------------------------------------------|----------------------------------------------------------------------------------------------|---------------------------------------|----------------------------------------------------------------------------------------------------|--------------------------------------|
| (ingrese aqui los<br>datos que identifican<br>a su laboratorio<br>(nombre, direccion,<br>tels.) | Laboratorio:<br>Nombre:<br>direccion:<br>Telefonos:<br>Lugar:<br>Registro Tributario:                                               | NOMBRE DE MI LABORAT<br>DIRECCION<br>DIRECCION<br>TELEFONOS<br>CIUDAD<br>REGISTRO TRIBUTARIO |                                       |                                                                                                    |                                      |
| Ingrese aqui el<br>correlativo en el cual<br>necesite se inicie el<br>sistema.                  | Nombre Reg Tributario:<br>Nombre Cod Auxiliar:<br>Registro Empresarial:<br>Correlativo:<br>Cotizacion:<br>Impuesto:<br>Observacion: | N.I.T:<br>Codigo Auxiliar:<br>REGISTRO EMPRESARIAI<br>00000<br>000000<br>12.00               | L<br>C El impuesto e<br>El impuesto e | se calcula por aparte<br>esta INLCUIDO en el precio                                                   | Actualiza<br>Salida                  |
|                                                                                                 |                                                                                                    |                                                                                              |                                       | presione el<br>actualizar  <br>grabados                                                               | boton<br>para dejar<br>os datos.     |

# QUE HACER ¿?

Ingrese en esta pantalla los datos que se le solictan, a continuacion encontrara la descripcion de cada uno de los campos.

Laboratorio:

- ubíquese por medio del Mouse (ratón) en el campo LABORATORIO, Presione Click
- Se mostrara una lista de los numeros de laboratorio que puede asignarse, el sistema trae por defecto el No. 01, se sugiere conservarlo.

Nombre: Ingrese el nombre del laboratorio

Direccion: Ingrese la direccion del laboratorio, para esto tiene dos lineas
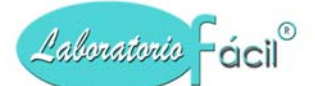

Telefonos.....: Ingrese los numeros telefonicos.

Lugar.....: Ingrese el lugar o ciudad donde se encuentra.

Registro tributario: Ingrese el numero de registro tributario asignado a su laboratorio (nit, rut, ruc, o el nombre que tenga en su pais)

Nombre reg tributario: Ingrese el nombre que tiene en su pais el registro tributario.

- Nombre cod auxiliar: Ingrese el nombre que le asigno al codigo auxiliar (por ejemplo si este lo va a trabajar con el seguro social ingrese aquí " seguro social")
- Registro empresarial: Ingrese el numero de registro empresarial asignado a su laboratorio
- **Correlativo.....:** Ingrese el numero correlativo con el cual va a iniciar su sistema, por ejemplo: si va a empezar con el No. 1 debe colocar aquí el 00000 porque el sistema suma 1 al numero encontrado aquí)
- Impuesto: Ingrese aquí el valor del impuesto para la emision de facturas.
- **Observacion:** Ingrese la descripcion que necesite, estas se pueden incluidas en los reportes en los cuales necesite.

#### Contiene los siguientes botones.

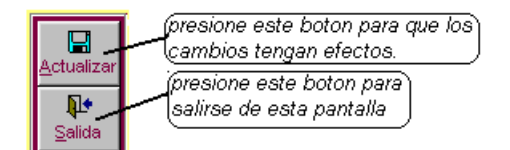

#### • Boton actualizar:

Al presionar este boton el sistema se actualiza con los cambios realizados en esta pantalla, y sale a la pantalla anterior

## • Boton Salida:

Presione este boton para salirse de esta pantalla sin actualizar los datos

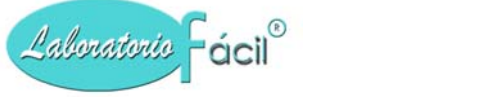

# *Menú general de Laboratorio Fácil Página – PARAMETROS* SEGURIDAD GENERAL

Al ingresar a esta opcion se presenta la siguiente pantalla, aquí se debe ingresar los usuarios y passwords, ademas las opciones para las cuales el usuario tendra acceso.

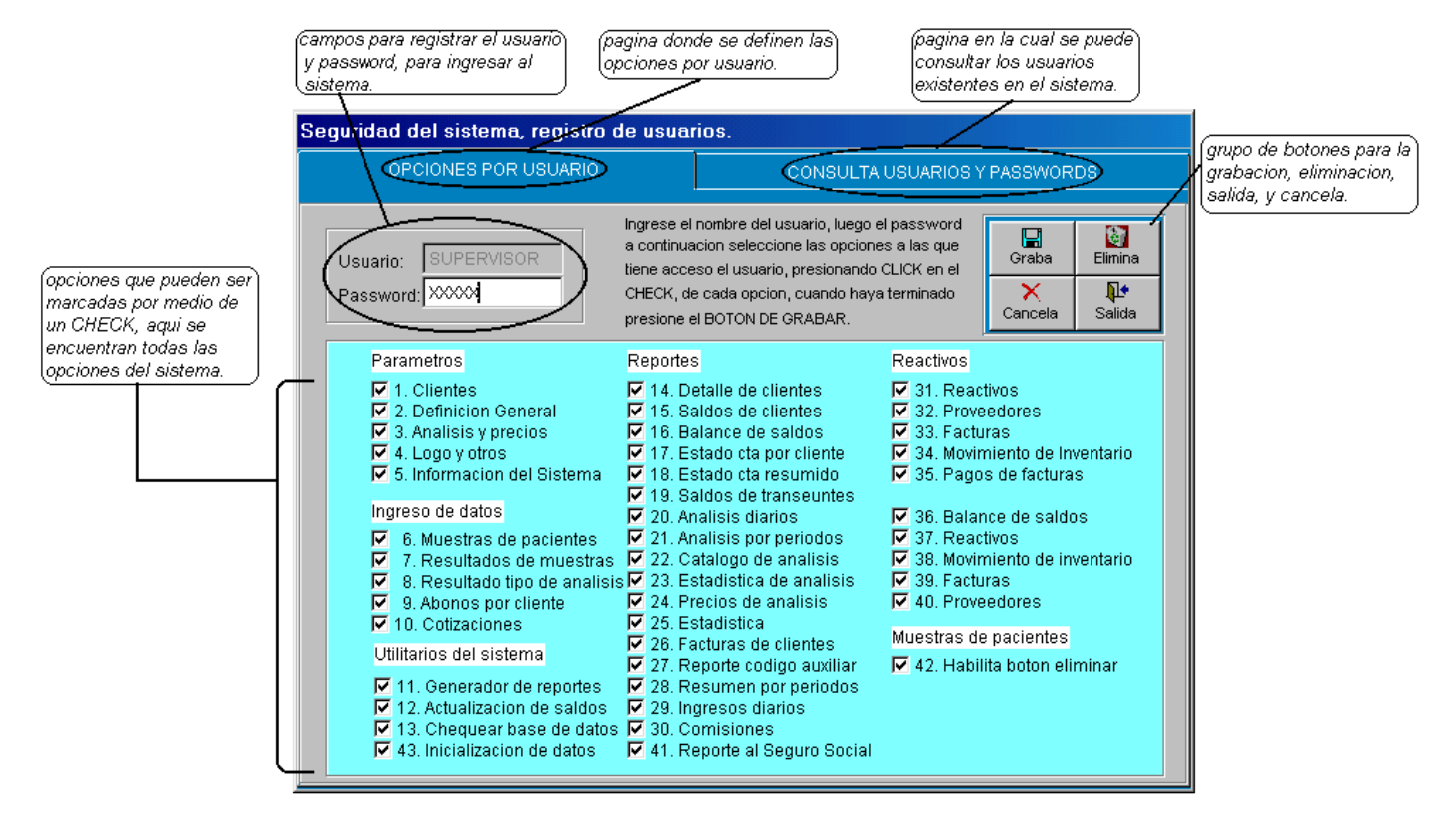

# QUE HACER ¿?

#### COMO GRABAR UN NUEVO USUARIO:

- Ubíquese por medio del Mouse (ratón) en el campo USUARIO, Presione Click
- Ingrese el nombre de usuario
- Ingrese el password asignado al usuario
- Marque por medio del mouse haciendo CLICK en cada una de las opciones asignadas al usuario
- Unicamente las opciones marcadas son las que el usuario tendra acceso.
- Presione el boton GRABA.

#### **COMO ELIMINAR UN USUARIO:**

- Ubíquese por medio del Mouse (ratón) en el campo USUARIO, Presione Click
- Ingrese el nombre de usuario
- El password y sus opciones son desplegadas en pantalla
- Presione el boton ELIMINA.

#### COMO MODIFICAR UN USUARIO:

• Ubíquese por medio del Mouse (ratón) en el campo USUARIO, Presione Click

#### Programa para administración de Laboratorios Clínicos, Manual de operación del sistema pagina 38 de 11309

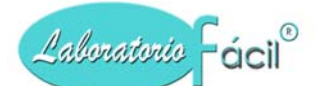

- Ingrese el nombre de usuario
- El password y sus opciones son desplegadas en pantalla
- Puede cambiarle el password
- Marque por medio del mouse haciendo CLICK en cada una de las opciones asignadas al usuario
- Unicamente las opciones marcadas son las que el usuario tendra accesso.
- Presione el boton GRABAR.

#### Contiene los siguientes botones.

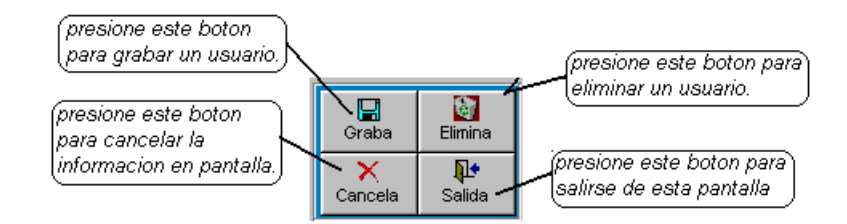

Graba: Este permite la grabación en la base de datos la información luego de haber llenado los campos de TIPO, CODIGO, DESCRIPCION

**Cancela:** Cancela la informacion presentada en la pantalla, y presenta uno nuevo, mostrando campos en blanco, No elimina, solamente habilita para ingresar otro nuevo dato.

**Elimina:** Este botón elimina el registro de la base de datos.

Cuando usted ingresa el TIPO y CODIGO, si el registro es encontrado en la base de datos, es desplegada la informacion y son activados los botones para que usted elija, (ELIMINA, GRABA, CANCELA, SALIDA)

Salida: Este botón es para salir de esta forma y regresar a menú de parámetros.

# Menú general de Laboratorio Fácil Página – INGRESO DE DATOS

Esta pantalla se selecciona presionando la pagina de ingreso de datos, es donde debe ingresar los datos tales como muestras de pacientes, resultado de muestras, abonos por cliente, cotizaciones.

Al presionar la pagina de INGRESO DE DATOS se desplegara la siguiente pantalla, aqui es donde se debe ingresar la informacion al sistema, para seleccionar una de las opciones presione CLICK en el boton correspondiente o presione la letra equivalente.

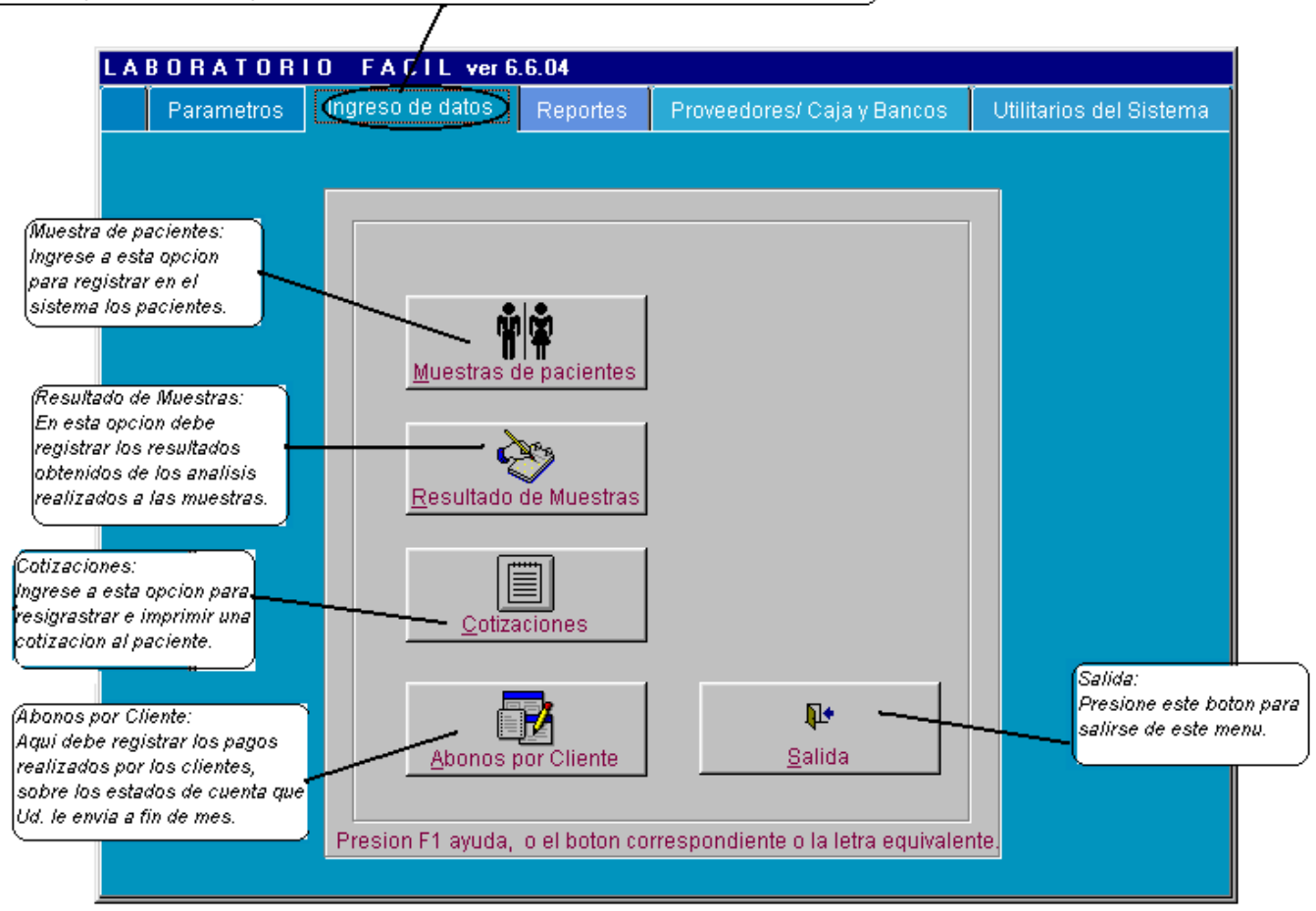

# *Menú general de Laboratorio Fácil Página – INGRESO DE DATOS* MUESTRAS DE PACIENTES: Pagina 1- Datos Generales:

En este programa debe ingresar al paciente, detallando los datos generales, los analisis, y pagos, al seleccionar esta opción, encontrara la siguiente pantalla:

|                                                                                                 | identificacion de fecha, no. de m<br>correlativo, (estos datos se mues<br>automaticamente). | uestra)<br>stran                               | Los cargos son acumulados<br>los analisis que se hace el j<br>abonos de los pagos realiza | s por el valor de<br>paciente, y los<br>idos. |
|-------------------------------------------------------------------------------------------------|---------------------------------------------------------------------------------------------|------------------------------------------------|-------------------------------------------------------------------------------------------|-----------------------------------------------|
|                                                                                                 | ngreso de pacientes y analisis.                                                             | Ň                                              | r                                                                                         |                                               |
|                                                                                                 | Datos Generales                                                                             | Analisis Pagos                                 | Factura                                                                                   | Consulta de pacientes                         |
|                                                                                                 | Identificacion de la muestra                                                                |                                                |                                                                                           |                                               |
|                                                                                                 | Laboratorio: 01 NOMBRE DE                                                                   | E MI LABORATORIO                               |                                                                                           | Cargo: 0.00                                   |
|                                                                                                 | Fecha: 19/12/2004                                                                           | Hora: 22:03:19                                 |                                                                                           | Abono: 0.00                                   |
|                                                                                                 | Muestra diaria: 001                                                                         | Correlativo: 00003                             |                                                                                           | Saldo: 0.00                                   |
| aqui debe seleccionar si el<br>paciente es referido por un<br>cliente o si es un<br>transeunte. | Quien refiere al paciente<br>Transeunte<br>Busca Clientes<br>02 MEDICOS                     | Codigo d<br>3 001 [                            | le Cliente:<br>DR. JULIO MENA PEREZ                                                       |                                               |
| Ingrese aqui el tipo de<br>cliente y cliente de quien                                           | Expediente: Nombre de paciente<br>JULIO MENDEZ                                              |                                                | Fecha Nacimiento and<br>29/12/1967 3                                                      | os meses ditas Sexo:                          |
| refiere al paciente al 👘                                                                        | Busca 1elefono<br>expedientes 5212-4521                                                     | 541154-1                                       | Codigo a<br>54UUS                                                                         | Auxiliar:                                     |
| Ingrese aqui los datos<br>demograficos del paciente<br>fecha nac, nombre, sexo,<br>etc.         | Orrection<br>CALLE 1-22 ZC<br>Hora officia entrega<br>↓ 4 DE LA TAR                         | DNA 1. CIUDAD GUATEMALA.<br>Ide resultados % d | Quien Refier<br>DR. JULI<br>descuento Tipo precio                                         | O MENA PEREZ                                  |
| botones: aqui puede<br>seleccionar el boton<br>segun su eleccion.                               | Presione F1                                                                                 |                                                | Graba Cancela Bir                                                                         | 2 <b>No</b> difica <b>Saida</b>               |

# QUE HACER ¿?

#### **GRABAR UN NUEVO REGISTRO:**

Al momento de ingresar a este programa se presentan automaticamente los siguientes datos:

LABORATORIO: Indica el laboratorio en el cual se encuentra trabajando, este debio de haberse definido en:

>>> logo y parametros >>> boton laboratorio >>>

FECHA: Este dato es tomado de la fecha del sistema o computadora

HORA: Este dato es tomado de La hora del sistema o computadora

**MUESTRA:** El numero de muestra es tomada realizando una combinacion con la fecha del dia, eso quiere decir que cada dia inicia con el numero 001 pero nunca llega a mezclarse con el mismo numero, debido a que toma en cuenta la fecha.

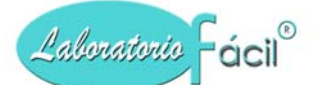

CORRELATIVO: Este numero es tomado del dato ingresado en : >>> logo y parametros >>> boton laboratorio >>> correlativo

#### Seleccione quien refiere al paciente:

• Con alguna de las siguientes opciones:

Cuando el paciente es un transeunte (que no viene referido de ninguna institucion o doctor) Debe presionar el boton TRANSEUNTE o el nombre que se le haya colocado en : >>> logo y parametros >>> definicion general >>> tipos de clientes >>> codigo 01 (transeuntes)

Cuando el paciente es referido de alguna institucion o doctor:

Debe presionar el boton BUSCA CLIENTES

Tambien puede seguir el siguiente procedimiento:

- Presione Click con el mouse en el campo TIPO CLIENTE
- Ingrese el tipo de cliente, estos debieron ser definidos previamente en: Parametros >>> Definicion General >>> Tipos de clientes debe seleccionar el tipo de cliente a trabajar.

Si selecciona el tipo 01, eso indica que es un transeunte (que no viene referido de ninguna institucion o doctor)

Si selecciona un tipo diferente a 01 eso indica que viene referido de alguna institucion o doctor, seguidamente ingrese el codigo de cliente.

- Ingrese el codigo auxiliar
- Ingrese el codigo tributario del paciente
- Ingrese el numero de telefono
- Ingrese el nombre del paciente
- Ingrese el sexo
- Ingrese la fecha de nacimiento
- Si el paciente no sabe la fecha de nacimiento, puede ingresar los anos, meses o dias y el programa le calcula automaticamente la fecha de nacimiento.
- Ingrese la direccion
- Ingrese quien refiere
- Ingrese la entrega de resultados, puede presionar la punta de flecha de este campo par que le sea mostrada la lista de opciones, estas debieron haberse ingresado en:
  - Parametros >>> Definicion General >>> Entrega de resultados
- Ingrese porcentaje de descuento, generalmente el valor es cero (0)
- Ingrese el tipo de precio, generalmente el valor es uno (1)
- Presione el boton GRABA.

# **OTRAS PANTALLAS IMPORTANTES:**

# Menú general de Laboratorio Fácil Página – INGRESO DE DATOS MUESTRAS DE PACIENTES: Pagina 1- PANTALLA AL PRESIONAR BOTON BUSCA CLIENTES:

Al presionar boton busca clientes, se presenta la siguiente pantalla en la cual puede seleccionar al cliente que refiere al paciente.

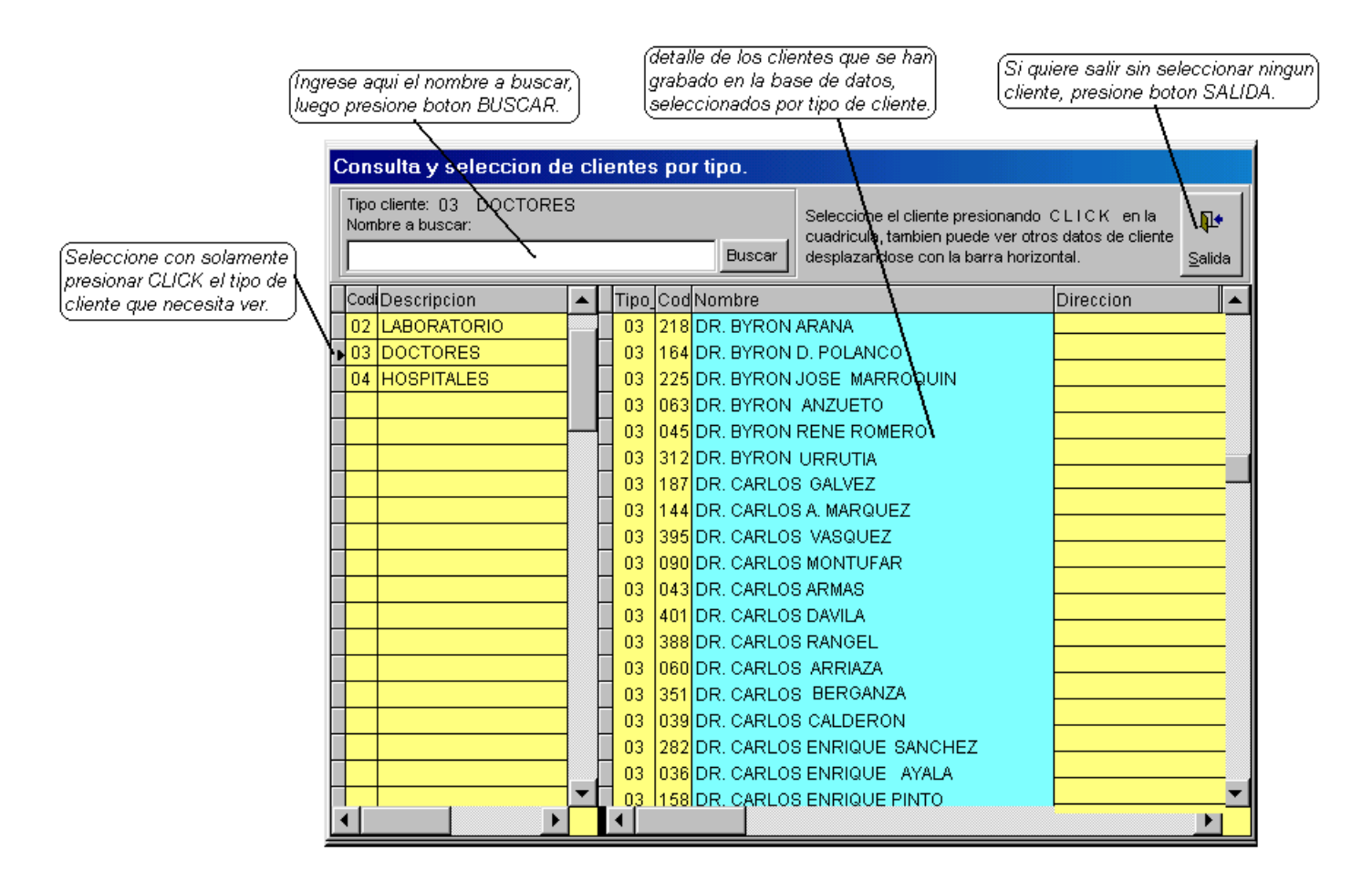

# Que hacer??

Seleccione el tipo de cliente, en la primera columna de la cuadricula amarilla (lado izquierdo)

Para seleccionar un cliente, presione desplazarse por medio del mouse (raton) a la cuadricula, y presione CLICK en el registro seleccionado,

Si no lo encuentra ingrese el nombre en el campo NOMBRE A BUSCAR, seguidamente presione boton BUSCAR.

# Menú general de Laboratorio Fácil Página – INGRESO DE DATOS MUESTRAS DE PACIENTES: Pagina 1- PANTALLA AL PRESIONAR BOTON BUSCA EXPEDIENTES:

Cada vez que usted ingresa un paciente nuevo, este se registra automaticamente como un expediente, cuando el paciente visita nuevamente el laboratorio, he indica que nos ha visitado anteriormente, se debe presionar el noton de BUSCA EXPEDIENTES, y buscarlo, para seguir creando el historial de laboratorio con relacion a este paciente, se presenta la siguiente pantalla:

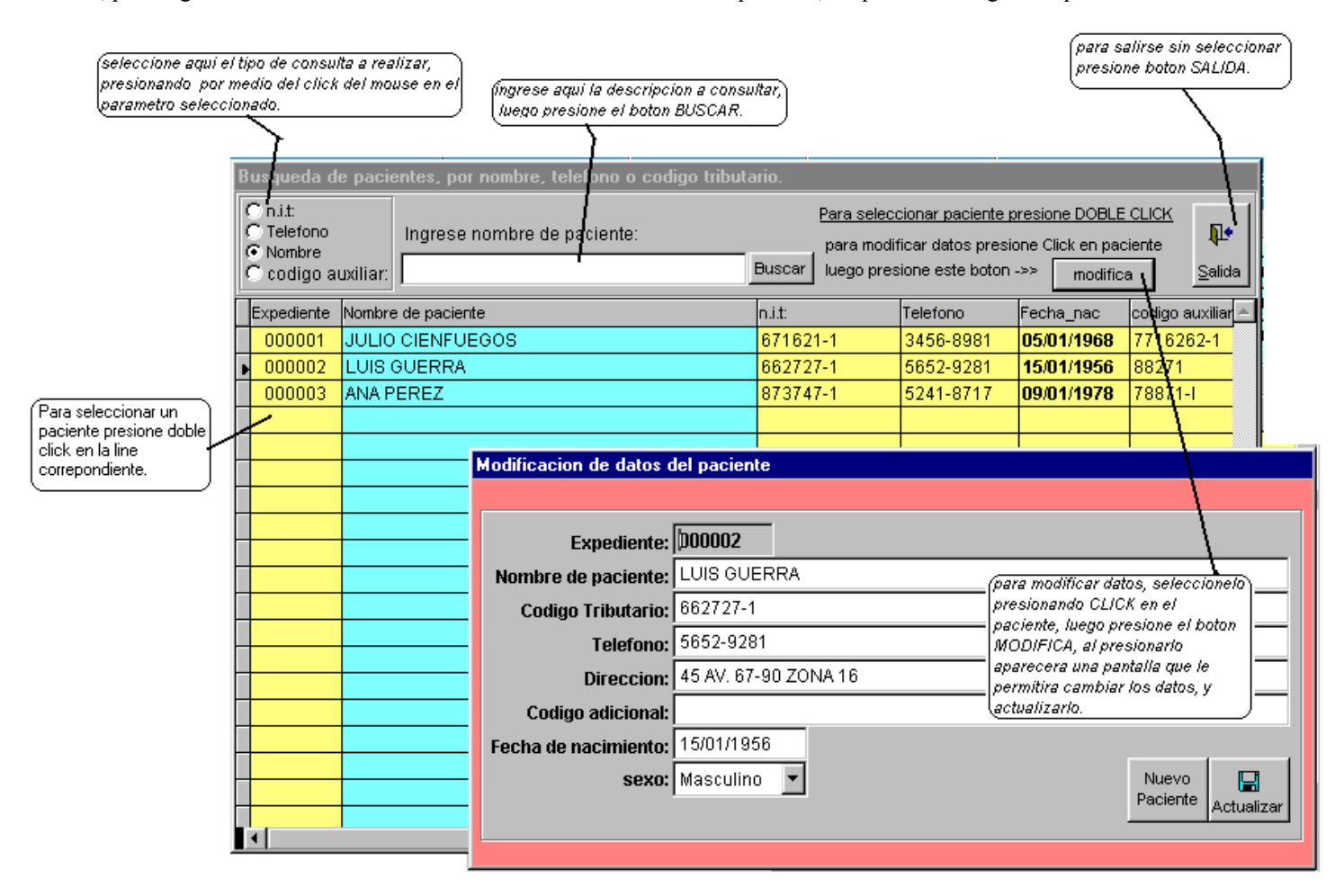

# Que hacer??

Para seleccionar un paciente, desplazarse por medio del mouse (raton) a la cuadricula, y presione CLICK en el registro elegido.

Si no lo encuentra ingrese el nombre o dato a buscar en el campo, seguidamente presione boton BUSCAR.

\*\* Si Ud, quiere modificar los datos de un expediente, presione click en el registro a modificar, seguidamente presione el boton MODIFICA, pasa salirse presione boton actualizar.

# *Menú general de Laboratorio Fácil Página – INGRESO DE DATOS* MUESTRAS DE PACIENTES: Pagina 2- ANALISIS:

Luego de haber completado los datos generales del paciente, al presionar el boton grabar, se muestra la siguiente pantalla, en la cual debe ingresar los analisis que el paciente solicita.

|                                  | Ingr | eso de paciente                             | s y analisi                     | is.                                     |                    |                                               |                                         |                 |                                    |               |
|----------------------------------|------|---------------------------------------------|---------------------------------|-----------------------------------------|--------------------|-----------------------------------------------|-----------------------------------------|-----------------|------------------------------------|---------------|
|                                  |      | Datos Gene                                  | erales                          | Ar                                      | nalisi             | s Pagos                                       | Pagos Factura                           |                 |                                    |               |
|                                  | Ide  | ntificacion de la 1                         | muestra                         |                                         |                    |                                               |                                         |                 |                                    |               |
|                                  |      | Laboratorio: N(<br>Fecha: 19,<br>Nombre: JU | DMBRE D<br>/12/2004<br>LIO MEND | E MI LABOI<br>Muestra: 0<br>EZ          | <b>RATO</b><br>101 | PRIO<br>_ 00003 Hora: 22:03:1                 | Sexo:<br>M<br>anos meses dias<br>37 0 0 | Ca<br>Abo<br>Sa | Cargo: 14<br>Abono: 5<br>Saldo: 11 |               |
|                                  |      | ngrese aqui los a<br>Clasificacion: 🛛       | malisis qu                      | <mark>e el paciente</mark><br>MICA SANG | nece<br>UINE       | sita, indicando los datos solici<br>A Desc. % | tados<br>0.00                           | Grab            | a Eimina                           | Analisis      |
|                                  |      | Cod Analisis:   0                           | 03  GLU                         | ICOSA/CUR                               | VA D               | E TOLERANCI/ Precio:                          | 42 .00                                  |                 | ela <u>S</u> alida                 | Perfiles      |
|                                  | cla  | Clasificacion / Gru                         | po de analis                    | sis                                     | Anali              | Descripcion de analisis                       |                                         |                 | Pr                                 | ecio Stat 🔼 📥 |
| a cuadricula                     | 01   | HEMATOLOGIA                                 |                                 |                                         | 001                | HEMATOLOGIA                                   |                                         |                 | 35                                 | 5.00          |
| de los                           | 04   | UROLOGIA                                    |                                 |                                         | 001                | ORINA                                         |                                         |                 | 36                                 | 5.00          |
|                                  | 03   | COPROLOGIA                                  |                                 |                                         | 001                | HECES                                         |                                         |                 | 32                                 | 2.00          |
| do                               | 05   |                                             |                                 |                                         | 001                | GLUCOSA PRE                                   |                                         |                 | 45                                 | 2.00          |
| acio, y<br>aion, tambian         | 05   | QUIMICA SANGUI                              | NEA                             |                                         | 002                | GLUCUSA PUST                                  |                                         |                 | 41                                 | J.UU          |
| o, la ultima                     | ⊢    |                                             |                                 |                                         |                    |                                               |                                         |                 |                                    |               |
| a, indica si<br>Jalisis ya tiene |      |                                             |                                 |                                         |                    |                                               |                                         |                 |                                    |               |
| iltados.                         | ╊╼╸  |                                             |                                 |                                         |                    |                                               |                                         |                 |                                    |               |
| dos. – –                         |      |                                             |                                 |                                         |                    |                                               |                                         |                 |                                    |               |

# QUE HACER ¿?

#### **GRABAR UN ANALISIS:**

• ubíquese por medio del Mouse (ratón) en el campo CLASIFICACION, Presione Click ingrese la clasificacion del analisis, esta debio haberse ingresado en:

>>parametros >>definicion general>>clasificacion de analisis >>

- Ingrese el codigo de analisis
- Ingrese precio de analisis
   El precio es desplegado partiendo de los precios del analisis
   (este campo se puede desactivar en : >>parametros >>logo y parametros >>ingreso de pacientes >>permite cambiar precios >>)
- Presione boton GRABA

Nota: Al momento de grabar, aparecera el nuevo registro en la cuadricula, si no lo puede ver ubiquelo por medio de la barra de desplazamiento de la cuadricula.

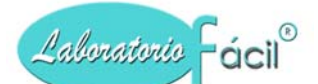

# **ELIMINAR UN ANALISIS:**

• ubíquese por medio del Mouse (ratón) en el campo CLASIFICACION, Presione Click ingrese la clasificacion del analisis, esta debio haberse ingresado en:

>>parametros >>definicion general>>clasificacion de analisis >>

- Ingrese el codigo de analisis
- Si el registro existe, sera desplegada la informacion en la pantalla
- Se activara una ventana en la cual se le pide confirme la eliminacion del analisis, confirme presionando el boton SI

| Nota: Al momento de eliminar,                                                                       | Confirmar                                         |                       |                | ×     |
|----------------------------------------------------------------------------------------------------|---------------------------------------------------|-----------------------|----------------|-------|
| desaparece el registro en la<br>cuadricula, si no lo puede ver<br>ubiquelo por medio de la barra de | El Analisis : 01-HEMATOLOGIA seguro de Eliminar ? | 001-HEMATOLOGIA       | Ya fue grabado | ¿Esta |
| desplazamiento de la cuadricula.                                                                    |                                                   | <u>S</u> í <u>N</u> o |                |       |

#### Contiene los siguientes campos.

Clasificacion: Indica el tipo o clasificacion de analisis, esta debio haberse ingresado en:

>>parametros >>definicion general>>clasificacion de analisis >>

Codigo analisis: Ingrese aquí el codigo de analisis, este debio ser definido en >>> analisis y precios

Precio: Ingrese el precio del analisis.

#### Contiene los siguientes botones.

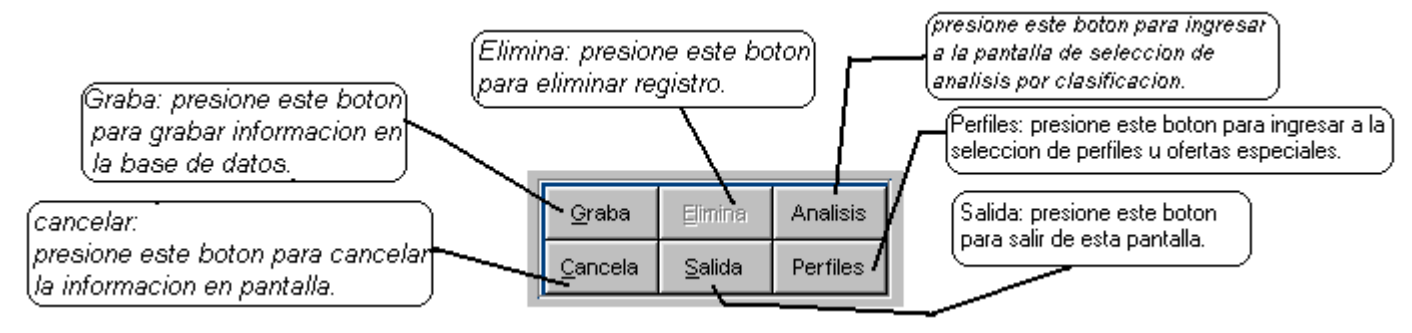

- Graba: Permite la grabación del registro en la base de datos.
- Elimina: Este botón elimina el registro en el formulario
- Cancela: Cancela del formato la información y presenta uno nuevo. No elimina el registro.
- Salida: Al presionar este botón sale al menú de parámetros.
- Analisis: Presione este boton para ingresar a la ptanlla de selección de analisis por clasificacion.

Perfiles: Presione este boton para ingresar a la ptanlla de selección de perfiles u ofertas.

# **OTRAS PANTALLAS IMPORTANTES:**

# *Menú general de Laboratorio Fácil Página – INGRESO DE DATOS* MUESTRAS DE PACIENTES: Pagina 2- Pantalla al presionar BOTON ANALISIS:

Al presionar boton selección analisis, se presenta la siguiente pantalla en la cual puede seleccionar los analisis que el paciente solicita, cada vez que ud. Selecciona un analisis, este se presenta en la cuadricula que se encuentra abajo, y acumula las cantidades.

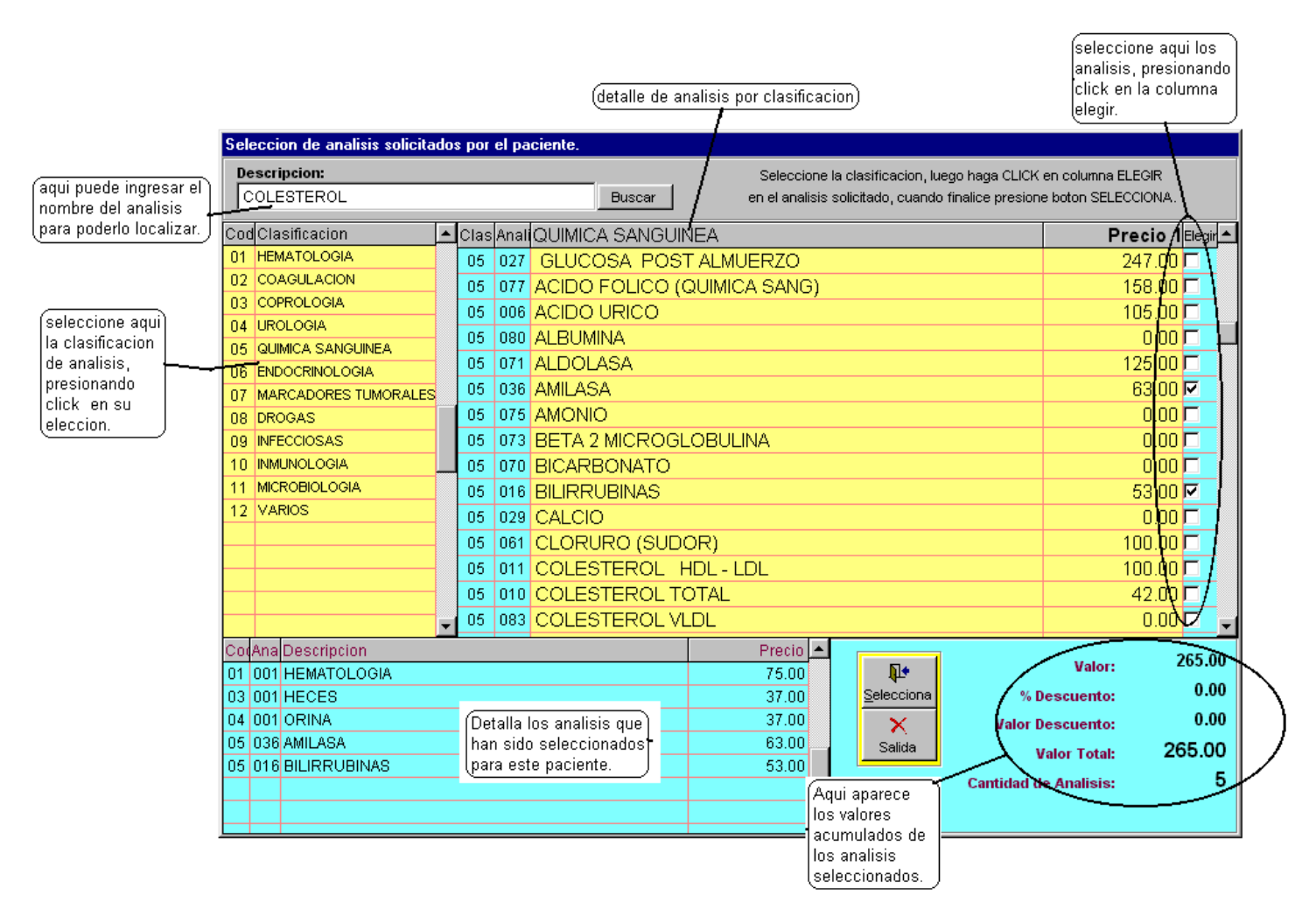

# Que hacer??

- Seleccione la clasificacion del analisis, presionando CLICK en la clasificacion correspodiente, en la cuadricula del lado izquierdo color amarillo.
- Seleccione presionando CLICK en la columa elegir del analisis solicitado por el paciente, los analisis que han sido seleccionados se presentan en la cuadricula de la parte baja de la pantalla.
- Las cantidades correspondientes al valor, valor descuento, valor total y cantidad de analisis son desplegados automaticamente cada vez que selecciona.
- Para salirse y confirmar presione el boton SELECCIONA.

# *Menú general de Laboratorio Fácil Página – INGRESO DE DATOS* MUESTRAS DE PACIENTES: Pagina 2- Pantalla al presionar BOTON PERFILES:

Al presionar boton selección analisis, se presenta la siguiente pantalla en la cual puede seleccionar los analisis que el paciente solicita, cada vez que ud. Selecciona un analisis, este se presenta en la cuadricula que se encuentra abajo, y acumula las cantidades.

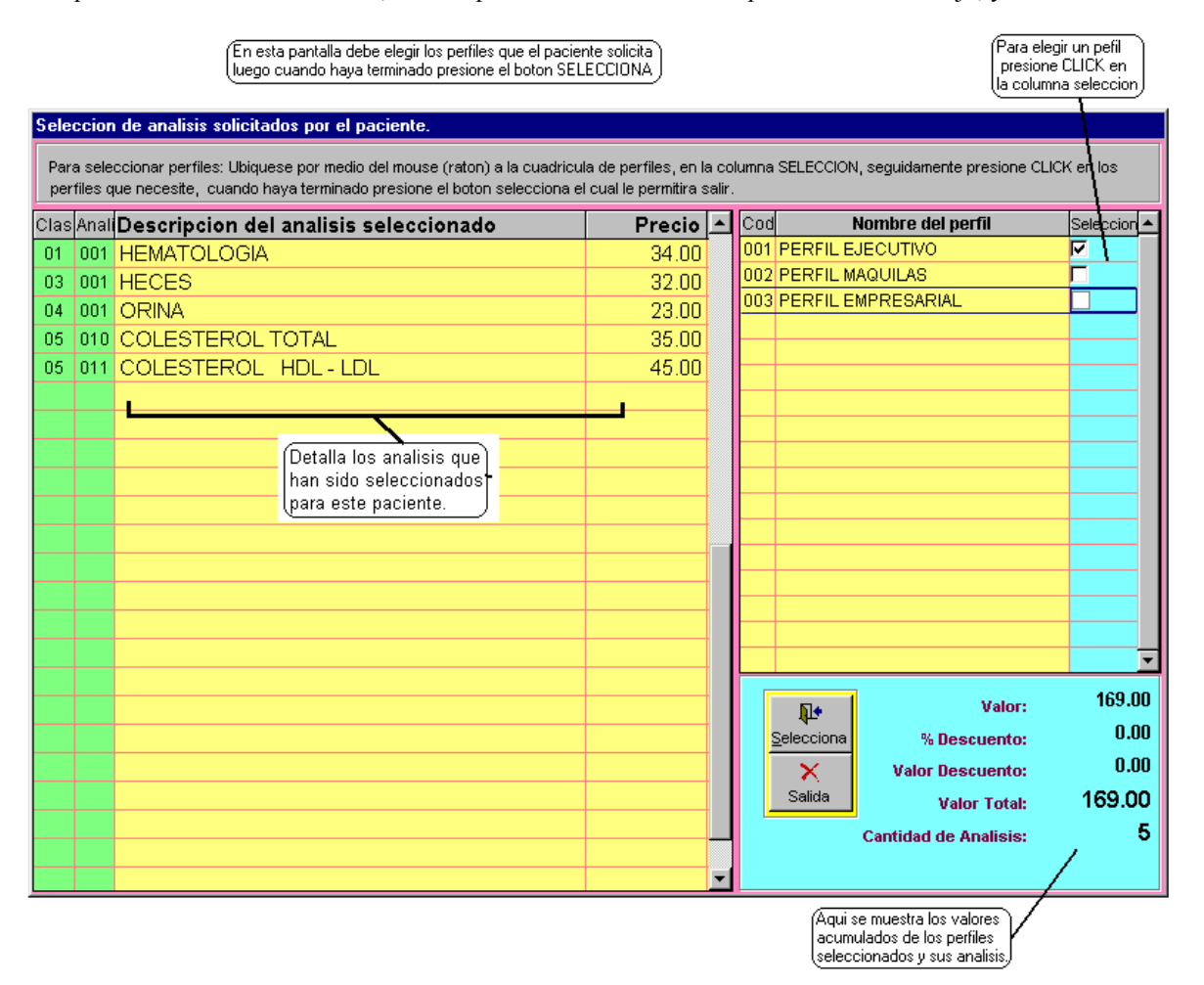

# Que hacer??

- Seleccione la clasificacion del analisis, presionando CLICK en la clasificacion correspodiente, en la cuadricula del lado izquierdo color amarillo.
- Seleccione presionando CLICK en la columa elegir del analisis solicitado por el paciente, los analisis que han sido seleccionados se presentan en la cuadricula de la parte baja de la pantalla.
- Las cantidades correspondientes al valor, valor descuento, valor total y cantidad de analisis son desplegados automaticamente cada vez que selecciona.
- Para salirse y confirmar presione el boton SELECCIONA.

# *Menú general de Laboratorio Fácil Página – INGRESO DE DATOS* MUESTRAS DE PACIENTES: Pagina 3- PAGOS:

En esta pantalla debe ingresar el detalle de los pagos realizados por el paciente, indicando si es efectivo, cheque, tarjeta de credito, a continuacion se muestra la pantalla:

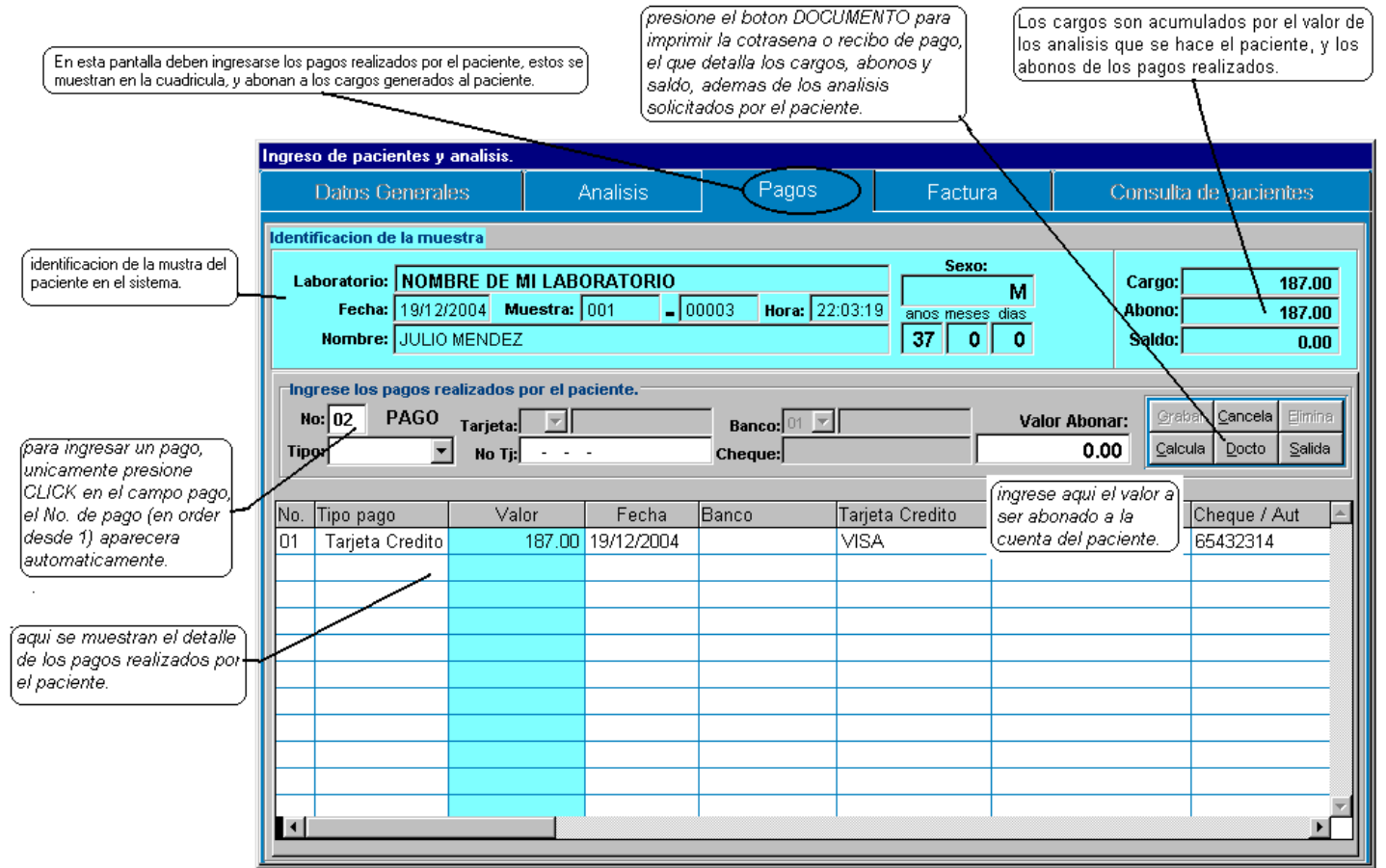

# QUE HACER ¿?

# **GRABAR UN NUEVO PAGO:**

- ubíquese por medio del Mouse (ratón) en el campo PAGO, Presione Click Automaticamente se mostrara el numero de pago a ingresar
- ubíquese por medio del Mouse (ratón) en el campo TIPO PAGO, (seleccione : efectivo, cheque, tarjeta de credito)

#### Al seleccionar efectivo:

- ubíquese por medio del Mouse (ratón) en el campo VALOR ABONAR, (al hacerlo aparece la cantidad total de la deuda del paciente, aquí puede cambiar este valor)
- Presione boton GRABA

#### Al seleccionar cheque:

• Se activaran dos campos, en los cuales debe indicar el banco y numero de cheque.

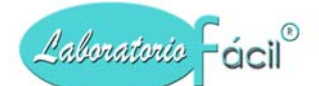

- ubíquese por medio del Mouse (ratón) en el campo VALOR ABONAR, (al hacerlo aparece la cantidad total de la deuda del paciente, aquí puede cambiar este valor)
- Presione boton GRABA

Al seleccionar tarjeta de credito:

- Se activaran tres campos, en los cuales debe indicar el tipo de tarjeta de credito (visa, mastercard, etc), numero de tarjeta, y numero de autorizacion.
- ubíquese por medio del Mouse (ratón) en el campo VALOR ABONAR, (al hacerlo aparece la cantidad total de la deuda del paciente, aquí puede cambiar este valor)
- Presione boton GRABA

Nota: Al momento de grabar, aparecera el nuevo registro en la cuadricula, si no lo puede ver ubiquelo por medio de la barra de desplazamiento de la cuadricula.

# **ELIMINAR UN PAGO:**

- ubíquese por medio del Mouse (ratón) en el campo PAGO
- Ingrese el numero de pago a ser eliminado (este puede ser visto en la cuadricula)
- Si el registro existe, sera desplegada la informacion en la pantalla
- Se activara el boton ELIMINA
- Confirme presionando el boton ELIMINA

Nota: Al momento de eliminar, desaparece el registro en la cuadricula, si no lo puede ver ubiquelo por medio de la barra de desplazamiento de la cuadricula.

#### Contiene los siguientes campos.

- **No. pago:** Indica el numero de pago (correlativo, 1, 2, 3, etc)
- **Tipo:** Ingrese aquí el tipo de pago (Efectivo, Cheque, Tarjeta de credito)
- Tarjeta: Ingrese el tipo de tarjeta de credito.
- No. Tarjeta: Ingrese el numero de tarjeta de credito.
- Banco: Ingrese el banco (del cual le estan dando el cheque).
- **Cheque:** Ingrese el numero de cheque.
- Valor Abonar: Ingrese el valor a ser abonado por el paciente.

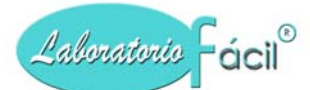

# Contiene los siguientes botones.

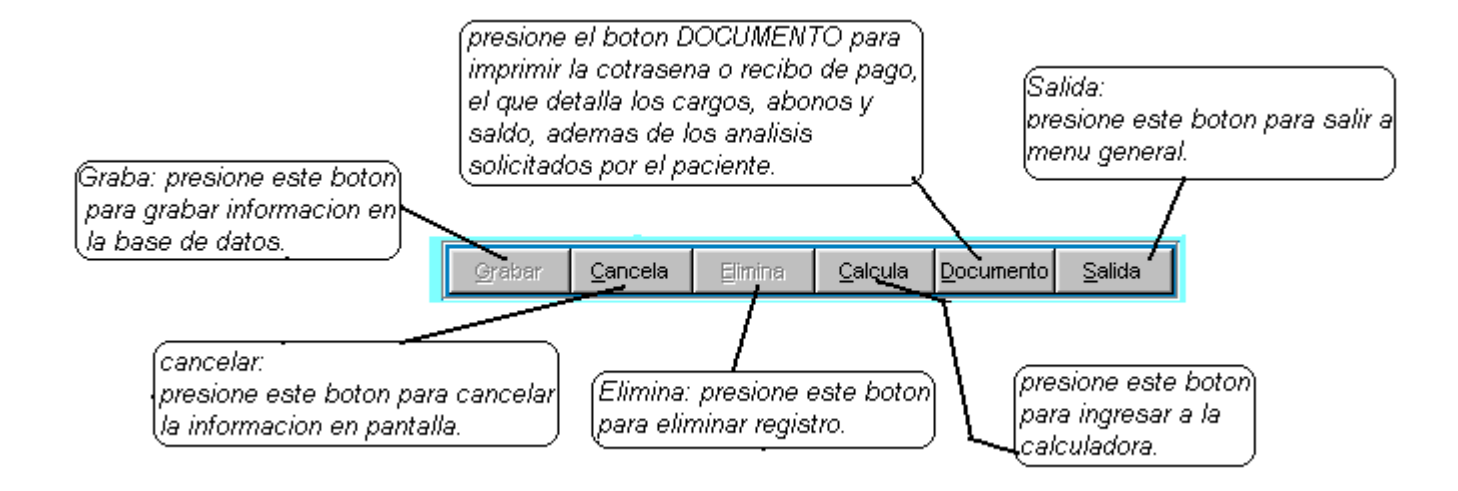

- **Graba:** Permite la grabación del registro en la base de datos.
- Cancela: Cancela del formato la información y presenta uno nuevo. No elimina el registro.
- Elimina: Este botón elimina el registro en el formulario
- Calcula: Este botón ingresa a la calculadora
- Documento: Presione este boton para imprimir contrasena o recibo de pago.
- Salida: Al presionar este botón sale al menú de parámetros.

# *Menú general de Laboratorio Fácil Página – INGRESO DE DATOS* MUESTRAS DE PACIENTES: Pagina 4- FACTURA:

Luego de haber ingresado la informacion relacionada al pago, en la parte superior del formulario encontrara la opcion de FACTURA, al presionarla, se mostrara la siguiente pantalla:

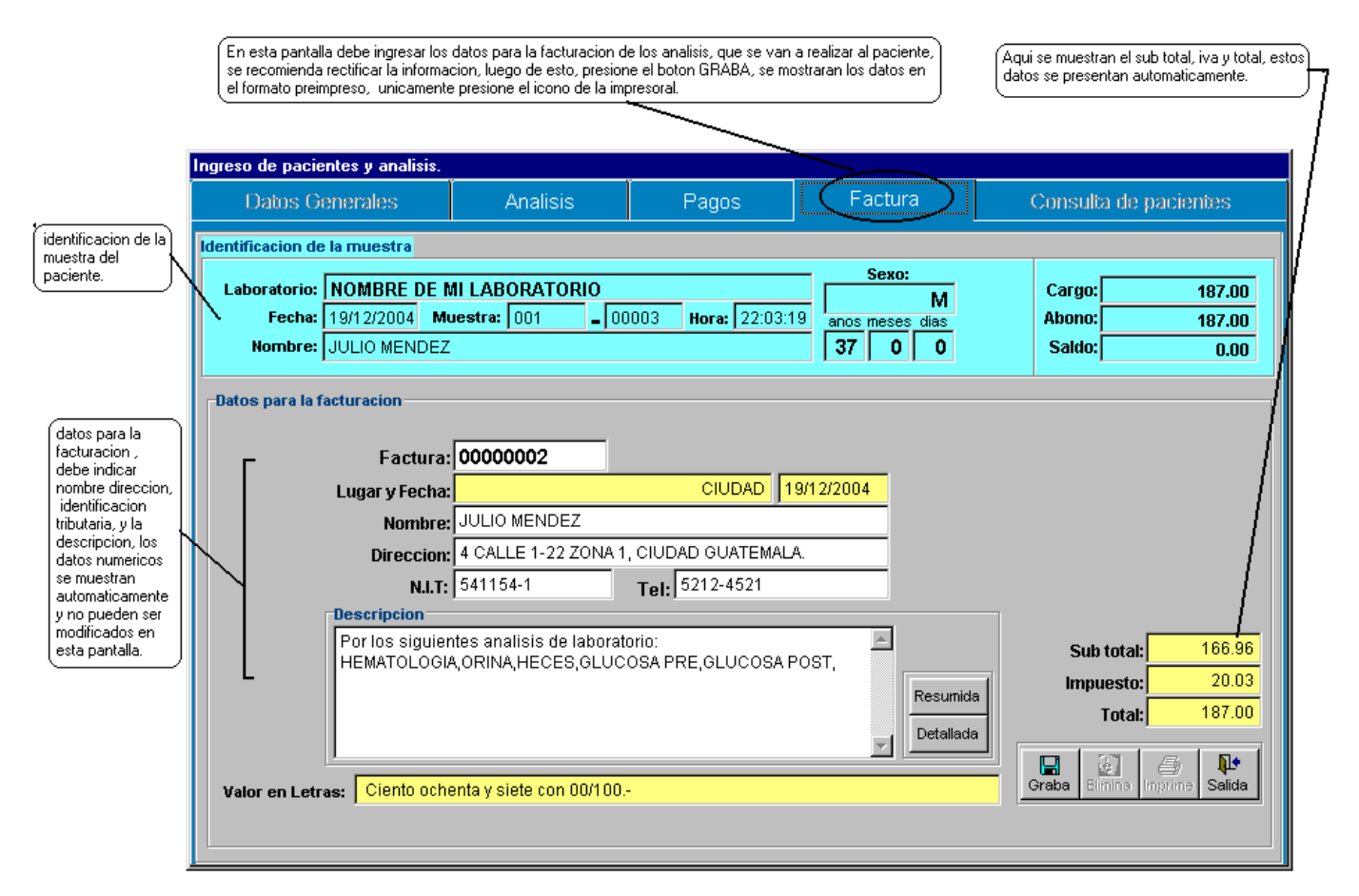

# QUE HACER ¿?

#### **GRABAR UNA NUEVA FACTURA:**

- Al ingresar a la factura, se mostrara la informacion generada automaticamente, en base al detalle de analisis solicitados por el paciente,
- Usted puede cambiar los datos tales como: Factura, Nombre, direccion, Codigo tributario, telefono, descripcion (ya sea por medio de los botones que dice resumida o detallada, o bien ubicandose por medio del mouse (raton) en el campo descripcion).
- Presione boton GRABA
- Luego de presionar este boton se mostrara la pre-impresión en pantalla de la factura a ser impresa
- Coloque su formulario en la impresora
- Presione el boton que contiene la impresora

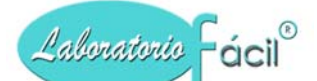

## **ELIMINAR UNA FACTURA:**

- Ingrese a la pantalla de factura
- Si el registro existe, sera desplegada la informacion en la pantalla, todos los campos se muestran en color amarillo
- Se activara el boton ELIMINA
- Confirme presionando el boton ELIMINA

Nota: Al momento de eliminar la factura, vuelve automaticamente a la pantalla de datos generales del paciente, esperando a que ingrese otro paciente

Al realizar esta operación solamente se elimina la factura del paciente, NO SE ELIMINA el paciente, los analisis a realizar y los pagos.

#### Contiene los siguientes campos.

- Factura: Indica el numero de factura correspondiente
- Lugar y fecha: Indica la fecha de la muestra
- Nombre: Ingrese el nombre del paciente o el nombre que necesita aparezca en la factura.
- Direccion: Ingrese la direccion.
- Codigo tributario: Ingrese el codigo tributario
- Telefono: Ingrese el numero de telefono
- Descripcion: Ingrese la descripcion
- Laboratorio: Indica el no. De laboratorio
- No. Muestra: Indica el numero de muestra o paciente.
- Sub total: Indica el sub total
- Impuesto: Indica el impuesto
- Total: Indica el total

#### Contiene los siguientes botones.

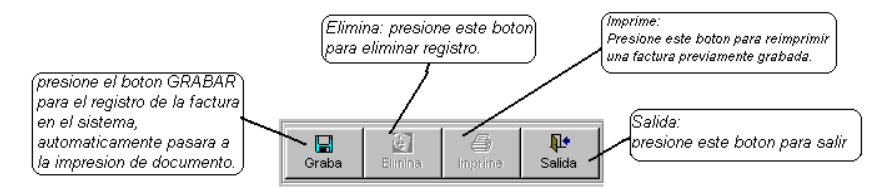

- Graba: Permite la grabación del registro en la base de datos.
- Imprime: Imprime informacion de factura
- Elimina: Este botón elimina el registro en el formulario
- Salida: Al presionar este botón sale a pantalla anterior.

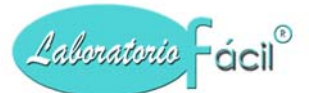

# *Menú general de Laboratorio Fácil Página – INGRESO DE DATOS* MUESTRAS DE PACIENTES: Pagina 5- CONSULTA:

En la parte superior del formulario encontrara la opcion de CONSULTA, al presionarla, se mostrara la siguiente pantalla:

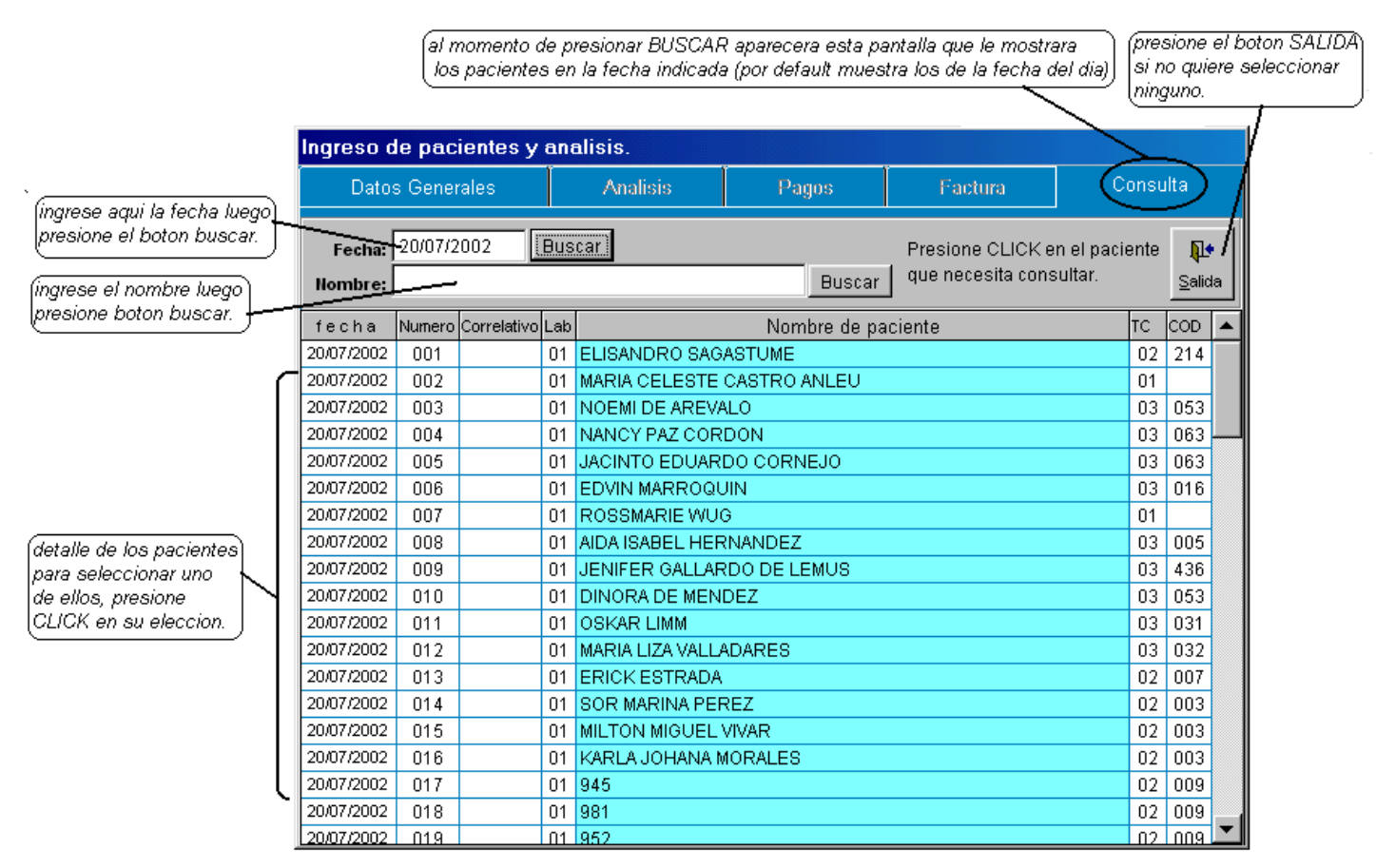

# QUE HACER ¿?

#### **SELECCIONAR UN REGISTRO:**

- ubíquese por medio del Mouse (ratón) en la cuadricula
- Presione CLICK en el registro seleccionado

# **BUSCAR POR NOMBRE:**

- ubíquese por medio del Mouse (ratón) en el campo nombre
- Ingrese el nombre a buscar
- Presione el boton buscar que se encuentra a la par del campo nombre

#### **BUSCAR POR FECHA:**

- ubíquese por medio del Mouse (ratón) en el campo fecha
- Ingrese la fecha a buscar
- Presione el boton buscar que se encuentra a la par del campo fecha

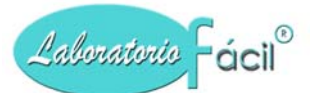

#### *Menú general de Laboratorio Fácil Página – INGRESO DE DATOS* RESULTADO DE MUESTRAS: Pagina 1- Pacientes:

En este programa debe ingresar los resultados obtenidos de las muestras del paciente, al seleccionar esta opción, encontrara la siguiente pantalla:

| los pacientes en l        | la fecha indica      | s de mi<br>ida (por | default       | mue         | as, aparecera esi<br>estra los de la fec | a pantana que il<br>ha del dia). |                                    |                                           | presione el b<br>si no quiere :<br>ninguno. |
|---------------------------|----------------------|---------------------|---------------|-------------|------------------------------------------|----------------------------------|------------------------------------|-------------------------------------------|---------------------------------------------|
| grese aqui la fecha luego | Resultado<br>Pacient | de mu<br>es         | estras<br>Det | die<br>alle | a <b>rias.</b><br>de Analisis            | Ingreso da                       | e Resultados                       | Datos de                                  | e paciente                                  |
| esione el boton buscar.   | Fecha: 2<br>Nombre:  | 707/200             | 4 Bu          | isca        | r                                        | Buscar                           | Presione Doble (<br>para el ingres | Click en el paciente<br>so de resultados. | e <b>D</b><br>Salida                        |
| rese el nombre luego      | fecha                | Numero              | orrelativo    | Lab         |                                          | Nombre de                        | e paciente                         |                                           | TC Cod 🔺                                    |
|                           | . 21/07/2004         | 001                 | 00001         | 01          | OSCAR MARTINE                            | Z                                |                                    |                                           | 02 001                                      |
| [                         | 21/07/2004           | 002                 | 00002         | 01          | MANUEL LOPEZ                             | QUINTERO                         |                                    |                                           | 01                                          |
|                           | 21/07/2004           | 003                 | 00003         | 01          | JUAN JOSE DE L                           | EON BARRIOS                      |                                    |                                           | 02 005                                      |
|                           | 21/07/2004           | 004                 | 00004         | 01          | JUAN JOSE DE L                           | EON BARRIOS                      |                                    |                                           | 02 003                                      |
|                           | 21/07/2004           | 005                 | 00005         | 01          | JULIO PRECIADO                           | )                                |                                    |                                           | 02 002                                      |
|                           | 21/07/2004           | 006                 | 00006         | 01          | RODRIGO LARA                             |                                  |                                    |                                           | 02 001                                      |
|                           | 21/07/2004           | 007                 | 00007         | 01          | ANA PEREZ                                |                                  |                                    |                                           | 02 004                                      |
| ille de los pacientes     | 21/07/2004           | 008                 | 00008         | 01          | MAYRA URIZAR                             |                                  |                                    |                                           | 02 007                                      |
| a seleccionar uno         | 21/07/2004           | 009                 | 00009         | 01          | ELENA JUAREZ N                           | MANRIQUE                         |                                    |                                           | 02 002                                      |
| CK en su eleccion         | 21/07/2004           | 010                 | 00010         | 01          | MARIANA MORAL                            | ES LOPEZ                         |                                    |                                           | 02 006                                      |
|                           | 21/07/2004           | 011                 | 00011         | 01          | EUSEBIO MEJIA L                          | LOARCA                           |                                    |                                           | 02 002                                      |
|                           |                      |                     |               |             |                                          |                                  |                                    |                                           |                                             |
|                           |                      |                     |               |             |                                          |                                  |                                    |                                           |                                             |
|                           |                      |                     |               |             |                                          |                                  |                                    |                                           |                                             |
|                           |                      |                     |               |             |                                          |                                  |                                    |                                           |                                             |
|                           |                      |                     |               |             |                                          |                                  |                                    |                                           |                                             |
| (                         | •                    |                     |               |             |                                          |                                  |                                    |                                           |                                             |
|                           |                      |                     |               |             |                                          |                                  |                                    |                                           |                                             |
|                           |                      |                     |               |             |                                          |                                  |                                    |                                           |                                             |

# QUE HACER ¿?

#### **SELECCIONAR UN REGISTRO:**

- ubíquese por medio del Mouse (ratón) en la cuadricula
- Presione CLICK en el registro seleccionado **BUSCAR POR NOMBRE:**
- ubíquese por medio del Mouse (ratón) en el campo nombre
- Ingrese el nombre a buscar
- Presione el boton buscar que se encuentra a la par del campo nombre

#### **BUSCAR POR FECHA:**

- ubíquese por medio del Mouse (ratón) en el campo fecha
- Ingrese la fecha a buscar
- Presione el boton buscar que se encuentra a la par del campo fecha

## Programa para administración de Laboratorios Clínicos, Manual de operación del sistema pagina 55 de 11309

# *Menú general de Laboratorio Fácil Página – INGRESO DE DATOS* RESULTADO DE MUESTRAS: Pagina 2- Datos de Paciente:

Luego de haber seleccionado el paciente, se mostrara la siguiente pantalla que contiene los datos generales:

|                                | est<br>el l                        | seleccionar un paciente, se mostr<br>e es el correcto, presione el botol<br>boton SALIDA, pasa seleccionar | rara esta pantalla que contiene los datos generales del paciente, si<br>n RESULTADOS, para el ingreso de datos, de lo contrario presione<br>otro paciente. | nton para<br>ingreso de |
|--------------------------------|------------------------------------|----------------------------------------------------------------------------------------------------|----------------------------------------------------------------------------------------------------|-------------------------|
| Resultado de mu                | uestras dia                        | īas.                                                                                                    |                                                                                                    |                         |
| Pacient                        | es                                 | Detalle de Analisis                                                                                        | Ingreso de Resultados Datos de paciente                                                                                                    |                         |
| Labora<br>F                    | torio: 01<br><sub>echa</sub> : 26/ | NOMBRE DE MI LABORATORIO<br>12/2004 Muestra diaria: 002                                                    | Hora: 03:24:33 Correlativo: 00002                                                                                                    |                         |
| Quien refiere                  | al paciente<br>Tipo (              | iliente:                                                                                                   | Codigo de Cliente:                                                                                                    |                         |
| -Datos del paci<br>Expediente: | iente<br>Nombre d                  | le paciente                                                                                                | Fecha Nacimiento anos meses dias Sexo:                                                                                                    |                         |
|                                | JULIO<br>Telefono                  | CIENFUEGOS                                                                                                 | 105/01/1968 37 0 0 M                                                                                                    |                         |
|                                | Direction<br>4 CALL<br>Hora of fe  | E 1-22 ZONA 1<br>cha entrega de resultados<br>A TARDE                                                      | Quien Refiere:           DR. JULIO PEREZ           % descuento Tipo precio           .           1                                                         |                         |
| L                              |                                    |                                                                                                    |                                                                                                    |                         |

# QUE HACER ¿?

#### **INGRESAR RESULTADOS:**

• Presione el boton resultados.

# SALIR DE INGRESO DE RESULTADOS:

• Presione el boton salida.

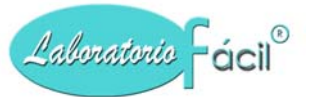

#### *Menú general de Laboratorio Fácil Página – INGRESO DE DATOS* RESULTADO DE MUESTRAS: Pagina 3- Detalle de analisis:

Luego de presionar el boton RESULTADOS, se mostrara la siguiente pantalla, que contiene el detalle de analisis solicitados por el paciente :

| En est a pantalla ud. debera ingres<br>hematologia, heces, y orina.                      | ar los re:                | sultad                               | los obtenidos de las mue:                                              | stras, en                                               | este caso, se presentan los                   | analisis de       |                            | Grupo<br>para in<br>resulta<br>o salir. | de bo<br>nprin<br>idos, | itanes<br>iir las<br>el sabre | Ĵ  |
|------------------------------------------------------------------------------------------|---------------------------|--------------------------------------|------------------------------------------------------------------------|---------------------------------------------------------|-----------------------------------------------|-------------------|----------------------------|-----------------------------------------|-------------------------|-------------------------------|----|
| Datos generales del paciente, y<br>muestra (correlativo diario y<br>correlativo general) | Resulta<br>Pa             | ado d<br>ncier                       | le muestras diarias.                                                   | le Ana                                                  | lisis Ingreso de                              | e Resultado       | S                          | Datos                                   | de p                    | pacien                        | te |
|                                                                                          | Labora<br>F<br>Pac        | ntorio<br><sup>:</sup> echa<br>iente | NOMBRE DE MI LABO                                                      | DRATO<br>Iuestra<br>.AEZ                                | RIO<br>001 00006                              | Pagina:           | Pantalla<br>So <u>b</u> re | <u>A</u> rchiv<br>Impresi               | on                      | <b>∏</b> ∳<br><u>S</u> alida  |    |
| detalle de los analisis<br>solicitados por el paciente.                                  | Para ingre<br>Imprime Cla | gresa<br>Clasi<br>01                 | r resultados desplazarse  <br>Descripcion Clasificacion<br>HEMATOLOGIA | Analisis Descripcion Analisis 001 HEMATOLOGIA 001 HECES |                                               |                   |                            |                                         | sis a I<br>Resu         | reportar<br>Impreso           |    |
|                                                                                          |                           | 03<br>04                             | COPROLOGIA<br>UROLOGIA                                                 | 001<br>001<br>Pr                                        | HECES<br>ORINA<br>esione DOBLE CLICK en anali | isis a reportrar. |                            |                                         |                         |                               |    |
| Ĺ                                                                                        |                           |                                      |                                                                        |                                                         |                                               |                   |                            |                                         |                         |                               |    |
|                                                                                          |                           |                                      |                                                                        |                                                         |                                               |                   |                            |                                         |                         |                               |    |
|                                                                                          |                           |                                      |                                                                        |                                                         |                                               |                   |                            |                                         |                         |                               |    |
|                                                                                          |                           |                                      |                                                                        |                                                         |                                               |                   |                            |                                         |                         |                               | 7  |

#### QUE HACER ;?

#### **INGRESAR RESULTADOS:**

- ubíquese por medio del Mouse (ratón) en la cuadricula
- Presione DOBLE CLICK en el analisis a ser reportado

# SALIR DE INGRESO DE RESULTADOS:

- ubíquese por medio del Mouse (ratón) en el cuadro de botones
- Presione el boton SALIDA

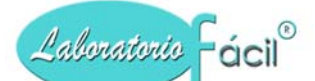

# **IMPRESIÓN DE RESULTADOS:**

- ubíquese por medio del Mouse (ratón) en el cuadro de botones
- Presione el boton IMPRESIÓN para ser impreso en papel
- Presione el boton PANTALLA para ser impreso en pantalla

Nota: los resultados seran impresos media vez cumpla con las siguientes condiciones:

1.- Debe estar seleccionado para impresión (primera columa IMPRIME, debe tener un CHECK)

2.- Debe haber registrado resultados (columna resultado debe tener la letra  $\mathbf{R}$ , esta se presenta automaticamente media vez tenga datos de resultados)

#### **IMPRESIÓN DE SOBRE:**

- ubíquese por medio del Mouse (ratón) en el cuadro de botones
- Presione el boton SOBRE

#### **RESULTADOS PARA ARCHIVO: (para envio por internet)**

- ubíquese por medio del Mouse (ratón) en el cuadro de botones
- Presione el boton ARCHIVO
- Este archivo puede ser adjuntado en un correo electronico

#### Contiene las siguientes columnas:

IMPRIME: Indica si el resultado va a ser impreso (si esta el cheque SI imprime, si el cheque no esta NO imprime)

CLASI : Indica el codigo de clasificacion del analisis

#### DESCRIPCION DE CLASIFICACION: Indica la descripcion de la clasificacion.

ANALISIS: Indica el codigo del analisis

**RESU** : Indica con una letra **R** si ya tiene resultados (si esta en blanco no tiene resultados)

IMPRESO: Indica por medio de un cheque si ya fue impreso este resultado.

#### Contiene los siguientes botones.

**Impresion:** Permite imprimir los resultados en hojas de papel.

**Pantalla :** Permite ver resultados en pantalla.

**Sobre :** Este botón imprime el sobre para la presentacion de resultados.

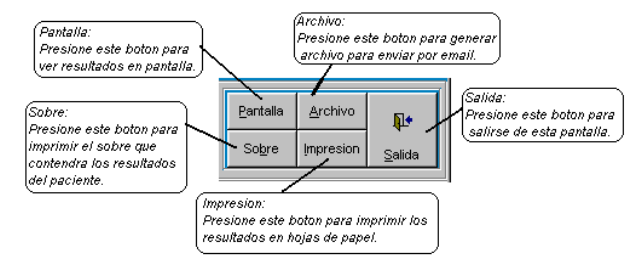

Archivo: Permite crear archivo con los resultados para ser enviado por e-mail.

Salida : Al presionar este botón sale de esta pantalla.

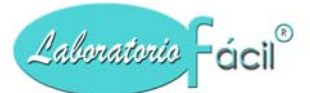

# *Menú general de Laboratorio Fácil Página – INGRESO DE DATOS* RESULTADO DE MUESTRAS Pagina 4- Ingreso de resultados:

Al seleccionar un analisis de la lista de la pantalla anterior, se presenta la siguiente pantalla en la cual debe ingresar los resultados obtenidos del analisis de la muestra del paciente:

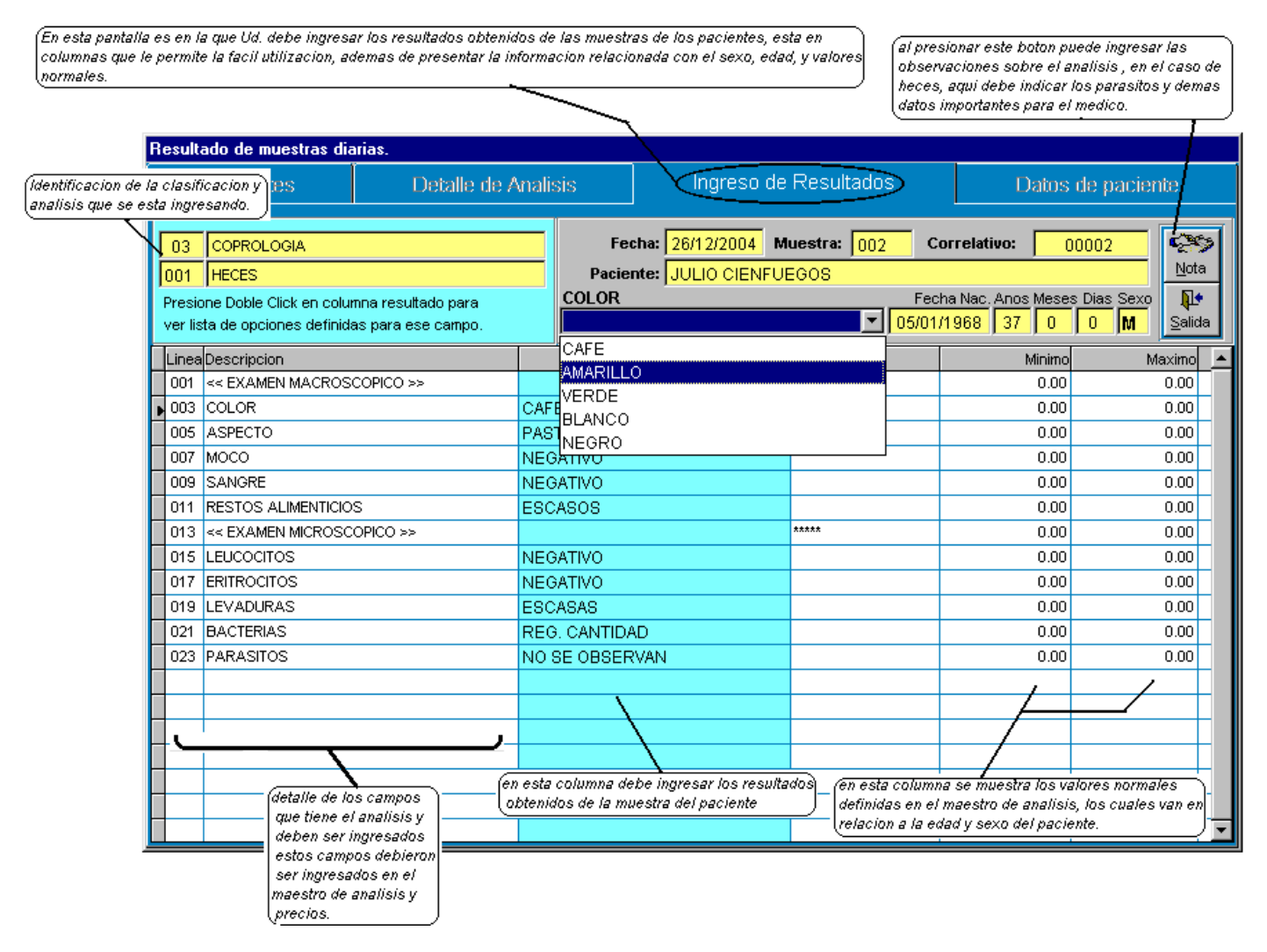

#### QUE HACER ¿?

CUANDO ES UN ANALISIS CON VALORES NORMALES: (quimica sanguinea, hematologia, etc)

#### **GRABAR / MODIFICAR UNA LINEA DE RESULTADO:**

- ubíquese por medio del Mouse (ratón) en la columna resultado
- ubíquese por medio del Mouse (ratón) en la linea correspondiente
- ingrese el resultado obtenido

# CUANDO ES UN ANALISIS CON RESULTADOS ESCRITOS: (heces, orina, etc)

Programa para administración de Laboratorios Clínicos, Manual de operación del sistema pagina 59 de 11309

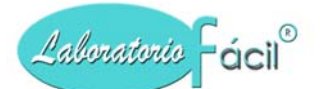

# www.laboratoriofacil.com

# **GRABAR / MODIFICAR UNA LINEA DE RESULTADO:**

- ubíquese por medio del Mouse (ratón) en la columna resultado
- ubíquese por medio del Mouse (ratón) en la linea correspondiente
- Presione click, (automaticamente aparecera en la parte superior izquierda la opcion para seleccionar de una lista, si fue previamente definida en el maestro de analisis)
- Seleccione el resultado de la lista, presionando click en su eleccion
- Continue con el siguiente campo
- Si no se presenta la lista anterior, debe ingresar el dato resultado directamente.

|      | 03    | COPROLOGIA          |     | Muestra:  | 001   | 00     | 0006     |
|------|-------|---------------------|-----|-----------|-------|--------|----------|
|      | 001   | HECES               |     | Paciente: | JORGE | MARIO  | ) PELA   |
|      | COL   | OR                  |     |           | Sexo: | F/Naci | imiento: |
|      |       |                     | -   |           | М     | 16/09  | 9/1972   |
| ľ    | CAFE  | Ξ                   |     | sultado   |       |        | Unidad   |
| 11   | AMAF  | RILLO               |     |           |       |        | *****    |
| - 14 | VERI  | )F                  |     |           |       |        |          |
|      | DL AN | 100                 | - P |           |       |        |          |
|      | DLAI  |                     | P,  | ASTOSO    |       |        |          |
| 11   | NEG   | RO                  |     | EGATINO   |       |        |          |
|      | 1007  | MOCO                | N   | EGATIVU   |       |        |          |
|      | 009   | SANGRE              | N   | EGATIVO   |       |        |          |
| lī   | 011   | RESTOS ALIMENTICIOS | E   | BCASOS    |       |        |          |
|      |       |                     |     |           |       |        |          |

#### Menú general de Laboratorio Fácil Página – INGRESO DE DATOS RESULTADO DE MUESTRAS Pagina 4- Ingreso de resultados: Pagina adicional al presionar el boton NOTA: Si el analisis tiene observaciones – puede presionar el bot

Si el analisis tiene observaciones, puede presionar el boton NOTA, se muestra la siguiente pantalla.

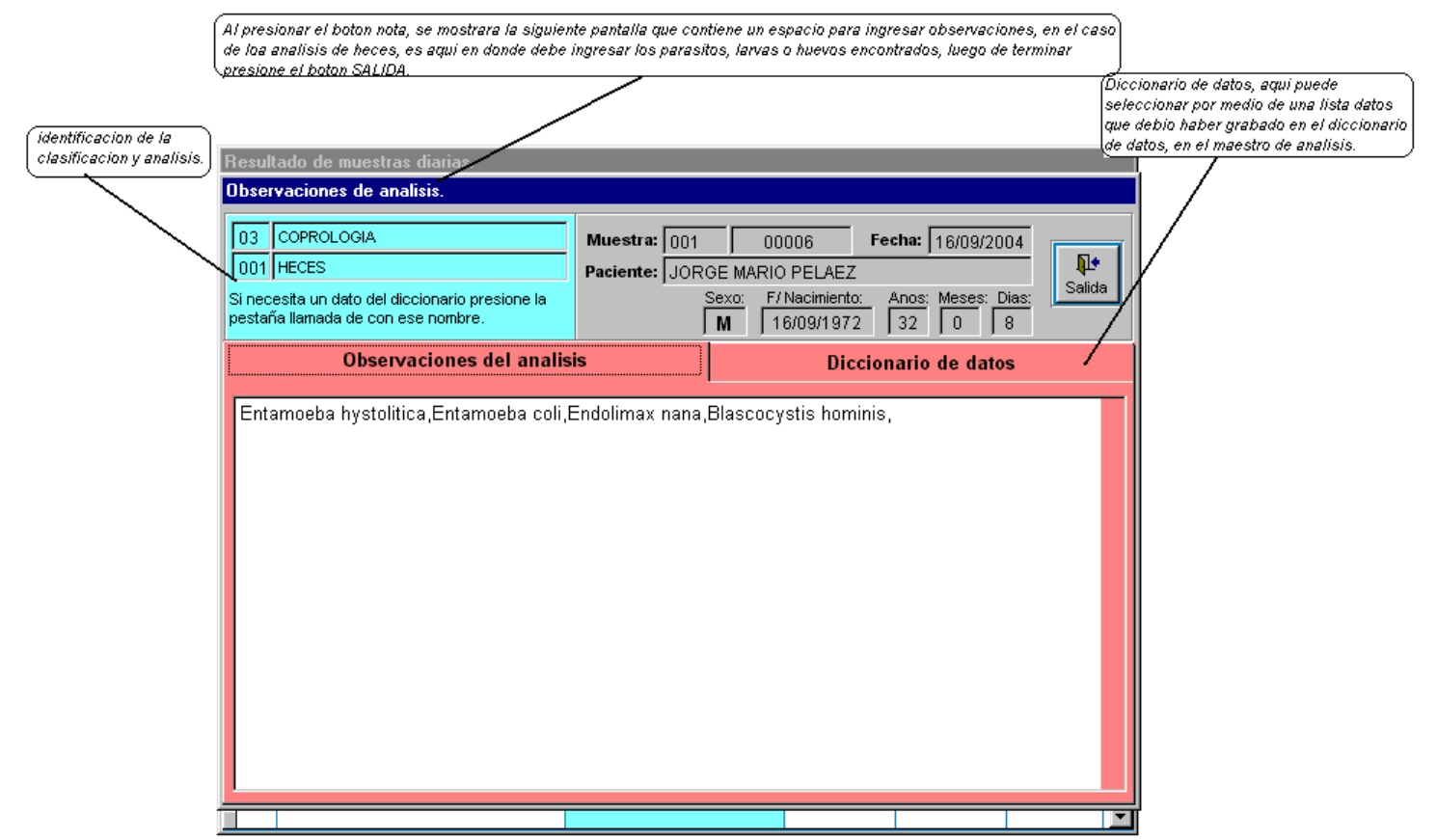

#### QUE HACER ¿?

- ubíquese por medio del Mouse (ratón) en el campo de observacion de resultado
- ingrese las observaciones correspondientes
- cuando haya finalizado presione el boton SALIDA.

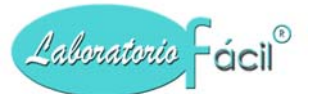

Menú general de Laboratorio Fácil Página – INGRESO DE DATOS RESULTADO DE MUESTRAS Pagina 4- Ingreso de resultados: Pagina adicional al presionar el boton NOTA: Pagina adicional al presionar la pestana de diccionario de datos:

Si Ud. Necesita informacion del diccionario de datos, se presenta la siguiente pantalla.

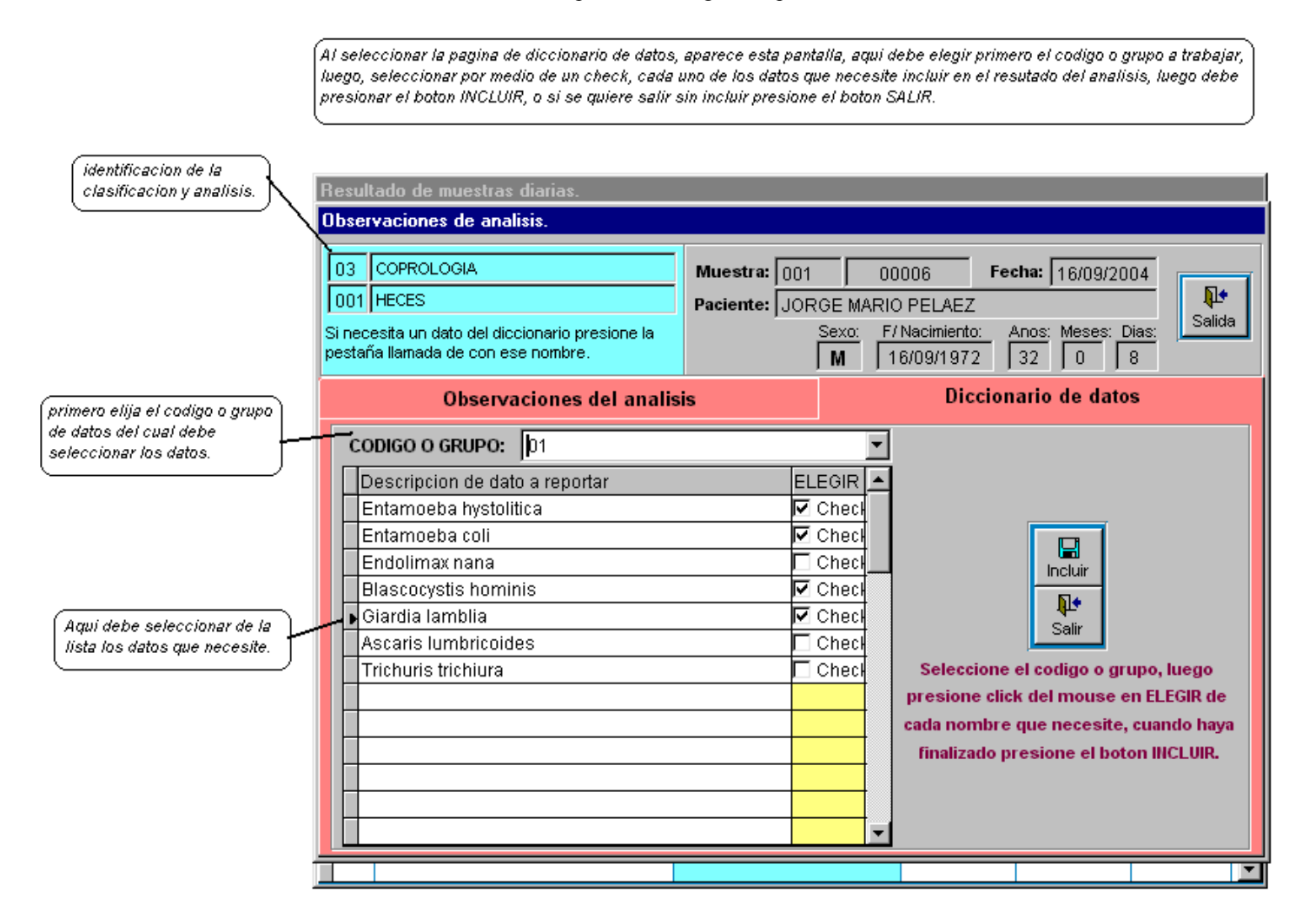

# QUE HACER ;? SELECCIONAR DATOS:

- Seleccione el codigo o grupo de datos
- ubíquese por medio del Mouse (ratón) en la columna elegir
- Seleccione los datos que necesite incluir en las observaciones.
- Presione el boton INCLUIR.

Para salir y NO incluir datos:

• Presione el boton SALIR.

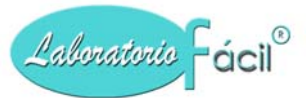

## *Menú general de Laboratorio Fácil Página – INGRESO DE DATOS* COTIZACIONES Pagina 1- DATOS GENERALES:

Aquí puede ingresar las cotizaciones solicitadas por los pacientes, indicando los datos generales del paciente, el detalle de analisis y la impresión del documento., al ingresar se mostrara la siguiente pantalla:

| En esta pantalla debe ingres.<br>los datos generales, analisis, | ar las cotizaciones que son sol:<br>, e imprimir el documento.    | icitadas por los pa                              | cientes, aqui debe indica | ar | Impresion: pro<br>boton para in<br>cotizacion. | esione este<br>oprimir la             |
|-----------------------------------------------------------------|-------------------------------------------------------------------|--------------------------------------------------|---------------------------|----|------------------------------------------------|---------------------------------------|
|                                                                 | Cotizaciones a pacientes.                                         |                                                  |                           |    |                                                |                                       |
| Identificacion de la cotizacion,                                | Datos Genera                                                      | les                                              | Analisis                  | ;  | Consulta                                       | · \                                   |
| Quien refiere al paciente, aqui                                 | Laboratorio: 01<br>Fecha: 26/<br>Numero Cotizacion: 0             | NOMBRE DE MI L           09/2004           00002 | ABORATORIO                | 00 |                                                | (Inpresion                            |
| se debe indicar el tipo de<br>cliente, y el codigo de cliente.  | Quien refiere al paciente:<br>Tipo Cliente:<br>Codigo de Cliente: | 01 TRANSE                                        | UNTES                     |    | transeuntes<br>Busca Clientes                  |                                       |
|                                                                 | Datos del paciente:                                               |                                                  |                           |    |                                                |                                       |
| Datos del paciente                                              | N.LT:                                                             | 578206-6                                         |                           |    |                                                | Graba                                 |
| aqui se deben indicar los<br>datos generales del paciente       | Telefono:                                                         | 5212-7539                                        |                           |    | Busca Paciente                                 |                                       |
| nit, telefono, nombre de                                        | Nombre Paciente:                                                  | JORGE PELA                                       | ΞZ                        |    |                                                | <u>M</u> odifica                      |
| refiere, descuento, y tipo de                                   | Direccion:                                                        | 4 CALLE 2-54                                     | ZONA 1                    |    |                                                | Elimina                               |
| (precio.                                                        | Quien Refiere:                                                    | DR. JULIO PEI                                    | REZ                       |    |                                                | ×                                     |
|                                                                 | % descuento:                                                      | _U.00 Tipo                                       | de precio: 1              |    |                                                | <u>C</u> ancela<br><b>№</b><br>Salida |
|                                                                 | Presione F1                                                       |                                                  |                           |    |                                                |                                       |

# QUE HACER ;?

#### **GRABAR UN NUEVO REGISTRO:**

Al momento de ingresar a este programa se presentan automaticamente los siguientes datos:

**LABORATORIO:** Indica el laboratorio en el cual se encuentra trabajando, este debio de haberse definido en: >>> logo y parametros >>> boton laboratorio >>>

FECHA: Este dato es tomado de la fecha del sistema o computadora

Numero de Cotizacion: Este numero es tomado del dato ingresado en :

>>> logo y parametros >>> boton laboratorio >>> cotizacion

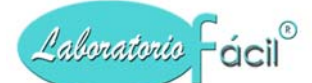

#### Seleccione quien refiere al paciente:

• Con alguna de las siguientes opciones:

Cuando el paciente es un transeunte (que no viene referido de ninguna institucion o doctor) Debe presionar el boton TRANSEUNTE.

Cuando el paciente es referido de alguna institucion o doctor: Debe presionar el boton BUSCA CLIENTES

Tambien puede seguir el siguiente procedimiento:

- Presione Click con el mouse en el campo TIPO CLIENTE
- Ingrese el tipo de cliente, estos debieron ser definidos previamente en: Parametros >>> Definicion General >>> Tipos de clientes debe seleccionar el tipo de cliente a trabajar.

Si selecciona el tipo 01, eso indica que es un transeunte (que no viene referido de ninguna institucion o doctor)

Si selecciona un tipo diferente a 01 eso indica que viene referido de alguna institucion o doctor, seguidamente ingrese el codigo de cliente.

- Ingrese el codigo tributario del paciente
- Ingrese el numero de telefono
- Ingrese el nombre del paciente
- Ingrese la direccion
- Ingrese quien refiere
- Ingrese porcentaje de descuento, generalmente el valor es cero (0)
- Ingrese el tipo de precio, generalmente el valor es uno (1)
- Presione el boton GRABA.

# *Menú general de Laboratorio Fácil Página – INGRESO DE DATOS* COTIZACIONES: Pagina 2- ANALISIS:

Luego de haber completado los datos generales del paciente, al presionar el boton grabar, se muestra la siguiente pantalla, en la cual debe ingresar los analisis que el paciente solicita.

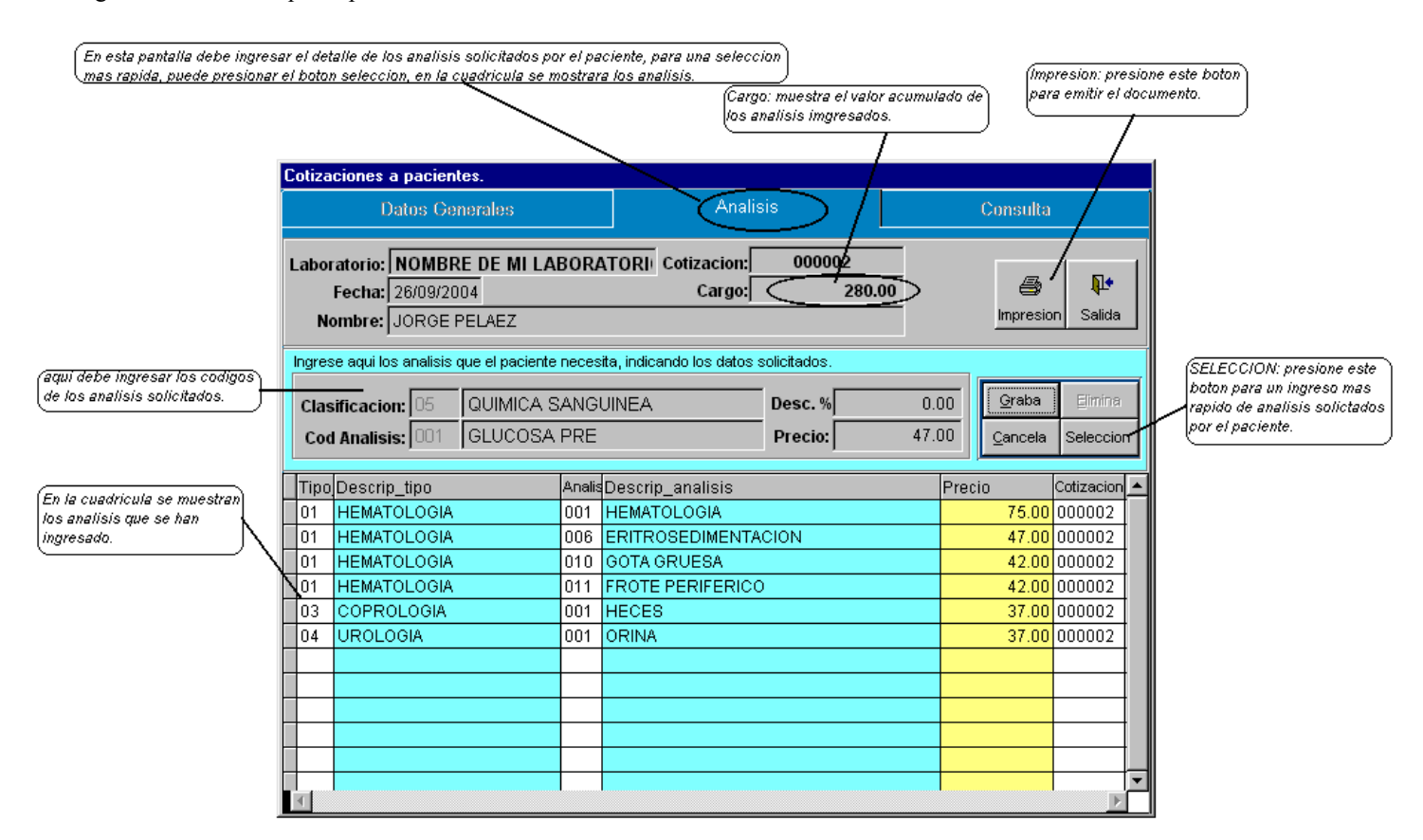

#### QUE HACER ¿?

# **GRABAR UN ANALISIS:**

- ubíquese por medio del Mouse (ratón) en el campo CLASIFICACION, Presione Click ingrese la clasificacion del analisis, esta debio haberse ingresado en: >>parametros >>definicion general>>clasificacion de analisis >>
- Ingrese el codigo de analisis
- Ingrese precio de analisis
   El precio es desplegado partiendo de los precios del analisis
   (este campo se puede desactivar en : >>parametros >>logo y parametros >>ingreso de pacientes >>permite cambiar precios >>)
- Presione boton GRABA

Nota: Al momento de grabar, aparecera el nuevo registro en la cuadricula, si no lo puede ver ubiquelo por medio de la barra de desplazamiento de la cuadricula.

#### **ELIMINAR UN ANALISIS:**

• ubíquese por medio del Mouse (ratón) en el campo CLASIFICACION, Presione Click

# Programa para administración de Laboratorios Clínicos, Manual de operación del sistema pagina 64 de 11309

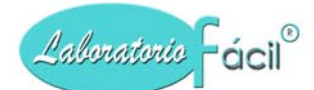

ingrese la clasificacion del analisis, esta debio haberse ingresado en:

>>parametros >>definicion general>>clasificacion de analisis >>

- Ingrese el codigo de analisis
- Si el registro existe, sera desplegada la informacion en la pantalla
- Se activara una ventana en la cual se le pide confirme la eliminacion del analisis
- Confirme presionando el boton SI

Nota: Al momento de eliminar, desaparece el registro en la cuadricula, si no lo puede ver ubiquelo por medio de la barra de desplazamiento de la cuadricula.

#### Contiene los siguientes campos.

Clasificacion: Indica el tipo o clasificacion de analisis, esta debio haberse ingresado en:

>>parametros >>definicion general>>clasificacion de analisis >>

Codigo analisis: Ingrese aquí el codigo de analisis, este debio ser definido en >>> analisis y precios

Precio: Ingrese el precio del analisis.

# Contiene los siguientes botones.

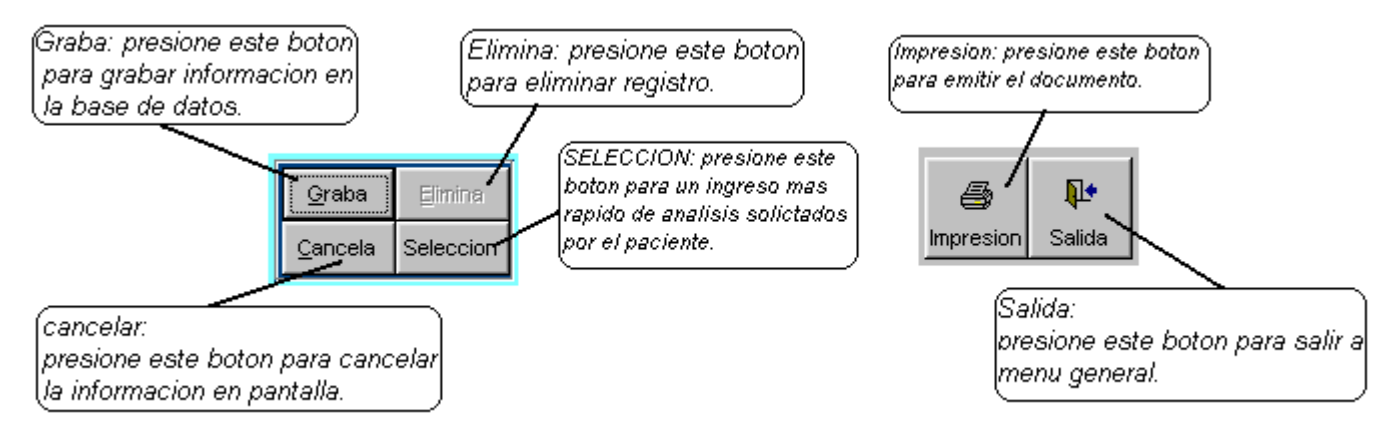

- Graba: Permite la grabación del registro en la base de datos.
- Elimina: Este botón elimina el registro en el formulario
- **Cancela:** Cancela del formato la información y presenta uno nuevo. No elimina el registro.
- Salida: Al presionar este botón sale al menú de parámetros.
- Selección analisis: Presione este boton para ingresar a la ptanlla de selección de analisis por clasificacion.
- Impresion: Presione este boton para emitir documento (cotizacion).

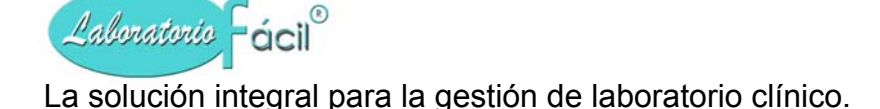

# **OTRAS PANTALLAS IMPORTANTES:**

Menú general de Laboratorio Fácil Página – INGRESO DE DATOS COTIZACIONES: Pagina 2- Pantalla al presionar BOTON SELECCIÓN ANALISIS:

Al presionar boton selección analisis, se presenta la siguiente pantalla en la cual puede seleccionar los analisis que el paciente solicita, cada vez que ud. Selecciona un analisis, este se presenta en la cuadricula que se encuentra abajo, y acumula la cantidad de analisis, y valores.

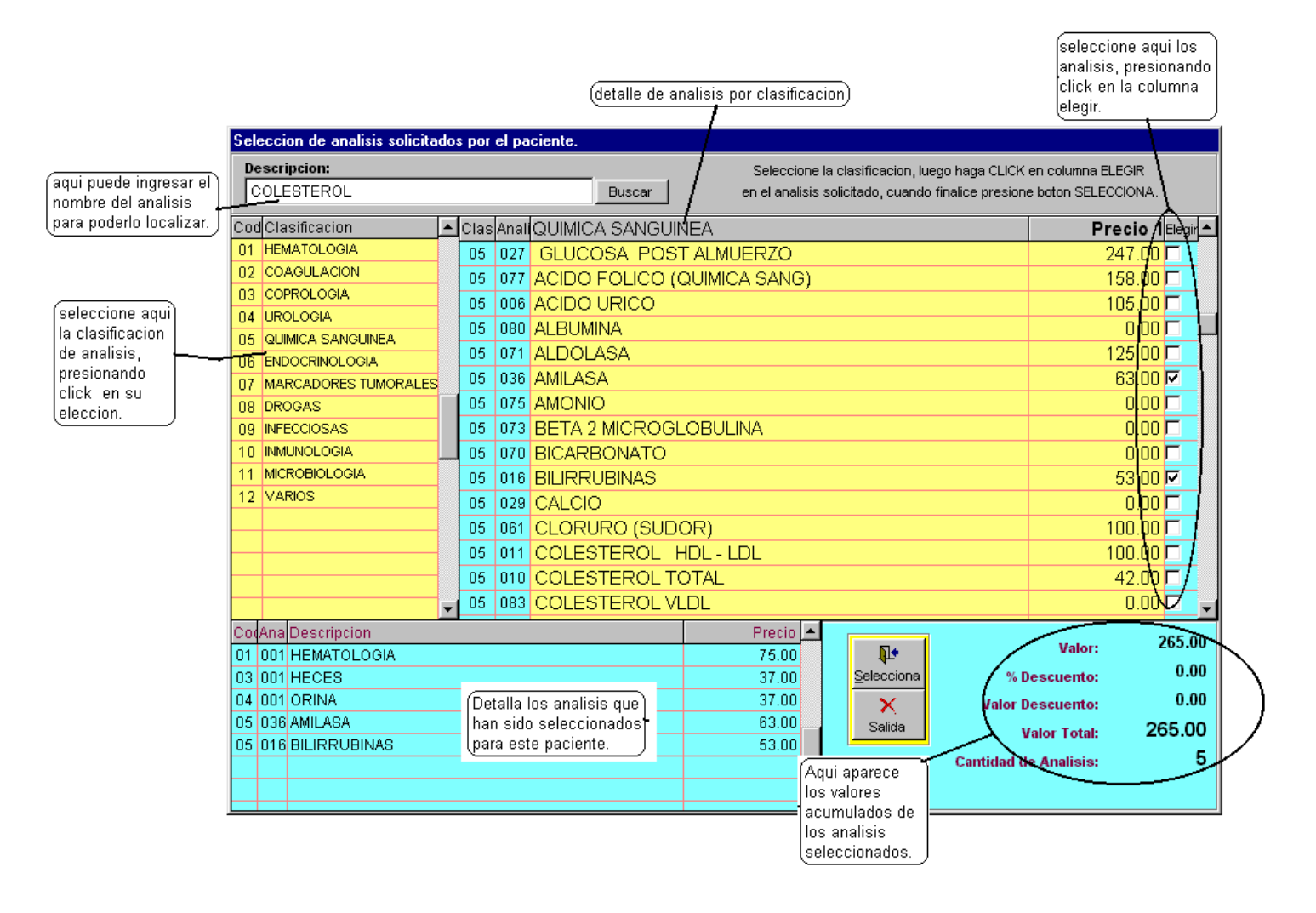

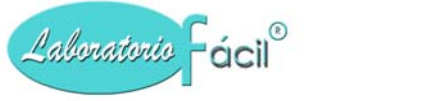

# *Menú general de Laboratorio Fácil Página – INGRESO DE DATOS* COTIZACIONES Pagina 3- CONSULTA:

En la parte superior del formulario encontrara la opcion de CONSULTA, al presionarla, se mostrara la siguiente pantalla:

| á                          | al m<br>los | nom<br>pai | ento de pres<br>cientes en la        | ionar CONS<br>fecha indi              | ULT)<br>cada | apa<br>(por | recera esta pantalla que le<br>: default muestra los de la f | mostrara<br>jecha del dia)                           | presione el<br>si no quien<br>ninguno. | l boton S.<br>e selecci       |
|----------------------------|-------------|------------|--------------------------------------|---------------------------------------|--------------|-------------|--------------------------------------------------------------|------------------------------------------------------|----------------------------------------|-------------------------------|
| arese aqui la fecha luego) | C           | otiz       | a <mark>ciones a p</mark> a<br>Datos | i <mark>cientes.</mark><br>s Generale | s            |             | Analisis                                                     |                                                      | Consulta                               |                               |
| esione el boton buscar.    |             | F          | echa: 26/09/2<br>nbre:               | 2004 🛛 🖻                              | usca         | r           | Buscar                                                       | Para seleccionar, ubiques<br>presione Click en regis | e en cuadricula<br>stro elegido.       | <b>∏</b> ∳I<br><u>S</u> alida |
| isione boton buscar.       | А           | lgei       | Fecha                                | Cotizacion                            | Tipo         | Cod         | Nom_muestra                                                  |                                                      | Telefono                               | d_                            |
|                            | _[          | D1         | 26/09/2004                           | 000001                                | 01           |             | TERESA BELENIO                                               |                                                      | 5212-7539                              | 0                             |
| ſ                          | ] (         | D1         | 26/09/2004                           | 000002                                | 01           |             | JUAN CARLOS CARRILLO                                         |                                                      | 5212-7539                              | 0                             |
|                            | 0           | D1         | 26/09/2004                           | 000003                                | 01           |             | IGNACIO CARIAS                                               |                                                      | 5512-8776                              | 0                             |
|                            |             |            |                                      |                                       |              |             |                                                              |                                                      |                                        |                               |
|                            | ┢           | _          |                                      |                                       |              |             |                                                              |                                                      |                                        |                               |
|                            | ┢           | _          |                                      |                                       |              |             |                                                              |                                                      |                                        |                               |
| lla da las posientas)      | ŀ           | -          |                                      |                                       |              |             |                                                              |                                                      |                                        |                               |
| a seleccionar uno          | ŀ           | -          |                                      |                                       |              |             |                                                              |                                                      |                                        |                               |
| ellos, presione            | F           | -          |                                      |                                       |              |             |                                                              |                                                      |                                        |                               |
| CK en su eleccion.         | E           |            |                                      |                                       |              |             |                                                              |                                                      |                                        |                               |
|                            |             |            |                                      |                                       |              |             |                                                              |                                                      |                                        |                               |
|                            |             |            |                                      |                                       |              |             |                                                              |                                                      |                                        |                               |
|                            |             |            |                                      |                                       |              |             |                                                              |                                                      |                                        |                               |
|                            |             |            |                                      |                                       |              |             |                                                              |                                                      |                                        |                               |
|                            |             |            |                                      |                                       |              |             |                                                              |                                                      |                                        |                               |
| (                          | -           |            |                                      |                                       |              |             |                                                              |                                                      |                                        |                               |
|                            |             | _          |                                      |                                       |              |             |                                                              |                                                      |                                        |                               |

#### QUE HACER ;? SELECCIONAR UN REGISTRO:

- ubíquese por medio del Mouse (ratón) en la cuadricula
- Presione CLICK en el registro seleccionado

# **BUSCAR POR NOMBRE:**

- ubíquese por medio del Mouse (ratón) en el campo nombre
- Ingrese el nombre a buscar
- Presione el boton buscar que se encuentra a la par del campo nombre

#### **BUSCAR POR FECHA:**

- ubíquese por medio del Mouse (ratón) en el campo fecha
- Ingrese la fecha a buscar
- Presione el boton buscar que se encuentra a la par del campo fecha

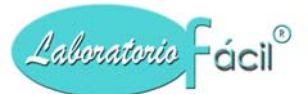

# *Menú general de Laboratorio Fácil Página – INGRESO DE DATOS* ABONOS POR CLIENTE Pagina 1- INGRESO DE PAGOS:

Aquí puede ingresar loa abonos realizados por los clientes, por ejemplo: Usted a fin de mes genera un estado de cuenta de los servicios prestados a sus clientes , cuando estos realizan los pagos respectivos, deben ser ingresados aquí.:

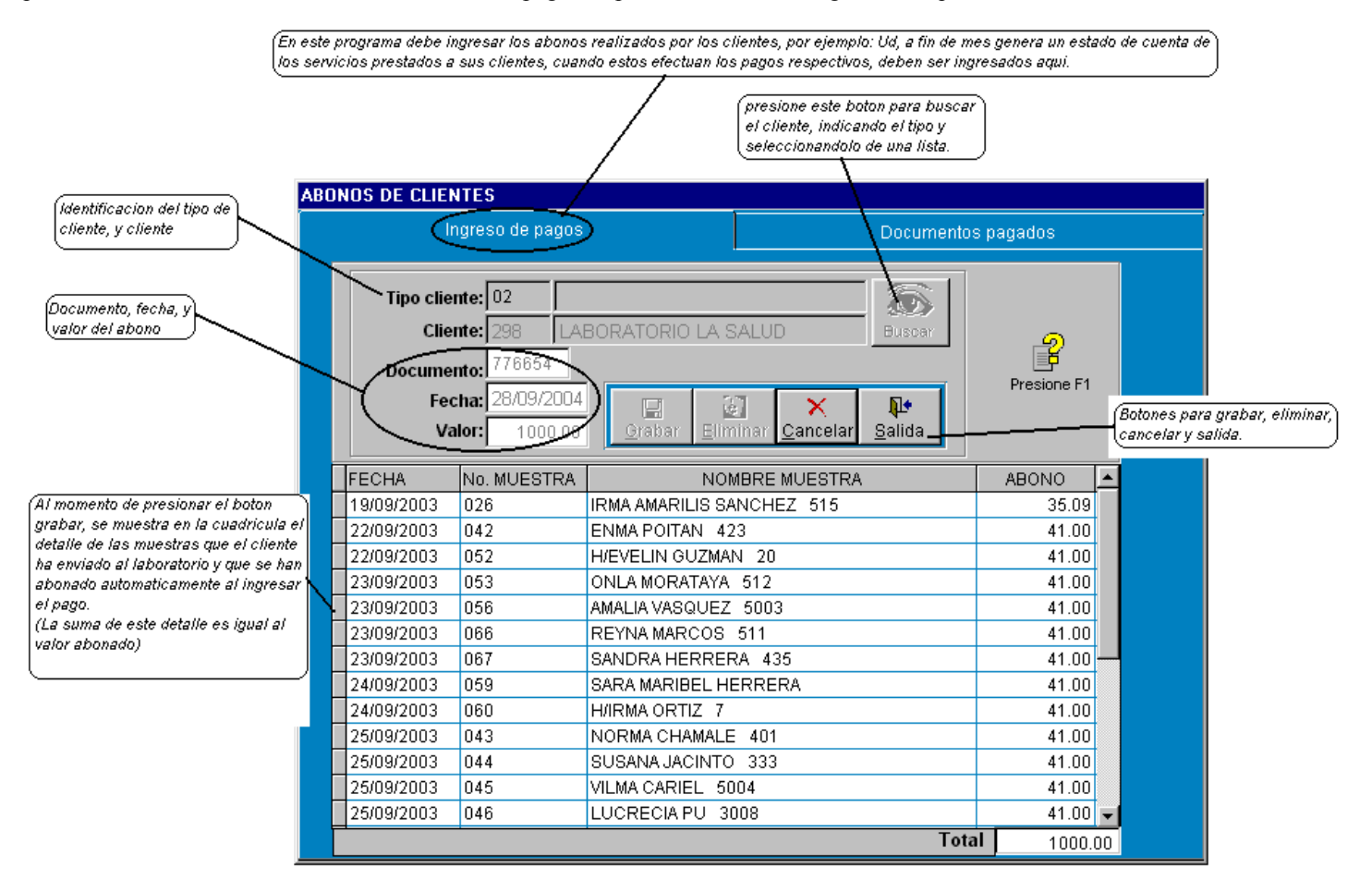

# QUE HACER ¿?

#### **GRABAR UN NUEVO REGISTRO:**

#### Seleccione quien efectua el pago:

- Presione el boton Buscar, siga las indicaciones para seleccionar un cliente de la lista.
- Ingrese el numero de documento (son 6 digitos maximo)
- Ingrese la fecha del documento
- Ingrese el VALOR a ser abonado por el cliente.
- Presione el boton GRABAR.

Nota: al presionar el boton GRABAR se muestra una ventana en la que se le consulta i Esta seguro de grabr i, al presionar el boton SI, se desplega en la cuadricula el detalle de las muestras enviadas por este cliente, estas son seleccionadas automaticamente y cubren el valor de abono ingresado.

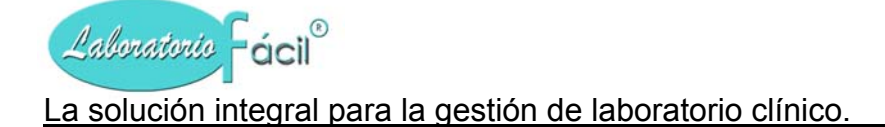

# **ELIMINAR UN REGISTRO:**

#### Seleccione quien efectua el pago:

- Presione el boton Buscar, siga las indicaciones para seleccionar un cliente de la lista.
- Ingrese el numero de documento (son 6 digitos maximo)
- La informacion del abono se desplegara
- Presione el boton ELIMINAR.

#### Contiene los siguientes botones.

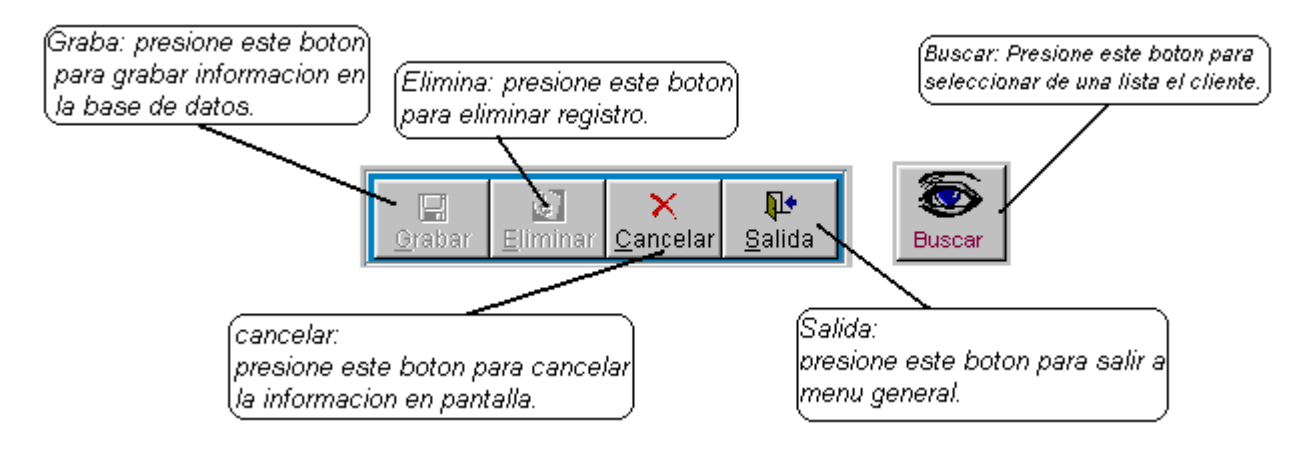

- Graba: Permite la grabación del registro en la base de datos.
- Elimina: Este botón elimina el registro en el formulario
- **Cancela:** Cancela del formato la información y presenta uno nuevo. No elimina el registro.
- Salida: Al presionar este botón sale al menú de parámetros.
- **Buscar:** Presione este boton para buscar en una lista los clientes registrados en el sistema.

# *Menú general de Laboratorio Fácil Página – INGRESO DE DATOS* ABONOS POR CLIENTE Pagina 2- DOCUMENTOS PAGADOS

Documentos pagados: en esta pagina puede ver los pagos que ha realizado el cliente 298, se desplega tipo cliente, cliente, documento, fecha, valor abono, y el detalle de las muestras pagas, cuando Ud. selecciona un pago, en la cuadricula de arriba se desplega en la cuadricula de abajo el detalle de las muestras pagadas.

| AB | DNOS DE CLI | ENTES        |            |            |                    |          |            |                 |                    |
|----|-------------|--------------|------------|------------|--------------------|----------|------------|-----------------|--------------------|
|    |             | Ingreso de p | agos       |            | Documentos pagados |          |            |                 |                    |
| _  |             |              |            |            |                    |          |            | 4               |                    |
|    | Tipo_clie   | Cliente      | Documento  | Fecha_pag  | 0                  | Valor_ab | iono 🔺 .   | <⇒              |                    |
|    | 02          | 298          | 002521     | 29/07/2004 |                    |          | 476.35     |                 |                    |
|    | 02          | 298          | 063241     | 29/07/2004 |                    |          | 789.45     | seleccione el c | iocumento de       |
|    | 02          | 298          | 065142     | 28/09/2004 |                    |          | 2000.00    | pago que quiei  | re visualizar      |
|    | 02          | 298          | 087447     | 29/07/2004 |                    |          | 675.36     | uego presione   | Doble Click        |
|    | 02          | 298          | 087794     | 29/07/2004 |                    |          | 1000.00    |                 |                    |
|    | 02          | 298          | 098774     | 29/07/2004 |                    |          | 890.75     |                 |                    |
|    | 02          | 298          | 776654     | 28/09/2004 |                    |          | 1000.00    |                 |                    |
|    |             |              |            |            |                    |          |            |                 |                    |
|    |             |              |            |            |                    |          |            | Detalle del do  | cumento            |
|    |             |              |            |            |                    |          |            | de nega d       | 1                  |
|    | •           |              |            |            |                    |          |            | de pago.        | 5                  |
|    |             |              |            |            |                    |          |            | -               |                    |
|    | Tipo_clie   | Cliente      | Fecha_pago | Documento  | Fect               | na       | Num_muestr | Nom_muestr      | Valor_ab( <u>^</u> |
|    | 02          | 298          | 29/07/2004 | 002521     | 09/0               | 6/2003   | 007        | HECTOR LUI      | 115                |
|    | 02          | 298          | 29/07/2004 | 002521     | 10/0               | 6/2003   | 031        | CARLOS OR       | 115                |
|    | 02          | 298          | 29/07/2004 | 002521     | 18/0               | 6/2003   | 025        | LUCRECIA S      | 115                |
|    | 02          | 298          | 29/07/2004 | 002521     | 18/0               | 6/2003   | 056        | PEDRO FRAN      | 115                |
|    | 02          | 298          | 29/07/2004 | 002521     | 02/0               | 7/2003   | 017        | AURORA VAL      | 16                 |
|    |             |              |            |            |                    |          |            |                 |                    |
|    |             |              |            |            |                    |          |            |                 |                    |
|    |             |              |            |            |                    |          |            |                 | <b>V</b>           |
|    | •           |              |            |            |                    |          |            |                 | ►                  |

Esta página le muestra la información de los pagos ingresados, aquí se encuentran 2 (dos) cuadrículas, en la primera de arriba, se presenta los pagos que contiene los datos siguientes:

• Tipo de cliente, Cliente, Documento, Fecha de pago, Valor abono

El segundo cuadro se activa automáticamente luego de presionar con el Mouse (ratón) en algún registro del primer cuadro, mostrándole el detalle del pago, las muestras afectadas, los valores abonados, y se presentan los siguientes datos:

• Tipo de cliente, Cliente, Fecha de pago, Documento fecha (Fecha de la muestra), Numero de muestra, Nombre (nombre del paciente), VALOR

# Menú general de Laboratorio Fácil Página – REPORTES

REPORTES: Este es el menu que le permitira imprimir los reportes que a aparecen a continuacion, la informacion se genera automaticamente al realizar cualquier operacion en ingreso de datos.

Para seleccionar un reporte, presione CLICK.

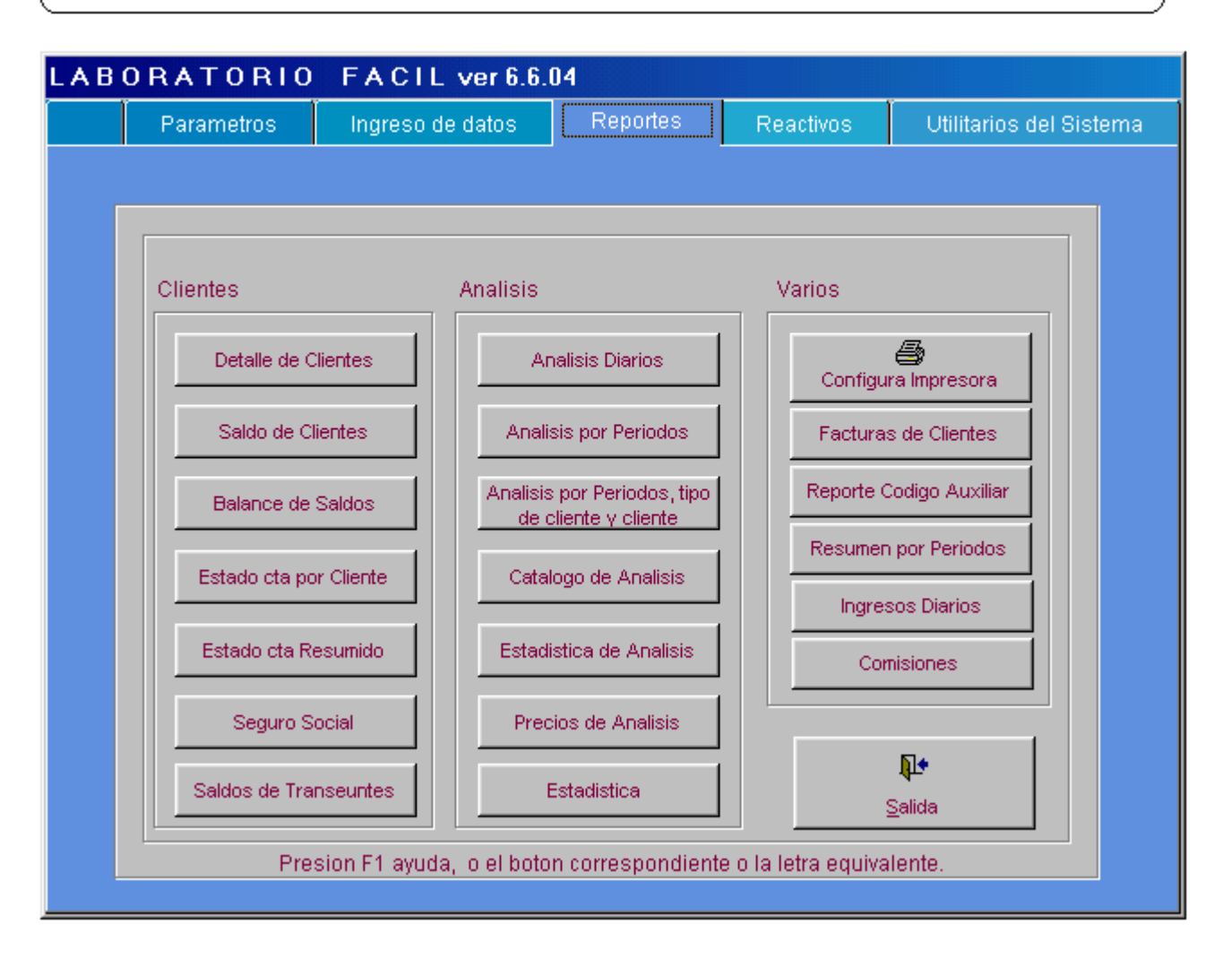

En esta pagina se presentan las opciones de reportes, para seleccionar alguno debe presionar el boton correspondiente, o bien la letra equivalente.

Puede tambien seleccionar el boton de configura impresora, este le dara la opcion de cambiar la impresora a ser utilizada.

# *Menú general de Laboratorio Fácil Página – REPORTES* DETALLE DE CLIENTES

DETALLE DE CLIENTES: Este reporte le presenta los datos relacionados con los clientes, es necesario indicar el tipo de cliente que necesita, para esto puede presionar la punta de flecha ubicada en este campo para seleccionar de la lista, el reporte es el siguiente:

| REPOR  | TE DE CLIENTES POR TIPO               |                    |                                                                                                    |                                           |
|--------|---------------------------------------|--------------------|----------------------------------------------------------------------------------------------------|-------------------------------------------|
| TI     | ipo cliente: 12 - LABORATORIOS REFERI | ENC                | Que hacer ??<br>Debe ingresar los siguientes datos para la generaci<br>Tipo de cliente:<br>El tipo de cliente puede ser seleccionado presionar<br>que aparece en este campo. | on del reporte:<br>Ido la punta de flecha |
| Repo P | rint Preview                          |                    |                                                                                                    |                                           |
| 1abo   | pratorio la union                     |                    |                                                                                                    |                                           |
| san    | salvador, el salvador.                | Reporte            | de Clientes                                                                                                    | PAGINA: 1                                 |
| 5212   | -7539                                 | 02 LABO            | RATORIOS REFERENCIA                                                                                                    | FECHA : 29/09/2004                        |
| COD    | NOMBRE                                | CONTACTO           | DIRECCION                                                                                                    | TELEFONO                                  |
| 001    | LABORATORIO VIRTALI                   | DR. ANTULIO        | 1 CALLE 95-21 ZONA 24 COLONIA SAN RAMON                                                                                                    | 2475-2038                                 |
| 002    | CLINICENTRO ZERPA                     | DR. RODOLFO        | 16. AVENIDA 17-65 ZONA 56                                                                                                    | 2338-1421                                 |
| 003    | SANATORIO PALMETO                     | LICDA. REGINA      | 77 AVENIDA 24-15- ZONA 42                                                                                                    | 2477-5141                                 |
| 004    | HOSPITAL GALVESTON NY.                | LICDA. ANAHI       | FREEWAY AV. 27 NW. 17 ST.                                                                                                    | 4832-9874                                 |
| 005    | TECHNOTEL INC.                        | LIC. BRUNO PEREZ   | 4A. AVENIDA 21-77 ZONA 19                                                                                                    | 2477-7777                                 |
| 006    | CENTRO MEDICO MIAMI                   | LIC. JUAN MEJIA    | 6A. AVENIDA 13-74 ZONA 17                                                                                                    | 2591-3546                                 |
| 007    | MEDICO METROCENTRO                    | DR. EDILBER TO LAU | METROCENTRO MODULO F OFICINA 16                                                                                                    | 2223-3736                                 |
| 008    | GALENICA LABORATORIOS                 | LIC. ERICK AGUILAR | AVENIDA CLARION No. 27-04                                                                                                    | 2331-7604                                 |
| 009    | CENTRO CLINICO DE ORIENTE             | LICDA. SHENY       | 14 VARAS AL SUR 2 METROS ENFRENTE ARBOL DE AGUACAT                                                                                                    | 1767-4614                                 |
| 010    | CENTRO DIAGNOS TICO PLUS              | DR. JAVIER         | 15A. AVENIDA 24-20 ZONA 10                                                                                                    | 2331-1413                                 |

#### Datos presentados en este reporte:

- Código
- Nombre
- Contacto
- Dirección
- Teléfono
## *Menú general de Laboratorio Fácil Página – REPORTES* SALDO DE CLIENTES

SALDOS DE CLIENTES: Este reporte le presenta los datos relacionados con los saldos de clientes, es necesario indicar el tipo de cliente que necesita, para esto puede presionar la punta de flecha ubicada en este campo para seleccionar de la lista.

| REPORTE DE SALD  | OS POR TIPO DE CLIENTE             |                                                                                                    |                                                                                         |                             |
|------------------|------------------------------------|----------------------------------------------------------------------------------------------------|-----------------------------------------------------------------------------------------|-----------------------------|
| Tipo Cliente:    | LABORATORIOS REFERENCIA            | Que hacer ??<br>Debe ingresar los sig<br>Tipo de cliente:<br>El tipo de cliente pu<br>que aparece en este | uientes datos para la generacion del<br>ede ser seleccionado presionando la p<br>campo. | reporte:<br>punta de flecha |
| Benn Dist Design | ल                                  |                                                                                                    |                                                                                         |                             |
|                  |                                    |                                                                                                    |                                                                                         |                             |
|                  |                                    |                                                                                                    |                                                                                         |                             |
| laborato         | rio la union                       | SMLDOS CLIENTES                                                                                           | Pagina: 1                                                                               |                             |
| 4 calle por      | niente no. 802                     | SABDOS CHIEMIES                                                                                           | Fecha:29/09/2004                                                                        |                             |
| 5212-7539        | or, el salvador.                   | 02 LABORATORIOS REFER                                                                                     | ENCIA                                                                                   |                             |
|                  |                                    |                                                                                                    |                                                                                         |                             |
| CODIGO           | NOMBRE DEL CLIENTE                 |                                                                                                    | SALDO                                                                                   |                             |
| 001              | LABORATORIO VIRTALI                |                                                                                                    | 6,135.00                                                                                |                             |
| 002              | CLINICENTRO ZERPA                  |                                                                                                    | 27,395.00                                                                               |                             |
| 003              | SANATORIO PALMETO                  |                                                                                                    | 62,095.00                                                                               |                             |
| 004              | HOSPITAL GALVESTON NY.             |                                                                                                    | 475.00                                                                                  |                             |
| 005              | TECHNOTEL INC.                     |                                                                                                    | 4,503.00                                                                                |                             |
| 006              | CENTRO MEDICO MIAMI                |                                                                                                    | 19,326.00                                                                               |                             |
| 007              | MEDICO METROCENTRO                 |                                                                                                    | 5,450.00                                                                                |                             |
| 008              | GALENICA LABORATORIOS              |                                                                                                    | 6,355.00                                                                                |                             |
| 009              | CENTRO CLINICO DE ORIENTE          |                                                                                                    | 27,750.00                                                                               |                             |
| 011              | SORTE CENTRO DIAGNOSTICO           |                                                                                                    | 940.00                                                                                  |                             |
| 012              | POLICLINICAS ARREDONDO             |                                                                                                    | 615.00                                                                                  |                             |
| 013              | LABORATORIO NORTE                  |                                                                                                    | 10,600.00                                                                               |                             |
| 014              | HOSPITAL PRIVADO ZETA              |                                                                                                    | 28,299.00                                                                               |                             |
| 015              | LABORATORIOS UNIDOS                |                                                                                                    | 9,907.00                                                                                |                             |
| 016              | DIAGNOSTICA DEL SUR                |                                                                                                    | 115.00                                                                                  |                             |
| 018              | LABORATORIO BARBIERI               |                                                                                                    | 3,965.00                                                                                |                             |
| n19              | DIAGNOSTICO PROFESIONAL SALVADOREN | n                                                                                                    | 16.099.00                                                                               |                             |

- Código
- Nombre
- Saldo

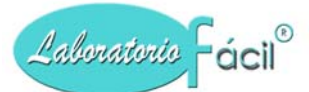

## Menú general de Laboratorio Fácil Página –REPORTES BALANCE DE SALDOS

BALANCE DE SALDOS: Este reporte le presenta los datos relacionados con el BALANCE DE SALDOS de los clientes, es necesario indicar el tipo de cliente que necesita, para esto puede presionar la punta de flecha ubicada en este campo para seleccionar de la lista.

| BALANCE DE SALDOS POR TIPO CLIENTE<br>Fecha desde: 01/01/04<br>Fecha hasta: 29/09/04<br>Tipo Cliente: 02 	 LABORATORIOS REFERENCIA<br>Presione F1 Impresora Pantalla Salida                                                                                                    | Que hacer ??<br>Debe ingresar los siguientes datos, para la genera<br>Desde - Hasta:<br>Ingrese aqui el rango de fecha<br>Tipo Cliente:<br>El tipo de cliente puede ser seleccionado presiona<br>flecha que aparece en este campo.                                                                                                    | acion del reporte:<br>ando la punta de                                           |
|----------------------------------------------------------------------------------------------------|----------------------------------------------------------------------------------------------------|----------------------------------------------------------------------------------|
| Repo         Print Preview         ▼           I         I         I         I         I         III         IIII         IIIIIIIIIIIIIIIIIIIIIIIIIIIIIIIIIIII                                                                                                    |                                                                                                    |                                                                                  |
| Laboratorio la union       4 calle pomiente no. 802       san salvador, el salvador.       5212-7539                                                                                                    | BALANCE DE SALDOS<br>Tipo de cliente: 02 LABORATORIOS REFERENCIA<br>Periodo: 01/01/2004 - 29/09/2004 Pagina :                                                                                                    | 1                                                                                |
| CODIGO       NOMBRE DEL CLIENTE         001       LABORATORIO VIRTALI         002       CLINICENTRO ZERPA         003       SANATORIO PALMETO         004       HOSPITAL GALVESTON NY.         005       TECHNOTEL INC.         006       CENTRO MEDICO MIAMI         007       MEDICO METROCENTRO         008       GALENICA LABORATORIOS         009       CENTRO CLINICO DE ORIENTE         011       SORTE CENTRO DIAGNOSTICO         012       POLICLINICAS ARREDONDO         013       LABORATORIO NORTE | ANTERIOR         RANGO         POSTERIOR         ACTU,           6974.00         2270.00         0.00         9244.           35577.00         8230.00         0.00         43807.           104517.00         22238.00         0.00         126755.           1645.00         0.00         0.00         1645.           5753.00         2006.00         0.00         36681.           10313.00         2125.00         0.00         12438.           12833.00         1125.00         0.00         13958.           63669.00         8800.00         0.00         72469.           3847.00         520.00         0.00         3521.           23986.00         3900.00         0.00         3521. | AL<br>00<br>00<br>00<br>00<br>00<br>00<br>00<br>00<br>00<br>00<br>00<br>00<br>00 |

**FECHA DESDE:** Ingrese aquí la fecha de período desde. **FECHA HASTA:** Ingrese aquí la fecha de período hasta.

\*\*\* Estas fechas, las puede seleccionar presionando la punta de flecha en este campo, el cual le presenta el calendario\*\*\*

- Código, Nombre
- \* Anterior (el saldo anterior a la fecha indicada en el período)
- Rango (el saldo correspondiente al período)
- Posterior (el saldo posterior a la fecha indicada en período)
- Actual (el saldo actual del cliente)

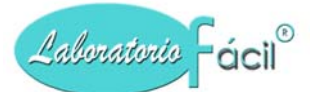

## Menú general de Laboratorio Fácil Página –REPORTES ESTADO CTA POR CLIENTE

ESTADO DE CUENTA POR CLIENTE: Este reporte le presenta los datos relacionados al Estado de Cuenta por cliente.

| PORTE MUESTRAS DIARIAS POR CLIENTE Y FECHA                                                                                                    |                                                                                                    |                                                          |                                                      |
|----------------------------------------------------------------------------------------------------|----------------------------------------------------------------------------------------------------|----------------------------------------------------------|------------------------------------------------------|
|                                                                                                    | Que hacer ??<br>Debe ingresar los siguientes o                                                                                                    | latos, para la g                                         | eneracion del rep                                    |
| Laboratorio                                                                                                    | Laboratorio:<br>Indica el laboratorio en el cua<br>haberse definido en Logo Y P                                                                                                    | al se encuentra<br>'arametros >> B                       | trabajando, este<br>loton Laboratorio                |
| Tipo Cliente 02 LABORATORIOS REFERENCIA                                                                                                    | Tipo Cliente:<br>El tipo de cliente puede ser se<br>flecha que aparece en este ca                                                                                                    | eleccionado pre<br>ampo.                                 | esionando la punt                                    |
| Hasta 31/01/04                                                                                                    | Cliente:<br>Debe ingresar el codigo del c                                                                                                    | liente.                                                  |                                                      |
| Presione F1                                                                                                    | Desde - Hasta:<br>Ingrese aqui el rango de fech                                                                                                    | a                                                        |                                                      |
| Laboratorio La union                                                                                                    | ESTADO DE CUENTA POR CLIENT                                                                                                    | E PAGI                                                   | NA: 1                                                |
| Laboratorio la union<br>4 calle pomiente no. 802<br>san salvador, el salvador.<br>5212-7539                                                                                                    | ESTADO DE CUENTA POR CLIENT<br>PERIODO:01/01/2004 -31/01/200<br>LABORATORIO VIRTALI                                                                                                    | e PAGI<br>04 CLIENTE:0                                   | NA: 1<br>2 -001                                      |
| Laboratorio la union         4 calle pomiente no. 802         san salvador, el salvador.         5212-7539         FECHA MUESTRA       NOMBRE DEL PACIENTE                                                                                                    | ESTADO DE CUENTA POR CLIENT<br>PERIODO:01/01/2004 -31/01/200<br>LABORATORIO VIRTALI<br>CARGO                                                                                                    | e PAGI<br>D4 CLIENTE:0<br>ABONO                          | NA: 1<br>2 - 001<br>SALDO                            |
| Laboratorio la union         4 calle pomiente no. 802         san salvador, el salvador.         5212-7539         FECHA MUESTRA NOMBRE DEL PACIENTE         14/01/2004 038 14455 FREDY LOPEZ                                                                                                    | ESTADO DE CUENTA POR CLIENT<br>PERIODO:01/01/2004 -31/01/200<br>LABORATORIO VIRTALI<br>CARGO<br>135.00                                                                                            | E PAGI<br>04 CLIENTE:0:<br>ABONO<br>0.00                 | NA: 1<br>2 -001<br>SALDO<br>135.00                   |
| laboratorio la union         4 calle pomiente no. 802         san salvador, el salvador.         5212-7539         FECHA MUESTRA NOMBRE DEL PACIENTE         14/01/2004 038 14455 FREDY LOPEZ         ENDOCRONOLOGIA                                                                                                    | ESTADO DE CUENTA POR CLIENT<br>PERIODO:01/01/2004 -31/01/200<br>LABORATORIO VIRTALI<br>CARGO<br>135.00                                                                                            | E PAGI<br>D4 CLIENTE:0:<br>ABONO<br>0.00                 | NA: 1<br>2 -001<br>SALDO<br>135.00                   |
| Laboratorio la union         4 calle pomiente no. 802         san salvador, el salvador.         5212-7539         FECHA MUESTRA NOMBRE DEL PACIENTE         14/01/2004 038 14455 FREDY LOPEZ         ENDOCRONOLOGIA       - PARATHORMONA         16/01/2004 013 14527 NLDO ALLARA                                                                                                    | ESTADO DE CUENTA POR CLIENT<br>PERIODO:01/01/2004 -31/01/200<br>LABORATORIO VIRTALI<br>CARGO<br>135.00<br>135.00<br>75.00                                                                         | E PAGI<br>D4 CLIENTE:0<br>ABONO<br>0.00<br>0.00          | NA: 1<br>2 - 001<br>SALDO<br>135.00<br>75.00         |
| Laboratorio La union         4 calle pomiente no. 802         san salvador, el salvador.         5212-7539         FECHA MUESTRA NOMBRE DEL PACIENTE         14/01/2004 038 14455 FREDY LOPEZ         ENDOCRONOLOGIA       - PARATHORMONA         16/01/2004 013 14527 NLDO ALLARA         VARIOS       - BOTAVIRUS                                                                    | ESTADO DE CUENTA POR CLIENT<br>PERIODO:01/01/2004 -31/01/200<br>LABORATORIO VIRTALI<br>CARGO<br>135.00<br>135.00<br>75.00                                                                         | E PAGI<br>04 CLIENTE:0:<br>ABONO<br>0.00<br>0.00         | NA: 1<br>2 -001<br>SALDO<br>135.00<br>75.00          |
| Laboratorio la union         4 calle pomiente no. 802         san salvador, el salvador.         5212-7539         FECHA MUESTRA NOMBRE DEL PACIENTE         14/01/2004 038 14455 FREDY LOPEZ         ENDOCRONOLOGIA       - PARATHORMONA         16/01/2004 013 14527 ALDO ALLARA         VARIOS       - ROTAVIRUS         30/01/2004 026 15136 DEVICK VASQUEZ                        | ESTADO DE CUENTA POR CLIENT<br>PERIODO:01/01/2004 -31/01/200<br>LABORATORIO VIRTALI<br>CARGO<br>135.00<br>135.00<br>75.00<br>65.00                                                                | E PAGI<br>D4 CLIENTE:0:<br>ABONO<br>0.00<br>0.00<br>0.00 | NA: 1<br>2 -001<br>SALDO<br>135.00<br>75.00          |
| Laboratorio La union         4 calle pomiente no. 802         san salvador, el salvador.         5212-7539         FECHA MUESTRA NOMBRE DEL PACIENTE         14/01/2004 038 14455 FREDY LOPEZ         ENDOCRONOLOGIA - PARATHORMONA         16/01/2004 013 14527 RLDO ALLERA         VARIOS - ROTAVIRUS         30/01/2004 026 15136 DEVICK VASQUEZ         DEOGAS                     | ESTADO DE CUENTA POR CLIENT<br>PERIODO:01/01/2004 -31/01/200<br>LABORATORIO VIRTALI<br>CARGO<br>135.00<br>135.00<br>75.00<br>65.00<br>RIGUANA 65.00                                               | E PAGI<br>04 CLIENTE:0:<br>ABONO<br>0.00<br>0.00<br>0.00 | NA: 1<br>2 -001<br>SALDO<br>135.00<br>75.00<br>65.00 |
| Laboratorio la union         4 calle pomiente no. 802         san salvador, el salvador.         5212-7539         FECHA MUESTRA NOMBRE DEL PACIENTE         14/01/2004 038 14455 FREDY LOPEZ         ENDOCRONOLOGIA - PARATHORMONA         16/01/2004 013 14527 ALDO ALLARA         VARIOS - ROTAVIRUS         30/01/2004 026 15136 DEVICK VASQUEZ         DROGAS - CANABINOIDES O MA | ESTADO DE CUENTA POR CLIENT<br>PERIODO:01/01/2004 -31/01/200<br>LABORATORIO VIRTALI<br>CARGO<br>135.00<br>135.00<br>75.00<br>75.00<br>75.00<br>65.00<br>RIGUANA 65.00<br>Total * Laboratorio 01 - | E PAGI<br>04 CLIENTE:00<br>ABONO<br>0.00<br>0.00         | NA: 1<br>2 -001<br>SALDO<br>135.00<br>75.00<br>65.00 |

#### **Ingrese los siguientes campos**

LABORATORIO: Indique el laboratorio en el cual se encuentra, para esto puede presionar la punta de flecha ubicada en este campo para seleccionar de la lista, normalmente este dato sale automáticamente y es tomada de la pantalla de LOGO Y OTROS.

FECHA DESDE: Ingrese aquí la fecha de período desde, FECHA HASTA: Ingrese aquí la fecha de período hasta. \*\*\* Estas fechas, las puede seleccionar presionando la punta de flecha en este campo, el cual le presenta el calendario\*\*\*

TIPO DE CLIENTE: Indique el tipo de cliente, para esto puede presionar la punta de flecha ubicada en este campo para seleccionar de la lista, CLIENTE: Indique, para esto puede presionar la punta de flecha ubicada en este campo para seleccionar de la lista.

#### Datos presentados en este reporte:

• Fecha de la muestra, Muestra (número de muestra), Nombre de paciente, Cargo, Abono, Saldo, Detalle de análisis (clasificación de análisis y análisis), totales

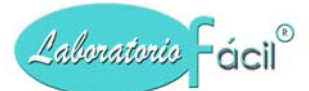

## Menú general de Laboratorio Fácil Página –REPORTES ESTADO CTA RESUMIDO

Este reporte le presenta los datos relacionados al Estado de Cuenta por cliente de forma resumido.

| REPORTE<br>Lal<br>Tipe | DE MUESTRAS POR TIPO DE CLIENTE Y FECHA<br>boratorio 01 Iaboratorio la union<br>o Cliente 02 LABORATORIOS REFERENCIA<br>Cliente 001 LABORATORIO VIRTALI<br>Desde 01/01/04 Hasta<br>Hasta 20/02/04 Hasta<br>Partalla Saiida<br>Laboratorio La union<br>4 calle poniente no. 802<br>san salvador, el salvador.<br>5212-7539 | Que hacer ??<br>Debe ingresar los siguientes datos, para la generacion del reporte:<br>Laboratorio:<br>Indica el laboratorio en el cual se encuentra trabajando, este debio<br>haberse definido en Logo Y Parametros >> Boton Laboratorio<br>Tipo Cliente:<br>El tipo de cliente puede ser seleccionado presionando la punta de<br>flecha que aparece en este campo.<br>Cliente:<br>Debe ingresar el codigo del cliente.<br>Desde - Hasta:<br>Ingrese aqui el rango de fecha<br>MUESTRAS POR CLIENTE RESUNIDO PAGINA: 1<br>PERIODO:01/02/2004 -15/02/2004 CLIENTE:02 - 001<br>LABORATORIO VIRTALI                                                                                                    |
|------------------------|----------------------------------------------------------------------------------------------------|----------------------------------------------------------------------------------------------------|
|                        | FECHA NO. NOMBRE DE LA MUESTRA                                                                                                    | ANALISIS CARGO ABONO SALDO                                                                                                    |
|                        | 03/02/2004 017 15266 ROCIO TORRES ,                                                                                                    | 75.00 0.00 75.00                                                                                                    |
|                        | 04/02/2004 032 15325 LUCY DOMINGUEZ ANTICAL<br>LUPICO                                                                                                    | R. ANTIFO,ANTICUA. 165.00 0.00 165.00                                                                                                    |
|                        | 06/02/2004 048 15450 HECTOR CASTRO ,                                                                                                    | 75.00 0.00 75.00                                                                                                    |
|                        | 06/02/2004 049 15451 PAQUITA NAJERA ,                                                                                                    | 75.00 0.00 75.00                                                                                                    |
|                        | 06/02/2004 058 15460 SARA IMERI ANTIC.                                                                                                    | MYCOPLA., 95.00 0.00 95.00                                                                                                    |
|                        | 09/02/2004 029 15532 MARTA LIMA FANA,A                                                                                                    | VTI DNA, 110.00 0.00 110.00                                                                                                    |
|                        | 10/02/2004 043 15614 MARIA ALEJANDRA CABRERA 🔶                                                                                                    | 75.00 0.00 75.00                                                                                                    |
|                        | Comisión :10.00 por ciento                                                                                                    | Total ==> 670.00 0.00 670.00                                                                                                    |
|                        | Total de comisión: 67.00<br>Total en letras : Sesenta y siete con 00/100                                                                                                    | Print Preview       Image: Constraint of the second second se |

## Ingrese los siguientes campos.

LABORATORIO: Indique el laboratorio en el cual se encuentra, para esto puede presionar la punta de flecha ubicada en este campo para seleccionar de la lista, normalmente este dato sale automáticamente y es tomada de la pantalla de LOGO Y OTROS.

FECHA DESDE: Ingrese aquí la fecha de período desde, FECHA HASTA: Ingrese aquí la fecha de período hasta. \*\*\* Estas fechas, las puede seleccionar presionando la punta de flecha en este campo, el cual le presenta el calendario\*\*\*

TIPO DE CLIENTE: Indique el tipo de cliente, para esto puede presionar la punta de flecha ubicada en este campo para seleccionar de la lista, CLIENTE: Indique, para esto puede presionar la punta de flecha ubicada en este campo para seleccionar de la lista.

- Fecha de la muestra, Muestra (número de muestra), Nombre de paciente, Cargo, Abono, Saldo, Detalle de análisis (abreviatura del análisis, que se encuentre en ANALISIS Y PRECIOS), Totales (cargo, abono, saldo),
- \* Si al cliente se le activo el pago de alguna comisión, aparece al pie de este reporte\*

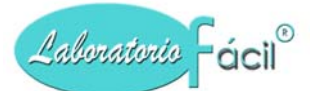

## Menú general de Laboratorio Fácil Página –REPORTES SEGURO SOCIAL

Este reporte le presenta los datos relacionados a los Códigos Auxiliares, que son utilizados en las muestras de Pacientes.

| REPORTE DE MUESTRAS PARA SEGURO SOCIAL                                                             |                                          | ſ                                                                  |                                           |                                       |                  |
|----------------------------------------------------------------------------------------------------|------------------------------------------|--------------------------------------------------------------------|-------------------------------------------|---------------------------------------|------------------|
| Laboratorio 01 Iaboratorio la union                                                                |                                          | Que hacer ??<br>Debe ingresar los siguio<br>Laboratorio:           | entes datos, para la                      | generacion del                        | reporte:         |
| Tipo Cliente 02 🔽 LABORATORIOS REFER                                                               |                                          | Indica el laboratorio en<br>haberse definido en Lo                 | ∣el cual se encuent<br>go Y Parametros >≭ | ra trabajando, es<br>> Boton Laborato | ste debio<br>rio |
| Cliente 001 INSTITUTO DEL SEGURO<br>Desde 01/02/04 ▼<br>Hasta 29/02/04 ▼                           | D SOCI. <u>Consulta</u>                  | Tipo Cliente:<br>El tipo de cliente puede<br>flecha que aparece en | e ser seleccionado  <br>este campo.       | presionando la p                      | unta de          |
|                                                                                                    |                                          | Cliente:<br>Debe ingresar el codigo                                | o del cliente.                            |                                       |                  |
| Presione F1                                                                                        | Pantalla Salida                          | Desde - Hasta:<br>Ingrese aqui el rango d                          | e fecha                                   |                                       |                  |
| Report Designer - rep_cta_seguro_social.frx - Page 1                                               | Presione aqui para emitir                |                                                                    |                                           |                                       | _ & ×            |
| <b>Laboratorio la union</b><br>4 calle pomiente no. 802<br>san salvador, el salvador.<br>5212-7539 | INFORME DE<br>PERIODO:01/<br>INSTITUTO : | L SEGURO SOCIAL<br>02/2004 -29/02/2004<br>DEL SEGURO SOCIAL        | CLIENTE:02 -001                           | L                                     | PAGINA:          |
| FECHA No. NOMBRE DE PACIENTE                                                                       | EXAMENES REALIZADOS                      |                                                                    |                                           | VALOR No. SE                          | GURO SOCIAL      |
| 03/02/2004 017 ROCIO TORRES                                                                        | ,                                        |                                                                    |                                           | 75.00                                 |                  |
| 04/02/2004 032 LUCY DOMINGUEZ                                                                      | ANTICAR. ANTIFO, ANTICU                  | A. LUPICO,                                                         |                                           | 165.00                                |                  |
| 06/02/2004 048 HECTOR CASTRO                                                                       |                                          |                                                                    |                                           | 75.00                                 |                  |
| 06/02/2004 049 PAQUITA NAJERA                                                                      |                                          |                                                                    |                                           | 75.00                                 |                  |
| 06/02/2004 058 SARA IMERI                                                                          | ANTIC. MYCOPLA.,                         |                                                                    |                                           | 95.00                                 |                  |
| 09/02/2004 029 MARTA LIMA                                                                          | FANA,                                    |                                                                    |                                           | 75.00                                 |                  |
| 10/02/2004 043 MARIA ALEJANDRA CABRERA                                                             | Print Preview                            |                                                                    |                                           | 75.00                                 |                  |
| 19/02/2004 058 JHOSHUA VILLATORO                                                                   | , 🔳 🖪 🕨                                  | 100% 🔽 👫 🎒                                                         | Total ==>                                 | 820.00                                |                  |
|                                                                                                    |                                          |                                                                    |                                           |                                       |                  |

#### **Ingrese los siguientes campos:**

LABORATORIO: Indique el laboratorio en el cual se encuentra, para esto puede presionar la punta de flecha ubicada en este campo para seleccionar de la lista, normalmente este dato sale automáticamente y es tomada de la pantalla de LOGO Y OTROS.

FECHA DESDE: Ingrese aquí la fecha de período desde.

FECHA HASTA: Ingrese aquí la fecha de período hasta,

\*\*\* Estas fechas, las puede seleccionar presionando la punta de flecha en este campo, el cual le presenta el calendario\*\*\*

TIPO DE CLIENTE: Presione la punta de flecha para seleccionar.

CLIENTE: Presione la punta de flecha para seleccionar.

#### Datos presentados en este reporte:

• Nombre y código auxiliar, Fecha, Muestra, Análisis, tipo, y nombre, Cargo, Abonos, Saldo

## *Menú general de Laboratorio Fácil Página –REPORTES SALDOS DE TRANSEUNTES*

| REPORTE SALDOS DE TRANSEUNTES                                                                      |                                                                                   |                                                                                                    |                                                         |                                                              |
|----------------------------------------------------------------------------------------------------|-----------------------------------------------------------------------------------|----------------------------------------------------------------------------------------------------|---------------------------------------------------------|--------------------------------------------------------------|
| Laboratorio: 01   Desde: 01/02/04   Hasta: 20/02/04   Presione F1 Impresora   Partalla Salida      | Que hac<br>Debe ing<br>Laborato<br>Indica el<br>haberse<br>Desde - H<br>Ingrese a | er ??<br>presar los siguientes dato<br>rio:<br>l laboratorio en el cual s<br>definido en Logo Y Para<br>lasta:<br>nqui el rango de fecha | os, para la gene<br>se encuentra tra<br>ametros >> Boto | eracion del reporte:<br>bajando, este debio<br>n Laboratorio |
| <b>laboratorio la union</b><br>4 calle pomiente no. 802<br>san salvador, el salvador.<br>5212-7539 | REPORTI<br>PERIODO                                                                | 5 SALDOS POR PACIEN<br>01/01/2004 -30/09/2                                                                                               | TES PAGINA:                                             | 1                                                            |
| FECHA LAB. MUESTRA NOMBRE DEL PACIENTE                                                             |                                                                                   | CARGOS                                                                                                    | ABONOS                                                  | SALDOS                                                       |
| 08/07/2004 01 002 OSCAR MARTINEZ                                                                   |                                                                                   | 121.00                                                                                                    | 50.00                                                   | 71.00                                                        |
| Total * LaboratorioO1>                                                                             |                                                                                   | 121.00                                                                                                    | 50.00                                                   | 71.00                                                        |
| Print Preview     Image: Totales       Image: Totales     Image: Totales                           |                                                                                   | 121.00                                                                                                    | 50.00                                                   | 71.00                                                        |

### Ingrese los siguientes campos.

LABORATORIO: Indique el laboratorio en el cual se encuentra, para esto puede presionar la punta de flecha ubicada en este campo para seleccionar de la lista, normalmente este dato sale automáticamente y es tomada de la pantalla de LOGO Y OTROS.

FECHA DESDE: Ingrese aquí la fecha de período desde.

FECHA HASTA: Ingrese aquí la fecha de período hasta.

\*\*\* Estas fechas, las puede seleccionar presionando la punta de flecha en este campo, el cual le presenta el calendario\*\*\*

- Fecha de la muestra
- Laboratorio o agencia propia
- Muestra (número de muestra)
- Nombre de paciente
- Cargo
- Abono
- Saldo

## Menú general de Laboratorio Fácil Página – REPORTES ANALISIS DIARIOS

Este reporte le presenta los datos relacionados de los Análisis Diarios realizados en el laboratorio, ordenados por periodo de fechas y correlativo.

|   | Fecha<br>02/04<br>a por fecha y correlativo<br>a unicamente por fecha                                      | Que hacer ??<br>Debe ingresar los siguie<br>Fecha:<br>Ingrese aqui la fecha qu<br>Correlativo:<br>Indique el rango desde<br>Seleccione uno de los s<br>Indique Filtra por fecha<br>Filtra unicamente por fe | entes datos, para<br>ue necesita gene<br>- hasta<br>siguientes indica<br>y correlativo<br>echa | la generacior<br>erar informacio<br>dores: | n del reporte |
|---|----------------------------------------------------------------------------------------------------|----------------------------------------------------------------------------------------------------|------------------------------------------------------------------------------------------------|--------------------------------------------|---------------|
|   | Laboratorio la union         4 calle pomiente no. 802         san salvador, el salvador.         5212-7539 | ANALISIS DIARI(<br>02/02/2004 - (<br>00001 - 9                                                                                                    | DS POR FECHA<br>D2/02/2004<br>99999                                                            | PAGINA:<br>FECHA :30,                      | 7<br>/09/2004 |
|   | FECHA MUESTRA NOMBRE DEL PACIENTE                                                                          | HORA                                                                                                    | CARGO                                                                                          | ABONO                                      | SALDO         |
|   | 02/02/2004 050 15241 LAURA SOFIA PADILLA                                                                   | 17:38:1                                                                                                    | 75.00                                                                                          | 0.00                                       | 75.00         |
|   | codigo :02 007 sexo:F edad:                                                                                | cod:                                                                                                    | nit                                                                                            | :                                          |               |
|   | direccion:                                                                                                 | tel:                                                                                                    | ref:VIA                                                                                        | v                                          |               |
|   | GRUPO ANALISIS                                                                                             |                                                                                                    | PRECIO usr                                                                                     | BIOMEDIC                                   |               |
|   | VARIOS - ROTAVIRUS                                                                                         | 17.49.4                                                                                                    | 75.00                                                                                          | 05 00                                      | 0 00          |
|   |                                                                                                    | 11:40:4                                                                                                    | 93.UU<br>                                                                                      | 93.00                                      | 0.00          |
|   | direction:                                                                                                 | cou:                                                                                                    | nit<br>ref.130                                                                                 | <br>                                       | N TOCK        |
|   | GRUPO ANALISIS                                                                                             | CEI:                                                                                                    | PRECIO lusr                                                                                    | . POLKIU DE SP<br>BIOMENIC                 | TA DOSE       |
|   | INFECCIOSAS - ANTICERPOS                                                                                   | A DENGUE IgG                                                                                                    | 95.00                                                                                          |                                            |               |
|   | 02/02/2004 052 15243 SIOMARA MORALES                                                                       | 17: 54:2                                                                                                    | 100.00                                                                                         | 100.00                                     | 0.00          |
|   | codigo :01 sexo:F edad:                                                                                    | cod:                                                                                                    | nit                                                                                            | :                                          |               |
|   | direccion:                                                                                                 | tel:                                                                                                    | ref:DR.                                                                                        | MOLINA                                     |               |
|   | GRUPO ANALISIS                                                                                             |                                                                                                    | PRECIO usr                                                                                     | BIOMEDIC                                   |               |
|   | INMUNOLOGIA - H I V (VIR                                                                                   | US INMUNODEFICIENCIA                                                                                                    | 100.00                                                                                         |                                            |               |
| 1 |                                                                                                    | 17. 54.4                                                                                                    | 140 00                                                                                         | 140 00                                     |               |

#### Ingrese los siguientes campos.

FECHA: Ingrese aquí la fecha, \*\*\* Esta fecha, la puede seleccionar presionando la punta de flecha en este campo, el cual le presenta el calendario\*\*\*

CORRELATIVO: Automáticamente aparecerá desde (1 al 99999)

- Fecha de la muestra, Muestra (número de muestra), Nombre de paciente
- Hora, Cargo, Abono, Saldo, Código, Sexo, Edad, Código de cliente (sí fue referido al laboratorio)
- Código tributario (NIT, RUT, etc.), Dirección
- Teléfono, Referido por, Detalle de análisis (clasificación de análisis y análisis)
- Precio por cada análisis

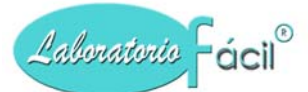

## Menú general de Laboratorio Fácil Página –REPORTES ANALISIS POR PERIODOS

Este reporte es un resumen, que le indica por tipos los análisis realizados en el laboratorio.

| Rep | orte de anal | isis por rango de                                        | fechas.                                                                                                    |                                               |                                                                                                    |                                                                 |                                                                                          |  |
|-----|--------------|----------------------------------------------------------|----------------------------------------------------------------------------------------------------|-----------------------------------------------|----------------------------------------------------------------------------------------------------|-----------------------------------------------------------------|------------------------------------------------------------------------------------------|--|
|     | Presione F   | Fecha Desde:<br>Fecha hasta:                             | 01/02/04<br>29/02/04<br>allado<br>sumen<br>sumen<br>Pantalla Salida                                                                 | Qua<br>Del<br>Fec<br>Ing<br>Sel<br>Rej<br>Rej | e hacer ?<br>be ingresar los sig<br>tha desde - Hasta:<br>rese aqui el rango<br>eccione uno de lo<br>porte detallado<br>porte resumen | uientes datos, par<br>o de fecha del cua<br>os siguientes indic | ra la generacion del reporte:<br>Il necesita informacion.<br>adores:                     |  |
|     |              | <b>laborato</b><br>4 calle po<br>san salvad<br>5212-7539 | <b>rio la union</b><br>niente no. 802<br>Nor, el salvador.                                                                          |                                               | ANALISIS POR<br>01/02/2004                                                                                                    | PERIODOS<br>- 29/02/2004                                        | PAGINA: 1<br>FECHA:30/09/2004                                                            |  |
|     |              | TIPO DI                                                  | E ANALISIS                                                                                                    |                                               | A                                                                                                    | NALISIS                                                         | VALOR                                                                                    |  |
|     |              | 01 HE                                                    | MATOLOGIA                                                                                                    |                                               |                                                                                                    |                                                                 |                                                                                          |  |
|     |              | 001<br>002<br>003<br>004<br>013<br>014<br>017            | HEMATOLOGIA<br>HEMOGLOBINA-HEMATOCRITO<br>RECUENTO GB Y FORMULA D<br>INR<br>FROTE PERIFERICO<br>GRUPO SANGUINEO Y FACTO<br>DIMERO D | IFERENCIAL<br>R RH<br>HEMATOL                 | .0GIA 01>                                                                                                    | 95<br>5<br>2<br>18<br>18<br>2<br>142                            | 6,913.00<br>153.50<br>64.00<br>44.00<br>1,917.00<br>948.00<br>400.00<br><b>10,439.50</b> |  |
|     |              | 02 CO.                                                   | AGULACION                                                                                                    |                                               |                                                                                                    |                                                                 |                                                                                          |  |
|     |              | 001                                                      | TIEMPO DE PROTROMBINA                                                                                                    |                                               |                                                                                                    | 10                                                              | 422.00                                                                                   |  |
|     |              | 002                                                      | TIEMPO PARCIAL DE TROMB                                                                                                    | OPLASTINA                                     |                                                                                                    | 9                                                               | 363.00                                                                                   |  |
|     |              | 003<br>004<br>                                           | FIBRINOGENO<br>RECUENTO DE PLAQUETAS                                                                                                |                                               |                                                                                                    | 5<br>1<br>-                                                     | 340.00<br>47.00<br>                                                                      |  |

#### Ingrese los siguientes campos.

FECHA DESDE: Ingrese aquí la fecha de período desde.
FECHA HASTA: Ingrese aquí la fecha de período hasta.
\*\*\* Estas fechas, las puede seleccionar presionando la punta de flecha en este campo, el cual le presenta el calendario\*\*\*

- Tipo de análisis (o clasificación)
- Detalle de análisis
- Cantidad de análisis
- Valor y Totales

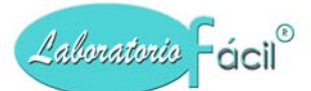

## Menú general de Laboratorio Fácil Página – REPORTES ANALISIS POR PERIODOS TIPO DE CLIENTE Y CLIENTE.

Este reporte es un resumen, que le indica por tipos los análisis realizados en el laboratorio especificando un cliente.

| Reporte de analisis por rango de fechas tipo de cliente y cliente.                                                                                                    |                                                                                                    |
|----------------------------------------------------------------------------------------------------|----------------------------------------------------------------------------------------------------|
| Tipo Cliente       02       LABORATORIOS REFERENCIA         Cliente       001       INSTITUTO DEL SEGURO SOCIAL       Buscar         Fecha Desde:       01/02/04 <ul> <li>Reporte Detallado</li> <li>Reporte Resumen</li> </ul> Fecha hasta: <ul> <li>Carlos Conteres and the second second</li></ul> | Que hacer ??<br>Debe ingresar los siguientes datos, para la generacion del repor<br>Tipo Cliente:<br>El tipo de cliente puede ser seleccionado presionando la punta o<br>flecha que aparece en este campo.<br>Cliente:<br>Debe ingresar el codigo del cliente.<br>Desde - Hasta:<br>Ingrese aqui el rango de fecha<br>Seleccione uno de los siguientes indicadores:<br>Reporte detallado |
| Iaboratorio la union           4 calle pomiente no. 802           san salvador, el salvador.           5212-7539                                                                                                    | ANALISIS POR PERIODOS Y CLIENTE PAGINA: 1<br>01/02/2004 -29/02/2004 FECHA :30/09/200<br>02 LABORATORIOS REFERENCIA<br>001 INSTITUTO DEL SEGURO SOCIAL                                                                                                    |
| TIPO DE ANALISIS                                                                                                    | ANALISIS VALOR                                                                                                    |
| 06 ENDOCRONOLOGIA                                                                                                    |                                                                                                    |
| 012 ANTIC. ANTICAR. O ANTIFOSFOL. IgG                                                                                                    | 1 90.00                                                                                                    |
| ENDOCRON                                                                                                    | OLOGIA 06> 1 90.00                                                                                                    |
| 10 INMUNOLOGIA                                                                                                    |                                                                                                    |
| 010 FACTOR ANTINUCLEAR                                                                                                    | 1 55.00                                                                                                    |
| 037 ANTICUERPOS ANTI DNA                                                                                                    | 1 55.00                                                                                                    |
| 039 ANTICUAGULANTE LUPICO                                                                                                    | 1 75.00                                                                                                    |
| 060 ANTICUERPOS MYCOPLASMA                                                                                                    | 1 95.00                                                                                                    |
| INMUN                                                                                                    | OLOGIA 10> 4 280.00                                                                                                    |
| 12 VARIOS                                                                                                    |                                                                                                    |
| 050 ROTAVIRUS                                                                                                    | 6 450.00                                                                                                    |
| Print Preview                                                                                                    | VARIOS 12> 6 450.00                                                                                                    |

#### Ingrese los siguientes campos.

FECHA DESDE: Ingrese aquí la fecha de período desde.

FECHA HASTA: Ingrese aquí la fecha de período hasta.

\*\*\* Estas fechas, las puede seleccionar presionando la punta de flecha en este campo, el cual le presenta el calendario\*\*\*

- Tipo de análisis (o clasificación)
- Detalle de análisis
- Cantidad de análisis, Valor, Totales

## Menú general de Laboratorio Fácil Página – REPORTES CATALOGO DE ANALISIS

Este reporte le presenta los datos relacionados de los ANALISIS que se hacen en el laboratorio

\*\*\* Este reporte debe de emitirse al momento de iniciar con el sistema, para poder revisar los campos a reportar, y los valores normales, que debe de cambiar según el método que es utilizado en el laboratorio\*\*\*

| Reporte de catalo<br>Clasificacio<br>Codigo analisi | ogo de analisis.                   | Que hacer ??<br>Debe ingresar los siguientes datos, para la generacion del reporte:<br>Clasificacion:<br>Seleccione la clasificacion de analisis presionando la punta de<br>flecha que aparece en este campo.<br>Codigo Analisis:<br>Aqui debe indicar el codigo de analisis, es aconsejable dejarlo en<br>BLANCO |
|-----------------------------------------------------|------------------------------------|----------------------------------------------------------------------------------------------------|
| Presione F1                                         | Inpresora Pantalla Cancelar Salida | CATALOGO DE ANALISIS Fecha : 30/09/2004<br>Pagina: 3                                                                                                    |
|                                                     | DETERMINACION                      | INTERVALO<br>DE REFERENCIA RESULTADO                                                                                                    |
|                                                     | 05 QUIMICA SANGUINEA 024 FOS       | FOLIPIDOS                                                                                                    |
|                                                     | FOSFOLIPIDOS mg/c                  | 11                                                                                                    |
|                                                     | 05 QUIMICA SANGUINEA 025 SOD       | IO Y POTASIO                                                                                                    |
|                                                     | SODIO (Na) mEq/                    |                                                                                                    |
|                                                     | POTASIO (K) mEq/                   |                                                                                                    |
|                                                     | US QUIMICA SANGUINEA UZO LIPI      | DOSTOTALES                                                                                                    |
|                                                     | 05 OUIMICA SANCIUNEA 027 COL       | ESTEROL VLDL (TOTAL HDL LDL)                                                                                                    |
|                                                     | Colesterol VLDL ma/a               |                                                                                                    |
|                                                     | Colesterol Total mg/g              | Print Preview                                                                                                    |
|                                                     | Colesterol HDL ma/a                |                                                                                                    |
|                                                     | Colesterol LDL mg/c                | 91                                                                                                    |

#### Ingrese los siguientes campos.

TIPO DE ANALISIS: Seleccione el tipo de análisis o clasificación que necesite consultar, pude utilizar la opción de BUSCAR, este le presenta una lista, de la cual puede seleccionar presionando DOBLE CLICK en la clasificación que necesite.

CODIGO DE ANALISIS: Seleccione el análisis que necesite consultar, puede utilizar la opción de BUSCAR, este le presenta una lista, de la cual puede seleccionar presionando DOBLE CLICK el análisis que necesite.

**Datos presentados en este reporte:** Tipo de análisis (o clasificación), Análisis (código, descripción), Descripción del campo, Dimensional o unidad de medida, Valores mínimo y máximo (valores de referencia)

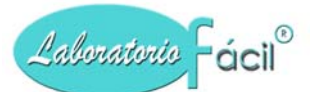

## Menú general de Laboratorio Fácil Página – REPORTES ESTADISTICA DE ANALISIS

Este reporte le presenta los datos relacionados de los ANALISIS que se hacen en el laboratorio, de una forma gráfica, teniendo la posibilidad de cambiar, el tipo de GRAFICA presentada, debe de indicar los siguientes campos:

Este reporte realiza un enlace con la hoja de cálculo Excel, si no tiene este programa instalado, no puede ver la estadística gráfica

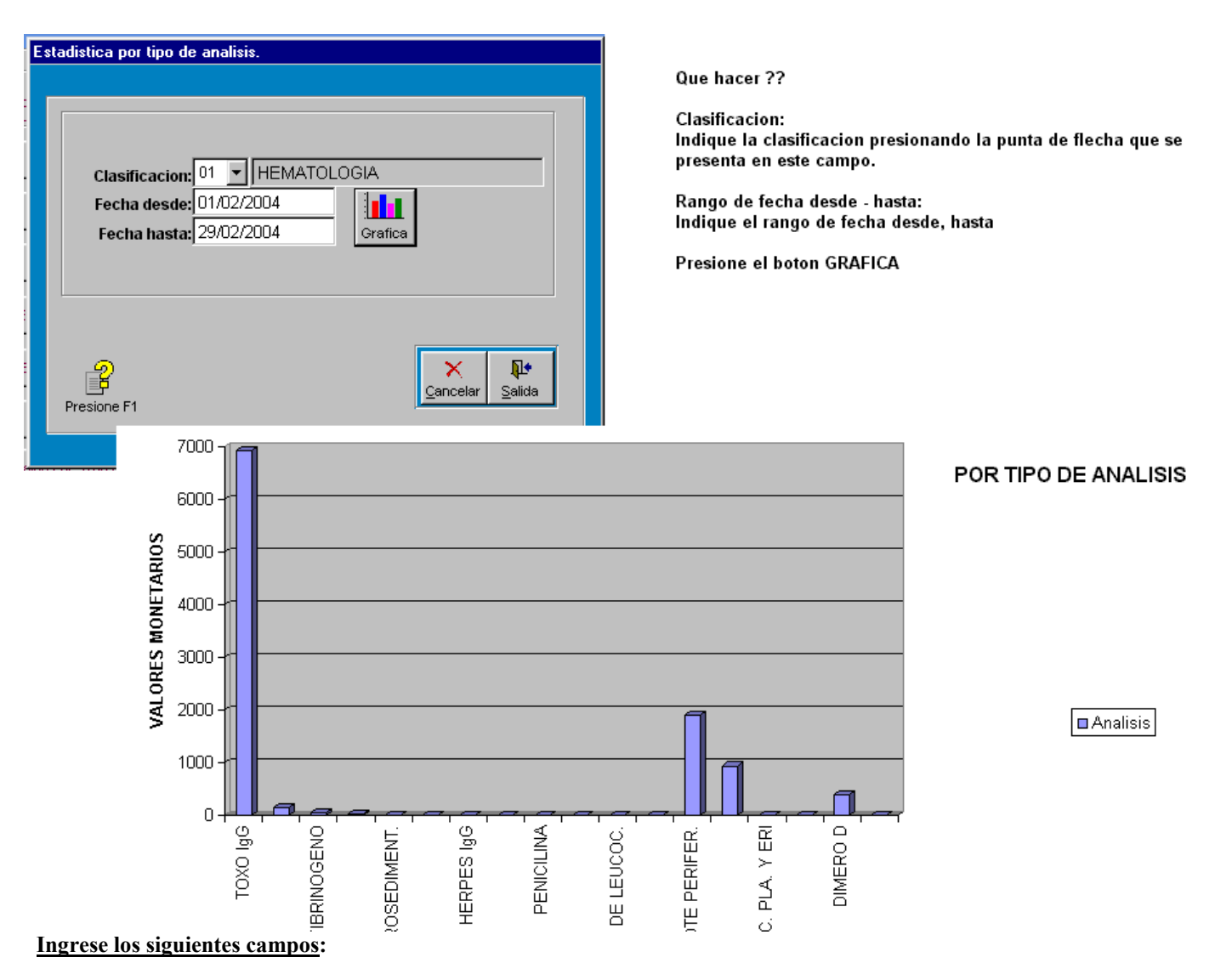

TIPO DE ANALISIS: Seleccione el tipo de análisis o clasificación que necesite consultar, puede utilizar la opción de BUSCAR, este le presenta una lista, de la cual puede seleccionar presionando DOBLE CLICK en la clasificación que necesite.

FECHA DESDE: Ingrese aquí la fecha de período desde, FECHA HASTA: Ingrese aquí la fecha de período hasta. Debe presionar ENTER luego de ingresar la fecha desde y la fecha hasta, para que se active la opción GRAFICA.

- Tipo de análisis (o clasificación)
- Valores monetarios.

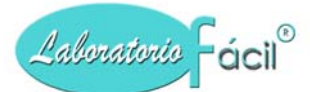

## *Menú general de Laboratorio Fácil Página –REPORTES PRECIOS DE ANALISIS*

Este reporte le presenta los datos relacionados a los precios que se han asignado a cada análisis y tipo de precio.

| REPORTE DE PRECIOS                                                                             |                                                                                                    |                                                                                                    |                                               |                                                      |
|------------------------------------------------------------------------------------------------|----------------------------------------------------------------------------------------------------|----------------------------------------------------------------------------------------------------|-----------------------------------------------|------------------------------------------------------|
| Tipo cliente: 02 C LAB<br>Precio No. 1 PRE<br>Precio No. 2 PRE<br>Precio No. 3 PRE<br>Ayuda F1 | IORATORIOS REFERENCIA                                                                                                    | ue hacer ??<br>ebe ingresar los siguientes datos, pa<br>ipo de cliente:<br>l tipo de cliente puede ser seleccion<br>ue aparece en este campo.<br>seleccione el precio a imprimir selec<br>recio 1, Precio 2, Precio 3 | na la generaci<br>ado presionano<br>ccionando | on del reporte:<br>do la punta de flech              |
| <b>Laborator</b><br>4 calle pom<br>san salvado<br>5212-7539                                    | <b>io la union</b><br>iente no. 802<br>r, el salvador.                                                                                                    | REPORTE DE PRECIOS<br>TIPO CLIENTE:<br>LABORATORIOS REFERENCIA                                                                                                    | PAGINA:<br>FECHA:30                           | 1<br>)/09/2004                                       |
| ANALI                                                                                          | ISIS                                                                                                    | PRECIO1                                                                                                    | PRECIO2                                       | PRECIO3                                              |
| 01<br>001<br>002<br>003<br>006<br>02<br>001<br>002<br>003                                      | HEMATOLOGIA<br>HEMOGLOBINA-HEMATOCRITO<br>RECUENTO GB Y FORMULA DIFERENCIAN<br>CLASIFICACION DE ANEMIA<br>TIEMPO DE PROTROMBINA<br>TIEMPO PARCIAL DE TROMBOPLASTINA<br>FIBRINOGENO | 56.00<br>24.00<br>24.00<br>36.00<br>35.00<br>35.00<br>60.00<br>Print Preview                                                                                                    | 0.00<br>0.00<br>0.00<br>0.00<br>0.00<br>0.00  | 0.00<br>0.00<br>0.00<br>0.00<br>0.00<br>0.00<br>0.00 |

### Ingrese los siguientes campos.

TIPO DE CLIENTE: Es necesario indicar el tipo de cliente que necesita, para esto puede presionar la punta de flecha ubicada en este campo para seleccionar de la lista.

PRECIO 1: En este campo puede cambiar el nombre que quiere que salga impreso, CHECK IMPRIME: En este CHECK puede marcar para indicar que quiere que se imprima este dato.

PRECIO 2: En este campo puede cambiar el nombre que quiere que salga impreso, CHECK IMPRIME: En este CHECK puede marcar para indicar que quiere que se imprima este dato.

PRECIO 3: En este campo puede cambiar el nombre que quiere que salga impreso, CHECK IMPRIME: En este CHECK puede marcar para indicar que quiere que se imprima este dato.

Datos presentados en este reporte: Tipo de cliente, Análisis, Precio 1, Precio 2, Precio 3

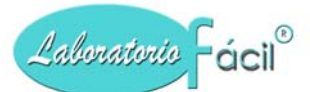

## Menú general de Laboratorio Fácil Página – REPORTES ESTADISTICA ANUAL

Este reporte le presenta los datos anuales relacionados a los analisis realizados en el periodo un ano, que se hacen en el laboratorio, de una forma gráfica, teniendo la posibilidad de cambiar, el tipo de GRAFICA presentada, debe de indicar los siguientes campos

Este reporte realiza un enlace con la hoja de cálculo Excel, si no tiene este programa instalado, no puede ver la estadística gráfica\*\*\*

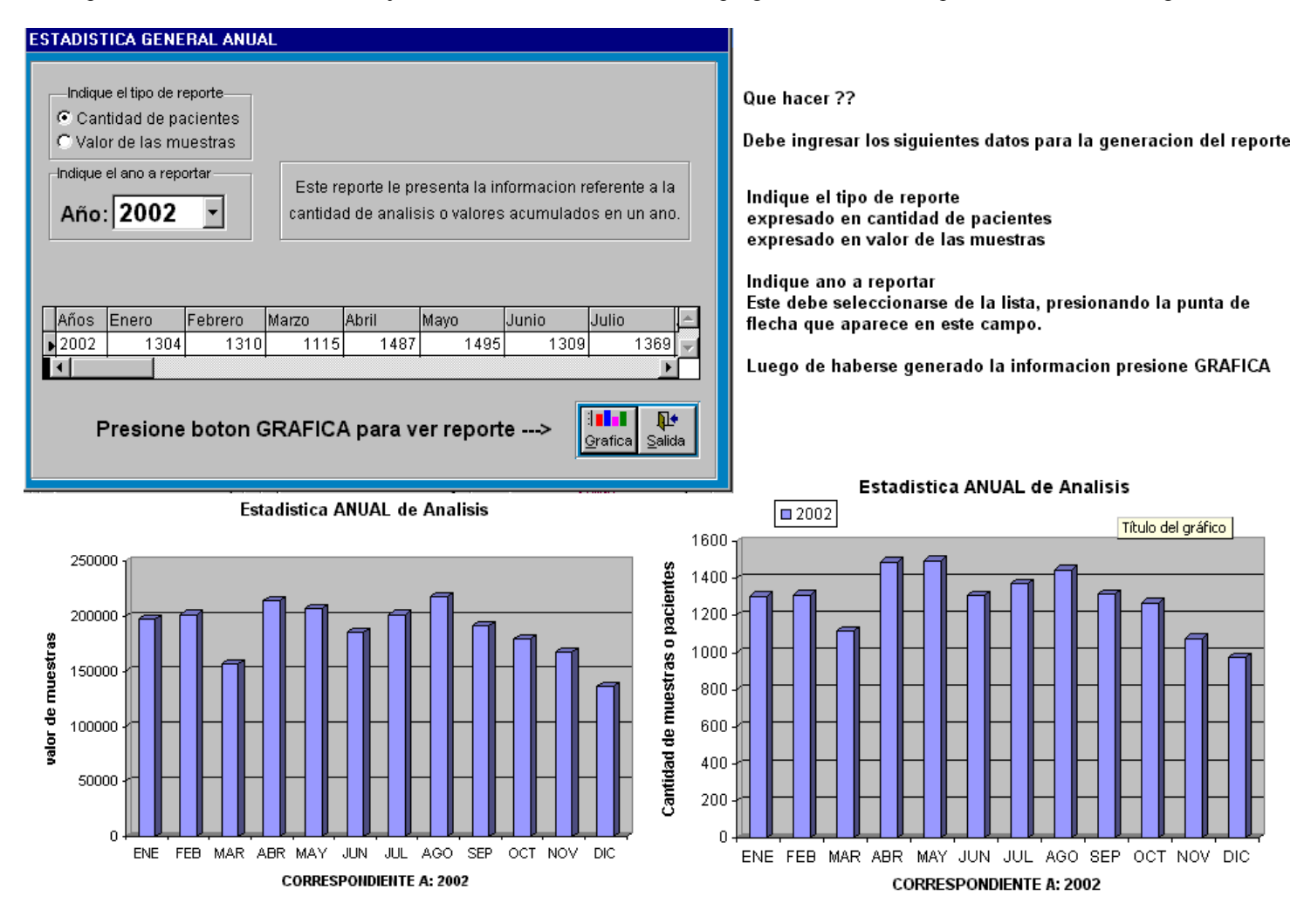

#### Ingrese los siguientes campos.

FECHA DESDE: Ingrese aquí la fecha de período desde.

FECHA HASTA: Ingrese aquí la fecha de período hasta. Debe presionar ENTER luego de ingresar la fecha desde y la fecha hasta, para que se active la opción GRAFICA.

- Tipo de análisis (o clasificación)
- Valores monetarios.

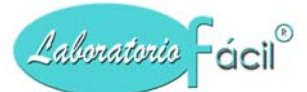

## Menú general de Laboratorio Fácil Página –REPORTES LIBRO DE VENTAS

Este reporte le presenta los datos relacionados a los documentos de control emitidos, o grabados en el sistema.

| Reporte LIBRO DE VENTAS                                                             | 13/02/04 y<br>13/02/04 y<br>Partalla Salida | Que hacer ??<br>Debe ingresar los siguien<br>Rango de fecha desde - h<br>Ingrese aqui el rango de : | tes datos para la<br>asta<br>fecha que necesi | generacion (<br>ta reportar | del repo | orte:                       |
|-------------------------------------------------------------------------------------|---------------------------------------------|----------------------------------------------------------------------------------------------------|-----------------------------------------------|-----------------------------|----------|-----------------------------|
| laboratorio la uni<br>4 calle pomiente no. 8<br>san salvador, el salva<br>5212-7539 | on<br>02<br>dor.                            | Reporte facturas de Cl:<br>Periodo:01/02/2004-13/                                                   | ientes<br>02/2004                             |                             |          | PAGINA: 1<br>FECHA :13/02/2 |
| DOCUMENTO RECUA                                                                     | NONDE                                       | Culture 1                                                                                           | T                                             |                             | LIFE     |                             |
| DOCUMENTO FECHA                                                                     |                                             | Subtotal 200 90                                                                                     | Impuesto                                      | lotal                       | NII:     |                             |
| 00000002 02/02/2004                                                                 | CARLOS MENDEZ                               | 200.89                                                                                              | 24.11                                         | 222.00                      |          |                             |
| 00000003 02/02/2004                                                                 | MARKOLDE MORALES                            | 1241.0)                                                                                             | 15.21                                         | 1/17 00                     |          |                             |
| 00000004 02/02/2004                                                                 | IORGE AL FLANDRO DE LEON                    | 66.96                                                                                               | 2 04                                          | 75.00                       |          |                             |
| 00000005 02/02/2004                                                                 | MAYRA DE GARCIA                             | 111.61                                                                                              | 13 30                                         | 125.00                      |          |                             |
| 00000007 03/02/2004                                                                 | FABIOLA CIFILENTES                          | 912.50                                                                                              | 109.50                                        | 1022.00                     |          |                             |
| 00000008 04/02/2004                                                                 | IS ABEL RAMIREZ                             | 111.61                                                                                              | 13.39                                         | 125.00                      |          |                             |
| 00000009 05/02/2004                                                                 | GLENDA PAIZ                                 | 46.43                                                                                               | 5.57                                          | 52.00                       |          |                             |
| 00000010 06/02/2004                                                                 | ANTONY VELASOUEZ                            | 84.82                                                                                               | 10.18                                         | 95.00                       |          |                             |
| 00000011 06/02/2004                                                                 | DANILO ALDANA                               | 50.00                                                                                               | 6.00                                          | 56.00                       |          |                             |
| 00000012 09/02/2004                                                                 | JUANA DE LEON                               | 159.82                                                                                              | 19.18                                         | 179.00                      |          |                             |
| 00000013 09/02/2004                                                                 | ANTONIO LOPEZ 23                            | 66.96                                                                                               | 8.04                                          | 75.00                       |          |                             |
| 00000014 10/02/2004                                                                 | HECTOR SANTOS DONIS                         | 375.89                                                                                              | 45.11                                         | 421.00                      |          |                             |
| 00000015 11/02/2004                                                                 | MATILDE GOMEZ                               | 53.57                                                                                               | 6.43                                          | 60.00                       |          |                             |
| 00000016 12/02/2004                                                                 | CARMEN RAMOS 5                              | 88.39                                                                                               | 10.61                                         | 99.00                       |          |                             |
| 00000017 13/02/2004                                                                 | לאקרה א ואיז ד                              | 330 36                                                                                              | 39.64                                         | 370 00                      |          |                             |

#### Ingrese los siguientes campos.

FECHA DESDE: Ingrese aquí la fecha de período desde. FECHA HASTA: Ingrese aquí la fecha de período hasta.

- Documento
- Fecha
- Nombre
- Total
- Impuesto
- Código
- Tributario

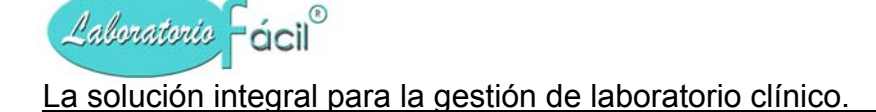

## Menú general de Laboratorio Fácil Página –REPORTES REPORTE POR CODIGO AUXILIAR

Este reporte le presenta los datos relacionados a los Códigos Auxiliares, que son utilizados en las muestras de pacientes.

Seleccione el código auxiliar, presionando DOBLE CLICK en el código que necesita visualizar o imprimir.

| eporte por codigo auxiliar.                                                                                                    |                                                                                                    |                                                                                                    |                                                                                         |                                                                     |                                                           |                                                                         |
|----------------------------------------------------------------------------------------------------|----------------------------------------------------------------------------------------------------|----------------------------------------------------------------------------------------------------|-----------------------------------------------------------------------------------------|---------------------------------------------------------------------|-----------------------------------------------------------|-------------------------------------------------------------------------|
| Codigo Auxiliar<br>71711-I                                                                                                    | Numero<br>044<br>001 1                                                                                                    | Fecha<br>/ / 🔎<br>1/07/2004                                                                               | Que hacer ?<br>Debe ingres<br>Seleccione<br>Doble Click<br>Luego presi<br>pantalla o ir | ??<br>de la lista el<br>, en su elecci<br>one el boton<br>npresora. | ntes datos para<br>codigo auxilia<br>ion<br>correspondien | a la generacion del r<br>ar a listar, presionan<br>nte para imprimir en |
| nstrucciones:<br>eleccione de la lista, presionando DOBI<br>e activaran los botones que contienen<br>er impreso el reporte.                                                                                                    | LE CLICK en su eleccion<br>el lugar en el cual va a                                                                                                    | Pantalia Impresora                                                                                        |                                                                                         |                                                                     |                                                           |                                                                         |
| nstrucciones:<br>eleccione de la lista, presionando DOBI<br>e activaran los botones que contienen<br>er impreso el reporte.<br><b>Laboratorio la unio</b><br>4 calle pomiente no. 802                                                                                 | LE CLICK en su eleccion<br>el lugar en el cual va a<br>n                                                                                                  | Pantalla Impresora                                                                                        | TADO DE CUENTA P                                                                        | OR CODIGO .                                                         | AUXILIAR                                                  | ***                                                                     |
| nstrucciones:<br>eleccione de la lista, presionando DOBI<br>e activaran los botones que contienen<br>er impreso el reporte.<br><b>laboratorio la unio</b><br>4 calle pomiente no. 802<br>san salvador, el salvado<br>5212-7539                                        | LE CLICK en su eleccion<br>el lugar en el cual va a<br>n<br>2<br>pr.                                                                                      | Pantalla Impresora<br>Salida<br>ES7<br>050<br>771                                                         | TADO DE CUENTA P<br>CAR MARTINEZ<br>1711-I                                              | OR CODIGO .                                                         | AUXILIAR<br>PAGINA: <sup>13/(</sup>                       | *****<br>02/2004                                                        |
| strucciones:<br>eccione de la lista, presionando DOBI<br>e activaran los botones que contienen<br>ar impreso el reporte.<br>Laboratorio la unio<br>4 calle pomiente no. 802<br>san salvador, el salvado<br>5212-7539<br>FECHA LAB.MUES                                | E CLICK en su eleccion<br>el lugar en el cual va a<br>n<br>c.<br>or.                                                                                      | Pantalla Impresora<br>Salida<br>EST<br>050<br>771                                                         | TADO DE CUENTA P<br>CAR MARTINEZ<br>1711-I                                              | OR CODIGO .                                                         | AUXILIAR<br>PAGINA: <sup>13/(</sup><br><b>ABONO</b>       | *****<br>02/2004<br>SALDO                                               |
| strucciones:<br>leccione de la lista, presionando DOBI<br>activaran los botones que contienen<br>r impreso el reporte.<br><b>Laboratorio la unio</b><br>4 calle poniente no. 802<br>san salvador, el salvado<br>5212-7539<br>FECHA LAB.MUES<br>11/07/2004 01 001      | E CLICK en su eleccion<br>el lugar en el cual va a<br>n<br>c<br>pr.                                                                                       | Pantalla Impresora<br>Salida<br>EST<br>050<br>771                                                         | TADO DE CUENTA P<br>CAR MARTINEZ<br>1711-I                                              | OR CODIGO .<br>CARGO<br>206.55                                      | AUXILIAR<br>PAGINA: <sup>13/(</sup><br>ABONO<br>206.55    | *****<br>02/2004<br>SALDO<br>0.00                                       |
| strucciones:<br>leccione de la lista, presionando DOBI<br>activaran los botones que contienen<br>r impreso el reporte.<br>Laboratorio la unio<br>4 calle poniente no. 802<br>san salvador, el salvado<br>5212-7539<br>FECHA LAB.MUES<br>11/07/2004 01 001             | E CLICK en su eleccion<br>el lugar en el cual va a<br>n<br>cor<br>FRA ANALISIS<br>- HEMATOLOGIA                                                           | Pantalla Impresora<br>Salida<br>EST<br>050<br>771<br>CLASIFICAC                                           | TADO DE CUENTA P<br>CAR MARTINEZ<br>1711-I<br>:ION DE                                   | OR CODIGO .<br>CARGO<br>206.55<br>29.00                             | AUXILIAR<br>PAGINA: <sup>13/(</sup><br>ABONO<br>206.55    | *****<br>02/2004<br>SALDO<br>0.00                                       |
| strucciones:<br>leccione de la lista, presionando DOBI<br>activaran los botones que contienen<br>r impreso el reporte.<br>Laboratorio la unio<br>4 calle poniente no. 802<br>san salvador, el salvado<br>5212-7539<br>FECHA LAB.MUES<br>11/07/2004 01 001             | E CLICK en su eleccion<br>el lugar en el cual va a<br>n<br>c.<br>or.<br>FRA ANALISIS<br>- HEMATOLOGIA<br>- HEMATOLOGIA                                    | Pantalla Impresora<br>Salida<br>EST<br>OSC<br>771<br>CLASIFICAC<br>FROTE PERI                             | TADO DE CUENTA P<br>CAR MARTINEZ<br>1711-I<br>TION DE<br>FFERICO                        | OR CODIGO<br>CARGO<br>206.55<br>29.00<br>76.00                      | AUXILIAR<br>PAGINA: <sup>13/(</sup><br>ABONO<br>206.55    | *****<br>02/2004<br>SALDO<br>0.00                                       |
| Istrucciones:<br>eleccione de la lista, presionando DOBI<br>e activaran los botones que contienen<br>er impreso el reporte.<br><b>Laboratorio La unio</b><br>4 calle pomiente no. 802<br>san salvador, el salvado<br>5212-7539<br>FECHA LAB.MUES<br>11/07/2004 01 001 | E CLICK en su eleccion<br>el lugar en el cual va a<br>n<br>2.<br>357.<br>FRA ANALISIS<br>- HEMATOLOGIA<br>- HEMATOLOGIA<br>- HEMATOLOGIA                  | Pantalla Impresora<br>Salida<br>EST<br>OSC<br>771<br>CLASIFICAC<br>FROTE PERI<br>GOTA GRUES               | TADO DE CUENTA P<br>CAR MARTINEZ<br>1711-I<br>TION DE<br>FERICO                         | OR CODIGO<br>CARGO<br>206.55<br>29.00<br>76.00<br>28.00             | AUXILIAR<br>PAGINA: <sup>13/(</sup><br>ABONO<br>206.55    | *****<br>02/2004<br>SALDO<br>0.00                                       |
| nstrucciones:<br>eleccione de la lista, presionando DOBI<br>e activaran los botones que contienen<br>er impreso el reporte.<br><b>laboratorio la unio</b><br>4 calle pomiente no. 802<br>san salvador, el salvado<br>5212-7539<br>FECHA LAB.MUES<br>11/07/2004 01 001 | E CLICK en su eleccion<br>el lugar en el cual va a<br>n<br>2.<br>357.<br>FRA ANALISIS<br>- HEMATOLOGIA<br>- HEMATOLOGIA<br>- HEMATOLOGIA<br>- HEMATOLOGIA | Pantalla Impresora<br>Salida<br>EST<br>OSC<br>771<br>CLASIFICAC<br>FROTE PERI<br>GOTA GRUES<br>GRUPO SANG | TADO DE CUENTA P<br>CAR MARTINEZ<br>1711-I<br>CION DE<br>FERICO<br>SA<br>SUINEO Y       | OR CODIGO<br>CARGO<br>206.55<br>29.00<br>76.00<br>28.00<br>35.00    | AUXILIAR<br>PAGINA: <sup>13/(</sup><br>ABONO<br>206.55    | *****<br>02/2004<br>SALDO<br>0.00                                       |

- Código auxiliar
- Número
- Fecha

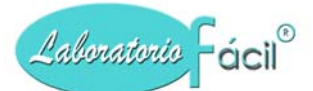

## Menú general de Laboratorio Fácil Página – REPORTES RESUMEN POR PERIODOS

Este reporte le presenta los datos relacionados a las muestras, análisis, tipo de referencia, de una forma resumida, para saber el movimiento del laboratorio en el período de fecha que le indique.

| Resu | ımen por ı                                                                             | rango de fechas.                                                                                   |          |          |       |                                                                                                    |                             |                |                  |  |
|------|----------------------------------------------------------------------------------------|----------------------------------------------------------------------------------------------------|----------|----------|-------|----------------------------------------------------------------------------------------------------|-----------------------------|----------------|------------------|--|
|      |                                                                                        |                                                                                                    |          |          | Que   | hacer ??                                                                                                    |                             |                |                  |  |
|      |                                                                                        |                                                                                                    |          |          | Debe  | e ingresar los s                                                                                                    | iguientes datos p           | ara la generac | ion del reporte: |  |
|      | Laboratorio: 01 Iaboratorio la union<br>Fecha desde: 01/02/04<br>Fecha hasta: 19/02/04 |                                                                                                    |          |          |       | Ingrese el rango de fecha desde - hasta,<br>Luego presione el boton correspondiente para imprimir en<br>pantalla o impresora. |                             |                |                  |  |
|      | Presione                                                                               | F1 F1                                                                                              | a Salida |          |       |                                                                                                    |                             |                |                  |  |
|      |                                                                                        | <b>laboratorio la union</b><br>4 calle poniente no. 802<br>san salvador, el salvador.<br>5212-7539 |          |          |       | NFORME DE AC                                                                                                    | TIVIDADES DEL<br>29/02/2004 | , PERIODO :    |                  |  |
|      |                                                                                        | TIPO CLIENTE                                                                                       | REC      | IBIDO    | RESUL | TADO                                                                                                    | v                           | ALORES         |                  |  |
|      |                                                                                        |                                                                                                    | MUESTRAS | ANALISIS | SI    | NO                                                                                                    | CARGO                       | ABONO          | SALDO            |  |
|      |                                                                                        | O1 PACIENTES<br>O2 LABORATORIO                                                                     | 116      | 232      | 231   | 1                                                                                                    | 18,977.15                   | 18,977.15      | 0.00             |  |
|      |                                                                                        | 001 INSTITUTO DEL SEGURO                                                                           | 9        | 11       | 11    | 0                                                                                                    | 820.00                      | 0.00           | 820.00           |  |
|      |                                                                                        | 002 CLINICENTRO ZERPA                                                                              | 13       | 14       | 14    | 0                                                                                                    | 1,135.00                    | 0.00           | 1,135.00         |  |
|      |                                                                                        | 003 SANATORIO PALMETO                                                                              | 50       | 73       | 73    | 0                                                                                                    | 5,443.00                    | 0.00           | 5,443.00         |  |
|      |                                                                                        | 005 TECHNOTEL INC.                                                                                 | 4        | 4        | 4     | 0                                                                                                    | 378.00                      | 0.00           | 378.00           |  |
|      |                                                                                        | 006 CENTRO MEDICO MIAMI                                                                            | 21       | 24       | 24    | 0                                                                                                    | 1,862.00                    | 0.00           | 1,862.00         |  |
|      |                                                                                        | TOTAL ==>                                                                                          | 1,303    | 2,353    | 2,301 | 52                                                                                                    | 193,802.79                  | 128,216.79     | 65,586.00        |  |
|      |                                                                                        | DETALLE DE PAGOS RECII                                                                             | BIDOS    | CON      | TADO  | CHEQUES                                                                                                    | T/CREDITO                   | TOT AL         |                  |  |
|      |                                                                                        |                                                                                                    |          | 18,977.  | 15    | 0.00                                                                                                    | 0.00                        | 18,977.15      |                  |  |

#### Ingrese los siguientes campos.

LABORATORIO: Indique el laboratorio en el cual se encuentra, para esto puede presionar la punta de flecha ubicada en este campo para seleccionar de la lista, normalmente este dato sale automáticamente y es tomada de la pantalla de LOGO Y OTROS.

FECHA DESDE: Ingrese aquí la fecha de período desde, FECHA HASTA: Ingrese aquí la fecha de período hasta. \*\*\* Estas fechas, las puede seleccionar presionando la punta de flecha en este campo, el cual le presenta el calendario\*\*\*

- Tipo de cliente que ha enviado al laboratorio
- Recibido (Cantidad de muestras y análisis recibidos)
- Resultado (Cantidad de análisis con/ sin resultado)
- Valores (cargos, abonos, saldo)
- Detalle de pagos recibidos, Totales por cada uno de los datos descritos

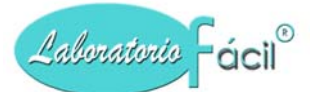

## Menú general de Laboratorio Fácil Página –REPORTES INGRESOS DIARIOS

Este reporte le presenta los datos relacionados a los ingresos diarios en detalle, este reporte es importante debido a que puede recibirse el día de hoy, el pago de una muestra con fecha diferente.

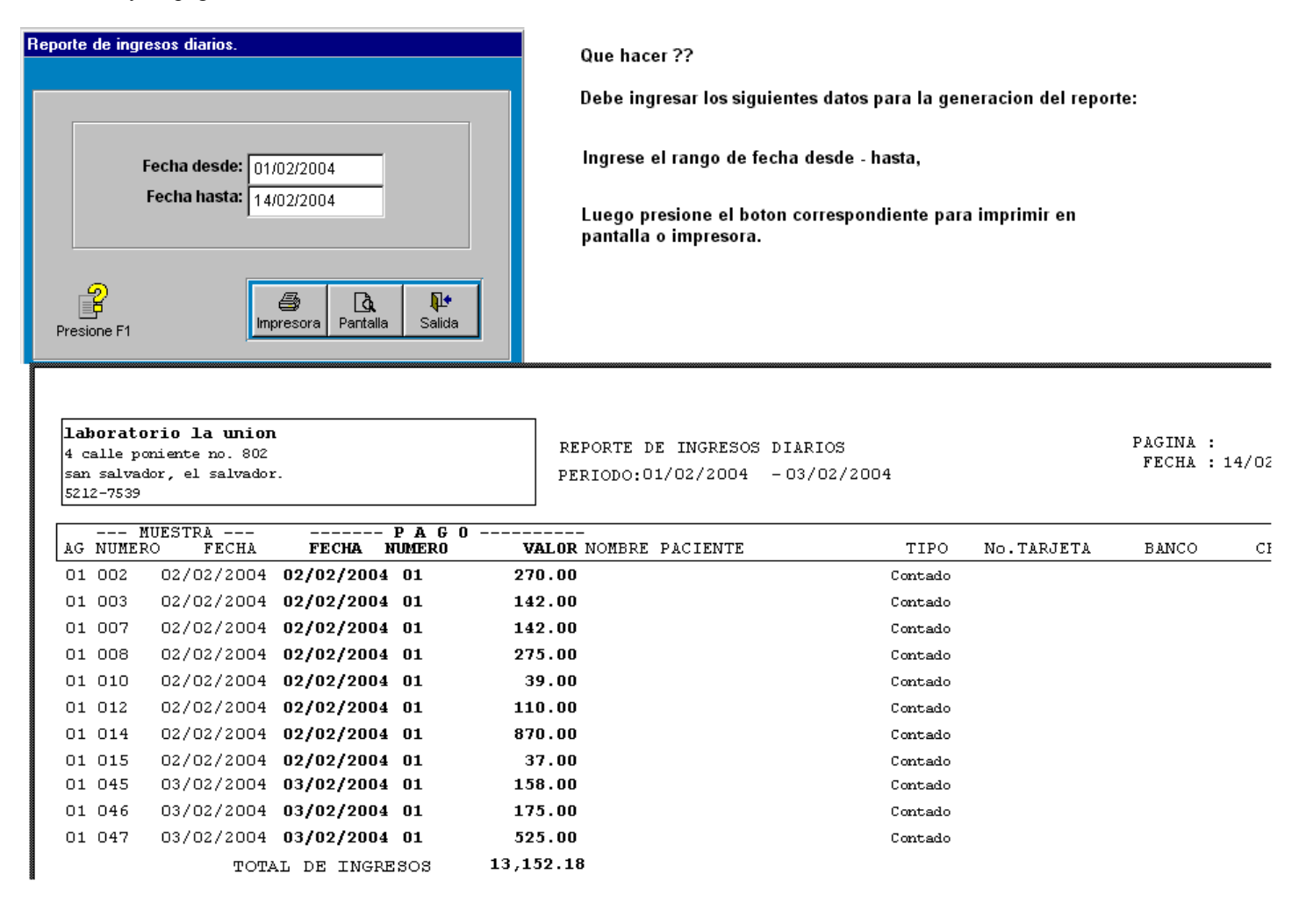

#### Ingrese los siguientes campos.

FECHA DESDE: Ingrese aquí la fecha de período desde. FECHA HASTA: Ingrese aquí la fecha de período hasta.

- AG (agencia), Número de muestra
- Fecha de muestra, Fecha de pago
- Número de pago, Valor de pago
- Tipo de pago (efectivo, tar. crédito, cheque, etc.)
- No. tarjeta de crédito, Banco, No. cheque

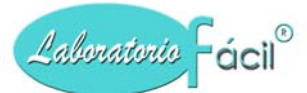

## *Menú general de Laboratorio Fácil Página –REPORTES COMISIONES*

Este reporte le presenta la información relacionada de las comisiones por período de fechas.

| siones por techas                                                         | y tipo de cliente.                                                                                                    |                                                                                                    |                                                                                                    |                                                                                                    |                                                                                                    |
|---------------------------------------------------------------------------|----------------------------------------------------------------------------------------------------|----------------------------------------------------------------------------------------------------|----------------------------------------------------------------------------------------------------|----------------------------------------------------------------------------------------------------|----------------------------------------------------------------------------------------------------|
| Fecha desde<br>Fecha hasta<br>Tipo de cliente<br>Presione F1              | 01/02/04<br>29/02/04<br>02<br>LABORATORIOS REFERENC                                                                                                    | Que hacer ??<br>Debe ingresar<br>Ingrese el ran<br>Indique el tipo<br>encuentra en<br>Luego presion<br>pantalla o imp     | r los siguientes<br>go de fecha des<br>o de cliente, pre<br>este campo.<br>ne el boton corr<br>oresora.          | datos para la g<br>sde - hasta,<br>esionando la p<br>espondiente p                                                     | jeneracion del repo<br>unta de flecha que<br>ara imprimir en                                                   |
| <b>labora</b><br>4 calle<br>san salv<br>5212-753                          | t <b>orio la union</b><br>pomiente no. 802<br>ador, el salvador.<br>9                                                                                                    | COMISIONES<br>TIPO CLIENT<br>PERIODO :                                                                                    | SPOR RANGO D<br>E02 LABORAT<br>01/02/2004                                                                        | E FECHAS<br>ORIOS REFERE<br>- 29/02/2004                                                                               | Pagina : 1<br>NCIA                                                                                             |
| CODIGO                                                                    | NOMBRE DEL CLIENTE                                                                                                    | TOTAL                                                                                                    | % COMISION                                                                                                    |                                                                                                    |                                                                                                    |
| 001                                                                       |                                                                                                    | 10111                                                                                                    | 10 0010101011                                                                                                    | A PAGAR                                                                                                    | PACIENTES                                                                                                    |
| an                                                                        | INSTITUTO DEL SEGURO SOCIAL                                                                                                    | 820.00                                                                                                    | 10.00                                                                                                    | <u>A PAGAR</u><br>82.00                                                                                                | PACIENTES<br>9.00                                                                                              |
| 002                                                                       | INSTITUTO DEL SEGURO SOCIAL<br>CLINICENTRO ZERPA                                                                                                    | 820.00<br>1135.00                                                                                                    | 10.00<br>15.00                                                                                                   | A PAGAR<br>82.00<br>170.25                                                                                             | PACIENTES<br>9.00<br>13.00                                                                                     |
| 002<br>003                                                                | INSTITUTO DEL SEGURO SOCIAL<br>CLINICENTRO ZERPA<br>SANATORIO PALMETO                                                                                                    | 820.00<br>1135.00<br>5443.00                                                                                              | 10.00<br>15.00<br>14.00                                                                                          | <u>A PAGAR</u><br>82.00<br>170.25<br>762.02                                                                            | PACIENTES<br>9.00<br>13.00<br>50.00                                                                            |
| 002<br>003<br>005                                                         | INSTITUTO DEL SEGURO SOCIAL<br>CLINICENTRO ZERPA<br>SANATORIO PALMETO<br>TECHNOTEL INC.                                                                                                    | 820.00<br>1135.00<br>5443.00<br>378.00                                                                                    | 10.00<br>15.00<br>14.00<br>0.00                                                                                  | A PAGAR<br>82.00<br>170.25<br>762.02<br>0.00                                                                           | PACIENTES<br>9.00<br>13.00<br>50.00<br>4.00                                                                    |
| 002<br>003<br>005<br>006                                                  | INSTITUTO DEL SEGURO SOCIAL<br>CLINICENTRO ZERPA<br>SANATORIO PALMETO<br>TECHNOTEL INC.<br>CENTRO MEDICO MIAMI                                                                                                    | 820.00<br>1135.00<br>5443.00<br>378.00<br>1862.00                                                                         | 10.00<br>15.00<br>14.00<br>0.00<br>10.00                                                                         | <u>A PAGAR</u><br>82.00<br>170.25<br>762.02<br>0.00<br>186.20                                                          | PACIENTES<br>9.00<br>13.00<br>50.00<br>4.00<br>21.00                                                           |
| 002<br>003<br>005<br>006<br>007                                           | INSTITUTO DEL SEGURO SOCIAL<br>CLINICENTRO ZERPA<br>SANATORIO PALMETO<br>TECHNOTEL INC.<br>CENTRO MEDICO MIAMI<br>MEDICO METROCENTRO                                                                                                    | 820.00<br>1135.00<br>5443.00<br>378.00<br>1862.00<br>1150.00                                                              | 10.00<br>15.00<br>14.00<br>0.00<br>10.00<br>10.00                                                                | A PAGAR<br>82.00<br>170.25<br>762.02<br>0.00<br>186.20<br>115.00                                                       | PACIENTES<br>9.00<br>13.00<br>50.00<br>4.00<br>21.00<br>15.00                                                  |
| 002<br>003<br>005<br>006<br>007<br>008                                    | INSTITUTO DEL SEGURO SOCIAL<br>CLINICENTRO ZERPA<br>SANATORIO PALMETO<br>TECHNOTEL INC.<br>CENTRO MEDICO MIAMI<br>MEDICO METROCENTRO<br>GALENICA LABORATORIOS                                                                                                    | 820.00<br>1135.00<br>5443.00<br>378.00<br>1862.00<br>1150.00<br>375.00                                                    | 10.00<br>15.00<br>14.00<br>0.00<br>10.00<br>10.00<br>10.00                                                       | A PAGAR<br>82.00<br>170.25<br>762.02<br>0.00<br>186.20<br>115.00<br>37.50                                              | PACIENTES<br>9.00<br>13.00<br>50.00<br>4.00<br>21.00<br>15.00<br>5.00                                          |
| 002<br>003<br>005<br>006<br>007<br>008<br>009<br>011                      | INSTITUTO DEL SEGURO SOCIAL<br>CLINICENTRO ZERPA<br>SANATORIO PALMETO<br>TECHNOTEL INC.<br>CENTRO MEDICO MIAMI<br>MEDICO METROCENTRO<br>GALENICA LABORATORIOS<br>CENTRO CLINICO DE ORIENTE<br>SODTE CENTRO DIACODEORIENTE                                                                  | 820.00<br>1135.00<br>5443.00<br>378.00<br>1862.00<br>1150.00<br>375.00<br>1600.00                                         | 10.00<br>15.00<br>14.00<br>0.00<br>10.00<br>10.00<br>10.00<br>10.00<br>10.00                                     | A PAGAR<br>82.00<br>170.25<br>762.02<br>0.00<br>186.20<br>115.00<br>37.50<br>160.00                                    | PACIENTES<br>9.00<br>13.00<br>50.00<br>4.00<br>21.00<br>15.00<br>5.00<br>18.00<br>1.00                         |
| 002<br>003<br>005<br>006<br>007<br>008<br>009<br>011                      | INSTITUTO DEL SEGURO SOCIAL<br>CLINICENTRO ZERPA<br>SANATORIO PALMETO<br>TECHNOTEL INC.<br>CENTRO MEDICO MIAMI<br>MEDICO METROCENTRO<br>GALENICA LABORATORIOS<br>CENTRO CLINICO DE ORIENTE<br>SORTE CENTRO DI AGNOSTICO<br>LABORATORIO MORTE                                               | 820.00<br>1135.00<br>5443.00<br>378.00<br>1862.00<br>1150.00<br>375.00<br>1600.00<br>110.00                               | 10.00<br>15.00<br>14.00<br>0.00<br>10.00<br>10.00<br>10.00<br>10.00<br>10.00<br>10.00                            | A PAGAR<br>82.00<br>170.25<br>762.02<br>0.00<br>186.20<br>115.00<br>37.50<br>160.00<br>11.00<br>80.50                  | PACIENTES<br>9.00<br>13.00<br>50.00<br>4.00<br>21.00<br>15.00<br>5.00<br>18.00<br>1.00<br>7.00                 |
| 002<br>003<br>005<br>006<br>007<br>008<br>009<br>011<br>013<br>015        | INSTITUTO DEL SEGURO SOCIAL<br>CLINICENTRO ZERPA<br>SANATORIO PALMETO<br>TECHNOTEL INC.<br>CENTRO MEDICO MIAMI<br>MEDICO METROCENTRO<br>GALENICA LABORATORIOS<br>CENTRO CLINICO DE ORIENTE<br>SORTE CENTRO DI AGNOSTICO<br>LABORATORIO NORTE<br>LABORATORIOS JUNIDOS                       | 820.00<br>1135.00<br>5443.00<br>378.00<br>1862.00<br>1150.00<br>375.00<br>1600.00<br>110.00<br>895.00<br>260.00           | 10.00<br>15.00<br>14.00<br>0.00<br>10.00<br>10.00<br>10.00<br>10.00<br>10.00<br>10.00<br>10.00                   | A PAGAR<br>82.00<br>170.25<br>762.02<br>0.00<br>186.20<br>115.00<br>37.50<br>160.00<br>11.00<br>89.50<br>0.00          | PACIENTES<br>9.00<br>13.00<br>50.00<br>4.00<br>21.00<br>15.00<br>5.00<br>18.00<br>1.00<br>7.00<br>6.00         |
| 002<br>003<br>005<br>006<br>007<br>008<br>009<br>011<br>013<br>015<br>018 | INSTITUTO DEL SEGURO SOCIAL<br>CLINICENTRO ZERPA<br>SANATORIO PALMETO<br>TECHNOTEL INC.<br>CENTRO MEDICO MIAMI<br>MEDICO METROCENTRO<br>GALENICA LABORATORIOS<br>CENTRO CLINICO DE ORIENTE<br>SORTE CENTRO DIAGNOSTICO<br>LABORATORIO NORTE<br>LABORATORIOS UNIDOS<br>LABORATORIO BARBIERI | 820.00<br>1135.00<br>5443.00<br>378.00<br>1862.00<br>1150.00<br>375.00<br>1600.00<br>110.00<br>895.00<br>360.00<br>270.00 | 10.00<br>15.00<br>14.00<br>0.00<br>10.00<br>10.00<br>10.00<br>10.00<br>10.00<br>10.00<br>10.00<br>10.00<br>10.00 | A PAGAR<br>82.00<br>170.25<br>762.02<br>0.00<br>186.20<br>115.00<br>37.50<br>160.00<br>11.00<br>89.50<br>0.00<br>27.00 | PACIENTES<br>9.00<br>13.00<br>50.00<br>4.00<br>21.00<br>15.00<br>5.00<br>18.00<br>1.00<br>7.00<br>6.00<br>3.00 |

#### Ingrese los siguientes campos.

FECHA DESDE: Ingrese aquí la fecha de período desde. FECHA HASTA: Ingrese aquí la fecha de período hasta.

Es necesario indicar el tipo de cliente que necesita, para esto puede presionar la punta de flecha ubicada en este campo para seleccionar de la lista.

- Código, Nombre de cliente
- Total,
- % comisión
- A pagar
- Cantidad de pacientes remitidos

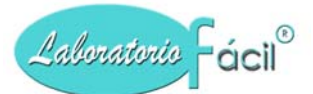

## Menú general de Laboratorio Fácil. Pagina – REACTIVOS - PROVEEDORES- BANCOS

En esta página se presentan las opciones de reactivos- proveedores caja y bancos, aquí se definen los reactivos o materiales que se utilizan para el análisis de las muestras, se crea la base de datos de los proveedores, controla el ingreso y pago de facturas de proveedores, definicion de las cuentas de bancos y control de las cuentas corrientes por pagar.

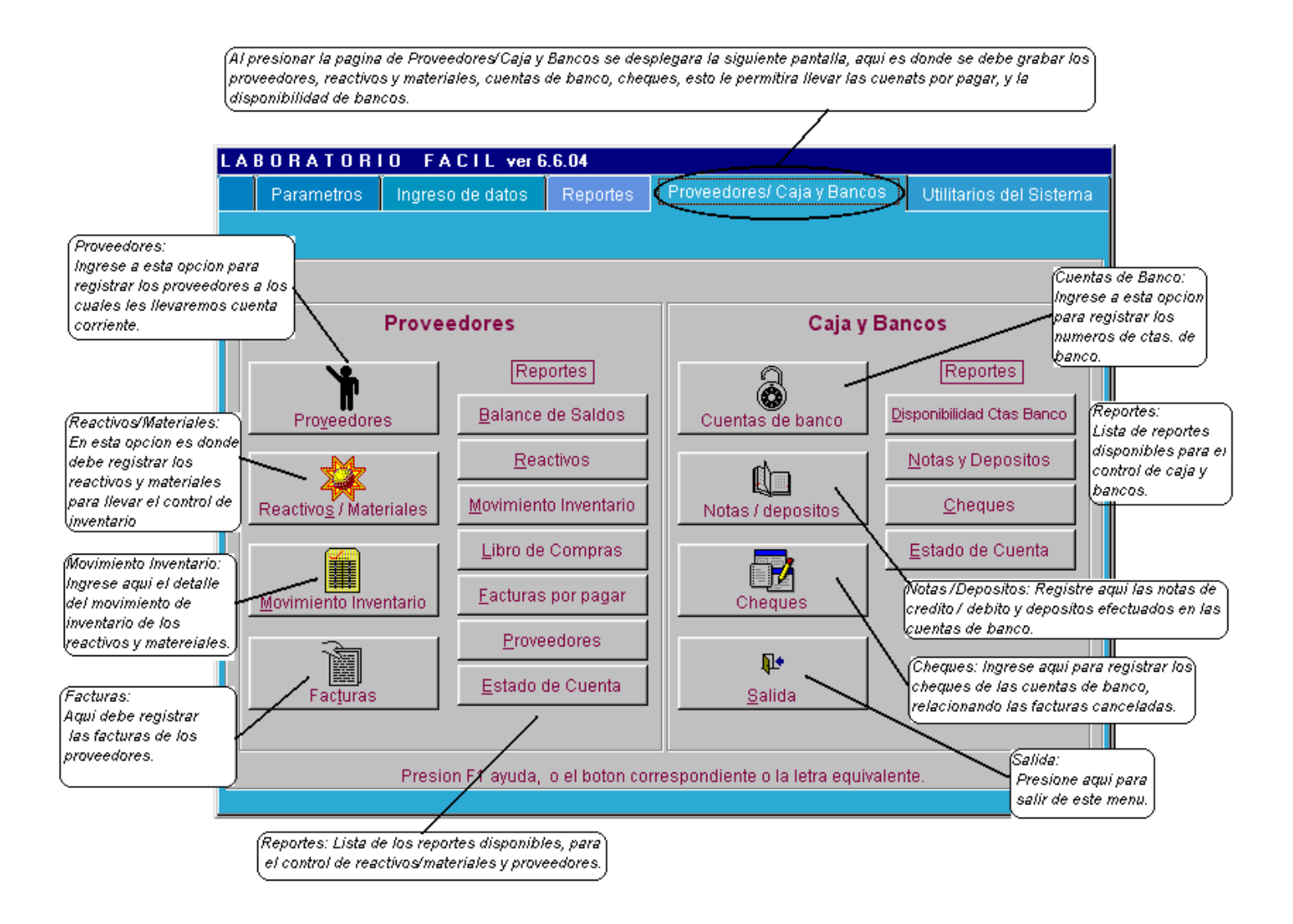

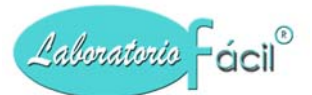

### *Menú general de Laboratorio Fácil Página – REACTIVOS – PROVEEDORES - BANCOS* PROVEEDORES: Pagina 1- Datos de generales:

Esta opción permite registrar en el sistema los proveedores que nos proveen de reactivos, materiales o servicios Al registrarlos aquí, le permitirá relacionar las facturas, emitir estados de cuenta, por períodos, control de pagos, y otras opciones, en esta pantalla de despliega 6 páginas las que a continuación se presentan.

|                                | Proveedores          | - 140     | - ¥CI 0.0.04     |                  |                  |                         |
|--------------------------------|----------------------|-----------|------------------|------------------|------------------|-------------------------|
| ::<br>el codigo del proveedor  | Datos Generales      | Facturas  | Detalle de Pagos | Cheques Emitidos | Estado de cuenta | Proveedores             |
| to es presentado<br>iticamente |                      |           |                  | Cargo            | . 0.00           |                         |
|                                |                      | 001       |                  | Abono            | 0.00             |                         |
|                                |                      |           |                  | Saldo            | 0.00             |                         |
|                                |                      |           |                  |                  |                  |                         |
| ſ                              | -<br>Nombre:         | ROCHE     |                  |                  |                  |                         |
|                                | Razon Social:        | ROCHE D   |                  |                  |                  |                         |
|                                | Direccion:           | 4 CALLE 2 | -90 ZONA 12      |                  |                  |                         |
|                                | Telefono:            | 5212-7539 | )                |                  |                  | Graba                   |
| generales del )                | Fax:                 | 5591-3546 |                  |                  |                  |                         |
| edor.                          | e-mail:              | roche@int | Elimina          |                  |                  |                         |
|                                | Contacto:            | DR. JULIO | PEREZ            |                  |                  | X                       |
|                                | Registro Tributario: | 762662-1  |                  |                  |                  | Cancela                 |
|                                | Cod Asignado:        | C882773   |                  |                  |                  | . <b>µ⊥</b> ∙<br>Salida |
|                                | Observacion:         | PAGAR FA  | CTURAS CADA VIEF | RNES.            |                  |                         |

## QUE HACER ¿?

#### **GRABAR UN NUEVO REGISTRO:**

- Ubíquese por medio del Mouse (ratón), al campo CODIGO, Presione Click con el mouse
- Se mostrara automaticamente el codigo de proveedor disponible
- Ingrese los datos del proveedor: Nombre, Razon social, direccion, telefono, fax, e-mail, contacto, registro tributario, cod. Asignado, observacion.
- Presione el boton GRABA

### **COMO MODIFICAR UN REGISTRO:**

- Ubíquese por medio del Mouse (ratón), al campo CODIGO, aquí ingrese el numero del codigo a modificar y presione ENTER.
- La informacion del proveedor sera desplegada en pantalla
- Modifique los datos del proveedor : Nombre, Razon social, direccion, telefono, fax, e-mail, contacto, registro tributario, cod. Asignado, observacion.
- Presione el boton GRABA

Programa para administración de Laboratorios Clínicos, Manual de operación del sistema pagina 92 de 11309

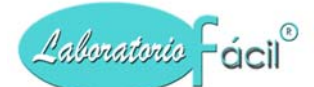

**NOTA:** Puede presionar la pagina de proveedores, esta accion hara que sea desplegada la lista de proveedores, que previamente han sido registrados, siga las instrucciones para seleccionar uno de la lista.

### **COMO ELIMINAR UN REGISTRO:**

- Ubíquese por medio del Mouse (ratón), en campo CODIGO, aquí ingrese el numero del codigo a eliminar y presione ENTER.
- La informacion del proveedor sera desplegada en pantalla
- Presione el boton ELIMINA

El registro sera eliminado media vez no tenga movimiento en cuenta corriente.

#### Contiene los siguientes campos.

Codigo: El código es asignado automáticamente, si esto no ocurre, ingrese el código correspondiente (comprendido entre 1 y 9999)

Nombre: Ingrese el nombre del proveedor.

Direccion: Ingrese la dirección del proveedor.

Telefono: Ingrese el/los número(s) telefónico (s).

Fax: Ingrese el/los número(s) telefónico (s) para el envio de fax

e-mail: Ingrese la direccion de correo electronico del proveedor

**Contacto:** Ingrese la persona contacto (en la mayoría de casos, funciona para proveedores que delegan en alguna persona la relación con el laboratorio).

Registro tributario: Ingrese el numero de registro tributario (NIT, RUF, RUC o cualquier otro nombre que tenga en su pais)

Cod asignado: Ingrese el codigo que le fue asignado por el proveedor a su laboratorio

Observacion: Ingrese las observaciones que considere necesarias, como el día de pago, etc.

### Contiene los siguientes botones.

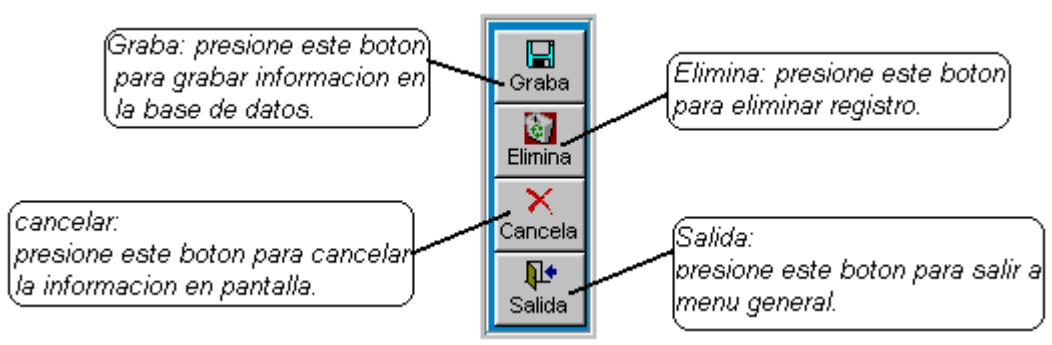

- Graba: Permite la grabación del registro en la base de datos.
- Elimina: Este botón elimina el proveedor
- Cancela: Cancela del formato la información y presenta uno nuevo. No elimina el registro.
- Salida: Al presionar este botón sale al menú de parámetros.

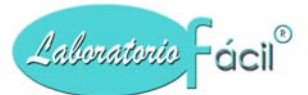

## *Menú general de Laboratorio Fácil Página – REACTIVOS – PROVEEDORES - BANCOS* PROVEEDORES: Página 2 - Facturas

Al seleccionar esta página, se presenta el detalle de las facturas del proveedor, a continuacion se presenta la pantalla:

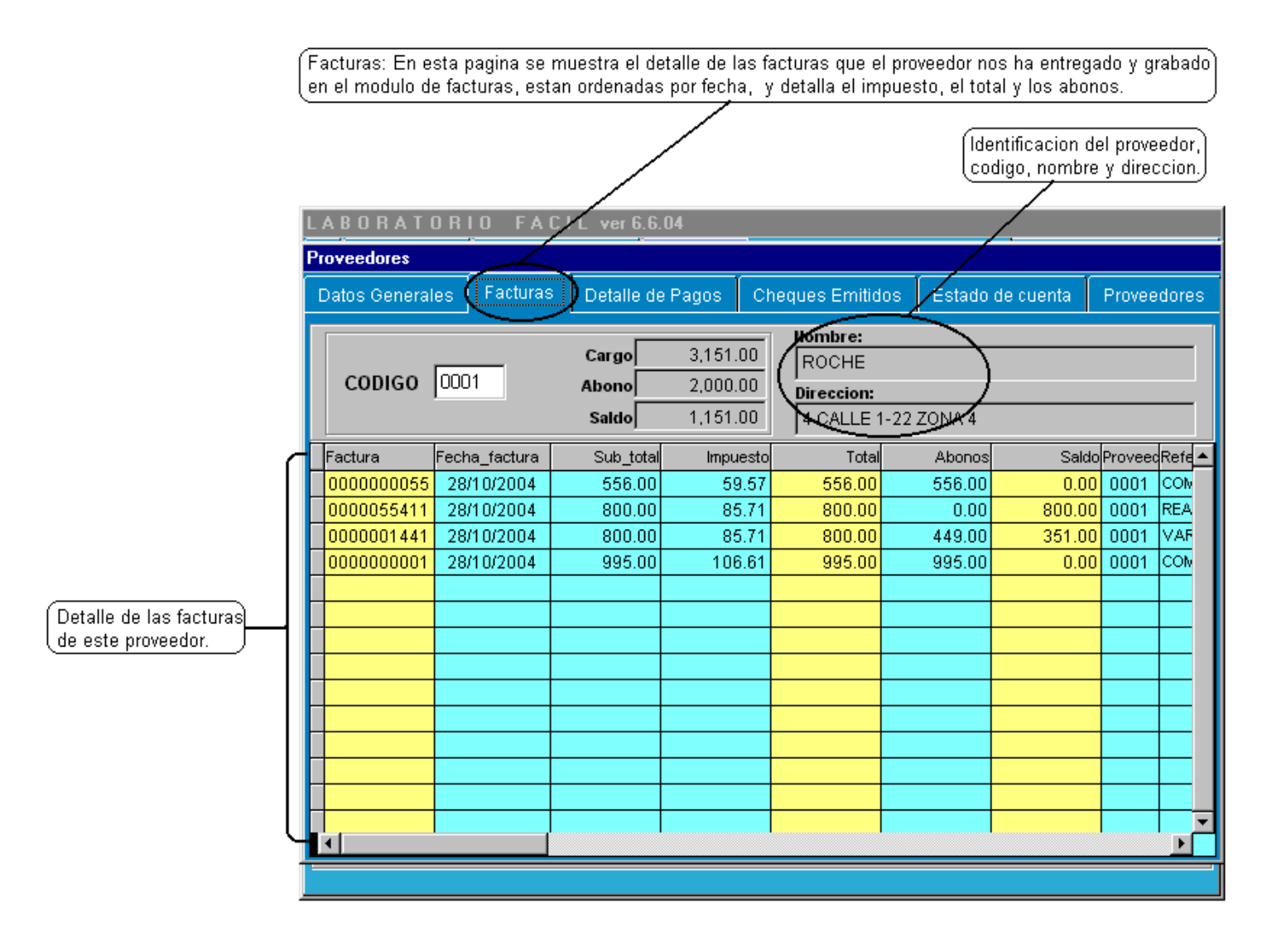

- Factura
- Fecha factura
- Sub total
- impuesto
- total
- Abonos
- Saldo
- Proveedor, referencia.

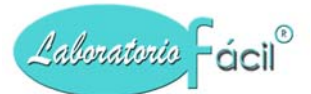

## Menú general de Laboratorio Fácil Página – REACTIVOS – PROVEEDORES - BANCOS PROVEEDORES: Página 3 – Detalle de pagos

Al seleccionar esta página se presenta el detalle de los pagos realizados sobre facturas a los proveedores, a continuacion se presenta la pantalla:

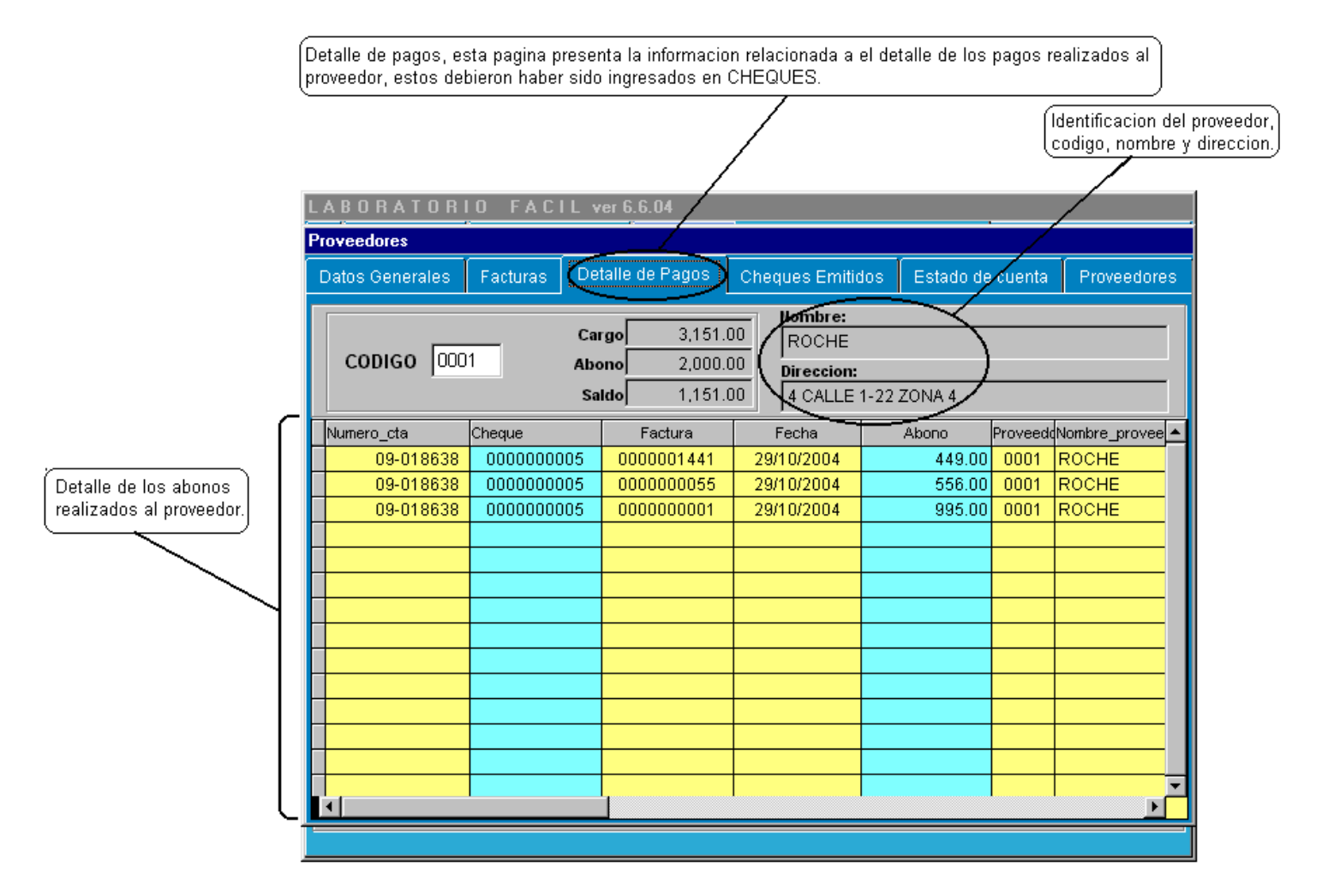

- Numero de cuenta
- cheque
- Factura
- fecha
- abono
- proveedor
- Nombre proveedor

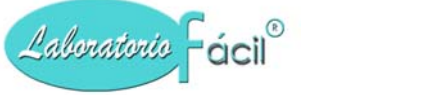

### Menú general de Laboratorio Fácil Página – REACTIVOS – PROVEEDORES - BANCOS PROVEEDORES: Página 4 – Cheques Emitidos

Al seleccionar esta página se presenta la informacion referente a los cheques que han sido emitidos a cuenta del proveedor, a continuacion se presenta la pantalla:

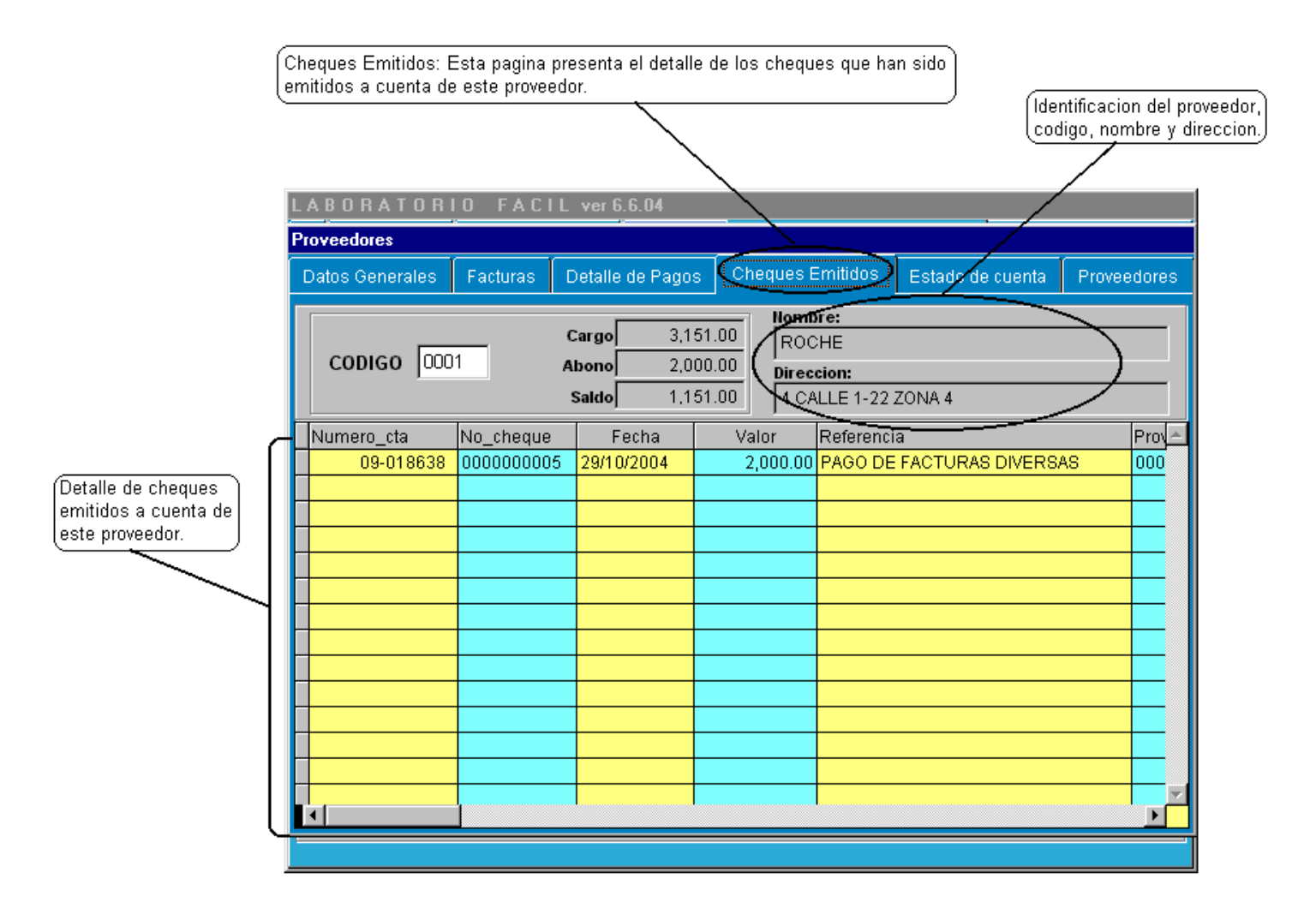

- Numero de cuenta
- cheque
- fecha
- valor
- referencia
- proveedor

## *Menú general de Laboratorio Fácil Página – REACTIVOS – PROVEEDORES - BANCOS* PROVEEDORES: Página 5 – Estado de cuenta

Al seleccionar esta página se presenta la informacion referente al estado de cuenta que se a generado en base a las facturas y cheques, a continuacion se presenta la pantalla:

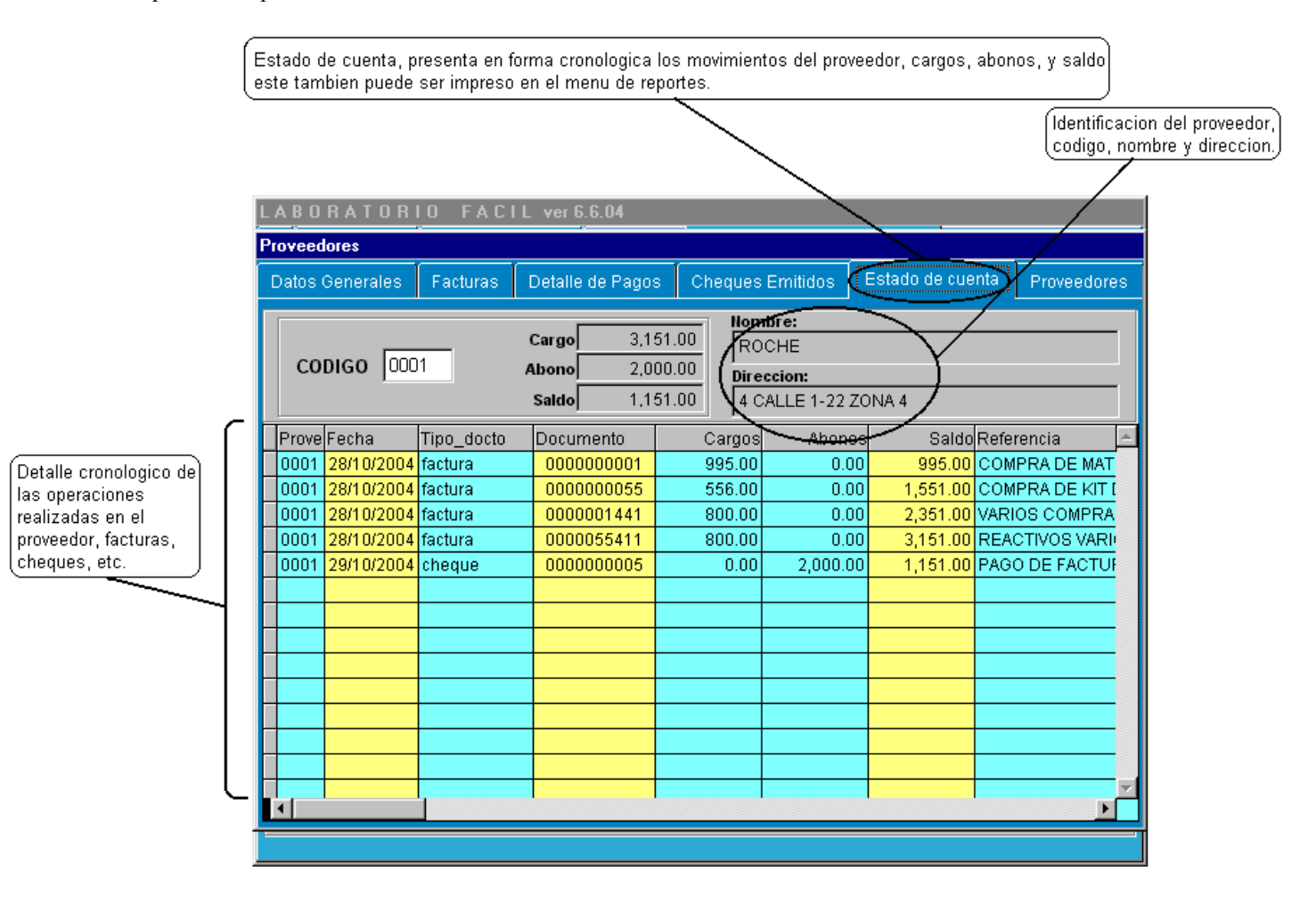

- proveedor
- fecha
- tipo docto
- documento
- cargos
- abonos
- Saldo
- Referencia

## *Menú general de Laboratorio Fácil Página – REACTIVOS – PROVEEDORES - BANCOS* PROVEEDORES: Página 6 – Proveedores

Al seleccionar esta página se presenta la informacion referente a los proveedores que se encuentran grbados en el sistema, a continuacion se presenta la pantalla:

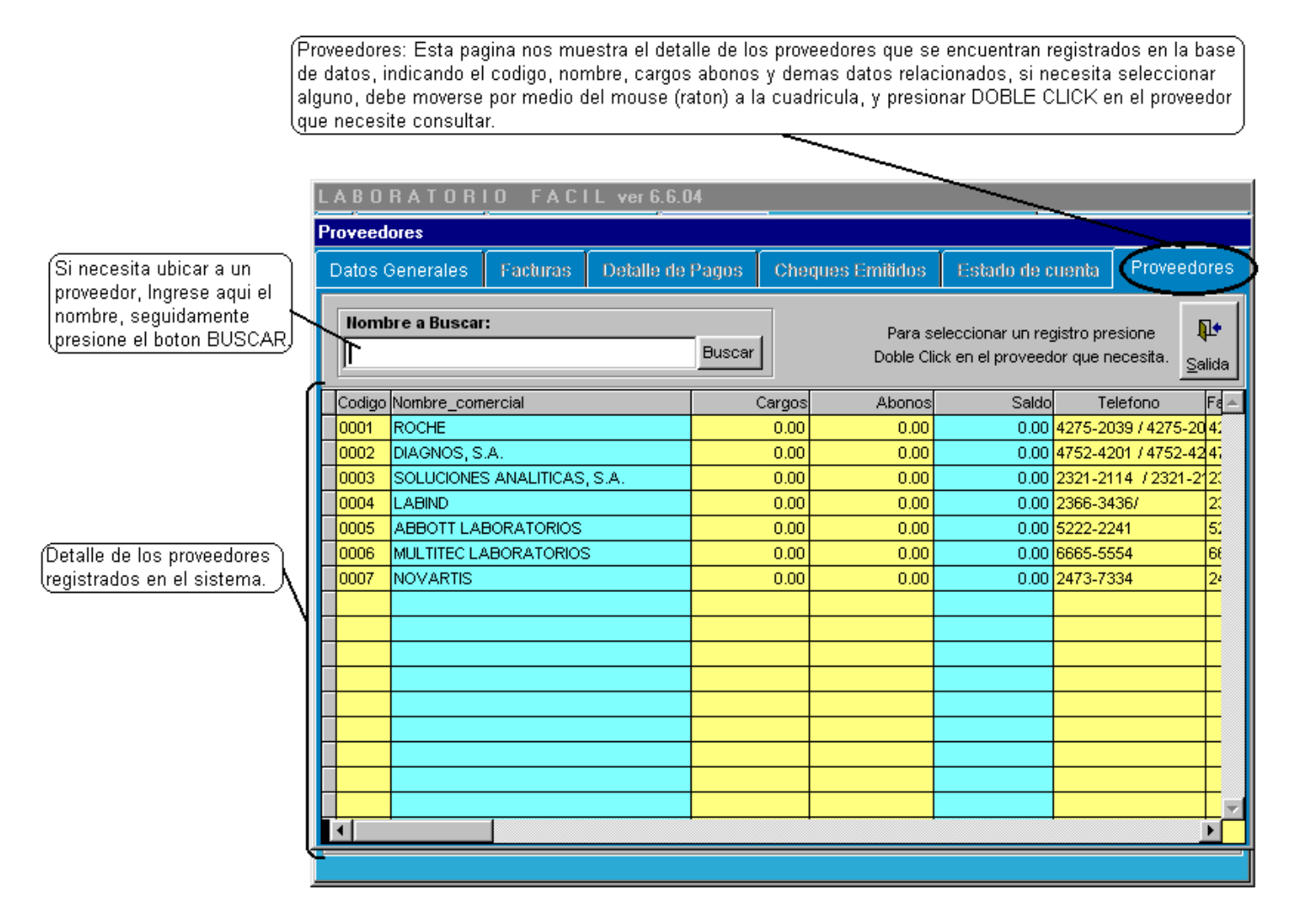

## PARA SELECCIONAR UN REGISTRO:

Mueva el cursor, hasta la cuadrícula, por medio del Mouse (ratón) luego presione DOBLE CLICK para seleccionar registro.

Si necesita salir de esta pantalla presione la opción SALIDA.

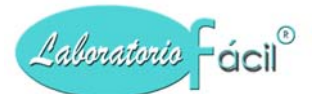

### *Menú general de Laboratorio Fácil Página – REACTIVOS – PROVEEDORES - BANCOS* REACTIVOS / MATERIALES Página 1 – Informacion General

Esta opción permite registrar en el sistema los REACTIVOS o MATERIALES que son utilizados, cuenta con tres (3) paginas con informacion relacionada, a continuacion se presenta la pantalla inicial

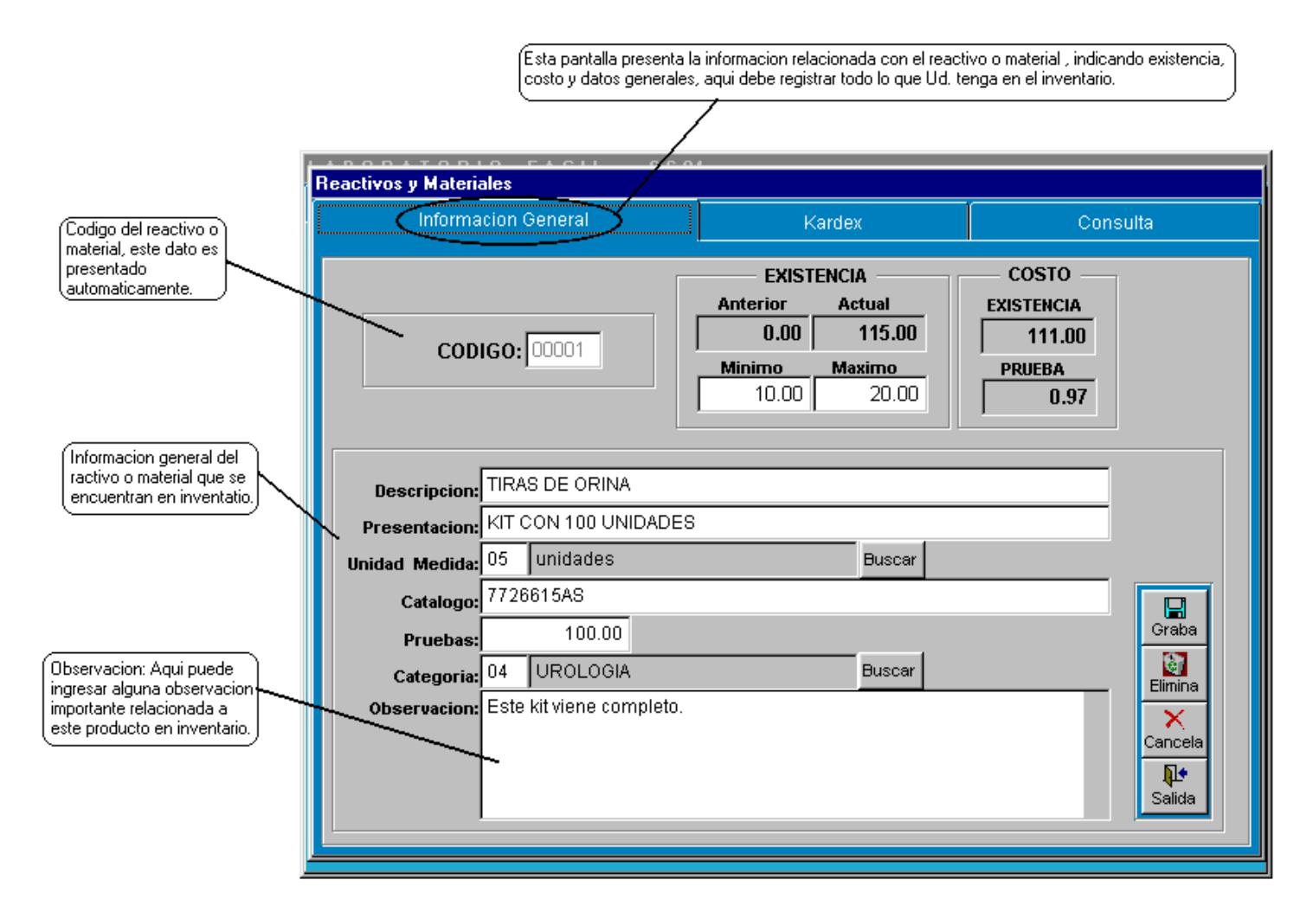

## QUE HACER ¿?

### **GRABAR UN NUEVO REGISTRO:**

- Ubíquese por medio del Mouse (ratón), al campo CODIGO, Presione Click con el mouse
- Se mostrara automaticamente el codigo de reactivo/material disponible
- Ingrese los datos del reactivo/material: Nombre, descripcion, unidad de medida, catalogo, pruebas, categoria, obrsevacion.
- Presione el boton GRABA

### **COMO MODIFICAR UN REGISTRO:**

- Ubíquese por medio del Mouse (ratón), al campo CODIGO, aquí ingrese el numero del codigo a modificar y presione ENTER.
- La informacion del reactivo o material sera desplegada en pantalla

Modifique los datos del reactivo o material que necesite : Nombre, descripcion, unidad de medida, catalogo, pruebas, categoria, obrsevacion.Presione el boton GRABA

**NOTA:** Puede presionar la pagina de consultas, esta accion hara que sea desplegada la lista de reactivos o materiales, que previamente han sido registrados, siga las instrucciones para seleccionar uno de la lista.

# COMO ELIMINAR UN REGISTRO:

- Ubíquese por medio del Mouse (ratón), en campo CODIGO, aquí ingrese el numero del codigo a eliminar y presione ENTER.
- La informacion del reactivo o material sera desplegada en pantalla
- Presione el boton ELIMINA

Laboratorio Fácil®

El registro sera eliminado media vez no tenga movimiento de inventario.

## Contiene los siguientes campos.

Codigo: El código es asignado automáticamente, si esto no ocurre, ingrese el código correspondiente (comprendido entre 1 y 9999)

Descripcion: Ingrese la descripcion.

Presentacion: Ingrese la presentacion.

Unidad de medida: Ingrese la unidad de medida, esta puede ser seleccionada presionando el boton BUSCAR

Catalogo: Ingrese el numero de catalogo

Pruebas: Ingrese la cantida de pruebas que normalmente indica el KIT

Categoria: Ingrese la categoria, esta puede ser seleccionada presionando el boton BUSCAR

**Observacion:** Ingrese las observaciones que considere necesarias

Minimo: Ingrese la cantidad minima que debe haber en el inventario.

Maximo: Indique la cantidad maxima que debe haber en el inventario.

## Contiene los siguientes botones.

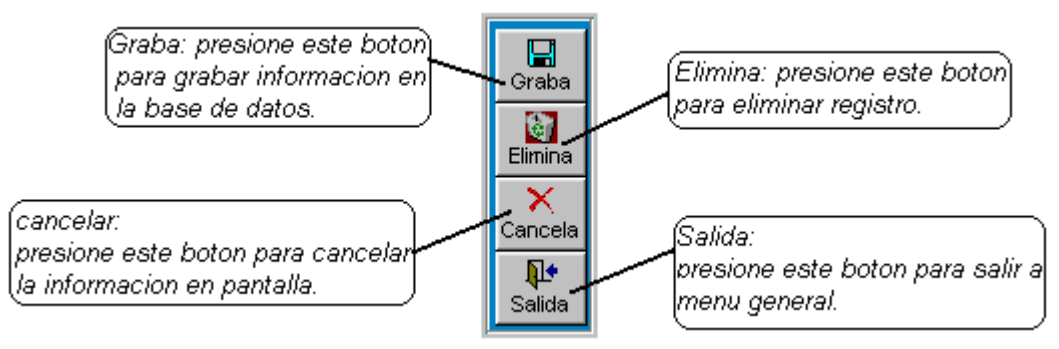

- **Graba:** Permite la grabación del registro en la base de datos.
- Elimina: Este botón elimina el reactivo o material
- Cancela: Cancela del formato la información y presenta uno nuevo. No elimina el registro.
- Salida: Al presionar este botón sale al menú de parámetros.

## *Menú general de Laboratorio Fácil Página – REACTIVOS – PROVEEDORES - BANCOS* REACTIVOS / MATERIALES Página 2 – Kardex

Al seleccionar esta página, muestra el movimiento de este reactivo o material, describiendo los siguientes campos:

| (Ka<br>qu                                                  | rdex: esta pagina p<br>e conforman el det | oresenta informa<br>alle de inventario | cion relacionada<br>).                                            | a los movimientos | en el inventar | io de entradas y | v salidas, y             |                    |
|------------------------------------------------------------|-------------------------------------------|----------------------------------------|-------------------------------------------------------------------|-------------------|----------------|------------------|--------------------------|--------------------|
| r.                                                         |                                           |                                        | P11 - 6-64                                                        |                   |                | Existencia       | a actual del rea         | jctivo o material. |
|                                                            | neactivos y ma                            | rmacion Gene                           | ral                                                               |                   | ardex          | >                | Consu                    | ilta               |
|                                                            | CODIGO                                    | Descrip<br><br>Presenta                | Descripcion: TIRAS DE ORINA<br>Presentacion: KIT CON 100 UNIDADES |                   |                |                  | EXISTENCIA<br>115.00     |                    |
|                                                            | Fecha                                     | Tipo_m∨to                              | Documento                                                         | Entrada           | Salida         | Costo_detalle    | Observacion              |                    |
|                                                            | 27/01/2005                                | (+) inv.fisico<br>(+)factura prov      | 767612<br>0000000001                                              | 15.00<br>100.00   | 0.00           | 13.00<br>98.00   | Prestamo de ti<br>88127A | iras de orina.     |
| Detalle de los movimientos de<br>este Reactivo o material. |                                           |                                        |                                                                   |                   |                |                  |                          |                    |
|                                                            |                                           |                                        |                                                                   |                   |                |                  |                          |                    |
|                                                            |                                           |                                        |                                                                   |                   |                |                  |                          |                    |
|                                                            |                                           |                                        |                                                                   |                   |                |                  |                          |                    |
|                                                            |                                           |                                        |                                                                   |                   |                |                  |                          |                    |
|                                                            |                                           |                                        |                                                                   |                   |                |                  |                          | ►                  |

- Fecha del movimiento
- Tipo de movimiento
- Documento
- Cantidad de ENTRADA
- Cantidad de SALIDA
- Costo
- Observación

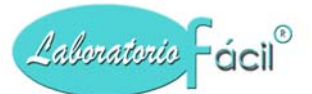

### *Menú general de Laboratorio Fácil Página – REACTIVOS – PROVEEDORES - BANCOS* REACTIVOS / MATERIALES Página 3 – Consulta

Al seleccionar esta página se presenta el detalle de los REACTIVOS y materiales, detallados en una cuadrícula, conteniendo la siguiente información:

|                                                | (Co<br>alg | onsulta: En<br>gun reactivo | esta pantalla puede ubicar po<br>o o material, tambien puede b | or codigo, catal<br>uscar por nomb | ogo, descripcior<br>pre, | n y presentacion | )                           |                |                             |
|------------------------------------------------|------------|-----------------------------|----------------------------------------------------------------|------------------------------------|--------------------------|------------------|-----------------------------|----------------|-----------------------------|
| Aqui                                           | debe i     | ingresar el l               | nombre a buscar, luego presi                                   | one el boton Bl                    | JSCAR.                   |                  |                             |                |                             |
|                                                |            |                             | ATODIO FACIL                                                   | 0.0.04                             | _/                       |                  |                             |                |                             |
|                                                | 15         | Reactivos                   | y Materiales                                                   |                                    |                          |                  |                             |                |                             |
| Seleccione aqui el tipo de consulta a realizar |            |                             | Informacion General                                            |                                    | Kar                      | rdex             |                             | Consulta       | >                           |
|                                                |            | Tipo de c<br>C Codig        | onsulta<br>o C Catalogo In                                     | ngrese el nør                      | /<br>nbre a buscar       | :                |                             |                | ₽•                          |
|                                                |            | Para selec                  | cionar reactivo/material desp                                  | lazarse por me                     | edio del raton (m        | nouse) a la cuad | Huscar<br>ricula, luego pre | sione CLICK en | <u>S</u> alida<br>registro. |
|                                                |            | Codigo                      | Descripcion                                                    |                                    | Costo_prueba             | Anterior         | Actual                      | Costo_existenc | Minima 📥                    |
|                                                |            | 00001                       | TIRAS DE ORINA                                                 |                                    | 0.97                     | 0.00             | 115.00                      | 111.00         | 10.00                       |
| Detalle de los reactivos y                     |            |                             | /                                                              |                                    |                          |                  |                             |                |                             |
| materiales existentes en el                    |            |                             | ·                                                              |                                    |                          |                  |                             |                |                             |
| alguno debe desplazarse                        |            |                             |                                                                |                                    |                          |                  |                             |                |                             |
| por medio del raton (mouse)                    |            |                             |                                                                |                                    |                          |                  |                             |                |                             |
| presione CLICK en registro.                    |            |                             |                                                                |                                    |                          |                  |                             |                |                             |
|                                                |            |                             |                                                                |                                    |                          |                  |                             |                |                             |
|                                                |            |                             |                                                                |                                    |                          |                  |                             |                |                             |
|                                                |            |                             |                                                                |                                    |                          |                  |                             |                |                             |
|                                                |            |                             |                                                                |                                    |                          |                  |                             |                |                             |
|                                                |            |                             |                                                                |                                    |                          |                  |                             |                |                             |
|                                                |            |                             |                                                                |                                    |                          |                  |                             |                |                             |
|                                                |            |                             |                                                                |                                    |                          |                  |                             |                |                             |
|                                                | -          |                             |                                                                |                                    |                          |                  |                             |                |                             |
|                                                |            | •                           |                                                                |                                    |                          |                  |                             |                |                             |
|                                                |            |                             |                                                                |                                    |                          |                  |                             |                |                             |

- Código del reactivo o material
- Descripción
- Presentación
- Unidad de medida (código)
- Catálogo
- Pruebas por kit
- Costo por prueba
- Mínimo
- Máximo
- Anterior
- Actual
- Costo existencia
- Categoría (Código)

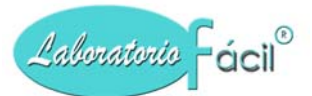

## *Menú general de Laboratorio Fácil Página – REACTIVOS – PROVEEDORES - BANCOS* MOVIMIENTOS DE INVENTARIO

En esta programa ingresamos los movimientos de entrada y salida de inventario, a continuacion se muestra la pantalla y los datos que debemos ingresar

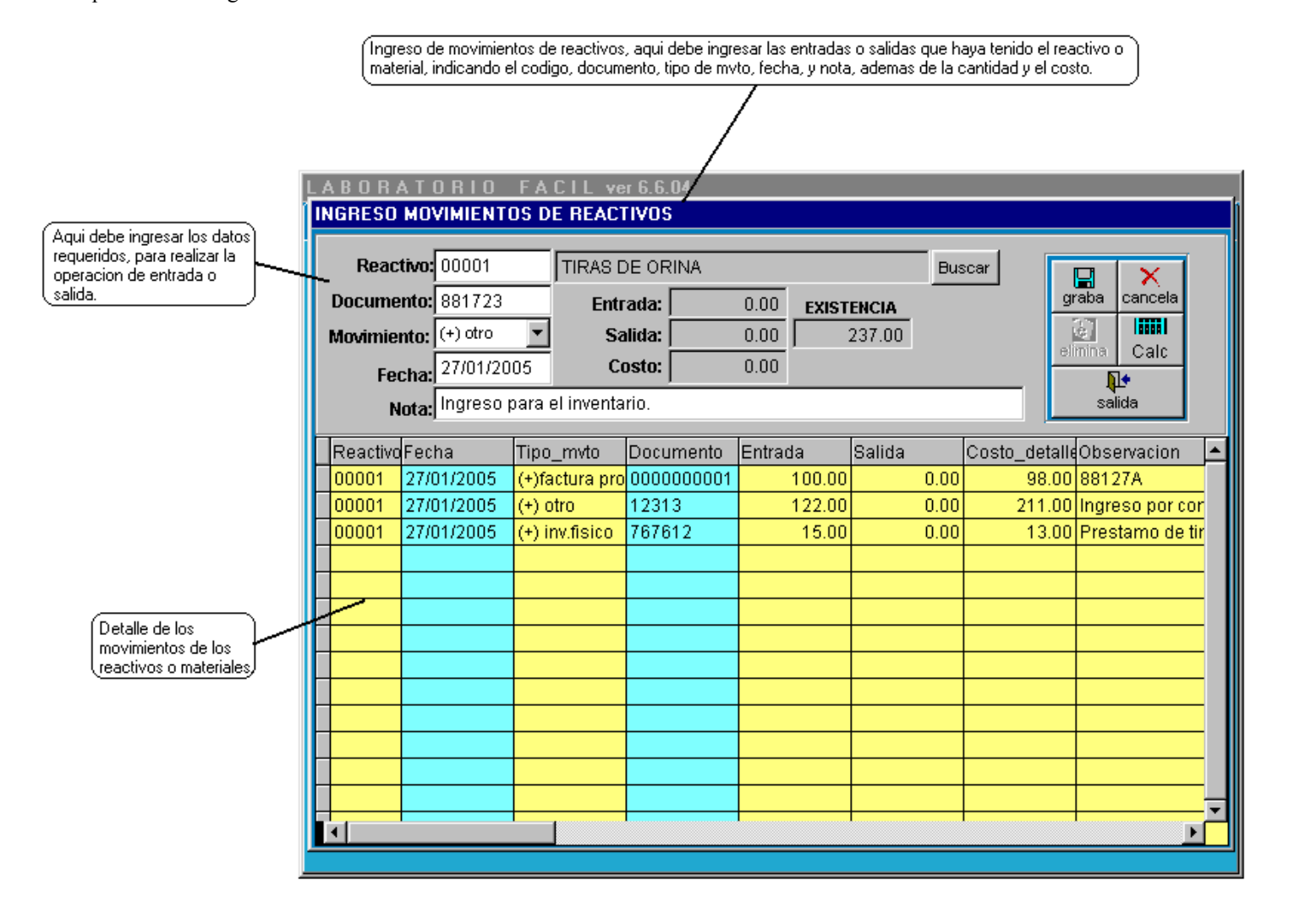

## QUE HACER ¿?

### **GRABAR UN NUEVO REGISTRO:**

- Ubíquese por medio del Mouse (ratón), al campo REACTIVO, ingrese el codigo de ractivo o material, para una selección mas rapida, Presione Click con el mouse en el boton buscar.
- Ingrese el numero de documento
- Ingrese el tipo de movimiento, para esto presione la punta de flecha que aparece en este campo.
- Ingrese la fecha
- Ingrese la cantidad en ambos casos entrada y salida, debe ingresar el costo.
- Ingrese la nota o comentario
- Presione el boton GRABA

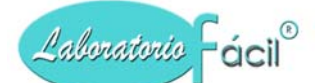

### COMO ELIMINAR UN REGISTRO:

- Ubíquese por medio del Mouse (ratón), en campo REACTIVO ingrese el codigo de ractivo o material, para una selección mas rapida, Presione Click con el mouse en el boton buscar.
- Ingrese el numero de documento.
- La informacion del documento de inventario sera desplegada en pantalla
- Presione el boton ELIMINA

El registro sera eliminado de inventario.

#### Contiene los siguientes campos.

Reactivo: Ingrese el código del reactivo

- **Documento:** Ingrese el numero de documento.
- Movimiento: Indique el tipo de movimiento (entrada o salida).
- Fecha: Ingrese la fecha
- Nota: Ingrese la nota u observacion que considere necesarias
- Entrada: Ingrese la cantida de entrada
- Salida: Ingrese la cantidad de salida
- Costo: Ingrese el costo de la entrada o salida.

### Contiene los siguientes botones.

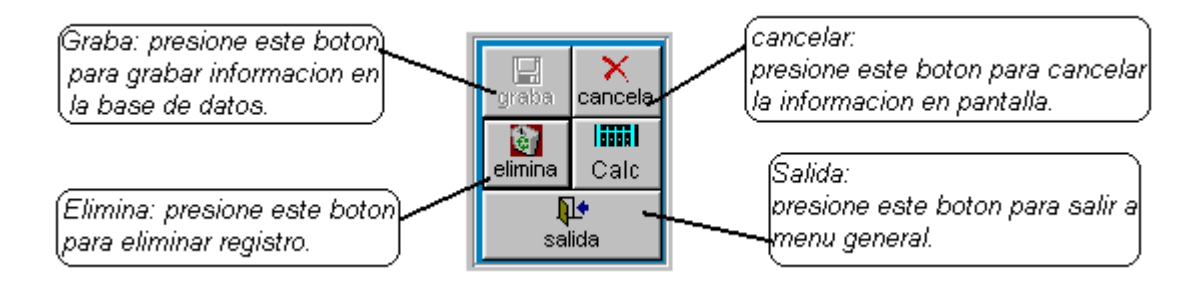

- Graba: Permite la grabación del registro en la base de datos.
- Elimina: Este botón elimina el registro
- Cancela: Cancela del formato la información y presenta uno nuevo. No elimina el registro.
- Salida: Al presionar este botón sale al menú de opciones.

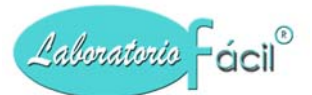

## Menú general de Laboratorio Fácil Página – REACTIVOS – PROVEEDORES - BANCOS FACTURAS DE PROVEEDORES

En este programa ingresamos las facturas que nos envia el proveedor, con los reactivos o materiales que compramos para el laboratorio, a continuacion se muestra la pantalla y los datos que debemos ingresar

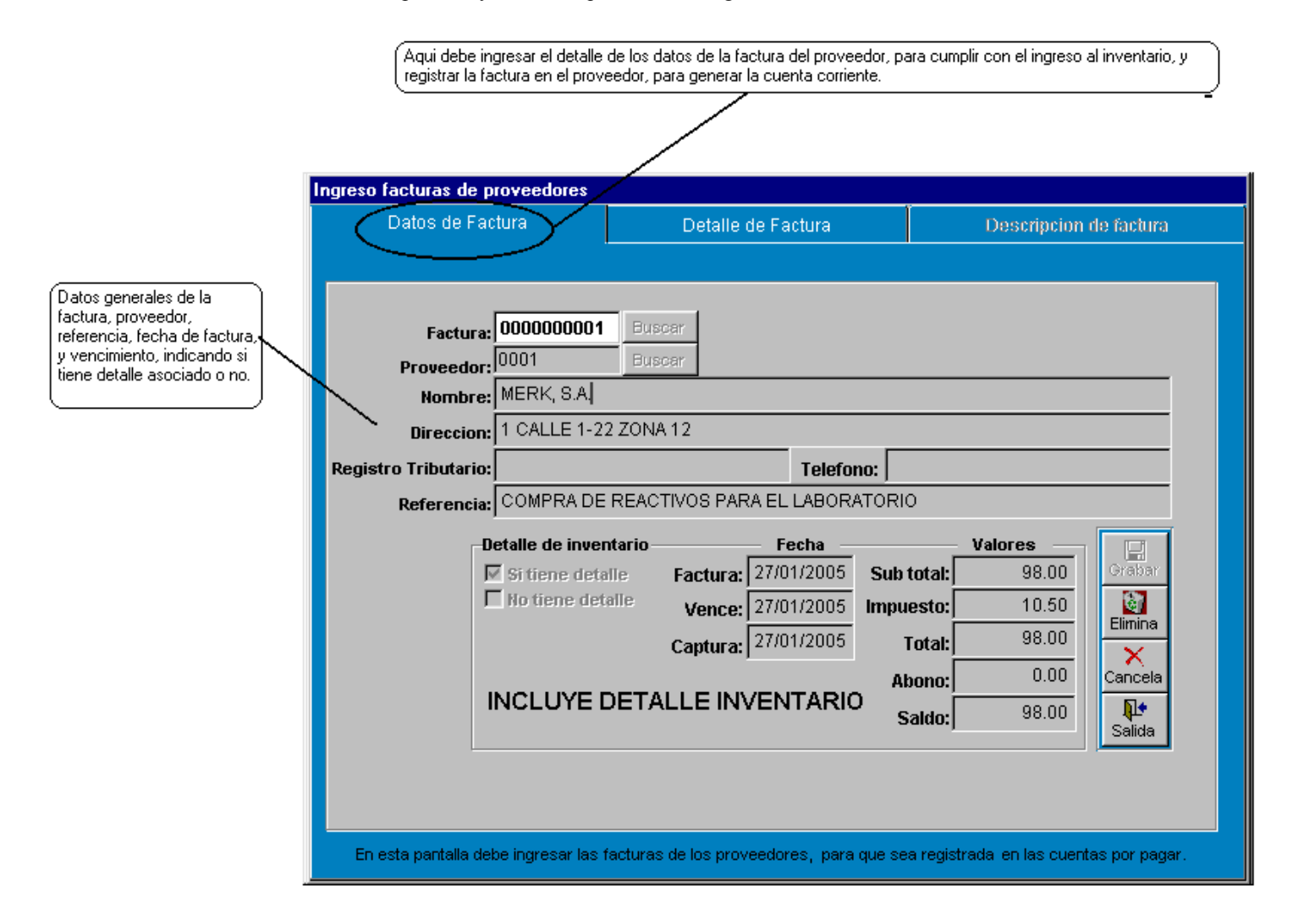

## QUE HACER ¿?

### **GRABAR UN NUEVO REGISTRO:**

- Ubíquese por medio del Mouse (ratón), al campo FACTURA, presione Click, o ingrese el numero correspondiente
- Ingrese el codigo de proveedor, puede presionar el boton BUSCAR
- Ingrese la referencia del la factura
- Indique si tiene detalle de inventario o no
- Ingrese la fecha de factura
- Ingrese la fecha de vencimiento
- Presione el boton GRABA

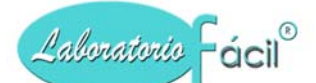

## COMO ELIMINAR UN REGISTRO:

- Ubíquese por medio del Mouse (ratón), en campo FACTURA ingrese el numero, para una selección mas rapida, Presione Click con el mouse en el boton buscar.
- Ingrese el numero de documento.
- La informacion de la factura sera desplegada en pantalla
- Presione el boton ELIMINA

#### Contiene los siguientes campos.

Factura: Numero de factura de proveedor

- Proveedor: Codigo asignado a proveedor
- Referencia: Aquí debe ingresar la referencia.
- Si tiene detalle : Debe marcar esta opcion si la factura afecta inventario
- No tiene detalle : Debe marcar esta opcion si la factura no afecta el inventario
- Fecha de vencimiento : Ingrese la fecha de vencimiento
- Fecha de factura : Ingrese la fecha de factura.

### Contiene los siguientes botones.

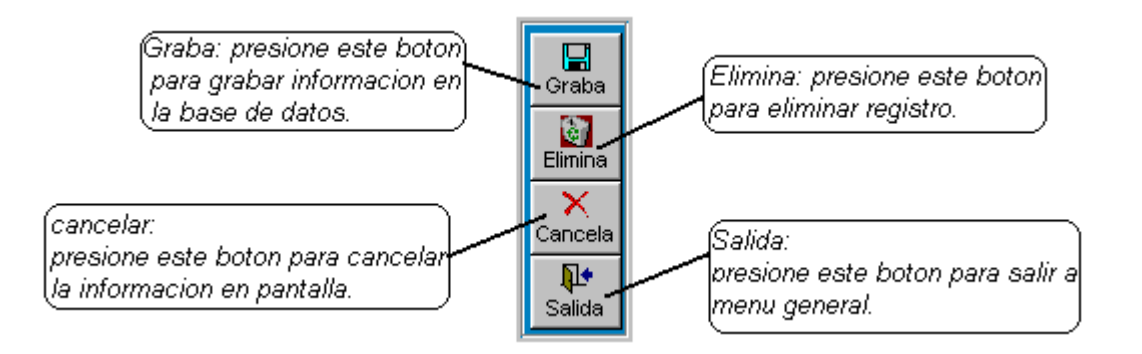

- Graba: Permite la grabación del registro en la base de datos.
- Elimina: Este botón elimina el registro
- Cancela: Cancela del formato la información y presenta uno nuevo. No elimina el registro.
- Salida: Al presionar este botón sale al menú de opciones.

## Menú general de Laboratorio Fácil Página – INGRESO DE DATOS

Esta pantalla se selecciona presionando la pagina de utilitarios del sistema, y le da proporciona las opciones de informacion del sistema, generador del sistema, chequear base de datos, incializacion de datos, actualizacion de saldos.

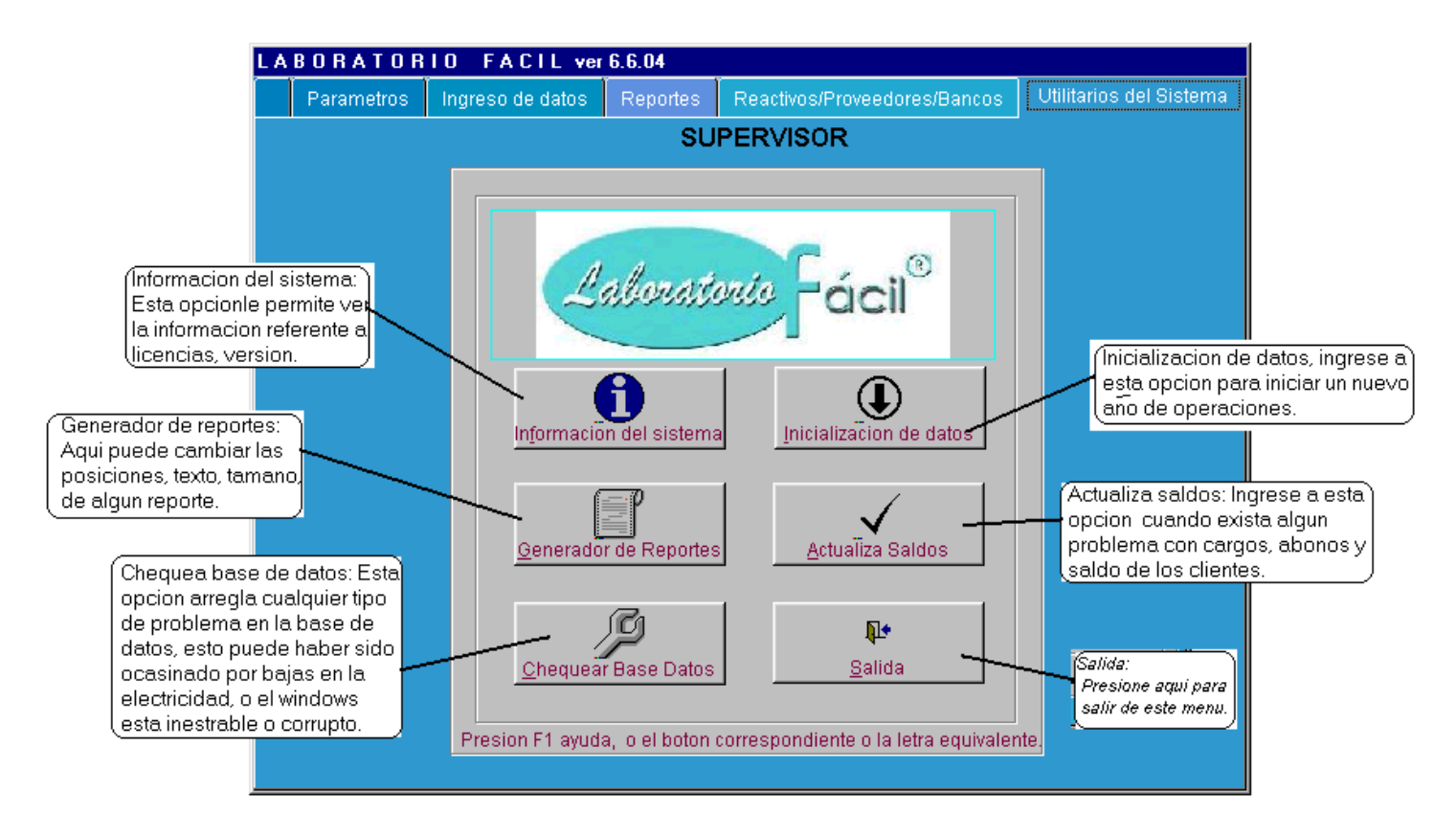

# Que hacer ¿?

En esta pantalla puede seleccionar alguna de las siguientes opciones:

Informacion del sistema: Esta opcion le permite ver la informacion referente a licencias, version.

Generador de reportes: Aquí puede cambiar las posiciones, texto, tamano, de algun reporte.

Chequear base de datos: Esta opcion arregla cualquier tipo de problema en la base de datos, esto puede haber sido ocasionado por bajas en la electricidad o el windows esta inestable o corrupto.

Inicializacion de datos: Ingrese a esta opcion para iniciar un nuevo ciclo de operaciones.

Salida: Presione este boton para salir del sistema.

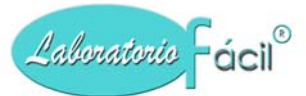

## *Menú general de Laboratorio Fácil Página – PARAMETROS* INFORMACION DEL SISTEMA

Esta pantalla muestra el numero de la version del programa, los usuarios registrados, el numero de registro o codigo de uso, e informacion para podernos contactar, para salirse presione el boton SALIDA.

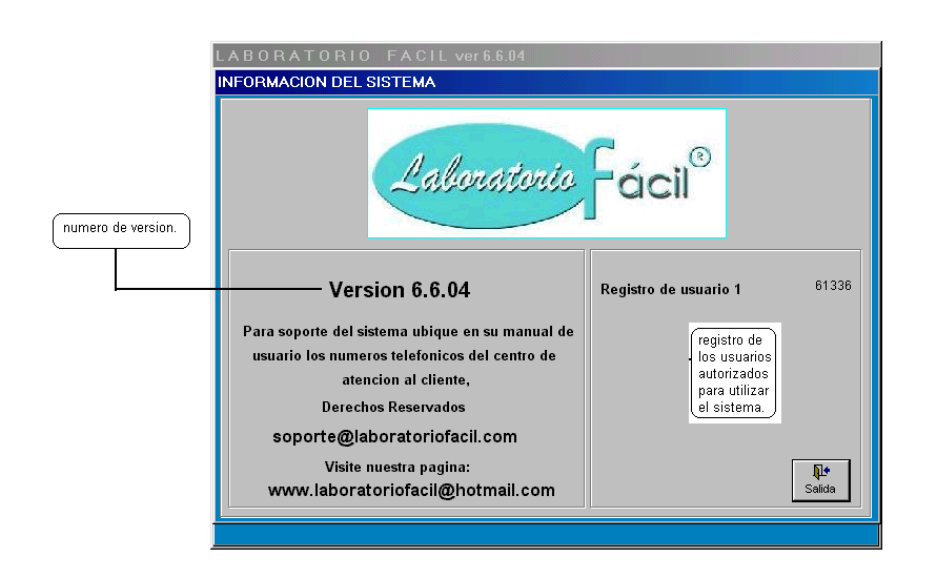

## Que hacer ¿?

Si Ud. Necesita consultar el numero de version de programa

- Si el tecnico le solicita el numero de registro de las licencias de usuarios
- Si necesita nuestra direccion de email para enviarnos alguna consulta

Para salirse presione boton salida.
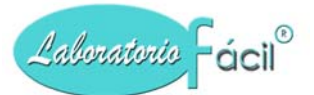

# *Menú general de Laboratorio Fácil Página – REACTIVOS – PROVEEDORES - BANCOS* GENERADOR DE REPORTES

Esta opción le permite cambiar el formato de un reporte, por ejemplo: Usted tiene formatos de facturas, para que sean impresas y cuadre con su formato, la pantalla es la siguiente:

Esta opcion nos sirve para cambiar de posicion los campos que se muestran en los reportes, y adaptar los reportes a la forma en que son utilizados en su laboratorio, para seleccionar uno debe ubicarse en la cuadricula por medio del raton (mouse) luego presione Doble Click en el reporte a modidicar.

| Ne | ombre ( | de Reporte:<br>Buscar                 | Presione Doble Click para seleccionar<br>reporte, o puede buscarlo por nombre<br>presione F1 para ayuda. | )<br>ali |
|----|---------|---------------------------------------|----------------------------------------------------------------------------------------------------|----------|
| Ţ  | Codigo  | Descripcion                           | Reporte                                                                                                  | -        |
|    | 01      | SOBRE PARA CLIENTES                   | sobre_cliente                                                                                            |          |
|    | 02      | FORMATO CONTRASENA                    | contrasena                                                                                               |          |
|    | 03      | COTIZACIONES                          | reporte_cotizacion                                                                                       |          |
|    | 04      | SOBRE PARA RESULTADOS                 | sobres                                                                                                   |          |
|    | 85      | FORMATO RESULTADOS NORMALES           | rep_resulta                                                                                              |          |
| 1  | 06      | FORMATO RESULTADO HEMATOLOGIA         | resulta_hematoxx                                                                                         |          |
|    | 07      | FORMATO RESULTADO HECES               | resulta_heces                                                                                            |          |
|    | 08      | FORMATO RESULTADO ORINA               | resulta_orina                                                                                            |          |
|    | 09      | LISTADO DE CLIENTES                   | clientes                                                                                                 |          |
|    | 10      | SALDOS DE CLIENTES                    | saldos                                                                                                   |          |
|    | 11      | SALDOS DE PACIENTES                   | saldos_pacientes                                                                                         |          |
|    | 12      | REPORTE ANALISIS DIARIOS              | analisis_diarios                                                                                         |          |
|    | 13      | ESTADO DE CUENTA POR CLIENTE          | muestra_cliente                                                                                          |          |
|    | 14      | BALANCE DE SALDOS POR TIPO DE CLIENTE | balance_saldo                                                                                            |          |
|    | 15      | ANALISIS POR RANGO DE FECHAS          | analisis_rango_fecha                                                                                     |          |
|    | 16      | RESUMEN POR RANGO DE FECHAS           | resumen_por_fechas                                                                                       |          |
| T  | 17      | REPORTE DE PRECIOS                    | precios                                                                                                  |          |

QUE HACER ¿?

Lista de los reportes con los que cuenta el sistema, y que pueden ser modificados como ud, los utiliza.

## COMO SELECCIONAR UN REPORTE PAGA MODIFICAR SUS POSICIONES:

- Ubíquese por medio del Mouse (ratón), en la cuadricula
- Seleccione el reporte a modificar, presionando Doble Click
- Seguidamente se presenta otro formato que le proporciona una herramienta que le permite cambiar el reporte

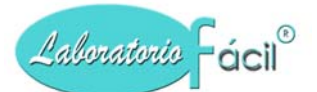

# *Menú general de Laboratorio Fácil Página – REACTIVOS – PROVEEDORES - BANCOS* GENERADOR DE REPORTES CAMBIO DEL FORMATO

Luego de haber seleccionado el reporte a modificar, se presenta la siguiente pantalla, en la cual tiene los campos que se imprimen, los cuales Ud. Puede cambiar.

| Report Designer - emision_factura.frx |                |         |               |               |       |
|---------------------------------------|----------------|---------|---------------|---------------|-------|
| 0 1 2 3 4 5                           | 3 7 8          | 9 10 11 | <br>14 15     | 16 17 18      | 19 20 |
| ° .                                   |                |         | factura       |               |       |
| alltrim(m.factura_lug                 | ar)+dtoc(m.fec | :ha)    | <br>[Laccura_ |               |       |
| factura_nombre                        |                |         |               | factura_nit   | ]     |
| 2 factura_direccion_                  |                |         | _             | factura_telef | ]     |
| actura_descripcion                    |                |         | _             |               |       |
| 4                                     |                |         | -             |               |       |
| 5.                                    |                |         | _             | actura_sub_tq |       |
|                                       |                |         | f             | actura_impues |       |
| 6 factura_numeros_letras              |                |         | fa            | actura_total_ |       |
| Page Header                           |                |         |               |               |       |
| 🔺 Detail                              |                |         |               |               |       |
| A Page Footer                         |                |         |               |               |       |
|                                       |                |         |               |               |       |

# QUE HACER ¿?

- Ubíquese por medio del Mouse (ratón), en el campo que necesite mover
- Presione click, esto hara que se marque el campo a mover, con puntos
- Mueva a la posicion que Ud. Necesite
- Vuelva a repetir esta operación las veces que sea necesario
- Cuando haya finalizado presione la X que se presenta en la parte superior de este formato
- Luego le preguntara si quiere grabar los cambios efectuados, presione SI.

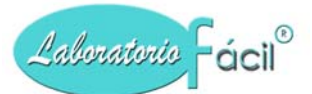

# *Menú general de Laboratorio Fácil Página – REACTIVOS – PROVEEDORES - BANCOS* GENERADOR DE REPORTES CAMBIO DEL FORMATO

Cuando Ud. Selecciona el utilitario de mantenimiento base de datos, se presenta la siguiente pantalla:

| Ase<br>deb<br>LAE<br>line                             | gurese ser la unica vent<br>e ser el unico usuario de<br>IORATORIO FACIL AI m<br>a, para activarla nuevar                 | ana activa de LABORATORIO FACIL, para correr este proceso<br>entro del sistema, no puede tener mas ventanas abiertas de<br>omento de correr este proceso se desabilitara la ayuda en<br>nente salga del sistema y vuelva a entrar. |
|-------------------------------------------------------|----------------------------------------------------------------------------------------------------|----------------------------------------------------------------------------------------------------|
| Este<br>cop<br>es r<br>actu                           | proceso creara una nu<br>iara la informacion que<br>ecomendable correr est<br>ialice version.                             | eva estructura de la base de datos<br>se encuentre almacenada a esta nueva estructura<br>e proceso cuando exista algun daño en la informacion, o se                                                                                |
|                                                       |                                                                                                    |                                                                                                    |
| Si I<br>mai<br>En V<br>Lue                            | e aparece el mensaje, C<br>1ualmente, siga los sigu<br>NINDOWS 95,98,ME,NT,2<br>go al explorador de win                   | ::\COPIA_SEGURIDAD_LABOFACIL debe borrarse<br>ientes pasos:<br>2000, ingrese al boton de INICIO de windows<br>dows, ubique el directorio C:\COPIA_SEGURIDAD_LABOFACIL                                                              |
| ne este boton para<br>I proceso de<br>so de archivos. | e aparece el mensaje, C<br>nualmente, siga los sigu<br>WINDOWS 95,98,ME,NT,2<br>go al explorador de win                   | COPIA_SEGURIDAD_LABOFACIL debe borrarse<br>ientes pasos:<br>000, ingrese al boton de INICIO de windows<br>dows, ubique el directorio C:\COPIA_SEGURIDAD_LABOFACIL                                                                  |
| ne este boton para<br>I proceso de<br>no de archivos. | e aparece el mensaje, C<br>nualmente, siga los sigu<br>MINDOWS 95,98,ME,NT,2<br>go al explorador de win<br><u>jniciar</u> | COPIA_SEGURIDAD_LABOFACIL debe borrarse<br>ientes pasos:<br>2000, ingrese al boton de INICIO de windows<br>idows, ubique el directorio C:\COPIA_SEGURIDAD_LABOFACIL                                                                |

l chequeo de la base de datos.

Asegurese ser la unica ventana activa de LABORATORIO FACIL, para correr este proceso debe ser el unico usuario dentro del sistema, no puede tener mas ventanas abiertas de LABORATORIO FACIL

Al momento de correr este proceso se desabilitara la ayuda en linea, para activarla nuevamente salga del sistema y vuelva a entrar. Este proceso creara una nueva estructura de la base de datos copiara la informacion que se encuentre almacenada a esta nueva estructura es recomendable correr este proceso cuando exista algun daño en la informacion, o se actualice version Si le aparece el mensaje, C:\COPIA\_SEGURIDAD\_LABOFACIL debe borrarse manualmente, siga los siguientes pasos:

En WINDOWS 95,98,ME,NT,2000, ingrese al boton de INICIO de windows Luego al explorador de windows, ubique el directorio C:\COPIA\_SEGURIDAD\_LABOFACIL y eliminelo, a continuacion regrese a este proceso y presione el boton ACEPTAR, para continuar, esto hara que el proceso continue normalmente.

EN WINDOWS XP, seleccione MI PC, luego al disco C, ubique el directorio C:\COPIA\_SEGURIDAD\_LABOFACIL y eliminelo, a continuacion regrese a este proceso y presione ok, para continuar, esto hara que el proceso continue normalmente.

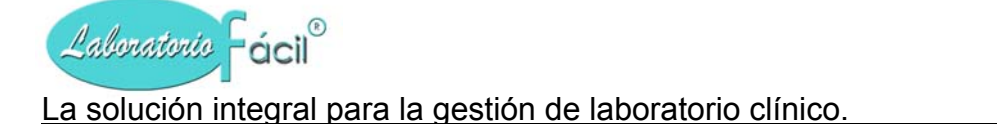

# SECCION DE PREGUNTAS MÁS USUALES

#### 1. La impresión de algunos documentos es muy lenta.

Respuesta: Probablemente esta utilizando una impresora matricial de 9 pines. Windows es un ambiente gráfico que necesita de impresoras de capacidad gráfica y de alta velocidad. Se recomienda utilizar una impresora láser o de inyección ("Deskject"), las cuales pueden otorgar la velocidad de impresión que se desea Ud. aún puede utilizar una impresora matricial, pero recomendamos aquellas que tengan alta velocidad de impresión y que tengan 24 pines.

#### 2. Puedo utilizar mi fax módem?

Respuesta: Si, Ud. puede enviar directamente un documento cualquiera de LABORATORIO FACIL (cualquier reporte impreso) si tiene un computador con fax módem y el software del fax ha sido instalado correctamente, simplemente presionar en cualquier pantalla de LABORATORIO FACIL, definir impresora y en la lista de impresoras elegir el fax módem (este debe aparecer sí ha sido instalado correctamente). Luego iniciar el proceso como si fuera a imprimir en una impresora regular, ya pasados algunos segundos, el software le pedirá el número del fax al cual quiere enviar el documento.

## 3. Por qué en algunos reportes en ciertos campos solo imprimen asteriscos (\*) o incluso en algunos reportes:

Respuesta: Esto se debe a que Ud. esta trabajando con una "configuración" (o driver) que no corresponde a la impresora que físicamente tiene conectada a su computador, por ejemplo si esta usando una impresora matricial canon 1130KX entonces el "driver" en Windows debe corresponder a esa impresora (el driver es un programa de computadora que permite realizar la comunicación entre Windows y su impresora, normalmente este programa viene en un disco cuando compra su impresora, o instalado en el Windows). Si aún tiene problemas incluso utilizando el driver de la propia impresora, utilizar un driver genérico que viene instalado en Windows.

Si no tiene el driver que coincide con su impresora, utilizar un driver genérico que viene con el Windows. Por ejemplo si su impresora es matricial, le sugerimos utilizar el driver de la Epsón Fx-85 la cual es prácticamente utilizable para casi cualquier impresora de este tipo.

Si su impresora es láser, utilizar el driver de HP Láser III que igualmente es un estándar para estos modelos.

Si su impresora es de inyección de tinta utilizar el driver de HP Deskjet.

Después de haber cargado el driver de la impresora, ingresar a LABORATORIO FACIL y antes de imprimir cualquier reporte (en pantalla o impresora), seleccionar el nuevo driver a través de la opción DEFINIR IMPRESORA o SELECCIONAR IMPRESORA que se encuentra en casi cualquier pantalla de LABORATORIO FACIL.

# 4. Mi computadora tiene LABORATORIO FACIL y esta en red y se "traba" cuando utilizo alguna opción (MUESTRAS DE PACIENTES, RESULTADOS, etc., ) o reporta cosas raras en pantalla.

Respuesta: La opción de CHEQUEAR BASE DE DATOS, en la página de UTILITARIOS DEL SISTEMA, esta disponible en la versión de LABORATORIO FACIL, y es un utilitario que le permite reconstruir completamente su base de datos, sin la asistencia de un técnico (este es un técnico virtual), si presiona el botón de INICIAR, empieza a trabajar y llenar las barritas.

Si le despliega el error : Imposible borrar el directorio C:\COPIA\_SEGURIDAD\_LABOFACIL es necesario borrarlo manualmente y cuando este listo presione OK,

Siga los siguientes pasos:

- En las versiones de Windows 95,98, millenium, 2000, ingrese al botón de INICIO de Windows colocado al pie de la pantalla, o en la barra de tareas, esto le permitirá ver PROGRAMAS y allí localizar el EXPLORADOR DE WINDOWS,
- Aquí le muestra el ARBOL o distribución de su DISCO DURO C, localice moviendo el Mouse (ratón), al directorio COPSEG
- Presione un CLICK sobre este directorio (cambia de color)
- Seguidamente presione en su teclado la tecla SUPRIMIR, o bien puede presionar un CLICK botón derecho del mouse, para ver una lista y seleccione ELIMINAR
- Esta acción hará que le pregunte? confirma que desea quitar la carpeta "Copia\_seguridad\_labofacil" y mover los datos a la papelera de reciclaje ??
- Presione el botón SI
- Esto hará que sea eliminado este directorio, salga del explorador del Windows, presionando la X (equis) colocada en la parte superior de la ventana del explorador de Windows.

# Programa para administración de Laboratorios Clínicos, Manual de operación del sistema pagina 112 de 11309

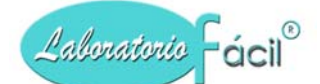

- Regrese al mensaje de error y presione ACEPTAR, el sistema continuará con la operación, si no ocurre seguramente no ha eliminado el directorio COPSEG.
- Si la computadora tiene Windows XP, presione el botón de mi PC, y presione un CLICK en DISCO C, ubique el directorio COPSEG y elimínelo.

## 5. Necesito soporte técnico adicional.

Usted puede consultarnos en el Internet, en cualquier momento, el tiempo de respuesta es de aproximadamente de 24 a 48 horas. Para un servicio mas rápido envíenos con su consulta el número de serie de su programa, de otra manera probablemente su consulta puede ser demorada en ser contestada o quizás no sea aceptada por el departamento de soporte técnico. También tenemos un servicio de atención prioritaria al usuario por un precio muy módico. Llámenos para mayores detalles.

#### 6. Cuando quiero imprimir algún reporte me da un error que dice: FOOT PAGE IS OUT OF RANGE

Respuesta: Probablemente no ha definido en su impresora en las propiedades, en papel, una página tipo CUSTOM, que contenga la siguiente medida: 8.5 pulgadas por 5.5 pulgadas, o bien 850 por 550 mm.

## 6. SOPORTE TECNICO

Via Internet Pago único de US\$ 60.00 por un año. Si tiene acceso a la red Internet desde su computador, Ud. puede enviar su consulta a nuestro correo electrónico en cualquier momento, la respuesta la recibirá únicamente por el Internet, a la direccion de correo que indique, Tiempo de respuesta generalmente esta dentro de las 24 horas posteriores a la recepcion de la consulta. Nuestra direccion de soporte es soporte@laboratoriofacil.com

Vía Teléfono Pago mensual de US\$ 25.00. Puede llamar a nuestras oficinas centrales (horario de oficina) y hablar directamente con un técnico el cual le orientará en la solución del problema que pudiera tener. A criterio del técnico Ud. puede recibir información vía fax, correo, o internet. No existe limitación en las llamadas telefónicas

Via Consultor Local Tenemos consultores entrenados y certificados de nuestros productos que pueden visitar su empresa y darle el apoyo que necesita. Es muy probable que tengamos técnicos entrenados en la ciudad en la que Ud. se encuentra. Para mayores informes y precios Ud. puede enviar una consulta via internet a nuestra direccion de correo soporte@laboratoriofacil.com

Laboratorio Fácil, se reserva el derecho, sin aviso previo, de modificar o revisar la totalidad o parte de este documento, y/o cambiar las características o especificaciones del producto, sin ningún tipo de responsabilidades por cualquier tipo de pérdidas, costos, o daños incluyendo daños por consecuencias, causados por la utilización de estos materiales.